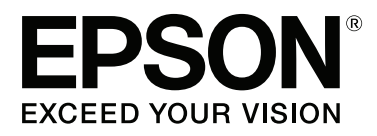

# SC-P9000 Series SC-P7000 Series SC-P8000 Series SC-P6000 Series

# Kullanım Kılavuzu

CMP0044-01 TR

#### Telif Hakkı ve Ticari Markalar

### Telif Hakkı ve Ticari Markalar

Bu belgenin herhangi bir kısmı, Seiko Epson Corporation'ın yazılı izni olmadan kısmen veya tamamen çoğaltılamaz, bilgi erişim sistemlerinde saklanamaz veya elektronik, mekanik yöntemlerle, fotokopi, kayıt yöntemleriyle veya diğer yöntemlerle başka ortamlara aktarılamaz. Bu belgede bulunan bilgiler yalnızca bu Epson yazıcı ile kullanılmak üzere tasarlanmıştır. Bu bilgilerin diğer yazıcılar için kullanılması durumunda, Epson hiçbir sorumluluk kabul etmez.

Seiko Epson Corporation ve bağlı kuruluşları ürünü satın alanın veya üçüncü kişilerin kaza, ürünün yanlış veya kötü amaçlı olarak kullanılması, ürün üzerinde yetkisiz kişilerce yapılan değişiklikler, onarım veya tadilat veya (ABD hariç olmak üzere) Seiko Epson Corporation'ın işletme ve bakım talimatlarına aykırı hareketler nedeniyle uğradıkları zarar, kayıp, maliyet veya gider konusunda ürünü satın alana ve üçüncü kişilere karşı kesinlikle yükümlü olmayacaktır.

Seiko Epson Corporation, kendisi tarafından Özgün Epson Ürünleri veya Epson Onaylı Ürünler olarak belirlenmemiş ürün seçeneklerinin veya sarf malzemelerinin kullanılmasından doğan zarar veya sorunlardan hiçbir şekilde sorumlu olmayacaktır.

Seiko Epson Corporation, kendisi tarafından Epson Onaylı Ürünler olarak belirlenmemiş arabirim kablolarının kullanılmasından kaynaklanan elektromanyetik parazitin yol açtığı zararlardan sorumlu olmayacaktır.

EPSON®, Epson UltraChrome®, EPSON EXCEED YOUR VISION, EXCEED YOUR VISION ve logoları Seiko Epson Corporation'ın tescilli ticari markaları veya ticari markalarıdır.

Microsoft®, Windows®, Windows Vista® ve PowerPoint® Microsoft Corporation'ın tescilli ticari markalarıdır.

Apple<sup>®</sup>, Macintosh<sup>®</sup> ve Mac OS<sup>®</sup> Apple Inc.'in tescilli ticari markalarıdır.

Intel®, Intel Corporation'ın tescilli bir ticari markasıdır.

PowerPC®, International Business Machines Corporation'ın tescilli bir ticari markasıdır.

Adobe®, Photoshop®, Lightroom® ve Adobe® RGB (1998), Adobe Systems Incorporated'ın ABD'de ve/veya diğer ülkelerde tescilli ticari markaları ve/ veya ticari markalarıdır.

Genel Bildirim: Bu belgede geçen diğer ürün adları yalnızca tanımlama amaçlı olarak kullanılmıştır ve sahiplerine ait ticari markalar olabilir. Epson bu markalarla ilgili olarak hiçbir hak iddia etmemektedir.

© 2015 Seiko Epson Corporation. All rights reserved.

### İçindekiler

# İçindekiler

### Telif Hakkı ve Ticari Markalar

### Giriş

| Önemli Güvenlik Yönergeleri 6               |
|---------------------------------------------|
| Üründeki sembolleri                         |
| Bu ürün için bir yer seçerken 6             |
| Bu ürünü kurarken                           |
| Bu ürünü kullanırken                        |
| Mürekkep kartuşlarını kullanırken 7         |
| Bu Kılavuz Hakkında Not                     |
| Sembollerin Anlamı                          |
| Çizimler                                    |
| İşletim Sistemi Sürümleri                   |
| Yazıcı Parçaları                            |
| Ön9                                         |
| Geri                                        |
| Rulo kağıt adaptörü                         |
| Kontrol paneli                              |
| Ekran Görünümü                              |
| Özellikler                                  |
| Yüksek Çözünürlük Kullanımı 16              |
| Eşsiz Kullanım Kolaylığı                    |
| Çeşitli Seçenekler                          |
| Kullanım ve Saklamaya İlişkin Notlar        |
| Kurulum alanı                               |
| Yazıcı kullanımına ilişkin notlar           |
| Yazıcı kullanımda değilken dikkate alınacak |
| notlar                                      |
| Mürekkep kartuşlarının kullanımına ilişkin  |
| notlar                                      |
| Kağıt kullanımına ilişkin notlar 20         |
| Yazılıma Giriş                              |
| Diskteki Yazılım                            |
| Web Sitesindeki Yazılım                     |
| Remote Manager                              |
| Yazılımı Başlatma ve Kapatma                |
| Başlatma                                    |
| Kapatma                                     |
| Yazılımın Yüklemesini Kaldırma              |
| Windows                                     |
| Mac OS X                                    |
|                                             |

### Temel İşlemler

| Rulo Kağıdı Takma ve Çıkarma. |   |  | • |   | •   |   | • | • | • | <br>28 |
|-------------------------------|---|--|---|---|-----|---|---|---|---|--------|
| Rulo Kağıt Yükleme            | • |  | • | • | • • | • | • | • | • | <br>28 |

| Rulo kağıdı kesme                                                                        |
|------------------------------------------------------------------------------------------|
| Rulo Kagıdı Çıkarma                                                                      |
| Sayfa Kesmelerini Yükleme ve Çıkarma 34                                                  |
| A3 Boyutta veya Daha Büyük Sayfa Kesmeleri<br>ve Poster Panosu Yükleme                   |
| Yükleme                                                                                  |
| Sayfa Kesmelerini Çıkarma                                                                |
| Kağıt Türünü Kontrol Etme ve Ayarlama                                                    |
| Kağıt Türünü Kontrol Etme                                                                |
| Vağıt Capatini Vullanma                                                                  |
| Kagit Sepetini Kunannia                                                                  |
| Kagidi Arkaya Çıkarma                                                                    |
| Depolama                                                                                 |
| Otomatik Alma Makara Ünitesini Kullanma<br>(yalnızca SC-P9000 Series/SC-P8000 Series) 43 |
| Denetim Masasının Kullanılması                                                           |
| Temel Yazdırma Metodları                                                                 |
| Yazdırma (Windows).                                                                      |
| Yazdırma (Mac OS X)                                                                      |
| Yazdırmanın İptali (Windows)                                                             |
| Yazdırmanın İptali (Mac OS X)                                                            |
| Yazdırmayı İptal Etme (Yazıcıdan)                                                        |
| Yazdırılabilir alan                                                                      |
| Rulo Kağıt Yazdırılabilir Alanı                                                          |
| Sayfa Kesme Yazdırılabilir Alanı                                                         |
| Siyah Mürekkep Türünün Değiştirilmesi 55                                                 |
| Otomatik Gecis Yapma                                                                     |
| Manuel Değiştirme                                                                        |
| Power Off Timer'ı Kullanarak Gücü Kapatma 56                                             |

### İsteğe Bağlı Sabit Disk Ünitesini Kullanma

| İşlev Özeti                              |
|------------------------------------------|
| Genișletilmiș ișlevler                   |
| Yazdırma İşi Yönetimi                    |
| Bir Sabit Diskteki Veriler               |
| Yazdırma İşlerini Kaydetme               |
| Kayıtlı Yazdırma İşlerini Görüntüleme ve |
| Yazdırma61                               |

### İçindekiler

### Yazıcı Sürücüsünün Kullanılması (Windows)

| Ayarlar Ekranının Gösterimi 62                |
|-----------------------------------------------|
| Start (Başlat) düğmesiyle 62                  |
| Yardımın Görüntülenmesi                       |
| Görüntüleme için Yardım Düğmesini Tıklatın    |
|                                               |
| Kontrol etmek ve görüntülemek istediğiniz     |
| öğeyi sağ tıklatın                            |
| Yazıcı Sürücüsünün Özelleştirilmesi 64        |
| Seçilmiş Ayarlarınız olarak çeşitli ayarların |
| kaydedilmesi64                                |
| Kağıt Türü Ekleme                             |
| Görüntü öğelerinin yeniden düzenlenmesi 66    |
| Yardımcı Program Sekmesinin Özeti 67          |

### Yazıcı Sürücüsünün Kullanılması (Mac OS X)

| Ayarlar Ekranının Gösterimi        |
|------------------------------------|
| Yardımın Görüntülenmesi            |
| Presets (Önayarlar)'ı kullanma 69  |
| Presets (Önayarlar)'a kaydetme 69  |
| Presets (Önayarlar)'dan silme      |
| Epson Printer Utility 4 Kullanma   |
| Epson Printer Utility 4'ü Başlatma |
| Epson Printer Utility 4 İşlevleri  |

### Yazdırma Destekleri

| PhotoEnhance ile Otomatik Renk Ayarlama       |
|-----------------------------------------------|
| (Yalnızca Windows)                            |
| Rengi ve baskıyı düzeltin                     |
| Siyah ve Beyaz Fotoğrafların Yazdırılması 77  |
| Kenarlıksız Yazdırma                          |
| Kenarlıksız Yazdırma Metodlarının Türleri 80  |
| Desteklenen Kağıt                             |
| Rulo Kağıdı Kesme Hakkında                    |
| Yazdırma için Prosedürlerin Ayarlanması 83    |
| Büyütülmüş/Küçültülmüş Yazdırma               |
| Sayfaya Sığdır/Kağıda sığacak şekilde         |
| ölçeklendir                                   |
| Rulo Kağıdı Genişliğine Sığdır (Sadece        |
| Windows)                                      |
| Özel Ölçek Ayarı                              |
| Çok Sayfalı Yazdırma                          |
| Poster Yazdırma (Birkaç sayfayı kapsayacak    |
| şekilde büyütün ve yazdırın — sadece Windows) |
|                                               |

| Yazdırma için Prosedürlerin Ayarlanması 92  |
|---------------------------------------------|
| Çıktı kağıdının birleştirilmesi             |
| Standart Olmayan Boyutlarda Yazdırma 98     |
| Afiş yazdırma (rulo kağıda) 100             |
| Layout Manager (Düzen Yöneticisi) (Sadece   |
| Windows)                                    |
| Yazdırma için Prosedürlerin Ayarlanması 103 |
| Ayarları Kaydetme ve Geri Çağırma 105       |
|                                             |

### Renk Yönetimi Yazdırma

| Renk Yönetimi Hakkında 106                       |
|--------------------------------------------------|
| Renk Yönetimi Yazdırma Ayarları 106              |
| Profillerin ayarlanması                          |
| Uygulamalar ile renk yönetiminin ayarlanması 107 |
| Yazıcı sürücüsü ile renk yönetiminin ayarlanması |
|                                                  |
| Ana ICM ile renk yönetimi yazdırması             |
| (Windows)                                        |
| ColorSync ile renk yönetimi yazdırması           |
| (Mac OS X)110                                    |
| ICM Sürücüsü ile renk yönetimi yazdırması        |
| (Sadece Windows)                                 |

### Kontrol Paneli Menüsünü Kullanma

| Menü İşlemleri        |
|-----------------------|
| Menü Listesi          |
| Maintenance menüsü    |
| Print Queues menüsü   |
| Paper menüsü          |
| Printer Setup Menüsü  |
| Printer Status Menüsü |
| Option Setup Menüsü   |
| Network Setup Menüsü  |
| Preferences Menüsü    |
| Administrator Menu    |
| Menü Açıklamaları     |
| Maintenance           |
| Print Queues          |
| Paper                 |
| Printer Setup         |
| Printer Status        |
| Option Setup          |
| Network Setup         |
| Preferences           |
| Administrator Menu    |
|                       |

### Bakım

| Yazdırma Kafası Bakımı |  | 0 |
|------------------------|--|---|
|------------------------|--|---|

### İçindekiler

| Bakım İşlemleri                         |
|-----------------------------------------|
| Tıkalı uçları kontrol etme              |
| Yazdırma kafasını temizleme             |
| Yazdırma yanlış hizalamalarını ayarlama |
| (Head Alignment)                        |
| Sarf Malzemelerini Değiştirme           |
| Mürekkep Kartuşlarını Değiştirme 138    |
| Maintenance Boxes (Bakım Kutusu)'nı     |
| değiştirme                              |
| Kesiciyi Değiştirme                     |
| Yazıcıyı Temizleme                      |
| Dışı temizleme                          |
| İçi temizleme                           |
|                                         |

### Sorun Çözücü

| Bir Mesaj Görüntülendiğinde Yapılması            |
|--------------------------------------------------|
| Gerekenler                                       |
| SpectroProofer Hatası                            |
| Bakım Çağrısı/Servis Çağrısı Oluştuğunda 149     |
| Sorun Giderme                                    |
| Yazdıramıyorsunuz (çünkü yazıcı çalışmıyor)      |
|                                                  |
| Yazıcı yazdırır gibi ses çıkartıyor fakat hiçbir |
| şey yazdırmıyor                                  |
| Baskılar beklediğiniz gibi değil 153             |
| Besleme veya çıkarma sorunları 157               |
| Diğerleri                                        |
|                                                  |

### Ek

| Seçenekler ve Sarf Malzemeleri               | 162 |
|----------------------------------------------|-----|
| Epson Özel Ortam                             | 162 |
| Mürekkep kartuşları                          | 162 |
| Diğerleri                                    | 164 |
| Desteklenen Ortam.                           | 166 |
| Epson Özel Ortam Tablosu                     | 166 |
| Desteklenen Piyasada Bulunan Kağıt           | 183 |
| Piyasada Bulunan Kağıda Yazdırmadan Önce     |     |
|                                              | 185 |
| Yazıcıyı Taşıma veya Nakliye Notları         | 188 |
| Yazıcıyı Taşımayla İlgili Notlar             | 188 |
| Nakliye Notları                              | 188 |
| Yazıcının yeniden kullanımına ilişkin notlar | 189 |
| Sistem Gereksinimleri                        | 190 |
| Yazıcı Sürücüsü İçin Sistem Gereksinimleri   | 190 |
| Özellikler Tablosu.                          | 191 |
| Standartlar ve Onaylar                       | 193 |
| Müşteri Bilgileri                            | 193 |
|                                              |     |

### Nereden Yardım Alınır

| Teknik Destek Web Sitesi                     |
|----------------------------------------------|
| Epson Desteğe Başvurma                       |
| Epson'la Bağlantı Kurmadan Önce 195          |
| Kuzey Amerika'daki Kullanıcılar için Yardım  |
|                                              |
| Avrupa'daki Kullanıcılar için Yardım 196     |
| Avustralya'daki Kullanıcılar için Yardım 196 |
| Singapur'daki Kullanıcılar için Yardım 197   |
| Tayland'daki Kullanıcılar için Yardım 197    |
| Vietnam'daki Kullanıcılar için Yardım 197    |
| Endonezya'daki Kullanıcılar için Yardım 197  |
| Hong Kong'daki Kullanıcılar için Yardım 198  |
| Malezya'daki Kullanıcılar için Yardım 198    |
| Hindistan'daki Kullanıcılar için Yardım 199  |
| Filipinler'deki Kullanıcılar için Yardım 199 |
|                                              |

### Yazılım Lisansı Koşulları

| AÇIK KAYNAKLI YAZILIM LİSANSI  | 201 |
|--------------------------------|-----|
| Bonjour                        | 202 |
| Diğer Yazılım Lisansları       | 207 |
| Info-ZIP copyright and license | 207 |

# Giriş

# Önemli Güvenlik Yönergeleri

Yazıcıyı kullanmadan önce bu bölümdeki yönergelerin tümünü okuyun. Ayrıca, bu yazıcının üzerindeki tüm uyarılara ve yönergelere uymaya özen gösterin.

### Üründeki sembolleri

Bu Epson ürünündeki semboller, ürünün güvenli ve uygun kullanımını sağlamak için ve müşterilere ve diğer kişilere zarar gelmesini ve mala zarar gelmesini önlemek için kullanılır.

Semboller aşağıdaki anlama gelir. Ürünü kullanmadan önce bu üründeki sembollerin anlamını tamamen anladığınızdan emin olun.

Bekleme

### Bu ürün için bir yer seçerken

- Bu ürünü kendisinden büyük olan düz ve sağlam bir yere koyun. Bu ürün, eğimli bir zeminde düzgün çalışmaz.
- Ani sıcaklık ve nem değişikliklerinin olduğu yerlerden kaçının. Ayrıca yazıcıyı, doğrudan güneş ışığı alan yerlerden, güçlü ışık ya da ısı kaynaklarından uzak tutun.
- □ Çarpmaya ve titreşimlere maruz kalabileceği yerlere koymayın.
- D Bu ürünü tozlu yerlere koymayın.
- Yazıcıyı, fişinin kolayca çıkarılabileceği bir prizin yakınına yerleştirin.

### Bu ürünü kurarken

 Yazıcıdaki hava deliklerini ve aralıkları tıkamayın ya da örtmeyin.

- Yazıcıdaki yuvalara herhangi bir nesne koymayın. Yazıcının üzerine sıvı dökmemeye dikkat edin.
- Yazıcının güç kablosu, yalnızca bu ürünle birlikte kullanmak içindir. Kablonun başka bir ekipmanla kullanılması yangına ya da elektrik çarpmasına neden olabilir.
- Tüm cihazları düzgün topraklanmış olan prizlere takın. Düzenli olarak açılıp kapatılan fotokopi makineleri ya da hava kontrol sistemleri gibi aygıtlarla aynı devredeki prizlere takmaktan kaçının.
- Duvar anahtarlarıyla veya otomatik zaman ayarlayıcılarla kontrol edilen elektrik prizlerini kullanmayın.
- Tüm bilgisayar sistemini, hoparlörler ya da kablosuz telefonların yuvaları gibi elektromanyetik girişime neden olabilecek kaynaklardan uzak tutun.
- Yalnızca, yazıcının etiketinde belirtilen türde güç kaynağı kullanın.
- Yalnızca yazıcıyla birlikte verilen güç kablosunu kullanın. Başka bir kablonun kullanılması yangına ya da elektrik çarpmasına neden olabilir.
- Hasar görmüş veya yıpranmış güç kablosu kullanmayın.
- Yazıcıyla birlikte bir uzatma kablosu kullanırsanız, uzatma kablosuna takılan cihazların toplam amper değerinin kablonun amper değerini geçmediğinden emin olun. Ayrıca, elektrik prizine bağlı aygıtların toplam amper değerinin de elektrik prizinin amper değerini aşmadığından emin olun.
- Yazıcının bakım-onarımını kendiniz yapmayı denemeyin.
- Aşağıdaki durumlarda yazıcının fişini çıkarın ve servis için yetkili bir servis personeline başvurun: Güç kablosu veya fiş hasar görmüş; yazıcının içine sıvı girmiş; yazıcı yere düşürülmüş veya kasası hasar görmüş; yazıcı normal biçimde çalışmıyor veya çalışması eskisinden belirgin derecede farklı.
- Yazıcıyı Almanya'da kullanmayı planlıyorsanız, aşağıdakilere dikkat edin: Yeterli kısa devre koruması ve aşırı akım koruması sağlamak için, bina tesisatında 10 veya 16 amperlik devre kesiciler kullanılmalıdır.

Fişte herhangi bir hasar oluşması durumunda kablo setini yenisiyle değiştirin ya da kalifiye bir elektrikçiye danışın. Fiş içinde sigortalar varsa, doğru boyutta ve doğru akıma sahip sigortalarla değiştirdiğinizden emin olun.

### Bu ürünü kullanırken

- Yazıcı çalışır durumdayken, elinizi yazıcının içine sokmayın veya mürekkep kartuşlarına dokunmayın.
- Yazdırma kafalarını elinizle oynatmayın; aksi takdirde ürüne zarar verebilirsiniz.
- Kontrol panelindeki Güç düğmesini kullanarak daima ürünü kapatın. Bu düğmeye basıldığında Güç ışığı kısa süre yanıp söner ardından kapanır. Güç ışığı yanıp sönmeyi durdurana kadar yazıcının fişini çekmeyin ya da kapatmayın.

### Mürekkep kartuşlarını kullanırken

- □ Mürekkep kartuşlarını çocukların erişip içemeyecekleri yerlerde saklayın.
- Cildinize mürekkep bulaşırsa, su ve sabunla iyice yıkayın. Gözlerinize bulaşırsa, hemen bol suyla yıkayın.
- Yeni mürekkep kartuşunu yazıcıya takmadan önce, beş saniye içinde yaklaşık 15 kez yatay olarak ileri geri beş santimetrelik hareketlerle sallayın.
- Mürekkep kartuşunu ambalajı üzerinde yazılı olan tarihten önce kullanın.
- □ En iyi sonuç için mürekkep kartuşunu taktıktan sonra altı ay içinde kullanın.
- Mürekkep kartuşlarını sökmeyin veya kartuşları yeniden doldurmayın. Bu, yazdırma kafasına hasar verebilir.
- Kartuşun yanındaki mürekkep kontrol yongasına dokunmayın. Bu durum normal çalışma ve yazdırmayı etkileyebilir.

- Bu mürekkep kartuşunun üzerindeki mürekkep kontrol yongası, kartuşun kolayca çıkarılıp takılabilmesi için, kartuş hakkında kalan mürekkep gibi çeşitli bilgileri tutar. Ancak, yazıcı kartuştaki mürekkebin güvenilir olup olmadığını otomatik olarak kontrol ettiği için, kartuş her takıldığında bir miktar mürekkep kullanılır.
- Bir mürekkep kartuşunu daha ileri bir tarihte yeniden kullanmak üzere çıkartırsanız, mürekkep besleme bölgesinin tozlanıp kirlenmemesine dikkat edin ve bu yazıcıyla aynı ortamda saklayın. Mürekkep besleme noktasında bir valf olduğu için kartuşun kapatılması veya tıkanması gerekmez; ancak, kartuşun temas ettiği nesnelere mürekkep bulaştırmamak için dikkatli olunmalıdır. Mürekkep besleme noktasına veya çevresindeki alana dokunmayın.

# Bu Kılavuz Hakkında Not

### Sembollerin Anlamı

| Uyarı:          | Ciddi bir yaralanmayı<br>önlemek için uyarıların<br>takip edilmesi gerekir.           |
|-----------------|---------------------------------------------------------------------------------------|
| Dikkat:         | Bu üründe hasar ya da<br>yaralanmadan kaçınmak<br>için uyarılar takip<br>edilmelidir. |
| <b>Ö</b> nemli: | Önemli, bu ürünün<br>çalışmasına ilişkin<br>önemli bilgiler içerir.                   |
| Not:            | Notlar, ürünün<br>kullanımına ilişkin<br>faydalı veya ek bilgiler<br>içerir.          |

### Çizimler

Başka bir şekilde belirtilmediyse, bu belgedeki çizimler SC-P9000 Series çizimleridir.

Aksi belirtilmedikçe, bilgisayar ekran görüntüleri SC-P9000 Series ile kullanılmakta olan mor mürekkeple gösterilir.

### İşletim Sistemi Sürümleri

Bu belgede aşağıdaki kısaltmalar kullanılmıştır.

#### Windows ile Windows 8.1, 8, 7, Vista ve XP ifade edilir

- □ Windows 8.1 ile Windows 8.1, Windows 8.1 Pro ve Windows 8.1 Enterprise ifade edilir.
- □ Windows 8 ile Windows 8, Windows 8 Pro ve Windows 8 Enterprise ifade edilir.
- Windows 7 ile Windows 7 Home Basic, Windows 7 Home Premium, Windows 7 Professional ve Windows 7 Ultimate ifade edilir.
- Windows Vista ile Windows Vista Home Basic Edition, Windows Vista Home Premium Edition, Windows Vista Business Edition, Windows Vista Enterprise Edition ve Windows Vista Ultimate Edition ifade edilir.
- ❑ Windows XP ile Windows XP Home Edition, Windows XP Professional x64 Edition ve Windows XP Professional ifade edilir.
- □ Windows Server 2012 ile Windows Server 2012 Essentials Edition, Server 2012 standard Edition ifade edilir.
- ❑ Windows Server 2008 ile Windows Server 2008 Standard Edition ve Windows Server 2008 Enterprise Edition ifade edilir.
- Windows Server 2008 x64 ile Windows Server 2008 x64 Standard Edition, Windows Server 2008 x64 Enterprise Edition, Windows Server 2008 R2 Standard Edition ve Windows Server 2008 R2 Enterprise Edition ifade edilir.
- Windows Server 2003 ile Windows Server 2003 Standard Edition ve Windows Server 2003 Enterprise Edition ifade edilir.
- ❑ Windows Server 2003 x64 ile Windows Server 2003 x64 Standard Edition ve Windows Server 2003 x64 Enterprise Edition ifade edilir.

#### Mac OS X

Bu kılavuzda, "Mac OS X" "OS X Yosemite", "OS X Mavericks", "OS X Mountain Lion", "OS X Lion" ve "Mac OS X v10.6.8"i belirtmek için kullanılmıştır.

### Yazıcı Parçaları

### Ön

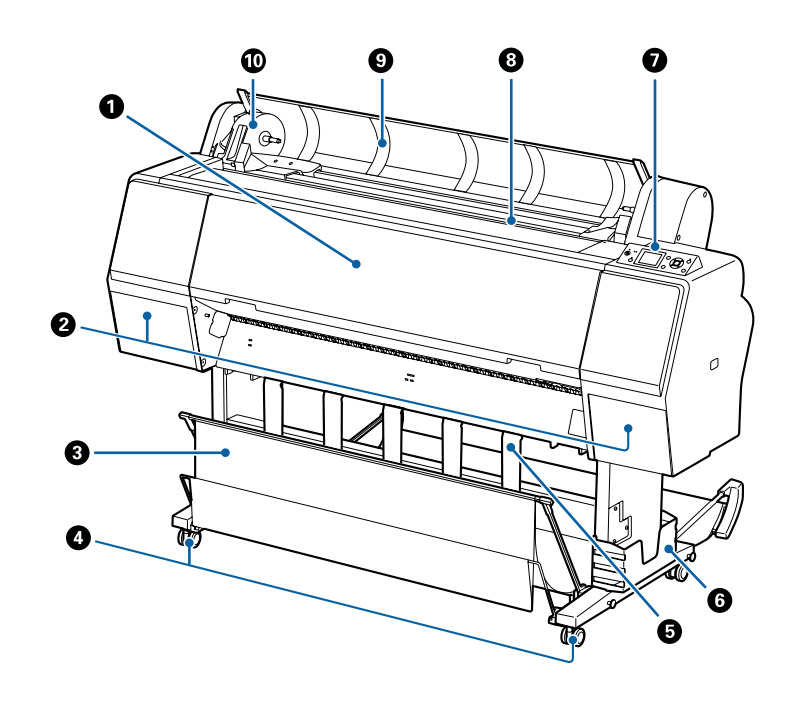

### 🚺 Ön kapak

Bu kapağı yazıcıyı temizlerken veya sıkışmaları giderirken açın.

#### **2** Mürekkep kapakları (solda ve sağda)

Mürekkep kartuşlarını takarken açın. 5 mm açmak için kontrol panelindeki 🛯 🏒 düğmesine basın.

∠ "Mürekkep Kartuşlarını Değiştirme" sayfa 138

#### 8 Kağıt sepeti

Yazıcıdan çıkanlar bu sepette birikir, böylece ortam temiz ve kırışmadan kalır.

د الله التواقية (Kağıt Sepetini Kullanma'' sayfa 39 المحافية المحافية المحافة المحافة المح

#### O Tekerlekler

Her bacakta iki tekerlek bulunur. Yazıcı yerine yerleştirildiğinde tekerlekler normalde kilitli tutulur.

#### 6 Kağıt desteği

Bunu, rulo kağıt için kağıt çıkarma yönünü kontrol etmek için kullanın.

#### 6 Kılavuz kutusu

Yazıcının kılavuzunu tutar. Bu, sola veya sağa takılabilir.

#### Kontrol paneli

∠ ‴Kontrol paneli" sayfa 12

#### 8 Kağıt besleme yuvası

Kağıdı bu yuvaya takın.

د الله المعنى "Rulo Kağıdı Takma ve Çıkarma" sayfa 28

🖙 "Sayfa Kesmelerini Yükleme ve Çıkarma" sayfa 34

#### 8 Rulo kağıt kapağı

Rulo kağıt yüklemek için açın.

#### Adaptör tutucusu

Rulo kağıt yüklendiğinde rulo kağıt adaptörü bu tutucuya yerleştirilir.

### Geri

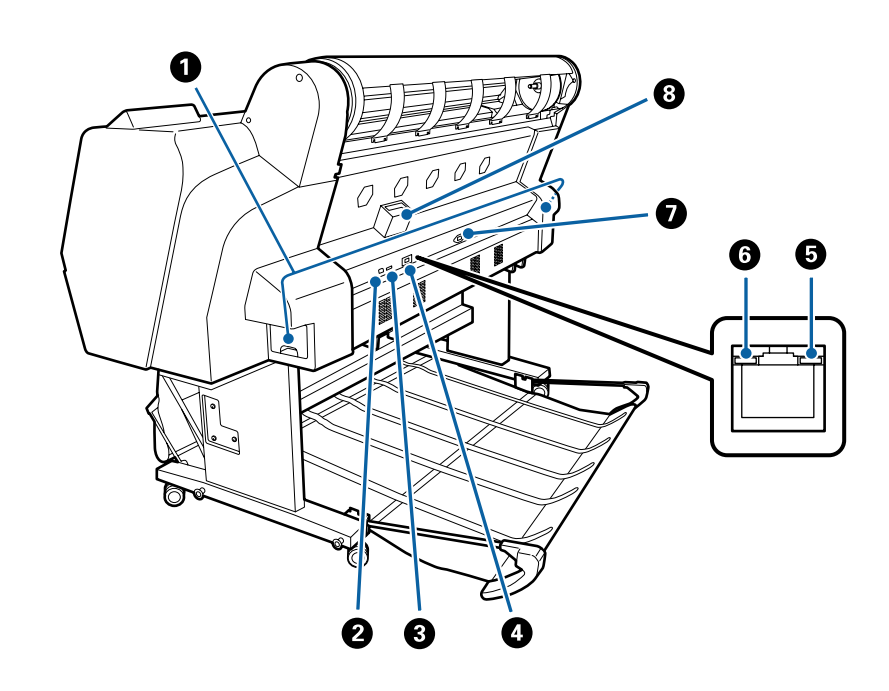

#### Bakım Kutusu

Atık mürekkebi emer. SC-P9000 Series/SC-P8000 Series ürününde bir solda ve bir sağda bulunur ve SC-P7000 Series/SC-P6000 Series ürününde bir sağda bulunur.

🕼 "Maintenance Boxes (Bakım Kutusu)'nı değiştirme" sayfa 140

#### **2** USB girişi

USB kablosunu bağlar.

#### Seçenek portu

İsteğe bağlı SpectroProofer mounter'ı veya Otomatik Alma Makara Ünitesini (yalnızca SC-P9000 Series/ SC-P8000 Series için) bağlar.

#### 4 LAN girişi

LAN kablosunu bağlar.

#### 🕒 Veri ışığı

Ağ bağlantısı durumu ve veri alımı yanan veya yanıp sönen ışıkla gösterilir.

Açık : Bağlı.

: Veri alınıyor. Yanıp sönme

#### Ourum ışığı

Renk ağ iletim hızını belirtir.

Kapalı : 10Base-T

Kırmızı : 100Base-TX

Yeşil : 1000Base-T

AC girişi Birlikte verilen güç kablosunu buraya bağlayın.

8 Seçenek yuvası İsteğe bağlı sabit disk ünitesini bağlar.

### Rulo kağıt adaptörü

Rulo kağıdı yazıcıya yüklerken birlikte verilen rulo kağıt adaptörünü kullanın.

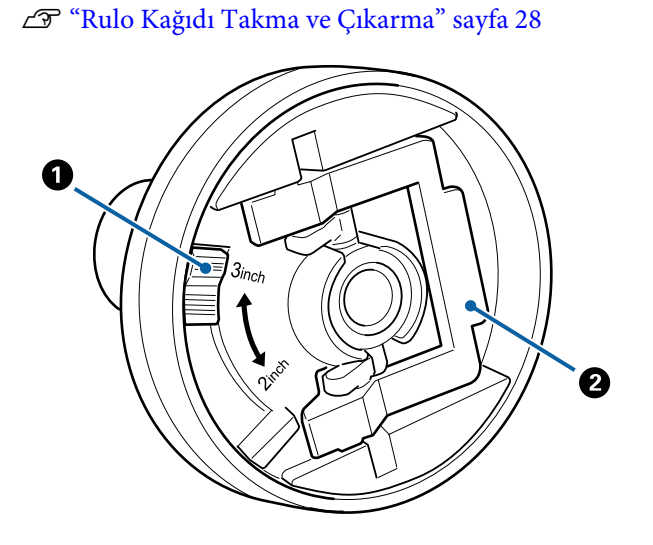

### Boyut kolu

Rulo çekirdeği boyutuna göre yerleştirin.

### 2 Adaptör kilidi kolu

Kilidi açmak için kaldırın, kilitlemek için indirin. Rulo kağıdı adaptöre takarken kilidini açın, rulo takıldığında kilitleyin.

### Kontrol paneli

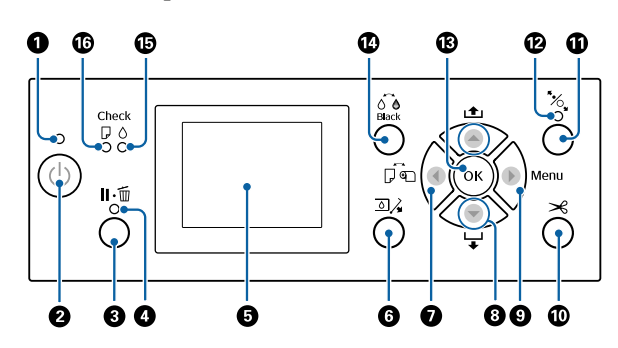

### 🚺 Güç ışığı

Yazıcının çalışma durumu yanan ya da yanıp sönen bir ışık ile belirtilir

- Açık : Güç açılır.
- Yanıp : Yazıcı veri alıyor veya yazdırma kafasını sönme temizliyor ya da kapanma sırasında başka işlemler gerçekleştiriyor.
- Kapalı : Güç kapatılır.

### 🛿 Power düğmesi ပံ

Yazıcıyı açar veya kapatır.

#### **⑧** Pause/Cancel düğmesi Ⅱ. 🗑

- Yazdırma sırasında buna basılırsa yazıcı duraklatma durumuna girer. Duraklatma durumundan çıkmak için, II- düğmesine yeniden basın veya ekranda Pause Cancel öğesini seçin ve sonra OK düğmesine basın. İşlenmekte olan yazdırma işlerini iptal etmek için, ekranda Job Cancel öğesini seçin ve sonra OK düğmesine basın.
- Bir menü görüntülenirken bu düğmeye basıldığında menü kapatılır ve yazıcı hazır durumuna döner.

### Ouraklat ışığı

Yazıcının hazır olup olmadığını gösterir.

- Açık : Yazdıramıyor. (Yazıcı duraklatıldı, bir iş iptal edilmekte, bir menü görüntülendi, bir hata oluştu vb.)
- Kapa-: Yazdırmaya hazır. lı

#### 6 Ekran

Yazıcının durumunu, menüleri, hata mesajlarını, vb. gösterir.

#### ∠ ‴Ekran Görünümü" sayfa 14

∠ ‴Bir Mesaj Görüntülendiğinde Yapılması Gerekenler" sayfa 145

#### 🚯 Open ink cover düğmesi 💿 🔏

Mürekkep kartuşlarını vb. değiştirirken mürekkep kapağını açmak için basın. Açmak istediğiniz mürekkep kapağını seçtiğinizde, OK düğmesine bastığınızda mürekkep kapağı yaklaşık 5 mm açılır. Yazdırma veya temizleme sırasında düğme işlemleri devre dışı bırakılır.

#### 🕖 Paper source düğmesi ◀

- Kağıt yüklenmeden önce buna basılırsa, Paper Source ekranı görüntülenir ve rulo kağıdı veya sayfa kesmeleri seçebilirsiniz.
- Bir menü görüntülenirken buna basılırsa, önceki menüye dönersiniz.

#### 8 Paper feed düğmesi ▲/▼

- □ Rulo kağıt yüklendiğinde, rulo kağıt beslemek için ▼ düğmesine basın. Geri sarmak için ▲ düğmesine basın. Kağıdı 3 m kadar beslemek için ▼ düğmesini basılı tutun. Kağıdı 20 cm kadar sarmak için ▲ düğmesini basılı tutun.
- Basınç silindiri bırakıldığında buna basılırsa, yükleme yolu için üç aşamada kağıt emme gücünü ayarlayabilirsiniz.
- Yüklenen sayfa kesmenin kalınlığı 0,5 mm'den azken
   ▼ öğesine basarsanız, kağıt beslenir ve yazıcı yazdırmaya hazır hale gelir.
   ∠ "Sayfa Kesmelerini Yükleme ve Çıkarma" sayfa 34
- Bir menü görüntülendiğinde menü öğelerini ve parametreleri seçmek için basın.

#### 🕑 Menu düğmesi 🕨

- Bir menü görüntülenirken buna basılırsa, sonraki menüye gidersiniz.

#### 🛈 Paper cut düğmesi 🌫

Dahili kesici kullanılarak manüel olarak rulo kağıdı kesmek için kullanılır.

∠ "Manüel kesme yöntemi" sayfa 32

### 🚺 Load paper düğmesi 🇞

- Basınç silindirlerini kilitler veya serbest bırakır. Kağıt yüklemek istediğinizde, kilidi açmak için bir kez basın ve sonra kağıdı yükleme konumuna ayarlayın. Kağıt beslemek için yeniden basın ve yazıcı yazdırmaya hazır hale gelir.
- Paper menüsünde Remaining Setup öğesi On olarak ayarlandığında buna basılırsa, rulo kağıdın kenarına bir barkod yazdırılır ve basınç silindiri bırakılır.

#### 🕑 Kağıt yükleme ışığı

Basınç silindirinin durumu ışığın yanıp yanmamasına göre gösterilir.

- Açık : Basınç silindiri serbest bırakılmıştır. Işık yanarken, yazdırma gerçekleştirilemez.
- Kapa-: Basınç silindiri kilitlenmiştir.
- lı

#### B OK düğmesi

- Menüden bir parametre seçilirken buna basılırsa, parametre ayarlanır veya yürütülür.
- Hiç kağıt yüklü değilken buna basılırsa, Paper Loading Method menüsü görüntülenir. Kağıt türü seçildiğinde, yükleme yöntemini kontrol edebilirsiniz.
- Mürekkep veya renkli grafik kurutulurken buna basılırsa, kurutma iptal edilir.

### 🕐 Change black ink düğmesi 👌

- Siyah mürekkebin türünü değiştirir.
  Siyah Mürekkep Türünün Değiştirilmesi" sayfa 55
- Kağıt ayarı adı veya parola girişi ekranı görüntülenirken buna basılırsa, harflerin türünü değiştirebilirsiniz.

#### 🚯 Mürekkep kontrolü ışığı

Mürekkep durumu yanan ya da yanıp sönen bir ışık ile belirtilir.

- Açık : Takılı bir mürekkep kartuşunun bittiğini, bir mürekkep kartuşunun takılı olmadığını ya da yanlış mürekkep kartuşunun takılı olduğunu belirten hataları belirtir. Kontrol paneli ekranında hata içeriğini kontrol edin.
- Yanıp : Mürekkep azalmış. Mürekkebin yazsönme dırma sırasında bitme ihtimaline karşı mürekkep kartuşunu hemen değiştirmenizi öneririz.
- Kapalı : Hata yok.

#### 🕼 Kağıt kontrolü ışığı

Kağıt durumu yanan ya da yanıp sönen bir ışık ile belirtilir.

- Açık : Kağıt yok veya kağıt, kağıt ayarından farklı gibi bir hatayı gösterir. Kontrol paneli ekranında hata içeriğini kontrol edin.
- Yanıp : Bir kağıt sıkışması veya kağıdın eğrilsönme mesi gibi bir hatayı gösterir. Kontrol paneli ekranında hata içeriğini kontrol edin.
- Kapalı : Hata yok.

### Ekran Görünümü

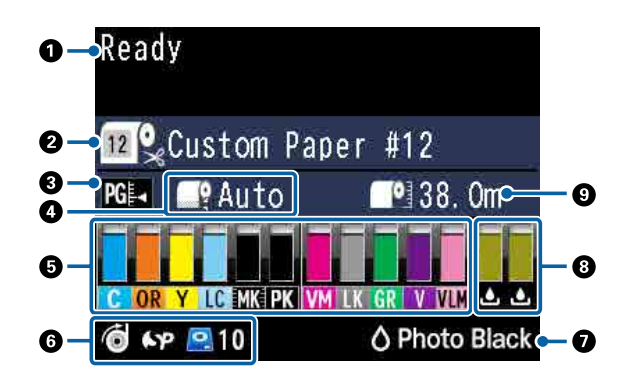

#### 1. Mesajlar

Yazıcının durumunu, işlemleri ve hata mesajlarını görüntüler.

ින "Bir Mesaj Görüntülendiğinde Yapılması Gerekenler" sayfa 145 න "Kontrol Paneli Menüsünü Kullanma" sayfa 113

#### 2. Paper Source

Rulo kağıt için Paper Source (rulo kağıt veya sayfa kesme) ve Auto Cut ayarları aşağıdaki tablodaki simgelerle gösterilir.

**Paper Type** içinde seçilen kağıt adı simgenin sağında görüntülenir. **Custom Paper** seçildiğinde, kağıt simgesinde bir sayı görüntülenir.

∠ Paper" sayfa 121

| Simge | Açıklama                                                                          |
|-------|-----------------------------------------------------------------------------------|
|       | Rulo kağıda yazdırır. Bir sayfa yazdırıldık-<br>tan sonra kağıt otomatik kesilir. |
| •     | Rulo kağıda yazdırır. Otomatik kesme ger-<br>çekleştirilmez.                      |
|       | Sayfa kesmelere yazdırır.                                                         |

#### 3. Platen Gap

Platen Gap ayarlarını görüntüler. ∠ "Custom Paper Setting" sayfa 122

∠ Printer Setup" sayfa 125

| Simge | Açıklama               |
|-------|------------------------|
| PG₽◀  | Standard seçilidir     |
| PG₽   | Narrow seçilidir       |
| PG₽   | <b>Wide</b> seçilidir  |
| PG₽   | <b>Wider</b> seçilidir |

| Si                                                                                                    | imge             | Açıklama                                 |
|----------------------------------------------------------------------------------------------------|------------------|------------------------------------------|
|                                                                                                    | PG₽              | <b>Widest</b> seçilidir                  |
| <b>4. Roll Paper Margin</b><br><b>Roll Paper Margin</b> için ayarlanan değer görüntülenir.                                                                         |                  |                                          |
|                                                                                                    | Otomatik         | x: <b>Standard</b> seçilidir             |
|                                                                                                    | 15 mm: <b>T</b>  | f <b>op15mm/Bottom15mm</b> ayarlıdır     |
|                                                                                                    | 35/15 mm         | n: <b>Top35mm/Bottom15mm</b> ayarlıdır   |
|                                                                                                    | 150/15 m         | ım: <b>Top150mm/Bottom15mm</b> ayarlıdır |
|                                                                                                    | 3 mm: <b>3</b> n | <b>nm</b> ayarlıdır                      |
|                                                                                                    | 15 mm: <b>1</b>  | <b>5mm</b> ayarlıdır                     |
| ĿŦ                                                                                                    | ° "Paper" s      | ayfa 121                                 |
| <ul> <li>5. Her renk için yaklaşık kalan mürekkep miktarı<br/>Her renk için yaklaşık kalan mürekkep miktarını<br/>görüntüler.</li> <li>Mürekkep kodları</li> </ul> |                  |                                          |
| SC-P9000 Series/SC-P7000 Series                                                                                                    |                  |                                          |
| С                                                                                                    |                  | Cyan (Deniz Mavisi)                      |

| с      | Cyan (Deniz Mavisi)                                |
|--------|----------------------------------------------------|
| OR     | Orange (Turuncu)                                   |
| Y      | Yellow (Sarı)                                      |
| LC     | Light Cyan (Açık Deniz Mavisi)                     |
| МК     | Matte Black (Mat Siyah)                            |
| РК     | Photo Black (Fotoğraf Siyahı)                      |
| VM     | Vivid Magenta (Canlı Eflatun)                      |
| LK     | Light Black (Açık Siyah)                           |
| GR     | Green (Yeşil)                                      |
| LLK/V* | Light Light Black/Violet (Açık Açık Siyah/<br>Mor) |
| VLM    | Vivid Light Magenta (Canlı Açık Eflatun)           |

\* Görüntü kullanılmakta olan mürekkep setine göre değişir.

| SC-P8000 Series/SC-P6000 Series |                     |
|---------------------------------|---------------------|
| С                               | Cyan (Deniz Mavisi) |
| Y                               | Yellow (Sarı)       |

| SC-P8000 Series/SC-P6000 Series |                                          |
|---------------------------------|------------------------------------------|
| LC                              | Light Cyan (Açık Deniz Mavisi)           |
| МК                              | Matte Black (Mat Siyah)                  |
| РК                              | Photo Black (Fotoğraf Siyahı)            |
| VM                              | Vivid Magenta (Canlı Eflatun)            |
| LK                              | Light Black (Açık Siyah)                 |
| LLK                             | Light Light Black (Açık Açık Siyah)      |
| VLM                             | Vivid Light Magenta (Canlı Açık Eflatun) |

#### Kalan mürekkep (önek olarak Cyan (Deniz Mavisi) kullanılmıştır)

| Simge | Kartuşta Kalan Mürekkep                                                     |
|-------|-----------------------------------------------------------------------------|
|       | Hata yok. Göstergenin yüksekliği kalan mü-<br>rekkep düzeyine göre değişir. |
| 1     | Mürekkep az. Yeni bir mürekkep kartuşu<br>hazırlamanız gerekir.             |
| 8     | Mürekkep kartuşu tükendiyse yeni mürek-<br>kep kartuşuyla değiştirin.       |
| 8     | Bir hata oluştu. Ekrandaki mesajı kontrol<br>edin ve hatayı giderin.        |

#### 6. İsteğe bağlı öğenin kullanım durumu

İsteğe bağlı öğenin kullanılabilirliğini görüntüler.

Öğe bağlı değilken hiçbir şey görüntülenmez.

#### Otomatik alma makara ünitesi<sup>\*</sup>

\* Yalnızca SC-P9000 Series/SC-P8000 Series desteklenir

| Simge | Durum          |
|-------|----------------|
| Ó     | Kullanılabilir |
| N.    | Kullanılamaz   |

#### SpectroProofer Mounter 24"/44"

| Simge | Durum          |
|-------|----------------|
| 6 P   | Kullanılabilir |

| Simge  | Durum        |
|--------|--------------|
| $\sim$ | Kullanılamaz |

#### Sabit disk ünitesi

| Simge        | Durum          |
|--------------|----------------|
|              | Kullanılabilir |
| 0            | İletişim       |
| $\backslash$ | Kullanılamaz   |

### 7. Siyah mürekkebin kullanım durumu

Seçili siyah mürekkebi görüntüler.

#### 8. Maintenance Box (Bakım Kutusu) içindeki yaklaşık alan

Maintenance Box (Bakım Kutusu) içindeki yaklaşık alan miktarını görüntüler.

SC-P9000 Series/SC-P8000 Series için iki simge bulunur ve SC-P7000 Series/SC-P6000 Series için bir simge bulunur.

| Simge | Maintenance Box (Bakım Kutusu) için-<br>deki alan                                                                                               |
|-------|----------------------------------------------------------------------------------------------------|
|       | Hata yok. Göstergenin yüksekliği alan mik-<br>tarına karşılık gelir.                                                                            |
|       | Maintenance Box (Bakım Kutusu) hizmet<br>ömrünün sonuna geliyor. Yeni bir Mainte-<br>nance Box (Bakım Kutusu) ile değiştirme-<br>niz gerekiyor. |
|       | Maintenance Box (Bakım Kutusu) hizmet<br>ömrünün sonunda. Maintenance Box (Ba-<br>kım Kutusu)'nu yenisiyle değiştirin.                          |

### 9. Kalan rulo kağıdı

Remaining Setup öğesi Paper menüsünde On olarak ayarlandığında, kalan rulo kağıt miktarı görüntülenir. Kalan uzunluk Set Alert Length içinde ayarlanan değerin altına düştüğünde, görüntü yazıcının rulonun sonuna yaklaştığı konusunda sizi uyarmak için simgenin üzerinde bir () görünür.

∠ ? "Paper" sayfa 121

# Özellikler

Bu yazıcının ana özellikleri aşağıda açıklanmıştır.

### Yüksek Çözünürlük Kullanımı

Yeni geliştirilen mürekkep teknolojisi fotoğraf, güzel sanatlar ve prova kağıdı için yüksek çözünürlük sağlar.

### Çok dayanıklı pigmentli mürekkepler

Pigment mürekkepler yüksek ışık hızı ile daha güzel ve daha canlı baskıları uzun süre korur. Bunlar ayrıca solmaya karşı çok dayanıklıdır ve doğrudan güneş ışığında güvenle görüntülenebilir. Ek olarak, yüksek su ve ozon basıncı fotoğraf yazdırma için ve aynı zamanda mağaza ekranları ve afişleri, posterlerin dış mekanda gösterimi vb. için idealdir. Dışarıda kullanım için yazdırırken, laminasyon işlemini kullanın.

### Maksimum siyah yoğunluklu (Dmax) iki tür siyah mürekkep

Kullanılmakta olan kağıt türüne uyacak şekilde otomatik değiştirerek, sağlanan iki tür siyah mürekkep parlak kağıtta pürüzsüz, profesyonel yapı kazandıran Photo Black (Fotoğraf Siyahı) ve mat kağıt kullanarak siyah optik yoğunluğunu artıran Matte Black (Mat Siyah)'tır. Maksimum yoğunluk (Dmax) önceki siyah mürekkepleri iyileştirir ve tonlamalarda hoş ton farklılıkları meydana getirir.

"Siyah Mürekkep Türünün Değiştirilmesi" sayfa 55

### Çok renkli mürekkep varyasyonu

### Kullanımınıza uyacak şekilde iki 10 renkli mürekkep seti arasında seçim yapar (SC-P9000 Series/SC-P7000 Series)

Aşağıda Epson UltraChrome HDX (SC-P9000 Series/ SC-P7000 Series) için iki tür mürekkep seti gösterilmektedir. Kullanılmaya başladığında mürekkep seti değiştirilemez.

 Light Light Black (Açık Açık Siyah) mürekkep seti tonlamalar için idealdir
 Üç tür mürekkep yoğunluğu, Photo Black (Fotoğraf Siyahı), Light Black (Açık Siyah) ve

Light Light Black (Açık Açık Siyah), siyah beyaz görüntülerde hoş ton farklılıkları meydana getirmenizi sağlar.

Ek olarak, Orange (Turuncu) ve Green (Yeşil) dahil diğer yedi renk, yeşilden sarıya ve sarıdan kırmızıya parlak ve canlı görüntüler oluşturarak üstün renk üretimi sağlar.

 Violet (Mor) mürekkep seti geniş yelpazeli renk üretimi sunar.
 Orange (Turuncu) ve Green (Yeşil)'de olduğu gibi, bu set yeni geliştirilen Violet (Mor) dahil sekiz renkli mürekkeple gelir. Üstün renk üretimi sağlayarak yeşilden sarıya ve sarıdan kırmızıya parlak ve canlı renkler ve derin mavi tonları oluşturmamız sayesinde, endüstrinin en iyi PANTONE kapsama oranına sahibiz.

### Üç siyah türü içeren temel sekiz renkli mürekkep (SC-P8000 Series/SC-P6000 Series)

Epson UltraChrome HD (SC-P8000 Series/SC-P6000 Series) mürekkep, fotoğraf ve prova için beş temel renkli mürekkebe ek olarak üç tür siyah mürekkep yoğunluğu kullanarak (Photo Black (Fotoğraf Siyahı), Light Black (Açık Siyah) ve Light Light Black (Açık Açık Siyah)) siyah beyaz görüntülerde hoş ton farklılıkları oluşturur.

### Eşsiz Kullanım Kolaylığı

### Milsiz rulo kağıt adaptörü rulo kağıdı anında takmayı sağlar

Milsiz olması, alanın çok az olduğu ortamlarda bile rulo kağıdı yüklemeyi ve çıkarmayı mümkün kılar. Rulo kağıdı yüklemek için yazıcının üzerine yerleştirin ve rulo kağıdı adaptörlerini her iki uca takın.

∠ "Rulo Kağıt Yükleme" sayfa 28

### Gelişmiş renk ayarlama işlevi (Epson Color Calibration Utility)

Yazılım diskinde sağlanan Epson Color Calibration Utility yazılımı, yazıcının dahili sensörlerini kullanarak kolayca renk kalibrasyonu işlemini gerçekleştirmenizi sağlar.

### Tüm baskıları bir kalibrasyonla ayarlayın

Kalibrasyon verilerini yazıcıya kaydederek, her kağıt türü ve modu için kalibrasyon gerçekleştirmeniz gerekmez. Ayrıca, yazıcıyı birden fazla kullanıcıyla paylaşırken tek tek kalibrasyon yapmanız gerekmez.

### Birden fazla yazıcı için renk yönetimi gerçekleştirin

Aynı model ve aynı mürekkep setini kullanan birden fazla yazıcı için renk yönetimi gerçekleştirebilirsiniz.

Ayrıntılar için kılavuza bakın.Epson Color Calibration Utility

### Uyku modu ve Power Off Timer (Güç Kapatma Zamanlayıcısı) ile iyileştirilmiş enerji verimliliği

Hiçbir baskı işi ele alınmadığında ya da bir süre herhangi bir iş yapılmadığında, güç tüketimini azaltmak için yazıcı uyku moduna girer. Ayrıca, Power Off Timer (Güç Kapatma Zamanlayıcısı) işlevi etkinleştirilirse, elektrik tasarrufu için yazıcı otomatik olarak kapanabilir. Yazıcı hata durumunda değilken belli bir süre, hiçbir yazdırma işi alınmaz ve kontrol panelinde işlem yapılmazsa bu fonksiyon devreye girer.

"Power Off Timer'ı Kullanarak Gücü Kapatma" sayfa 56

### Çeşitli Seçenekler

### Optimize edilmiş yazdırma (Sabit disk ünitesi)

Sabit disk ünitesi yüklendiğinde, yazdırma işleri kaydedilebilir, kuyruğa alınabilir ve yeniden yazdırılabilir. Kayıtlı yazdırma işleri de yazıcının kontrol panelinden yazdırılabilir. Bu, bilgisayarınızı başlatma ve bir uygulamadan yazdırma süresini azaltır ve daha hızlı yeniden yazdırmanızı sağlar.

② "İsteğe Bağlı Sabit Disk Ünitesini Kullanma" sayfa 58

### Otomatik renk yönetimi (SpectroProofer mounter)

SpectroProofer Mounter 24"/44" takılıyken, rulo kağıtta yazdırma, kurutma ve renk yönetimi işlemlerini sırayla gerçekleştirebilirsiniz. Başka bir isteğe bağlı renk ölçüm aygıtı olan ILS30EP yeni M1 standardı dahil, çeşitli renk ölçümü koşulları için kullanılabilir. (M0/M1/M2'yi destekler)

Ayrıca, geleneksel modellerden 44" modeli en fazla iki kez daha hızlıdır, bir işlevin eklenmesiyle yanlış hizalanmış ölçüm konumlarını önlemek için daha doğru okuma sağlar ve çizelgeleri yazmak için kullanılan kağıt miktarını geleneksel model oranının yarısına azaltarak tasarruf sağlar.

Bunu kullanmak için piyasada bulunan RIP yazılımına ihtiyacınız vardır.

### Rulo kağıda verimli sürekli yazdırma (Otomatik alma makara ünitesi)

SC-P9000 Series/SC-P8000 Series ile isteğe bağlı otomatik alma makara ünitesini kullanırken, verimli sürekli yazdırma için rulo kağıt otomatik olarak sarılabilir.

∠ <sup>3</sup> "Otomatik Alma Makara Ünitesini Kullanma (yalnızca SC-P9000 Series/SC-P8000 Series)" sayfa 43

# Kullanım ve Saklamaya İlişkin Notlar

### Kurulum alanı

Tüm yazıcının çevresinde başka nesne bulunmayan en az 300 mm'lik alan hazırladığınızdan emin olun, böylece kağıt çıkarma ve sarf malzemesi değiştirme engellenmez.

Yazıcının dış boyutları için, bkz. "Özellikler Tablosu".

∠ ‴Özellikler Tablosu" sayfa 191

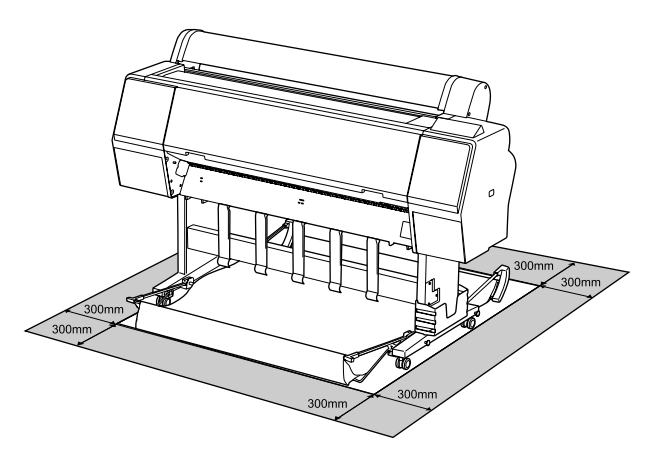

### Yazıcı kullanımına ilişkin notlar

Arızalar ve baskı kalitesinde düşüşten kaçınmak için yazıcıyı kullanırken aşağıdaki noktaları göz önünde bulundurun.

Yazıcıyı kullanırken, "Özellikler Tablosu"nda açıklanan çalışma sıcaklığı ve nem aralığına dikkat edin.

### ∠ ‴Özellikler Tablosu" sayfa 191

Yukarıdaki koşullar karşılansa bile, çevresel şartlar kağıt için uygun değilse düzgün baskı yapamayabilirsiniz. Kağıt gereksinimlerinin karşılandığı bir ortamda yazıcıyı kullandığınızdan emin olun. Daha fazla bilgi için, kağıt ile birlikte verilen belgelere bakın.

Ayrıca, kuru alanlarda, klimalı ortamlarda ya da doğrudan güneş ışığı altında kullanıyorken mutlaka uygun nemi sağlayın.

 Yazıcıyı ısı kaynaklarının yakınına veya doğrudan vantilatör veya klimanın hava yoluna kurmayın. Bu önleme uyulmaması yazdırma kafası uçlarının kurumasına ve tıklanmaya neden olabilir.

- Bir hata oluşursa ve hata çözülmeden yazıcı kapatılırsa yazdırma kafası kapatılamayabilir (örn. sağ tarafa taşınamayabilir). Kapaklama, yazdırma kafasının kurumasını önlemek için yazdırma kafasını bir kapak ile otomatik şekilde kapatan bir fonksiyondur. Bu durumda, gücü açın ve kapaklama otomatik yapılana dek bir süre bekleyin.
- Güç açıldığında, fişi çıkarmayın ya da şalterden kapatmayın. Yazdırma kafası düzgün şekilde kapatılmış olmayabilir. Bu durumda, gücü açın ve kapaklama otomatik yapılana dek bir süre bekleyin.
- Yazıcı kullanımda olmasa bile, kafa temizlenerek mürekkebin birazı tüketilebilir ve başka bakım işlemlerinin yazdırma kafasını iyi durumda tutması gerekir.

### Yazıcı kullanımda değilken dikkate alınacak notlar

Bunu kullanmıyorsanız, yazıcıyı saklarken aşağıdaki noktaları göz önünde bulundurun. Düzgün saklanmadıysa, bir sonraki kullanımda düzgün baskı yapamayabilirsiniz.

- Uzun bir süre baskı yapmazsanız, yazdırma kafası püskürtme uçları tıkanabilir. Yazdırma kafasının tıkanmasını önlemek için haftada bir yazdırmanız önerilir.
- Silindir yazıcıda bırakılan kağıtta iz bırakabilir. Bu durum, buruşuk veya kıvrılmış bir kağıda neden olarak kağıt besleme sorunlarına ya da yazdırma kafasının çizilmesine yol açabilir. Saklama sırasında kağıtları çıkarın.
- Yazdırma kafasının kapatıldığından emin olduktan sonra yazıcıyı saklayın (yazdırma kafası sağ uca konumlanır). Yazdırma kafası kapatılmadan uzun süre bırakılırsa, yazdırma kalitesi düşebilir.

#### Not:

Yazdırma kafası kapatılmazsa, yazıcıyı açın ve ardından kapatın.

- Yazıcıda toz ve diğer yabancı maddelerin birikmesini önlemek için, depolamadan önce tüm kapaklarını kapatın. Yazıcı uzun süre kullanılmayacaksa, antistatik bir bezle veya başka bir örtüyle koruyun. Yazdırma kafası püskürtme uçları çok küçüktür ve ince toz yazdırma kafasına girdiğinde kolayca tıkanabilir ve düzgün baskı yapamayabilirsiniz.
- Uzun süre kullanılmadıktan sonra açıldığında, yazıcı baskı kalitesini düşürmemek için otomatik olarak kafa temizleme işlemi gerçekleştirebilir.
   Timer Cleaning" sayfa 130

### Mürekkep kartuşlarının kullanımına ilişkin notlar

İyi bir baskı kalitesi sağlamak için mürekkep kartuşlarını kullanırken aşağıdaki noktalara dikkat edin.

- Birlikte verilen mürekkep kartuşları ve Maintenance Box (Bakım Kutusu) ilk şarj sırasında kullanım içindir. Birlikte verilen mürekkep kartuşları ve Maintenance Box (Bakım Kutusu)'nun göreli olarak hızlı bir şekilde değiştirilmesi gerekir.
- Mürekkep kartuşlarının doğrudan güneş ışığının gelmediği oda sıcaklığında tutulmasını ve pakette yazan son kullanma tarihinden önce kullanılmasını öneririz.
- En iyi baskı kalitesi için, mürekkebi yazıcıya takıldıktan sonraki altı ay içinde kullanmanızı öneririz.
- Uzun süre düşük sıcaklıklarda depolanmış mürekkep kartuşlarının oda sıcaklığına gelmesi için dört saat kadar beklemek gerekir.
- Mürekkep kartuşlarındaki mürekkep denetimi yongalarına dokunmayın. Düzgün baskı yapamayabilirsiniz.
- Tüm mürekkep kartuşlarını her yuvaya takın. Yuvalardan herhangi biri boş ise yazdırma yapamazsınız.
- Yazıcıyı mürekkep kartuşlarını takmadan bırakmayın. Yazıcıdaki mürekkep kuruyarak baskının beklendiği gibi olmamasına neden olabilir. Yazıcıyı kullanmadığınızda bile mürekkep kartuşlarını yuvalarda tutun.

- Mürekkep düzeyi ve diğer veriler kartuşların çıkarıldıktan ve değiştirildikten sonra kullanılmasına izin veren mürekkep denetimi yongasında depolanır.
- Mürekkep besleme portunun kirlenmesini önlemek için, çıkarılan mürekkep kartuşunu uygun şekilde depolayın. Mürekkep besleme bağlantı noktası bir vanaya sahip olduğundan kapatılmasına gerek yoktur.
- Çıkarılan mürekkep kartuşlarının mürekkep besleme portu çevresinde mürekkep bulunabilir, bu nedenle kartuşları değiştirirken çevreye mürekkep bulaştırmamaya dikkat edin.
- Yazdırma kafasının kalitesini korumak için, mürekkep kartuşları tam olarak bitmeden önce yazıcı baskıyı durdurur.
- Mürekkep kartuşları geri dönüşümlü maddeler içeriyor olsa da, bu durum yazıcının işlevini veya performansını etkilemez.
- Mürekkep kartuşlarını dağıtmayın ya da üzerinde değişiklik yapmayın. Düzgün baskı yapamayabilirsiniz.
- Mürekkep kartuşlarının üzerine sert nesneler düşürmeyin veya sert nesnelerle vurmayın; aksi halde, mürekkep akabilir.

### Kağıt kullanımına ilişkin notlar

Kağıt kullanımı ve saklanmasına ilişkin aşağıdaki noktaları göz önünde bulundurun. Kağıt iyi durumda değilse, baskı kalitesi düşebilir.

Her kağıt ile birlikte verilen belgelere göz atın.

### Kullanıma İlişkin Notlar

- Normal oda koşullarında Epson özel ortamını kullanın (sıcaklık: 15 ila 25 °C, nem: %40 ila 60).
- 📮 Kağıdı katlamayın ya da kağıdın yüzeyini çizmeyin.
- Kağıdın yazdırılabilir yüzeyine çıplak eller ile dokunmaktan kaçının. Ellerdeki nem ve yağ baskı kalitesini etkileyebilir.
- □ Kağıdı kenarlarından tutun. Pamuk eldivenler giymenizi öneririz.

- Sıcaklıktaki ve nemdeki değişiklik kağıdın dalgalı ve kıvrık olmasına neden olabilir. Aşağıdaki noktaları kontrol edin.
  - □ Kağıdı yazdırmadan hemen önce takın.
  - Buruşmuş veya kırışmış kağıt kullanmayın. Rulo kağıt için, buruşmuş veya kırışmış kısımları kesin ve ardından kağıdı tekrar yükleyin. Sayfa kesmeleri için, yeni kağıt kullanın.
- Gağıdı ıslatmayın.
- Kağıdın saklanması için kullanılabileceğinden ötürü kağıt ambalajı atmayın.
- Doğrudan güneş ışığı, aşırı ısı ya da neme maruz kalan yerlerden kaçının.
- □ Açtıktan sonra sayfa kesmelerini orijinal ambalajında tutun ve düz bir yerde saklayın.
- Yazıcıdan kullanılmadığında rulo kağıdı çıkarın. Düzgün bir şekilde geri sarın ve sonra rulo kağıtla gelen orijinal ambalajında depolayın. Rulo kağıdı uzun süre yazıcıda bırakırsanız kalitesi azalabilir.

### Basılı kağıt kullanımına ilişkin notlar

Dayanıklı, yüksek kaliteli baskı sonuçları almak için aşağıdaki noktaları göz önünde bulundurun.

- Basılı yüzeyi sürtmeyin ya da çizmeyin. Bunlar sürtülmüş ya da çizilmişse, mürekkep soyulabilir.
- Yazdırılan yüzeye dokunmayın; Bu önleme uyulmaması mürekkebin bulaşmasına neden olabilir.
- İstifi katlamadan önce çıktıların tam olarak kuruduğundan emin olun; aksi taktirde, dokundukları yerlerde renk değişebilir (iz bırakır). Hemen ayrılıp kurutulursa bu izler kaybolacaktır; ancak, ayrılmazsa bunlar kalacaktır.
- □ Tam olarak kurumadan çıktıları bir albüme koyarsanız, bunlar bulanık olabilir.
- □ Çıktıları kurutmak için bir kurutucu kullanmayın.
- Doğrudan güneş ışığından kaçının.

Kağıdın belgelerindeki talimatları izleyerek görüntüleme veya çıktıları saklama sırasında renk bozulmalarını önleyin.

#### Not:

Işığın etkileri ve havadaki çeşitli maddelerden ötürü tipik olarak çıktılar ve fotoğraflar zamanla solar (renkte bozulma). Bu durum, Epson özel ortamı için de geçerlidir. Ancak, doğru saklama metodu ile renk bozulması miktarı asgariye indirilebilir.

- Baskının ardından kağıt kullanımı hakkında detaylı bilgi için Epson özel ortamı ile birlikte verilen belgelere bakın.
- Farklı ışıklar (ışık kaynakları\*) altında fotoğraf, poster ve diğer basılı materyallerin renkleri farklı görünür. Bu yazıcının çıktılarına ait renkler de farklı ışık kaynakları altında farklı görünebilir.
   \* Işık kaynakları arasında, güneş ışığı, floresan ışığı, ampul ışığı ve diğer türler yer alır.

## Yazılıma Giriş

Piyasada bulunan paletlere işlevsellik eklemek için yazıcı sürücüsü ve Ağdan kolay yapılandırma ve eklenti yazılımı gibi yazılım paketi çeşidi de sağlanır. Yazılımı sağlanan yazılım diskinden veya Epson web sitesinden indirerek yükleyebilirsiniz.

∠͡͡͡͡͡͡͡͡͡͡͡͡͡͡͡͡͡͡͡͡͡͡ː ˈDiskteki Yazılım" sayfa 22

دع "Web Sitesindeki Yazılım" sayfa 25

Yüklemeye gerek kalmadan bir web tarayıcısı yoluyla bir ağ üzerinde kullanmak için de bir yazılım vardır.

∠͡͡͡͡͡͡͡͡͡͡͡͡͡͡͡͡͡͡͡͡͡͡ː And Anager" sayfa 26

### Diskteki Yazılım

Birlikte verilen Yazılım Diski şu yazılımı içerir. Yazılımı kullanma hakkında ayrıntılar için, söz konusu yazılımın PDF kılavuzlarına veya çevrimiçi yardımına bakın.

Not:

Sağlanan yazılımı yükseltebilirsiniz. Epson web sitesinde en son sürümleri kontrol edin.

http://www.epson.com

| Yazılım Adı                     | Açıklama                                                                                                    |
|---------------------------------|----------------------------------------------------------------------------------------------------|
| Yazıcı Sürücüsü                 | Yazıcı kullanılırken yazıcı sürücüsü gerekir. Yüklemek için "Kurulum kılavuzu" içindeki<br>adımları izleyin.                                                                         |
|                                 | ∠ "Yazıcı Sürücüsünün Özeti" sayfa 23                                                                                                    |
| Epson Network Utilities         | "Kurulum kılavuzu" kullanılarak bir ağ bağlantısı kurulduğunda, ağla ilgili modüller<br>yüklenir.                                                                                    |
|                                 | Bkz. "Ağ Kılavuzu" (PDF).                                                                                                    |
| EpsonNet Config                 | Bu yazılım ile, yazıcı için bilgisayarınızdan çeşitli ağ ayarlarını yapılandırabilirsiniz. Bu,<br>klavyeyi kullanarak adresleri ve adları girmenize izin verdiği için kullanışlıdır. |
|                                 | ∠𝔐 "Tek tek yükleme" sayfa 24 Yükleme                                                                                                    |
| EPSON LFP Remote Panel 2        | Bir bilgisayardan özel kağıt kaydetmek için yazılımdır.                                                                                                    |
|                                 | ∠☞ "Tek tek yükleme" sayfa 24 Yükleme                                                                                                    |
| Epson Color Calibration Utility | Yazıcının dahili sensörleri kullanılarak kalibrasyonlar gerçekleştiren yazılımdır.                                                                                                   |
|                                 |                                                                                                    |

Mac OS X

### Yazıcı Sürücüsünün Özeti

Yazıcı sürücüsünün ana özellikleri aşağıda açıklanmıştır.

- Uygulamalardan alınan baskı verilerini yazdırılabilir verilere dönüştürür ve yazıcıya gönderir.
- Ayarlar iletişim kutusundan belge boyutu ve yazdırma kalitesi gibi ayarlar ayarlanabilir.

#### Windows

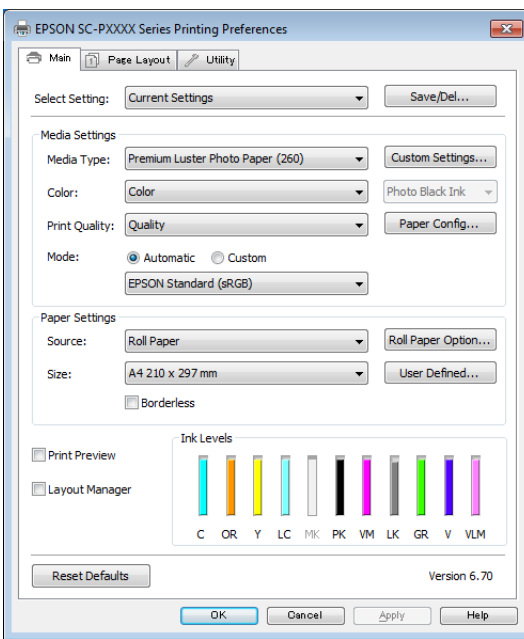

Bu ayarları kaydedebilir ve bu kaydedilen ayarları kolayca alabilir veya aktarabilirsiniz.

"Yazıcı Sürücüsünün Özelleştirilmesi" sayfa 64

| Printer:      | PSON SC-PXXXX Series                                                                                      | *                  |
|---------------|----------------------------------------------------------------------------------------------------|--------------------|
| Presets:      | Default Settings                                                                                          | \$                 |
| Copies: 1     |                                                                                                    |                    |
| Pages: 💽      | All<br>From: 1 to: 1                                                                                      |                    |
| Paper Size:   | 4 \$ 210                                                                                                  | by 297 mm          |
| Orientation:  | i le                                                                                                    |                    |
|               | rint Settings                                                                                             | *)                 |
|               | Basic Advanced Color Settin                                                                               | gs                 |
| -             |                                                                                                    | <u> </u>           |
| Page Setu     | p: Roll Paper                                                                                             |                    |
| Media Typ     | e: Premium Luster Photo Pape                                                                              | er (260) 📫         |
|               | Ink: Photo                                                                                                | Black ‡            |
| Colo          | r: Color ‡                                                                                                | 🗌 🗌 16 bit/Channel |
| Color Setting | s: EPSON Standard (sRGB) ‡                                                                                |                    |
| Print Qualit  | y: SuperFine - 1440dpi 🕴 🕯                                                                                |                    |
|               | <ul> <li>✓ Super MicroWeave</li> <li>✓ High Speed</li> <li>Mirror Image</li> <li>Finest Detail</li> </ul> |                    |
|               |                                                                                                    | Carrol             |

 Baskı kalitesini korumak için yazıcı bakım işlevlerini yapmanıza, yazıcının durumunu kontrol etmenize vb. izin verir.
 Windows

| Main Page Layout / Oth      |                                 |
|-----------------------------|---------------------------------|
| Nozzle Check                | Printer and Option Information  |
| Head Cleaning               | Speed and Progress              |
| Print Head Alignment        | Menu Arrangement                |
| EPSON Status Monitor 3      | Export or Import                |
| Monitoring Preferences      | EPSON LFP Remote Panel 2        |
| Print Queue                 | Epson Color Calibration Utility |
| Language: English (English) | -                               |
|                             | Version 6.70                    |

Yazıcı sürücüsü ayarlarını kolayca alabilir veya aktarabilirsiniz.

∠ Yardımcı Program Sekmesinin Özeti" sayfa 67

Mac OS X

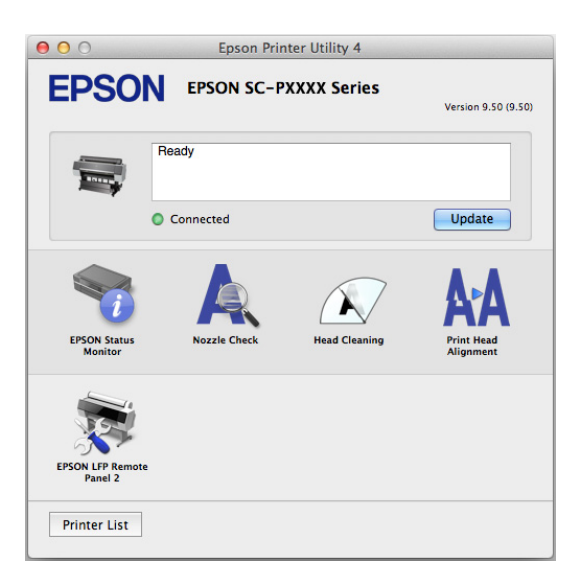

### Tek tek yükleme

Yazılım diskini disk sürücüsüne takın ve sonra ekrandaki talimatları izleyin.

Aşağıda gösterilen şekilde görüntülenen ekranlar kullanılmakta olan işletim sistemine göre değişir.

#### Windows

Information for Manuals and Applications (Kullanma Kılavuzları ve Uygulamalara Yönelik Bilgiler) öğesini tıklatın.

Gerekli yazılımı içeren klasörü kontrol edin ve yükleyin.

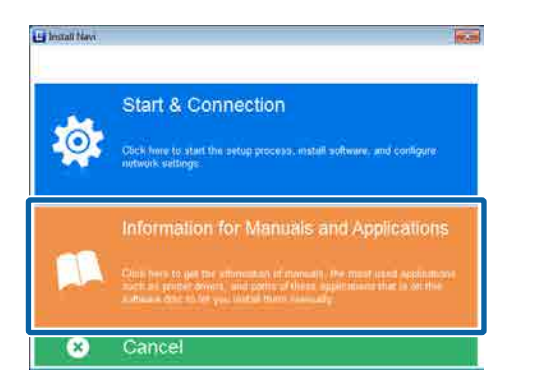

#### Mac OS X

Gerekli yazılımı seçin ve sonra **Install (Kur)** öğesini tıklatın.

Yüklü olan yazılımların onay kutularının işaretlerini kaldırın.

| 586                                                                                       | 12.3000Cfarm                                                                                                    |                                      |
|-------------------------------------------------------------------------------------------|----------------------------------------------------------------------------------------------------|--------------------------------------|
| E destail New                                                                             | Show Online Guide<br>See the FOV/HTML manual. If necessary, copy the<br>refer to it satily                                                                                   | e manual to a location where you can |
| <ul> <li>Denne Ageneren</li> <li>Serer Cont</li> <li>Serer Cont</li> <li>Serer</li> </ul> | <u></u>                                                                                                    | Dim                                  |
| Contestion                                                                                | Select the software to install.                                                                                                    | 100 said \$666 / /77.W               |
|                                                                                           | Fisson Driver and Utilities     Sasson UPF Remote Priorit 2     Suppose Court Calibrations Unity     Social Network Unities     Administrators Software     LissonNet Caring |                                      |
|                                                                                           | Cancel                                                                                                    | Back Indian                          |

Kurmak için ekrandaki yönergeleri takip edin.

Yazılımı başlatma ve kapatma hakkında talimatlar için aşağıya bakın.

🖙 "Yazılımı Başlatma ve Kapatma" sayfa 26

### Web Sitesindeki Yazılım

Yazılım diskinde sağlanan yazılımın haricinde, bu yazıcı için en son yazılım sürümleri de Epson web sitesinde bulunabilir. Gerektiği gibi indirin.

#### http://www.epson.com

Not:

Ülkenize veya bölgenize bağlı olarak, yazılımı web sitesinden indiremeyebilirsiniz.

Daha fazla ayrıntı için, bayinize veya Epson Desteğine başvurun.

Yazılımı kullanma hakkında ayrıntılar için, söz konusu yazılımın PDF kılavuzlarına veya çevrimiçi yardımına bakın.

Yazılımı başlatma ve kapatma hakkında talimatlar için aşağıya bakın.

### ∠͡͡͡͡͡͡͡͡͡͡͡͡͡͡͡͡͡͡͡͡͡ː ˈYazılımı Başlatma ve Kapatma" sayfa 26

| Yazılım Adı                               | Açıklama                                                                                                    |
|-------------------------------------------|----------------------------------------------------------------------------------------------------|
| LFP Print Plug-In for Office <sup>*</sup> | Microsoft Office uygulamaları için (Word, Excel ve PowerPoint) eklenti yazılımı. Bu<br>eklentiyi yükleme yatay ve dikey afiş yazdırma ve büyütülmüş yazdırmaya hızlı erişim<br>için Office uygulamalarında bir şerit görüntüler. |
|                                           | Eklentiyi yüklemeden önce şunu kontrol edin.                                                                                                    |
|                                           | Office uygulamaları yüklü.                                                                                                    |
|                                           | Office uygulamaları çalışmıyor.                                                                                                    |
| LFP HDD Utility <sup>*</sup>              | Yardımcı program, isteğe bağlı sabit disk ünitesinde depolanan yazdırma işlerini<br>yönetmek için kullanılabilir. Bunu, bir USB kablosu kullanarak yazıcıyı bilgisayara<br>doğrudan bağlarken kullanın.                          |
| Epson Print Layout                        | Bu, Adobe Photoshop ve Adobe Lightroom için bir eklentidir.                                                                                                    |
|                                           | Adobe Photoshop ve Adobe Lightroom ile çalıştırarak kolayca renk yönetimi gerçekleştirebilirsiniz.                                                                                                    |
|                                           | Ekranda siyah beyaz fotoğraflar için ayarlanan görüntüyü kontrol edebilirsiniz.                                                                                                    |
|                                           | Tercih ettiğiniz kağıt türü ve boyutunu kolayca kaydedebilir ve yükleyebilirsiniz.                                                                                                    |
|                                           | Fotoğrafları kolayca düzenleyebilir ve yazdırabilirsiniz.                                                                                                    |
| LFP Accounting Tool*                      | Bu yazılım, yazdırılan kağıt, iş bilgisi vb. gibi toplam maliyet hesaplamaları sağlar.                                                                                                    |
| CopyFactory*                              | Bu yazılım bir Epson tarayıcı kullanarak büyütülmüş kopyalar yapmanıza izin verir.<br>Epson web sitesinden desteklenen tarayıcıları kontrol edin.                                                                                |

\* Sadece Windows

### **Remote Manager**

Bu yazılım, yazıcının dahili ağ arayüzünü kullanarak yazıcıyı ağ üzerinden bir bilgisayardan çalıştırmanızı sağlar. İsteğe bağlı sabit disk ünitesinde depolanan yazdırma işlerini yönetmeye ek olarak yazıcının durumunu kontrol edebilir ve ağ ayarlarını yapılandırabilirsiniz. Sabit disk ünitesinde depolanan yazdırma işleri için aşağıdaki işlemleri gerçekleştirebilirsiniz.

- □ Tek tek yazdırma kuyruğunu iptal etme
- □ Tek tek bekleme kuyruğunu iptal etme
- D Bekleme kuyruğunu devam ettirme

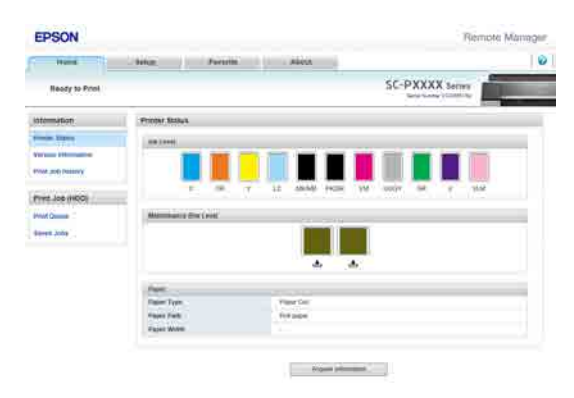

### Başlatma

Yazıcının IP adresini bir bilgisayarın web tarayıcısına girin.

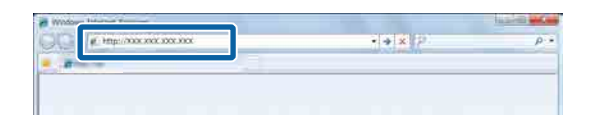

Daha fazla bilgi için, Remote Manager için çevrimiçi yardıma bakın.

# Yazılımı Başlatma ve Kapatma

### Başlatma

Aşağıdaki yöntemlerden birini kullanarak başlatabilirsiniz.

### Masaüstündeki kısayol simgesini çift tıklatın

Kullanılmakta olan yazılıma bağlı olarak yükleme sırasında bir kısayol simgesi oluşturulabilir.

#### Menüden başlatma

- Windows 8.1/Windows 8 Arama tılsımında yazılımın adını girin ve sonra görüntülenen simgeyi seçin.
- Windows 8.1/Windows 8 dışında Start (Başlat) düğmesini tıklatın, yüklü yazılımın adını All Programs (Tüm Programlar) (veya Programs (Programlar)) veya EPSON klasöründen tıklatın ve sonra başlatmak istediğiniz yazılımı seçin.
- □ Mac OS X

Yüklü yazılımın adını **Applications** (**Uygulamalar**)'dan veya EPSON klasöründen tıklatın ve sonra başlatmak istediğiniz yazılımı seçin.

#### Masaüstü görev çubuğundaki simgeyi tıklatın (yalnızca Windows)

Simgeyi tıklatın ve görüntülenen menüden başlatmak istediğiniz yazılımı seçin.

### Kapatma

Uygulama aşağıdaki yöntemler kullanılarak kapatılabilir.

- Düğmeyi tıklatın (Exit (Çıkış), Close (Kapat),
   vb.).
- Araç çubuğu menüsünden Exit (Çıkış) öğesini seçin.

## Yazılımın Yüklemesini Kaldırma

### Windows

### Önemli:

- Bir Administrators group (Administrators grubu) ile oturum açın.
- Windows 7/Windows Vista'da, bir Administrator (Yönetici) şifresi ya da onayı gerekirse, şifreyi girin ve ardından işleme devam edin.
- 1

2

3

Yazıcıyı kapatın ve arabirim kablosunu çıkarın.

Control Panel (Kontrol Paneli)'na gidin ve Programs (Programlar) kategorisinden Uninstall a program (Program kaldır) düğmesini tıklatın.

| Programs<br>Uninstall a program |
|---------------------------------|
| Get programs                    |

Kaldırmak istediğiniz yazılımı seçin ve sonra Uninstall/Change (Kaldır/Değiştir) (veya Change/Remove (Değiştir/Kaldır)/Add or remove (Ekle veya kaldır)) öğesini tıklatın.

**EPSON SC-XXXXX Printer Uninstall**'u seçerek EPSON Status Monitor 3'ü ve yazıcı sürücüsünü kaldırabilirsiniz.

EPSON LFP Remote Panel 2 öğesini kaldırmak için **EPSON LFP Remote Panel 2** öğesini seçin.

| Control Party Harry<br>Vice Installed Locates<br>Laws Windows Memory of an | Üninstall or stringe a program<br>To uninital a program, satist it from the lot an                                                                                                    | (thun chik libuntail, Quage, se Papan |                                                                               |
|----------------------------------------------------------------------------|----------------------------------------------------------------------------------------------------|---------------------------------------|-------------------------------------------------------------------------------|
| Solal a program from the<br>setable                                        | Grigenite Universit                                                                                                    | Puttahe                               | Vortailed On                                                                  |
|                                                                            | EPSON SC-PVXXX Series Printery Unmobile                                                                                                    | SEXO EPSON Corporation                | 5/34/2011                                                                     |
|                                                                            | Part New Construction (2014)     Part (2014)     Part (20 |                                       | 11000<br>10000<br>10000<br>10000<br>10000<br>10000<br>10000<br>10000<br>10000 |
|                                                                            | Currently installed programs Total                                                                                                    | 90.98                                 |                                                                               |

Hedef yazıcı simgesini seçin ve ardından **OK** (**Tamam**) düğmesini tıklatın.

| 📑 EPSON SC-TXXXX Se | ries Printer Uninstall |    | 83     |
|---------------------|------------------------|----|--------|
| Printer Model       | EPSON SC-PXXXX Series  | 3  |        |
|                     | Version 7.8.4EN        |    |        |
|                     |                        | ОК | Cancel |

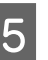

Devam etmek için ekrandaki yönergeleri takip edin.

Silme onay mesajı görüntülenince **Yes (Evet)** düğmesini tıklatın.

Yazıcı sürücüsünü yeniden kuruyorsanız, bilgisayarı yeniden başlatın.

### Mac OS X

Yazıcı sürücüsünü veya başka yazılımı yeniden yüklerken veya güncellerken, önce hedef yazılımın yüklemesini kaldırmak için aşağıdaki adımları izleyin.

### Yazıcı Sürücüsü

"Uninstaller (Yükleme Kaldırıcı)"yı kullanın.

#### Uninstaller'ı İndirme

Epson web sitesinden Uninstaller (Yükleme Kaldırıcı)'nı indirin.

### http://www.epson.com/

#### Uninstaller'ı Kullanma

Epson web sitesindeki talimatları izleyin.

#### Başka yazılım

Yazılım adının olduğu klasörü silmek için Applications (Uygulamalar) klasöründen Trash (Çöp Kutusu) içine sürükleyip bırakın.

# Temel İşlemler

# Rulo Kağıdı Takma ve Çıkarma

### Rulo Kağıt Yükleme

Birlikte verilen rulo kağıt adaptörlerini taktıktan sonra rulo kağıdı yükleyin.

### Önemli:

Kağıdı yazdırmadan hemen önce takın. Silindir yazıcıda bırakılan kağıtta iz bırakabilir.

### Not:

- Yazıcıda kullanılabilen kağıt aşağıdaki bölümde açıklanmıştır.
   "Desteklenen Ortam" sayfa 166
- Kağıt yazıcıya yüklenmediğinde, yükleme yöntemlerini kontrol etmek için OK düğmesine basın.

### Aşağıdaki ayarlarda kullanılan düğmeler

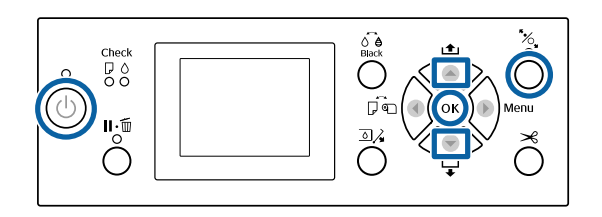

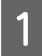

2

U düğmesine basarak yazıcıyı açın.

◄ düğmesine basın ve sonra Paper Source menüsünden Roll Paper öğesini seçin.

Yazdırdıktan sonra otomatik kesmek için, **Roll Paper / Cut** öğesini seçin. Kesmek istemiyorsanız, **Roll Paper / No Cut** öğesini seçin. Rulo kağıt kapağını açın.

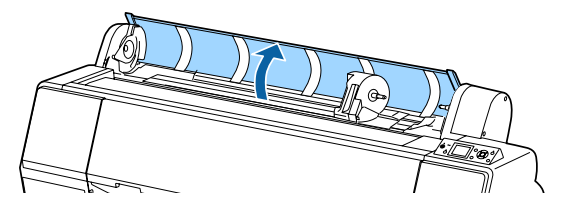

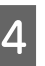

3

Kilidi açmak için adaptör tutucusunun kilit kolunu aşağı indirin.

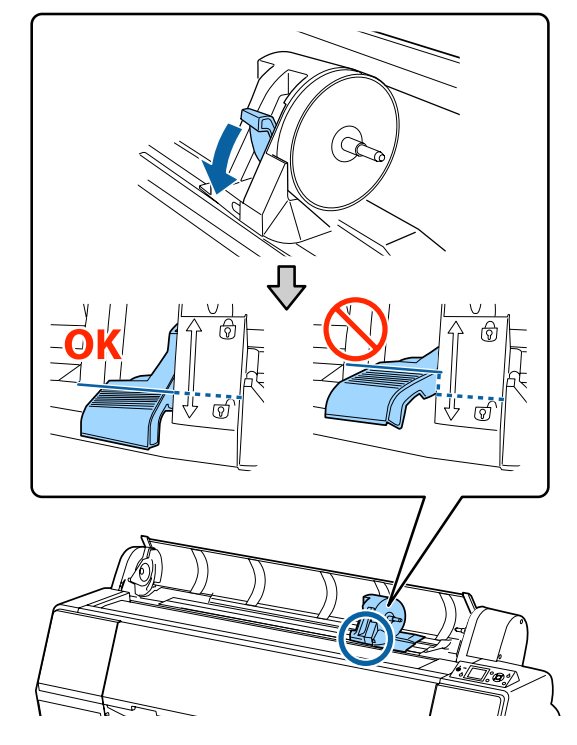

5

Adaptör tutucusunu sola taşıyın.

Adaptör tutucusunu taşırken, kolu kullandığınızdan emin olun.

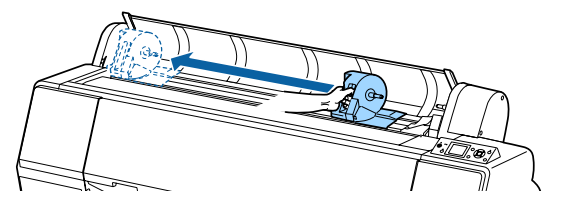

6 <sup>F</sup>

Rulo kağıdı yazıcının en üstüne yerleştirin.

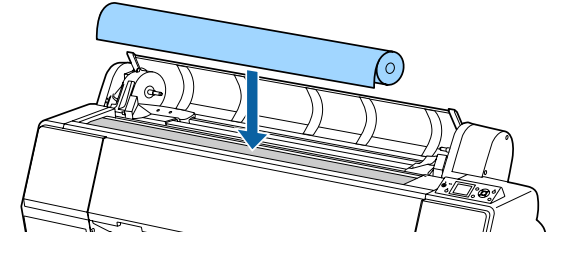

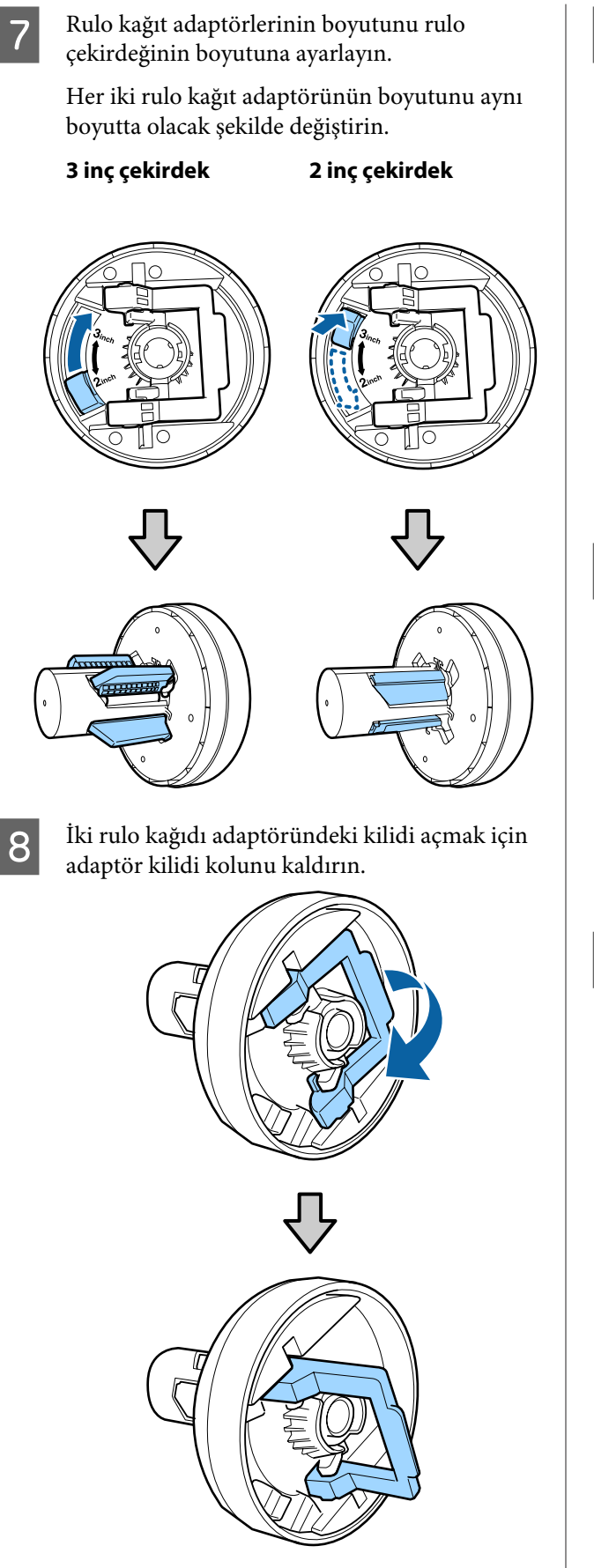

9 Rule

Rulo kağıt adaptörlerini rulo kağıdın her iki ucuna da takın ve sonra sol ve sağdaki kilit kollarını yerlerine kilitlemek için alçaltın.

Kilitlemeden önce adaptörleri tamamen taktığınızdan emin olun.

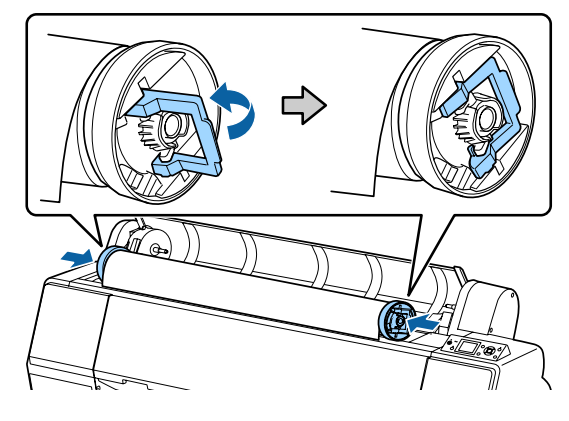

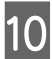

Rulo kağıdı, rulo kağıt yükleme kılavuzuna dokunana kadar sağa itin.

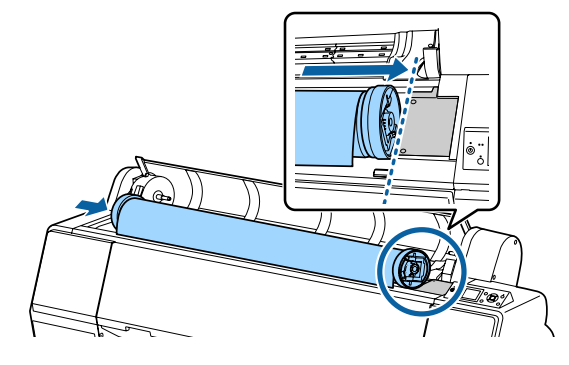

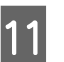

Adaptör tutucusunu, adaptör tutucusundaki ▲ ve sol rulo kağıt adaptörü hizalanana kadar hareket ettirin.

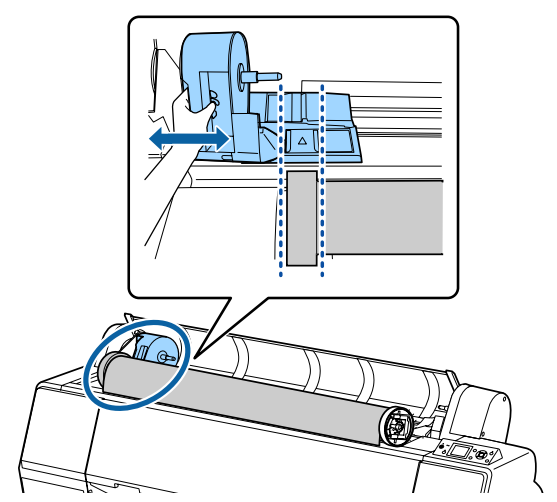

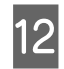

Rulo kağıdı yavaşça rulo kağıt tutucusunun içine yuvarlayın.

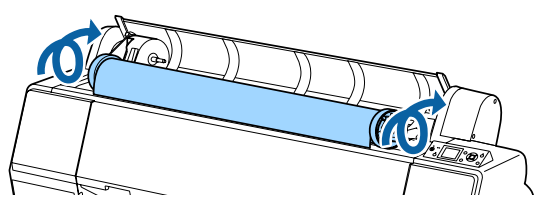

13 Adaptör tutucusundaki tutamağı tutun ve tutucu miline tam olarak takılana kadar sağa kaydırın.

Rulo kağıdın her iki ucunu sıkıca adaptörlere oturttuğunuzdan emin olun.

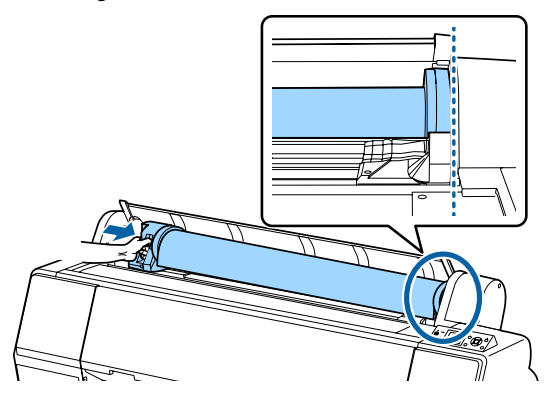

14 Adaptör tutucularındaki kilit kollarını yerlerine kilitlemek için kaldırın.

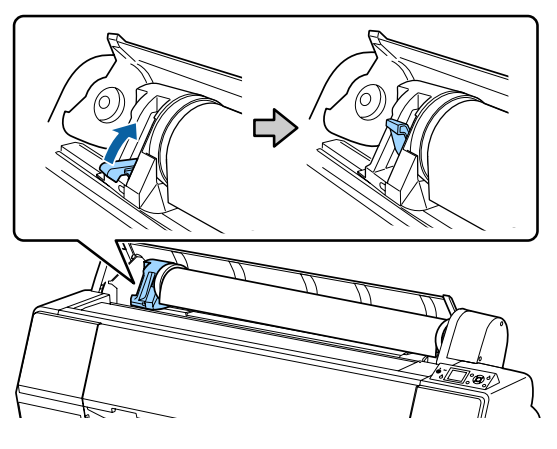

15

Kontrol panelindeki <sup>\*</sup>⁄<sub>2</sub> düğmesine basın. Basınç silindiri serbest bırakılmıştır.

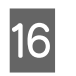

Rulo kağıdın ön kenarını kağıt besleme yuvasına takın ve sonra ön kenar ön kapağın altından çıkana kadar rulo kağıdı elinizle besleyin.

Rulo kağıdın ön kenarı görünmezse, Paper Suction öğesini ayarlamak için ▲ veya ▼ düğmesini kullanın.

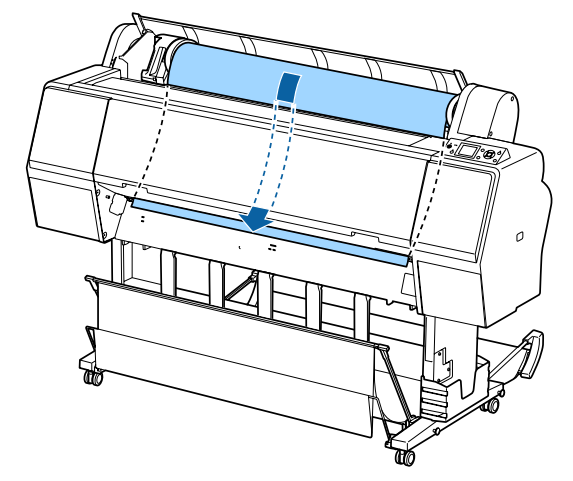

Her iki elinizle, kağıdın ön kenarı altlığın ortasında olacak şekilde (çizimde gösterilen etiketin konumu) rulo kağıdı çekin.

Rulo kağıtta gevşeklik olmadığından ve sonunun kıvrılmadığından emin olun.

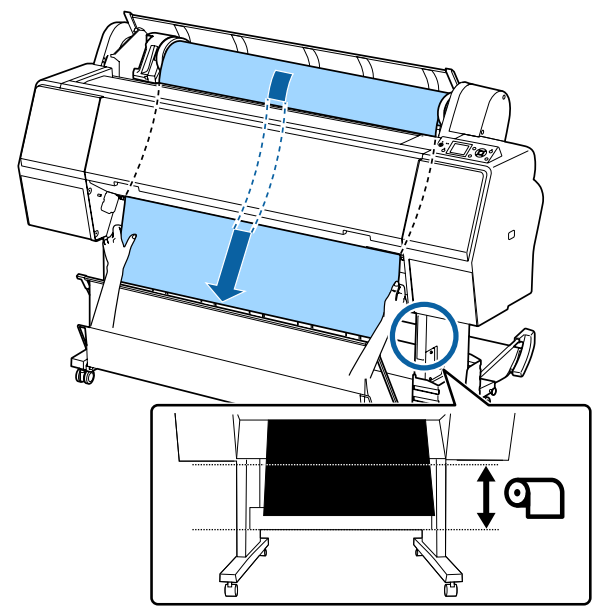

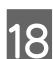

Rulo kağıt kapağını kapatın.

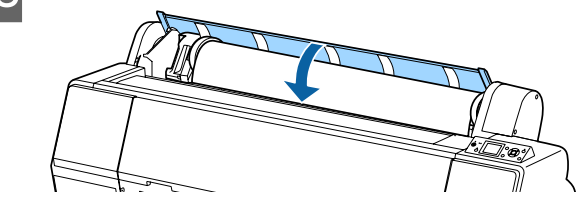

19

20

%, düğmesine basın.

Birkaç saniye sonra, kağıt başlangıç yazdırma konumuna taşınır.

∎•፹ düğmesine bastığınızda işlemler anında başlar.

#### Not:

 ☆, düğmesine bastıktan sonra üç saniye içinde
 ≫ düğmesine basma rulo kağıdın ön kenarını keser. Bu, ön kenar zaten düz kesilmediyse veya temiz değilse kullanışlıdır.

Ortam türünü kontrol edin.

∠ \* "Kağıt Türünü Kontrol Etme ve Ayarlama" sayfa 37

### Rulo kağıdı kesme

Yazıcıda dahili bir kesici bulunur. Yazdırdıktan sonra rulo kağıdı aşağıdaki yöntemlerden birini kullanarak kesebilirsiniz.

□ Auto Cut:

Bir sayfa yazıldığında her seferinde kesici yazıcı sürücüsünün veya kontrol paneli menüsünün ayarına göre belirtilen bir konumdan otomatik keser.

Manüel kesim:

Kesme konumu kontrol panelinde belirtilir ve sonra rulo kağıt kesilir. Bir kesme çizgisi manüel kesme için yazdırılır ve dahili kesici kullanılarak kağıt kesilirken bir kılavuz olarak kullanılabilir.

### 🚺 Önemli:

Aşağıda gösterilenler gibi piyasada bulunan ortam türleri dahili kesiciyle düzgün kesilemeyebilir. Ayrıca, aşağıdaki ortam türlerini kesme dahili kesiciye zarar verebilir veya kullanım ömrünü kısaltabilir.

- Güzel sanatlar kağıdı
- 🗅 Canvas
- 🖵 Vinil
- Mat poster panosu
- 🗅 Yapışkan kağıt
- 🗅 Afiş ortamı

Bu ortam türlerini piyasada bulunan makaslarla veya bir kesiciyle şu şekilde kesin:

Ön kapak kapalıyken, yazıcının içini izleyerek kesme konumu ön kapağın altından görünene kadar kontrol panelindeki ▼ düğmesini basılı tutun. Makas veya üçüncü taraf kesici kullanarak kağıdı kesin.

### Otomatik Kesme'yi Ayarlama

Yöntemi kontrol panelinden veya yazıcı sürücüsünden belirtebilirsiniz. Ancak yazıcı sürücüsüyle seçilen ayarın yazıcı sürücüsü kullanılırken öncelik kazandığını unutmayın.

#### Not:

- İsteğe bağlı otomatik alma makara ünitesini kullanırken yazıcıdaki ve yazıcı sürücüsündeki otomatik kesme ayarlarını devre dışı bırakın.
- **u** Rulo kağıdı kesmek biraz zaman alabilir.

### Bilgisayardaki ayarlar

Yazıcı sürücüsünün Properties (Özellikler) (veya Printing preferences (Yazdırma tercihleri)) ekranındaki Roll Paper Option (Rulo Kağıt Seçeneği) öğesinden Auto Cut (Otomatik Kesme) öğesini ayarlayın.

### Yazıcıdan ayarlama

düğmesine basın ve Paper Source ekranında otomatik kesmeyi seçin.

∠ \* "Kontrol paneli" sayfa 12

**Not:** Bunu ayrıca Paper — **Roll Paper Setup** — **Auto Cut** içinden de seçebilirsiniz.

∠ <sup>3</sup> "Paper menüsü" sayfa 115

### Manüel kesme yöntemi

Yazıcı sürücüsünde **Off (Kapalı**) seçildiğinde veya kontrol panelindeki **Auto Cut** öğesinde **Off** seçildiğinde, kağıt aşağıda açıklanan şekilde yazdırdıktan sonra kağıt herhangi bir yerden kesilemez.

Aşağıdaki ayarlarda kullanılan düğmeler

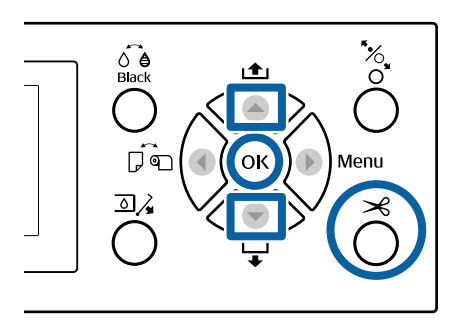

Ön kapak kapalıyken, yazıcının içini izleyerek kesme konumu etiketin konumuna erişene kadar kontrol panelindeki ▼ düğmesini basılı tutun.

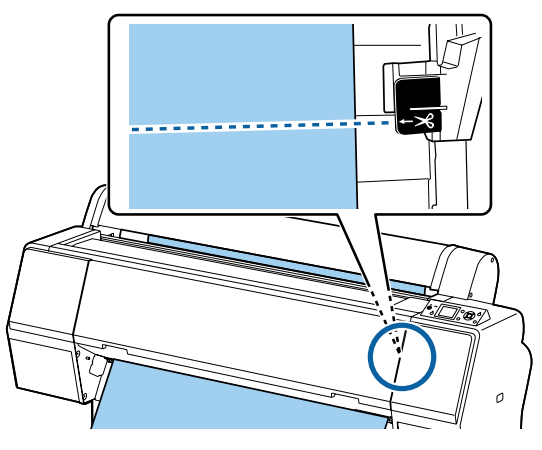

### Not:

1

Kağıdı dahili kesiciyi kullanarak kesmek için, kesme konumundan kağıdın kenarına olan mesafenin 60 ila 127 mm arasında olması gerekir. Geçerli uzunluk kağıt türüne göre değişir ve değiştirilemez. Gerekli uzunluğa erişildiyse, kağıt bir kenar boşluğu bırakılarak otomatik beslenir. Gereksiz kenar boşluğunu çıkarmak için piyasada bulunan bir kesici alın.

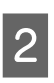

⊁ düğmesine basın.

Bir onay ekranı görüntülenir. Dahili kesiciyi kullanarak kesmek için OK düğmesine basın.

Önceki menüye dönmek için ◀ düğmesine basın.

### Rulo Kağıdı Çıkarma

Bu bölümde yazdırdıktan sonra rulo kağıdı çıkarma ve depolama açıklanmaktadır. Basınç rulosu yazıcıda bırakılan kağıtta iz bırakabilir.

Aşağıdaki ayarlarda kullanılan düğmeler

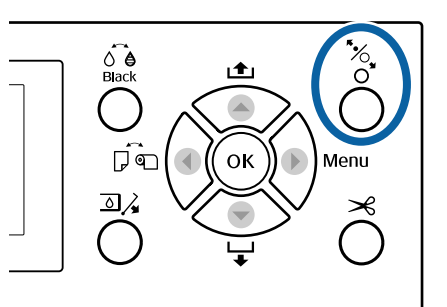

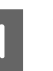

Yazıcının açık olduğundan emin olun.

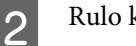

Rulo kağıt kapağını açın.

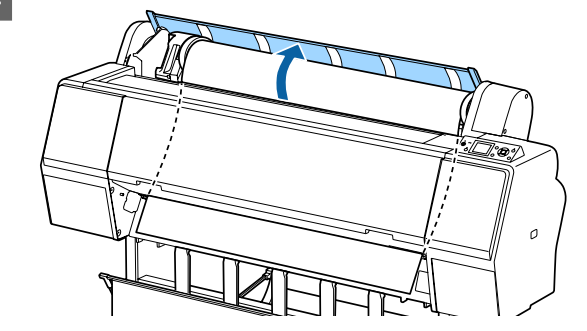

Basınç rulosunu bırakmak için kontrol 3 panelindeki <sup>\*</sup>/<sub>4</sub> düğmesine basın.

> Yazıcı durumu kağıt kesiminden sonra, ancak READY durumunda olduğunda rulo kağıt otomatik olarak geri sarılır. Remaining Setup öğesi **On** olarak ayarlandığında, kağıt bilgileri yazdırıldıktan sonra kağıt geri sarılır. İsteğe bağlı otomatik alma makara ünitesi kullanılırken kağıt geri sarılmaz. Kağıt otomatik geri sarılmazsa, manuel olarak geri sarmanız gerekir.

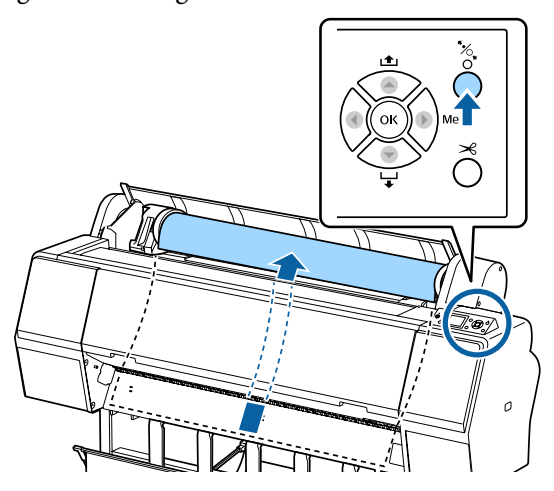

#### Not:

Rulo kağıdı çıkarırken, rulo kağıdın açılmasını önlemek için isteğe bağlı rulo kağıt kayışını kullanabilirsiniz.

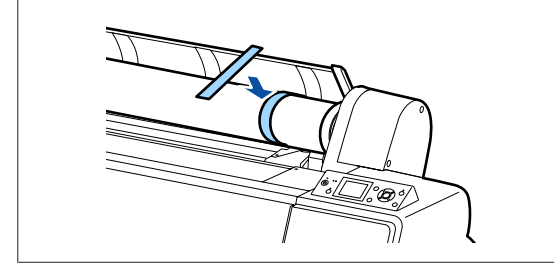

Kilidi açmak için adaptör tutucusunun kilit 4 kolunu aşağı indirin.

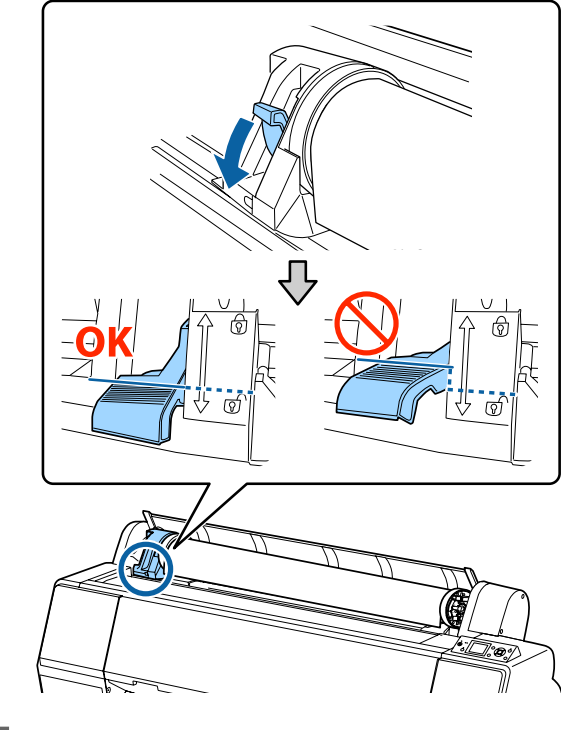

5

Adaptör tutucusunu sola taşıyın.

Adaptör tutucusunu taşırken, kolu kullandığınızdan emin olun.

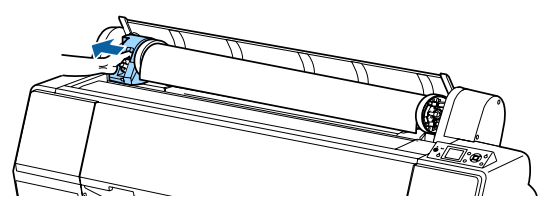

6

Kağıt rulosunu yazıcının en üstüne yerleştirmek için ön tarafa doğru yuvarlayın.

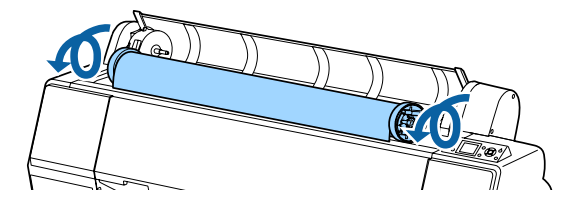

7

Kilitleri açmak için adaptör kilidi kollarını kaldırın ve rulo kağıt adaptörlerini rulo kağıttan çıkarın.

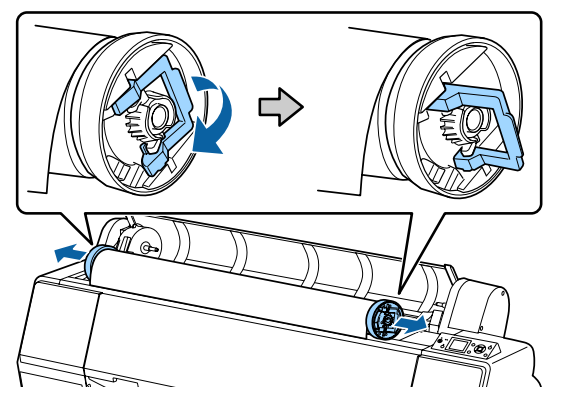

Rulo kağıdı dikkatle yeniden sardıktan sonra, orijinal paketinde depolayın.

8

Rulo kağıt kapağını kapatın.

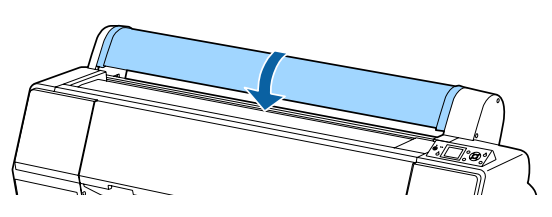

Yazdırmaya devam ederken, kontrol panelinde % düğmesine basın.

# Sayfa Kesmelerini Yükleme ve Çıkarma

Sayfa kesmeler için yükleme yöntemi A3 boyutta veya daha büyük kağıt, poster panosu (0,5 mm'den kalın kağıt) ve diğer kağıtlardan farklıdır.

A3 Boyutundan Küçük Kesme Sayfaları Yükleme" sayfa 36

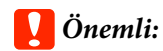

Kağıt buruşmuş veya gevşemişse, yeni kağıt kullanın. Buruşuk ya da kıvrılmış kağıt yüklenirse, yazıcı kağıt boyutunu tanımayabilir, kağıdı beslemeyebilir ya da düzgün baskı yapmayabilir.

Kağıdı orijinal paketine koymanızı, düz saklamanızı ve kullanmadan hemen önce paketinden çıkarmanızı öneririz.

### A3 Boyutta veya Daha Büyük Sayfa Kesmeleri ve Poster Panosu Yükleme

### Önemli:

- Kağıdı yazdırmadan hemen önce takın. Silindir yazıcıda bırakılan kağıtta iz bırakabilir.
- Rulo kağıt yüklendiğinde, sayfa kesmeleri yüklemeden önce rulo kağıdı geri sarın.
   "Rulo Kağıdı Çıkarma" sayfa 32

#### Not:

- Kağıt yazıcıya yüklenmediğinde, yükleme yöntemlerini kontrol etmek için OK düğmesine basın.

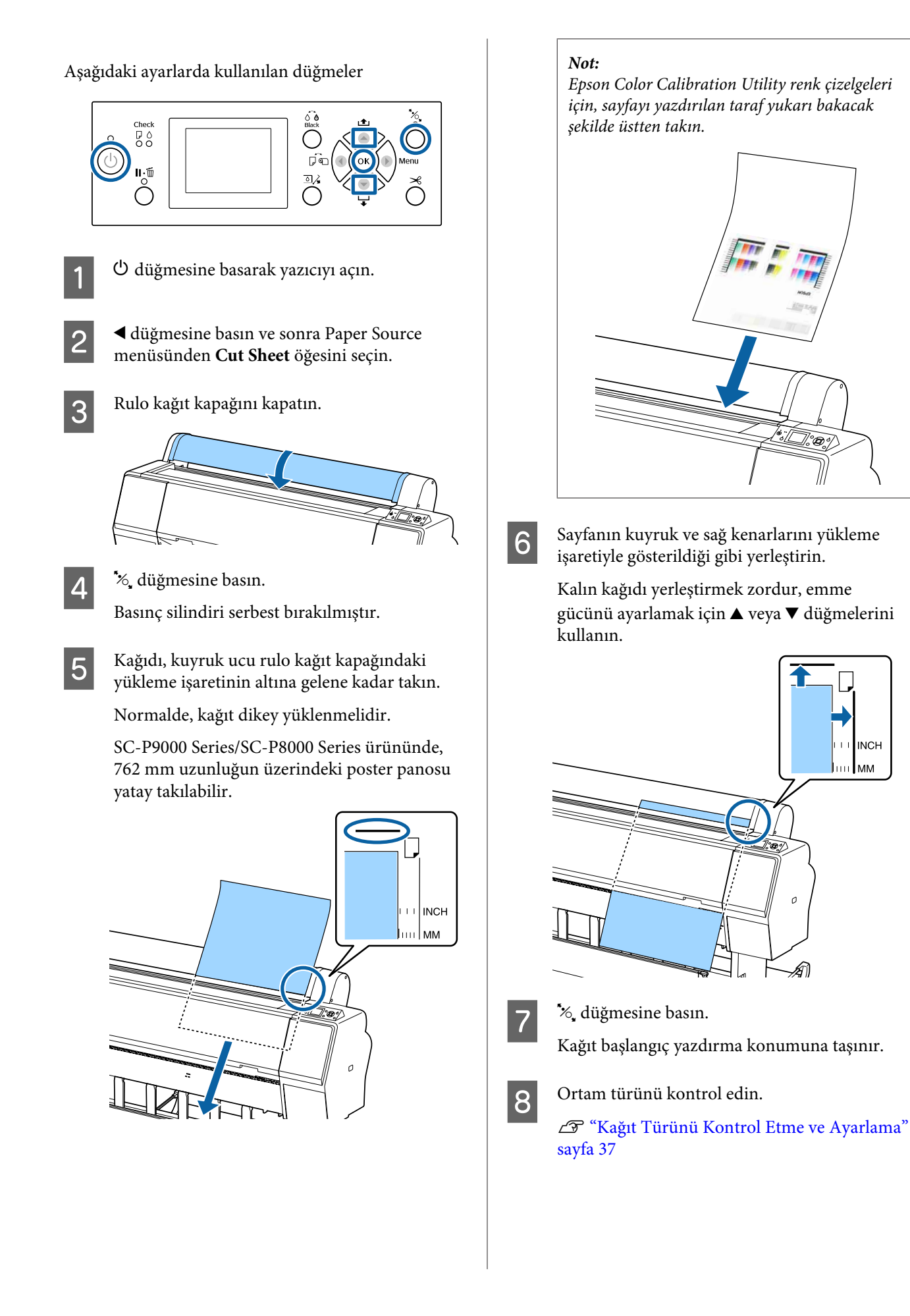

### A3 Boyutundan Küçük Kesme Sayfaları Yükleme

### 🚺 Önemli:

- Kağıdı yazdırmadan hemen önce takın. Rulolar yazıcıda bırakılan kağıtta iz bırakabilir.
- Rulo kağıt yüklendiğinde, sayfa kesmeleri yüklemeden önce rulo kağıdı geri sarın.
   "Rulo Kağıdı Çıkarma" sayfa 32

#### Not:

- Kağıt yazıcıya yüklenmediğinde, yükleme yöntemlerini kontrol etmek için OK düğmesine basın.

Aşağıdaki ayarlarda kullanılan düğmeler

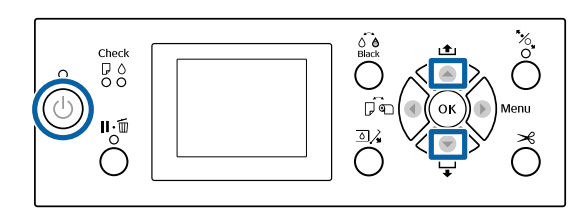

1

U düğmesine basarak yazıcıyı açın.

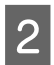

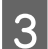

Rulo kağıt kapağını kapatın.

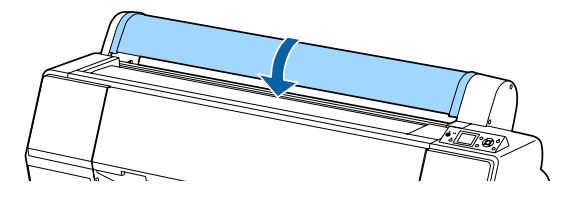

Kağıdı sağ tarafı rulo kağıt kapağındaki yükleme işaretiyle hizalanacak şekilde yazıcıya takın.

### Önemli:

Sayfa kesmelerini dik olacak şekilde yerleştirin.

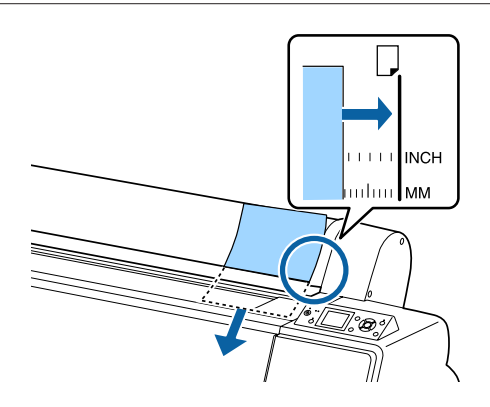

A4 boyuttan küçük kağıt için, sağ kenar kağıt besleme yuvasının altındaki ek çizgiyle hizalanmış şekilde takın.

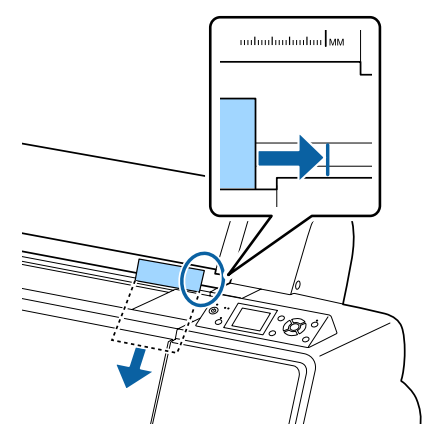

### **Press the ▼ button.** ekranda görüntülenir.

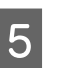

▼ düğmesine basın.

Kağıt başlangıç yazdırma konumuna taşınır.

6

Ortam türünü kontrol edin.

∠ ‴Kağıt Türünü Kontrol Etme ve Ayarlama" sayfa 37
## Sayfa Kesmelerini Çıkarma

Aşağıdaki ayarlarda kullanılan düğmeler

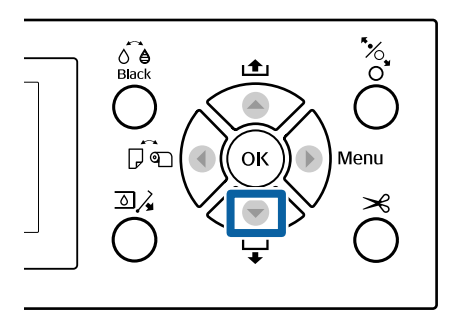

1

Kontrol panelinin ekranında görüntülenen mesajı kontrol edin.

### Ready görüntülendiğinde

▼ düğmesine basın ve sonra kağıdı çıkarma konumuna besleyin.

### Diğer mesajlar

Adım 2'ya ilerleyin.

### Önemli:

Güç ışığı veya duraklatma ışığı yanıp sönerken düğmelere basmayın.

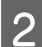

Kağıdı almak için ▼ düğmesine basın.

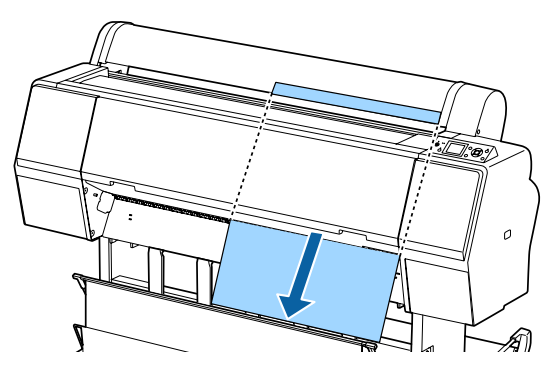

### Önemli:

Çıkarılan kağıt aşağı düşebilir. Düşerse kağıdın ön kenarının hasar görmediğinden emin olun.

## Kağıt Türünü Kontrol Etme ve Ayarlama

Yazdırmaya başlamadan önce, yazıcıda yüklü kağıdı kontrol panelinin ekranından kontrol edin ve farklıysa, ayarları yeniden yapın. Kağıt türüyle eşleşmeyen ayarlarlar kullanarak yazdırıyorsanız, kağıt türü için optimum yazdırma sonuçlarını elde edemeyebilirsiniz.

## Kağıt Türünü Kontrol Etme

Aşağıdaki ekranlardan biri görüntülenir.

| Information                                     | Ready                    |
|-------------------------------------------------|--------------------------|
| Selected Paper Type:<br>XXXXXXXXXXXXXXXXXXXXXXX |                          |
|                                                 | PG 🖬 🔐 Auto 📰 38. Om     |
| Keep Settings Above                             |                          |
| <ul> <li>Change Settings</li> </ul>             | CORYLCMKPKVMLKGRVVLM 🕹 🜢 |
| OK Proceed                                      | 🔞 🍄 🖳 10 🛛 🖒 Photo Black |

### □ Information ekranı

Bu, yazdırılmış barkodu olmayan rulo kağıt yüklerken veya sayfa kesmeleri yüklerken görüntülenir. Aşağıdaki adımları izleyin ve sonra ayarları yapın.

د الله التحقيق التحقيق التحق المام المام التحقيق التحقيق التحقيق التحقيق التحقيق التحقيق التحقيق التحقيق التحقيق التحقيق التحقيق التحقيق التحق معادي المام التحقيق التحقيق التحقيق التحقيق التحقيق التحقيق التحقيق التحقيق التحقيق ال المام المام المام التحقيق التحقيق التحقيق التحقيق التحقيق التحقيق التحقيق التحقيق التحقيق التحقيق التحقيق التحق معادين المام المام المام التحقيق التحق التحقيق التحقيق التحقيق التحقيق التحقيق التحقيق التحقيق المام التحق المحق المام المام المام المام التحق التحق التحق المام المام المام المام المام المام المام المام المام المام المام المام المام المام المام المام المام المام المام المام المام المام المام المام المام المام المام المام المام المام المام المام المحقيق المحم المحق م محميق المام المام المام المحميق المام المام المام م

### □ Ready Ekranı

Bu, yazdırılmış bir barkoda sahip rulo kağıt yüklerken görüntülenir. Barkod otomatik okunur ve kağıt türü ve kalan miktarı görüntülenir. Yazdırmaya hızlı bir şekilde başlayabilirsiniz.

### Not:

artırılır.

Paper menüsünden **Roll Paper Remaining** — **Remaining Setup** öğesi **On** olarak ayarlandığında, rulo kağıt çıkarıldığında kağıdın kenarına bir barkod otomatik yazdırılır. Barkod otomatik olarak okur ve ayarlar kağıt bir sonraki kez kullanıldığında ayarlanır,

birden fazla kağıt rulosu kullanıldığında verimlilik

∠ S "Paper" sayfa 121

### Kağıt Türü Ayaları

Aşağıdaki ayarlarda kullanılan düğmeler

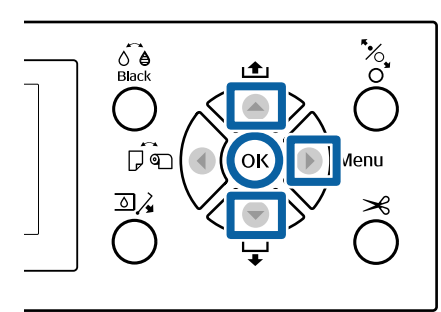

1

Ekranda görüntülenen içeriği kontrol edin.

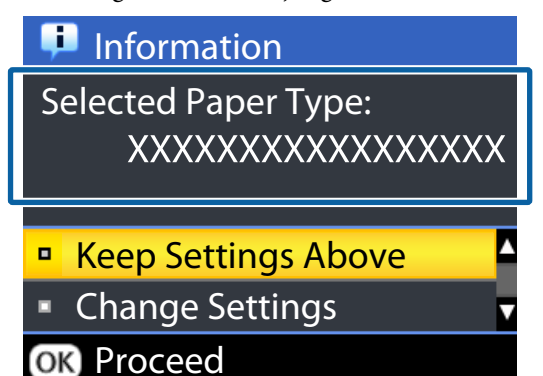

### Ayarları değiştirirken ve yazdırırken

Change Settings'i seçmek için ▼/▲ düğmelerini kullanın ve sonra OK düğmesine basın. Sonra, Adım 2'e ilerleyin.

**Geçerli ayarları kullanarak yazdırırken Keep Settings Above** seçiliyken, OK düğmesine basın ve sonra Adım 4'e ilerleyin.

**Piyasada bulunan kağıdı ilk kez kullanırken** Özel kağıt bilgilerini kaydetmeniz gerekir. **Keep Settings Above** seçiliyken, OK düğmesine basın ve sonra Adım 4'e ilerleyin.

- Paper Type'ı seçin ve sonra OK düğmesine basın.

4

2

Ortam adını seçin ve sonra OK düğmesine basın.

Remaining Setup öğesi On olarak ayarlandığında, ▼/▲ düğmelerini rulo kağıt uzunluğunu 5,0 ila 99,5 m arasında ayarlamak için kullanın ve sonra OK düğmesine basın.

0,5 m'lik artışlarla ayarlayabilirsiniz.

5

Ekranda **Ready** göründüğünü kontrol edin.

Anında yazdırırken Yazdırma verilerini bilgisayardan gönderin.

**Piyasada bulunan kağıdı ilk kez kullanırken** Özel kağıt ayarlarını yapın.

∠ ‴Piyasada Bulunan Kağıda Yazdırmadan Önce" sayfa 185

### Not:

Yazıcıdaki yazıcı sürücüsü ve kağıt ayarları eşlemediğinde yazıcı sürücüsünü kullanarak yazdırırken aşağıdaki hata oluşur.

- Orijinal Epson ortamı yazıcıya yüklendiğinde: Yazıcı sürücüsü ayarları kullanılır.
- Yazıcıda özel kağıt yüklüyken: Yazıcı ayarları kullanılır.

## Kağıt Sepetini Kullanma

Kağıt sepetini kullanma, kağıdın kirlenmesini veya buruşmasını önlediğinden düzgün yazdırmanızı sağlar. Kağıt sepeti kullanımı kağıt özelliklerine göre değişir.

#### Kağıdı arkaya çıkarma (normal yazdırma için) Çıkarılan kağıt, kağıt sepetinde toplanır.

Bu, aşağıdaki özellikleri karşılayan rulo kağıt veya sayfa kesmeleri için kullanılabilir.

|                   | SC-P9000 Series/<br>SC-P8000 Series | SC-P7000 Series/<br>SC-P6000 Series |
|-------------------|-------------------------------------|-------------------------------------|
| Kalınlık          | 0,5 mm'den az                       | 0,5 mm'den az                       |
| Kağıt<br>Uzunluğu | 1580 mm'den az                      | 914,4 mm'den az                     |

### 🚺 Önemli:

Normalde kağıt sepetinin kapasitesi bir kerede bir sayfa olmalıdır.

Bir kerede birden fazla kağıdı toplarken, kağıt desteği ve kağıt sepeti arasındaki boşluk azalır ve kağıt düzgün çıkarılmayabilir.

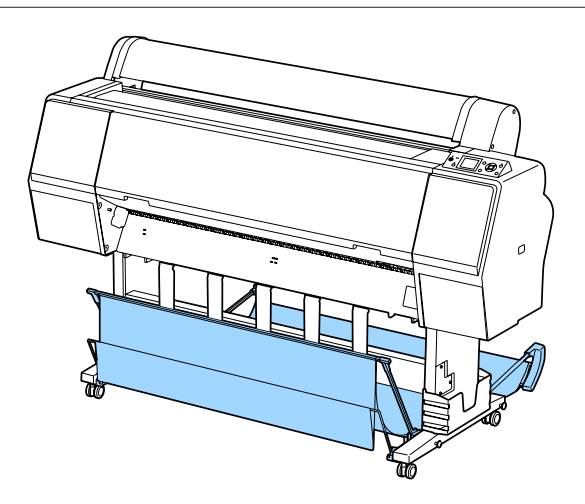

Kağıdı yazıcının arkasına çıkarma yöntemi için aşağıya bakın.

### د الله التواطيح "Kağıdı Arkaya Çıkarma" sayfa 39

#### Kağıdı yazıcının önüne çıkarma (afiş yazdırma ve kalın kağıda yazdırma içindir)

Rulo kağıda afiş yazdırma işlemi gerçekleştirirken veya kalın kesme sayfasına yazdırırken, kağıdı yazıcının önüne çıkarın.

Bu, aşağıdaki özellikleri karşılayan rulo kağıt veya sayfa kesmeleri için kullanılabilir.

|                   | SC-P9000 Series/<br>SC-P8000 Series | SC-P7000 Series/<br>SC-P6000 Series |
|-------------------|-------------------------------------|-------------------------------------|
| Kalınlık          | 0,5 mm veya daha<br>fazla           | 0,5 mm veya daha<br>fazla           |
| Kağıt<br>Uzunluğu | 1580 mm veya da-<br>ha fazla        | 914,4 mm veya da-<br>ha fazla       |

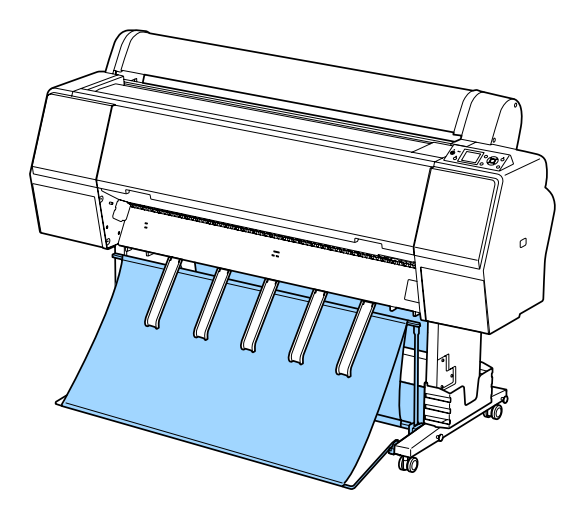

Kağıdı yazıcının önünden çıkarma yöntemi için aşağıya bakın.

## Kağıdı Arkaya Çıkarma

Bu kısımda kağıt sepetini depolanan durumdan hazır duruma değiştirme açıklanmaktadır.

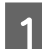

Kağıdı yatay konuma yükseltin.

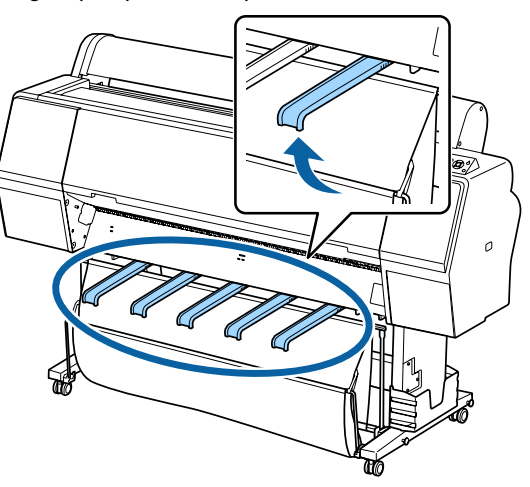

2

Kağıt sepetini zeminle aynı düzeyde olacak şekilde önde alçaltın.

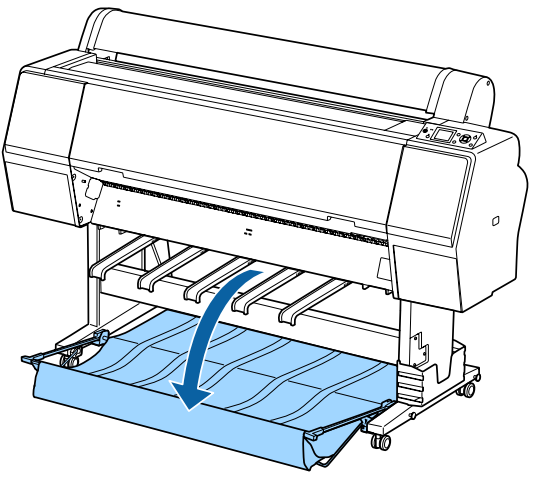

3

Kağıt desteklerini sol ve sağ taraflarına basarak destekler çizimde gösterildiği gibi dikey olana kadar alçaltın.

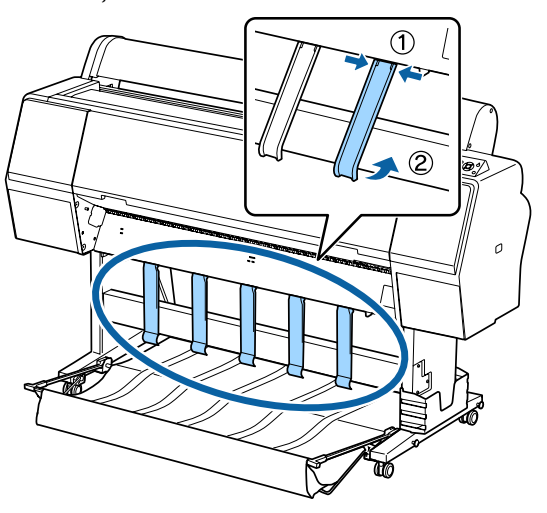

**1** Dikkatlice sepeti önde bir düzey kaldırın.

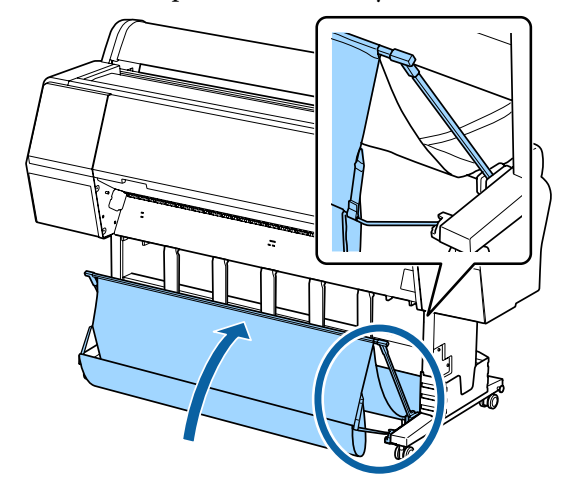

Bez zemine değdiğinde, şekilde gösterildiği gibi cırt bandını kullanarak sabitleyin.

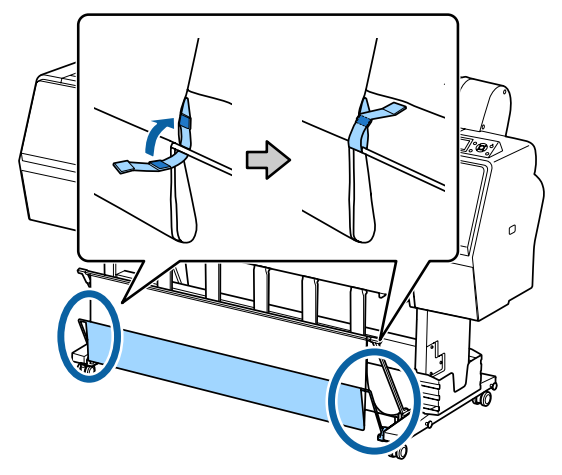

### 🚺 Önemli:

Görüntü kalitesi Doubleweight Matte Paper (İki Kat Ağır Mat Kağıt) veya Enhanced Matte Paper (Kaliteli Mat Kağıt)'da lekeliyse, tüm kağıt desteklerini bir düzey yükseltin.

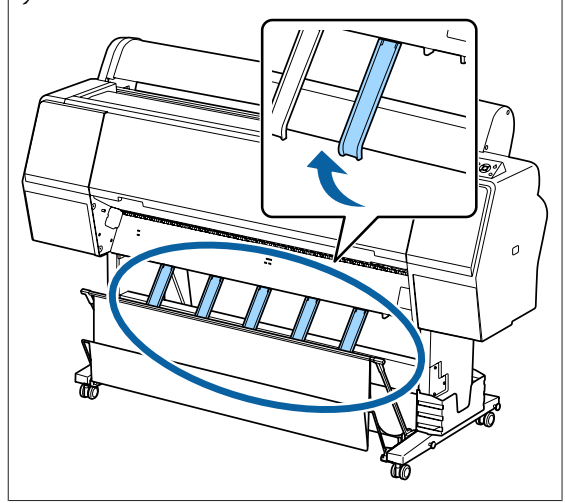

Not: Enhanced Matte Paper (Kaliteli Mat Kağıt) için, ön sepet zeminle aynı düzeydeyken sepet birden fazla, sürekli çıktılar tutabilir. Ancak, görüntü

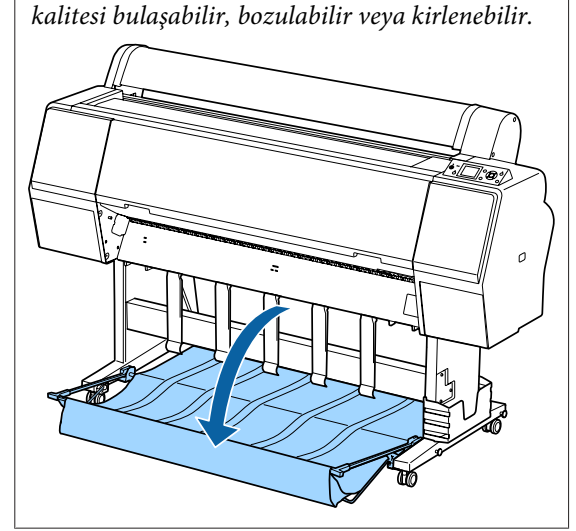

SC-P9000 Series/SC-P8000 Series için, Adım 5'e ilerleyin.

SC-P7000 Series/SC-P6000 Series için, bu kısım tamamlanmıştır.

Arkadaki sepetin konumunu çıktıların uzunluğuna göre değiştirin.

5

### Kağıt uzunluğu 1.189 mm (A1 uzunluğu) veya daha kısa olduğunda

Sepeti düz olarak yukarı doğru kaldırın.

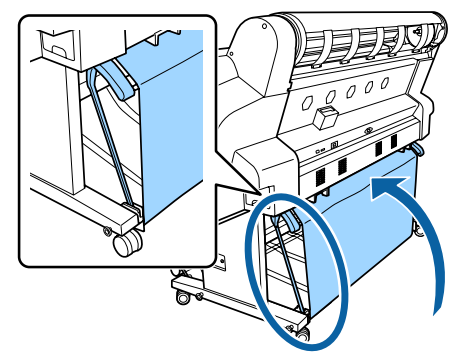

**Kağıt uzunluğu 1.189 mm (A1 uzunluğu) veya daha uzun olduğunda** Sepeti düz dışarı uzatın.

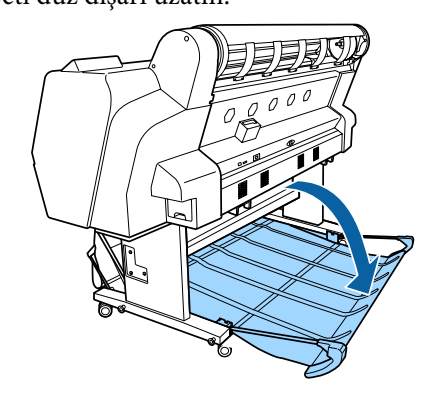

## Kağıdı Öne Çıkarma

Bu kısımda kağıt sepetini depolanan durumdan hazır duruma değiştirme açıklanmaktadır.

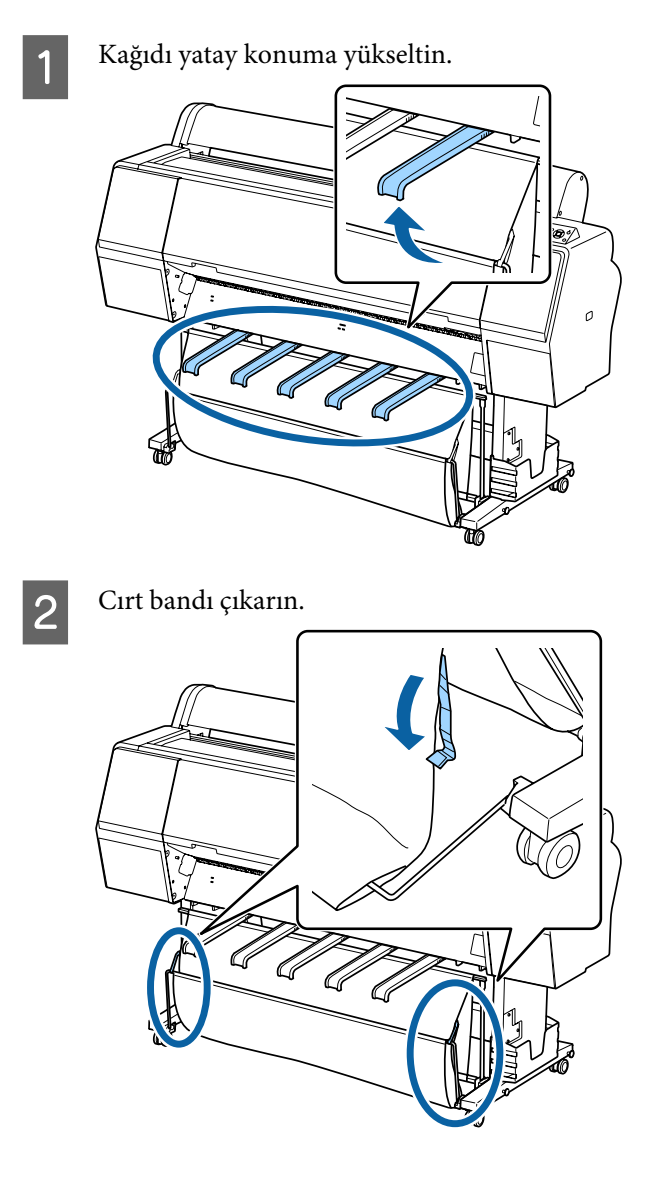

3 Ön sepeti dikey olacak şekilde yükseltin. Bezin sıkıca çekildiğinden emin olun.

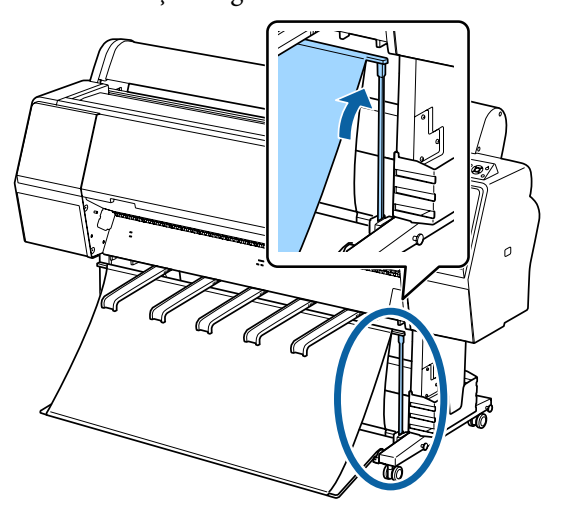

4 Çizimde gösterildiği gibi sola ve sağa basarken kağıt desteklerini beze değene kadar alçaltın.

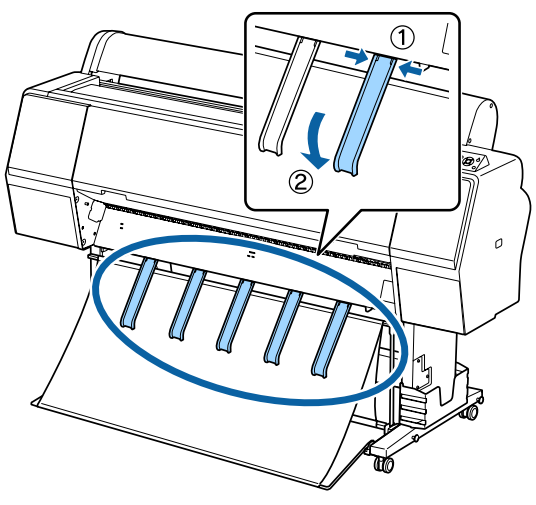

### Depolama

Kağıdı yüklemeden veya yazıcıyı taşımadan önce kağıt sepetini depolayın.

Depolarken, her çıkarma prosedürünü tersten gerçekleştirin ve ön ve arka kağıt sepetlerini çizimde gösterildiği gibi dikey depolayın.

تَنَا اللهُ اللهُ اللهُ اللهُ اللهُ اللهُ اللهُ اللهُ اللهُ اللهُ اللهُ اللهُ اللهُ اللهُ اللهُ اللهُ اللهُ ال

### Ön

Ön kağıt sepetinin yere düşmesini ve kirlenmesini önlemek için kağıt desteklerini çizimde gösterilen konumda yerleştirin.

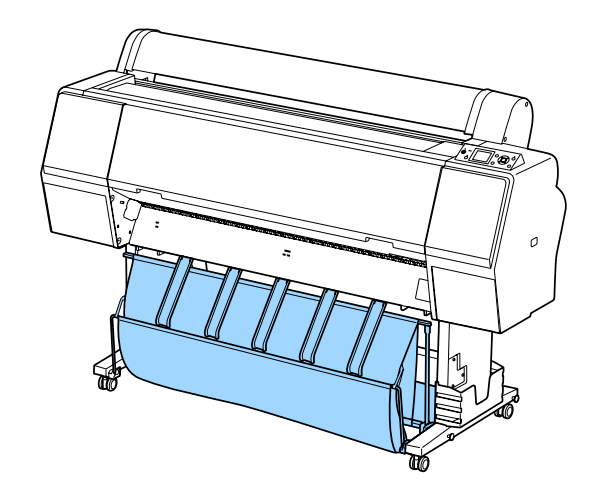

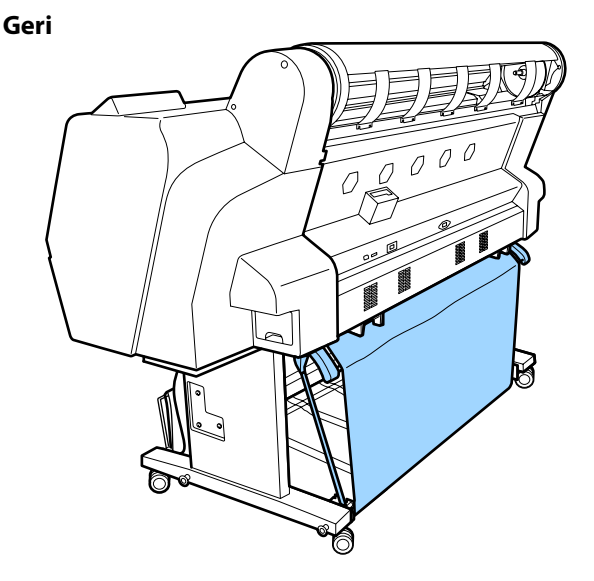

## Otomatik Alma Makara Ünitesini Kullanma (yalnızca SC-P9000 Series/ SC-P8000 Series)

İsteğe bağlı otomatik alma makara ünitesini yazdırıldıkça otomatik olarak kağıdı alır. Afişler veya rulo kağıda sürekli yazdırılan büyük işler için verimliliği artırır.

Bu yazıcı için otomatik alma makara ünitesi kağıdı aşağıda gösterilen yönlerden birinde alabilir. Bazı kağıt türleri yönlerden birini veya başkasını desteklemeyebilir ya da alma yönüne kısıtlamalar koyabilir.

Alma desteği ve alma yönü hakkında bilgi için aşağıdaki bölüme bakın.

### ∠ "Epson Özel Ortam Tablosu" sayfa 166

Yazdırılan taraf dışarı

Yazdırılan taraf içeri

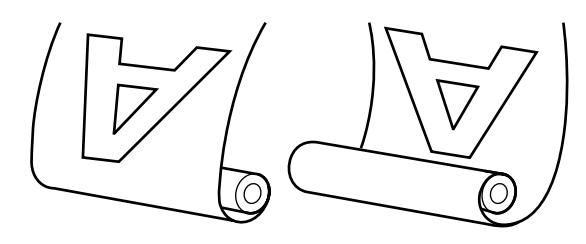

Yazdırılan taraf dışarı olarak alma yazdırılan yüzeyi rulonun dışına yerleştirir.

Yazdırılan taraf içeri olarak alma yazdırılan yüzeyi rulonun içine yerleştirir.

## 🕂 Dikkat:

- Otomatik alma makara ünitesi için belgede açıklanan şekilde rulo çekirdeğini yerine sabitleyin. Rulo çekirdeğini düşürme yaralanmaya neden olabilir.
- Ellerinizin, saçınızın veya başka nesnelerin otomatik alma makara ünitesinin hareketli parçalarına takılmamasına dikkat edin. Bu önleme uyulmaması yaralanmayla sonuçlanabilir.

### Önemli:

Rulonun ucunun düz kesildiğini onaylayın. Rulonun ucu dalgalı veya kıvrıksa ünite beklendiği gibi çalışmaz.

∠ <sup>3</sup> "Manüel kesme yöntemi" sayfa 32

### Not:

Otomatik alma makara ünitesini takma hakkında bilgi için, otomatik alma makara ünitesiyle sağlanan belgelere bakın.

### Denetim Masasının Kullanılması

Bu bölümde otomatik alma makara ünitesi için kontrol panelinin nasıl kullanılacağı açıklanmaktadır.

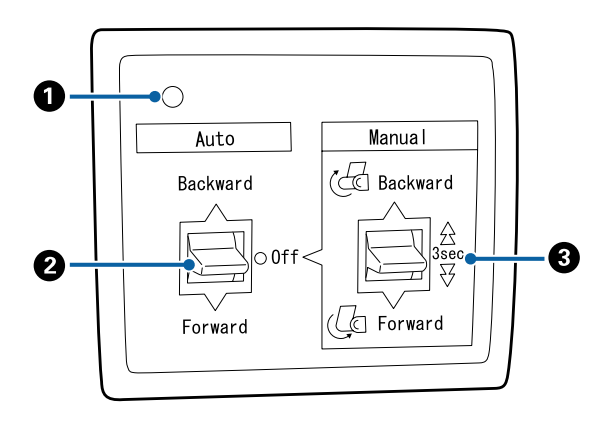

### Güç lambası

Otomatik alma makara ünitesinin durumunu görüntüler.

| Açık                     | :  | Otomatik alma makara ünite-<br>si kullanıma hazırdır.       |
|--------------------------|----|-------------------------------------------------------------|
| Kırpışma                 | :  | Otomatik alma makara ünite-<br>si kullanılmaktadır.         |
| Yanıp sönme              | :  | Otomatik alma makara ünite-<br>si güç tasarrufu modundadır. |
| Aralıklı yanıp sön<br>me | -: | Bir hata oluşmuştur.                                        |
| Kapalı                   | :  | Güç kapatılır.                                              |

### 2 Auto anahtari

Otomatik alma yönünü seçer.

- Backward : Rulo yazdırılabilir taraf içeride olacak şekilde alınır.
- Forward : Rulo yazdırılabilir taraf dışarıda olacak şekilde alınır.
- Off : Otomatik alma makara ünitesi kağıdı almaz.

### 8 Manual anahtarı

Manüel alma yönünü seçer.

Seçili seçenek Auto anahtarı Off konumundayken etkilidir.

Backward : Rulo yazdırılabilir taraf içeride olacak şekilde alınır.

Düğmeye üç saniyeden fazla basıldığında hız artar.

Forward : Rulo yazdırılabilir taraf dışarıda olacak şekilde alınır.

> Düğmeye üç saniyeden fazla basıldığında hız artar.

### Kağıdı Takma

Bu bölümde rulo kağıdını otomatik alma makara çekirdeğine takma açıklanmaktadır.

Prosedür alma yönüne göre değişir.

### 🛛 Önemli:

İlerlemeden önce, **Auto Cut** için **Off** öğesini seçin. **On** seçildiğinde otomatik alma makara ünitesini kullanma hatalara neden olur.

د 🖅 "Rulo kağıdı kesme" sayfa 31

### Kağıdı Yazdırılabilir Tarafı Dışarıda Olacak Şekilde Alma

Rulo çekirdeğini takma hakkında bilgi için isteğe bağlı otomatik alma makara ünitesi için *Kurulum kılavuzu*'na bakın.

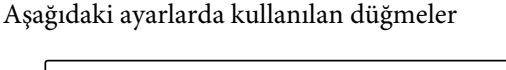

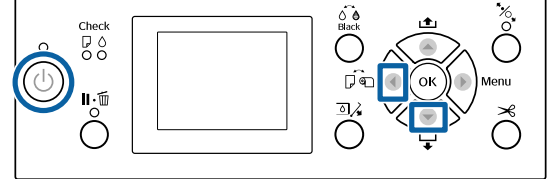

Otomatik alma makara ünitesi Auto anahtarını Off olarak ayarlayın. Güç kablosunu bir prize takın ve güç lambasının yandığını onaylayın.

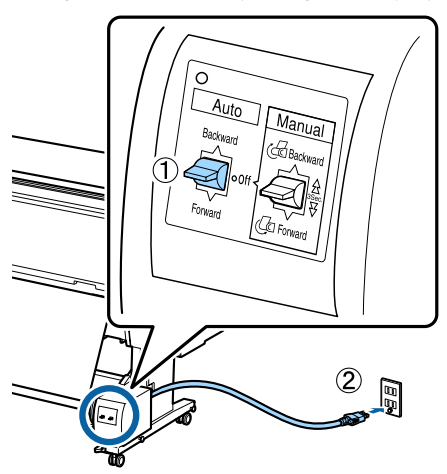

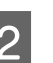

Yazıcıyı açmak için 🖱 düğmesine basın.

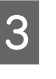

Rulo kağıdın yazıcıya düzgün şekilde yüklendiğini kontrol edin.

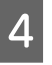

Otomatik alma makara ünitesi simgesinin ekranda görüntülendiğini kontrol edin.

Simge görüntülenmiyorsa, otomatik alma makara ünitesinin düzgün bağlandığını ve açık olduğunu kontrol edin.

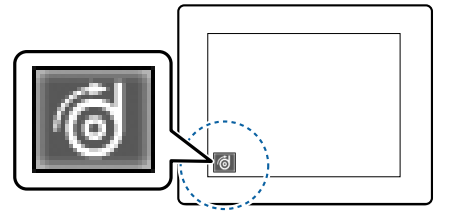

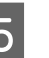

6

Yazıcıdaki ◀ düğmesine basın ve sonra Paper Source menüsünden **Roll Paper** öğesini seçin.

Rulonun sonu rulo çekirdeğine erişene kadar yazıcıdaki ▼ düğmesini basılı tutun.

 Ucu rulo çekirdeğine bantlayın.
 Bandı (üçüncü taraf sağlayıcılardan edinilebilir) ortaya ve sonra sol ve sağ uçlara yerleştirin.

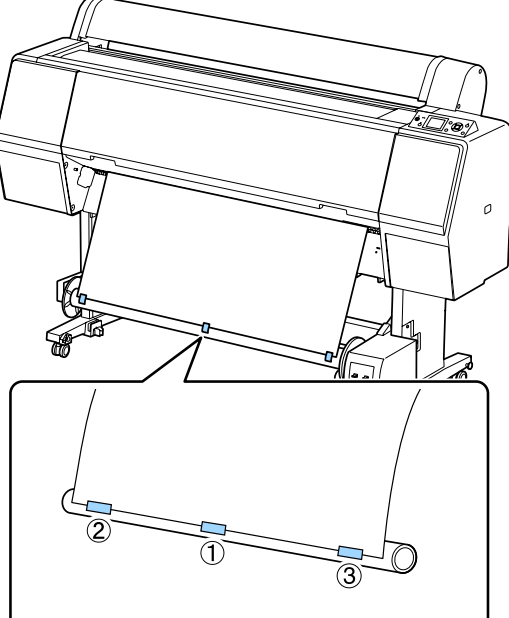

- 8 Rulo çekirdeği çevresine yaklaşık üç kez sarması için yeterince kağıt besleyene kadar yazıcıdaki ▼ düğmesini basılı tutun.
- 9 Kağıdı çekirdek çevresinde üç kez sarmak için Forward için otomatik alma makara ünitesindeki Manual anahtarını basılı tutun.

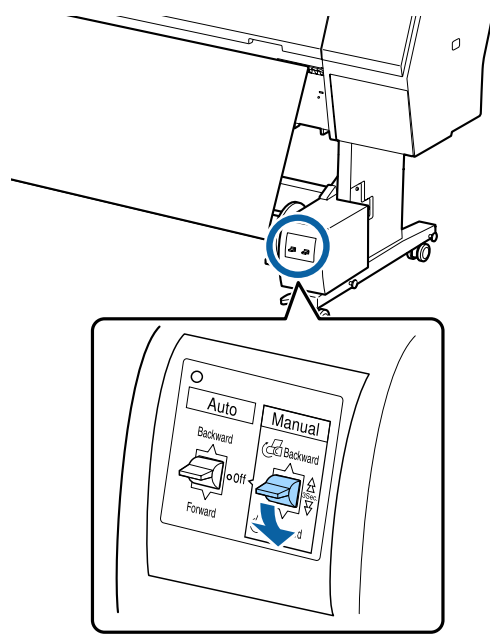

Kağıdı çekirdek çevresine sardıktan sonra, çekirdeğin çevresindeki kağıdın yeterince gevşek olduğundan emin olun.

#### Not:

Otomatik alma makine ünitesiyle sağlanan gerdirici bazı kağıt türleriyle kullanılır. Kağıdı gevşetin ve gerdiriciyi gösterildiği gibi kağıdın ortasına yakın yerleştirin. Gerdirici gerektiren kağıt hakkında bilgi için aşağıdaki bölüme bakın.

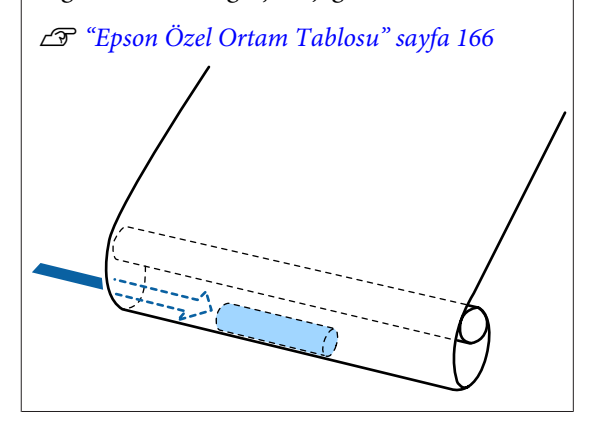

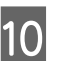

Otomatik alma makara ünitesi Auto anahtarını Forward olarak ayarlayın.

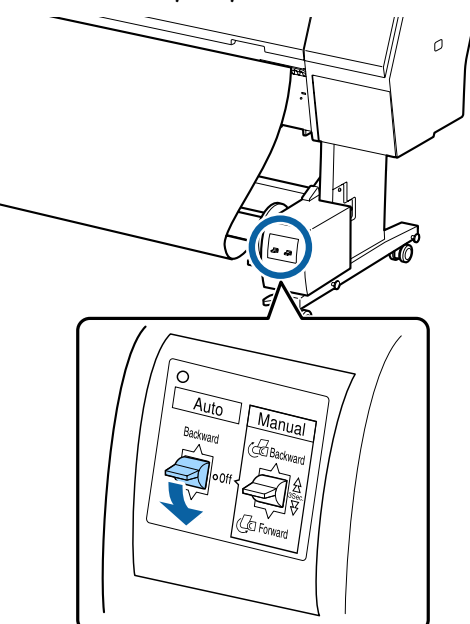

### Kağıdı Yazdırılabilir Tarafı İçeride Olacak Şekilde Alma

Rulo çekirdeğini takma hakkında bilgi için isteğe bağlı otomatik alma makara ünitesi için *Kurulum kılavuzu*'na bakın.

Aşağıdaki ayarlarda kullanılan düğmeler

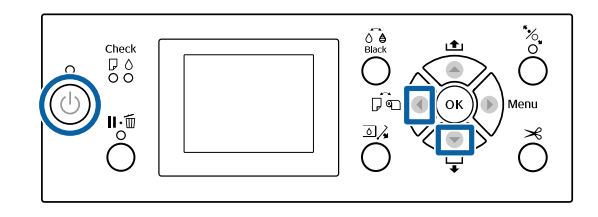

1

Otomatik alma makara ünitesi Auto anahtarını Off olarak ayarlayın. Güç kablosunu bir prize takın ve güç lambasının yandığını onaylayın.

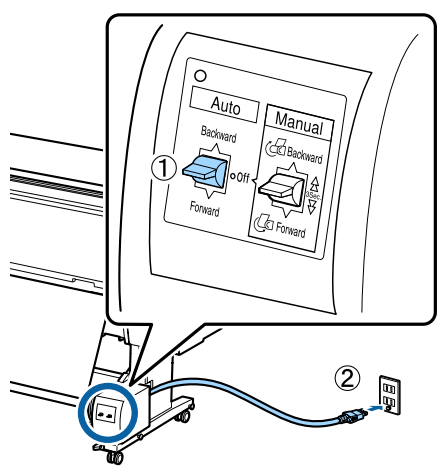

2

3

Yazıcıyı açmak için 🖒 düğmesine basın.

- Rulo kağıdın yazıcıya düzgün şekilde yüklendiğini kontrol edin.
- 4

Otomatik alma makara ünitesi simgesinin ekranda görüntülendiğini kontrol edin.

Simge görüntülenmiyorsa, otomatik alma makara ünitesinin düzgün bağlandığını ve açık olduğunu kontrol edin.

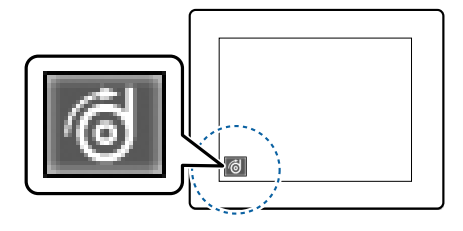

5

6

Yazıcıdaki < düğmesine basın ve sonra Paper Source menüsünden Roll Paper öğesini seçin.

Rulonun sonu rulo çekirdeğine erişene kadar yazıcıdaki ▼ düğmesini basılı tutun.

Ucu rulo çekirdeğine bantlayın.

Bandı (üçüncü taraf sağlayıcılardan edinilebilir) ortaya ve sonra sol ve sağ uçlara yerleştirin.

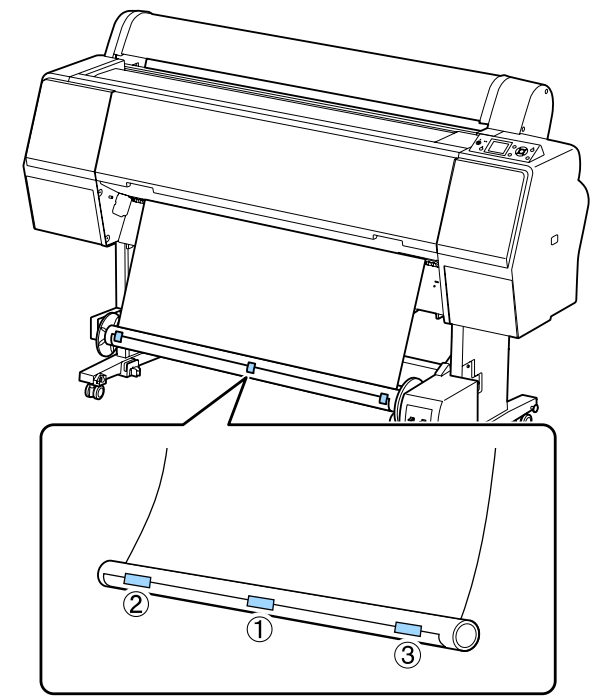

- Rulo çekirdeği çevresine yaklaşık üç kez 8 sarması için yeterince kağıt besleyene kadar yazıcıdaki ▼ düğmesini basılı tutun.
  - Kağıdı çekirdek çevresinde üç kez sarmak için Backward için otomatik alma makara ünitesindeki Manual anahtarını basılı tutun.

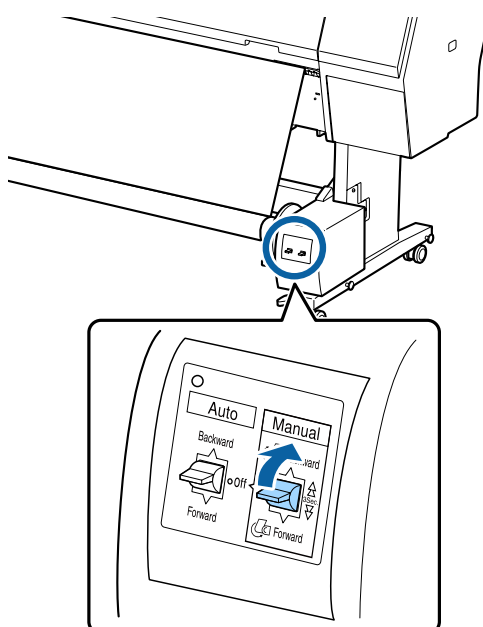

9

Kağıdı çekirdek çevresine sardıktan sonra, çekirdeğin çevresindeki kağıdın yeterince gevşek olduğundan emin olun.

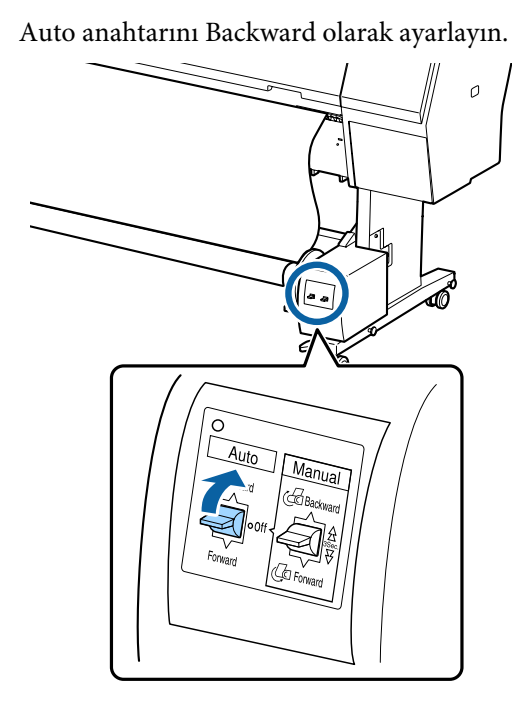

## Otomatik Alma Makara Ünitesinden Kağıdı Çıkarma

Bu bölümde otomatik alma makara ünitesinden kağıdın nasıl çıkarılacağı açıklanmaktadır.

### 🕂 Dikkat:

10

Otomatik alma makara ünitesinden kağıdı çıkarma rulonun iki ucunda bir kişi olmak üzere iki kişi gerektirir.

Yalnız çalışan tek bir kişi ruloyu düşürebilir ve yaralanabilir.

Otomatik alma makara ünitesi Auto anahtarını Off olarak ayarlayın.

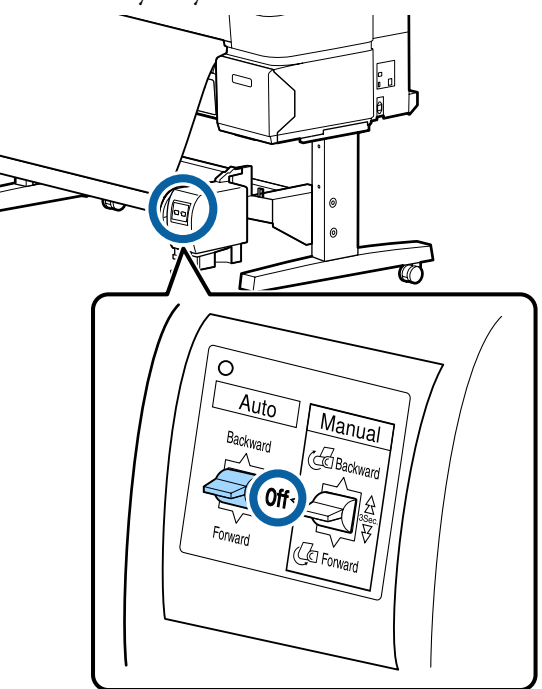

K

2

Kağıdı kesin ve tamamı otomatik alma makara ünitesi makara çekirdeğinde oluncaya kadar yukarı alın.

∠ "Manüel kesme yöntemi" sayfa 32

Kağıdı kestikten sonra, yazdırılan yüzeyin yere dokunmasını önlemek için ucu destekleyin; tamamı alınıncaya kadar kağıdı desteklemeye devam edin. Manual anahtarını alma yönünde basılı tutun (Forward veya Backward).

3 T

Taşınabilir ünitenin kilidini açın ve rulo çekirdeğinden çıkarın.

Taşınabilir üniteyi çıkarırken, yere düşmesini önlemek için rulo çekirdeğini bir elinizle destekleyin.

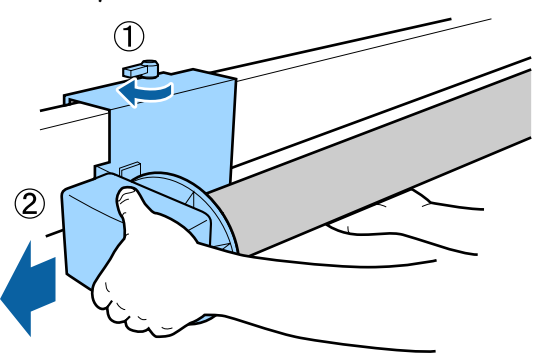

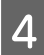

Rulo çekirdeğini otomatik alma makara ünitesinden çıkarın.

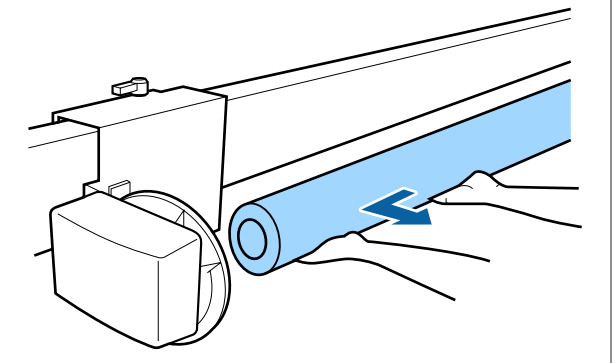

## Temel Yazdırma Metodları

Bu kısımda, yazdırma ve yazdırmayı iptal etme açıklanmaktadır.

### Yazdırma (Windows)

Bağlı bilgisayardan kağıt boyutu ve kağıt kaynağı gibi baskı ayarlarını yapın ve ardından yazdırın.

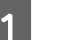

Yazıcıyı açın ve kağıdı yerleştirin.

د ۲۲ "Rulo Kağıdı Takma ve Çıkarma" sayfa 28

∠ Sayfa Kesmelerini Yükleme ve Çıkarma" sayfa 34

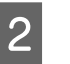

Verileri oluştururken, File (Dosya) menüsünde Print (Yazdır) öğesini seçin.

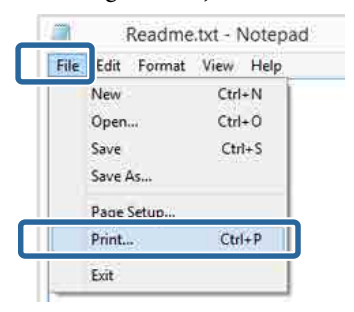

3

Yazıcınızın seçildiğinden emin olun ve ardından ayarlar ekranını görüntülemek için **Preferences (Tercihler)** ya da **Properties** (**Özellikler**) öğesini tıklatın.

| General                |                       |
|------------------------|-----------------------|
| Select Printer         |                       |
| A.L. MAR               | Microsoft XPS Documen |
| BEDSON XX-XXXXX Series |                       |
| <                      | >                     |
| Status: Ready          | Print to fi           |
| Location:              | Find Printer          |
| Commune                |                       |
| Page Hange             | Number of cosies:     |
| Selection Ourrent Page | Learning of Exhibits  |
| Pages:                 | Colute Color          |
|                        | 1 2 2 3 3             |
|                        |                       |

6

4 Yazıcıya yüklenen kağıda göre Media Type (Ortam Türü), Color (Renk), Print Quality (Baskı Kalitesi), Mode (Mod) ve Source (Kaynak) seçeneğini tercih edin.

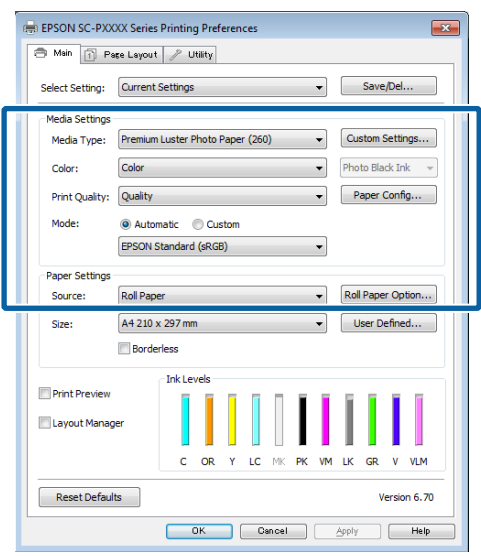

5

Uygulamadaki ile benzer olan **Size (Boyut)** seçeneğini tercih ettiğinizden emin olun.

Ayarları yaptıktan sonra, **OK (Tamam)** düğmesini tıklatın.

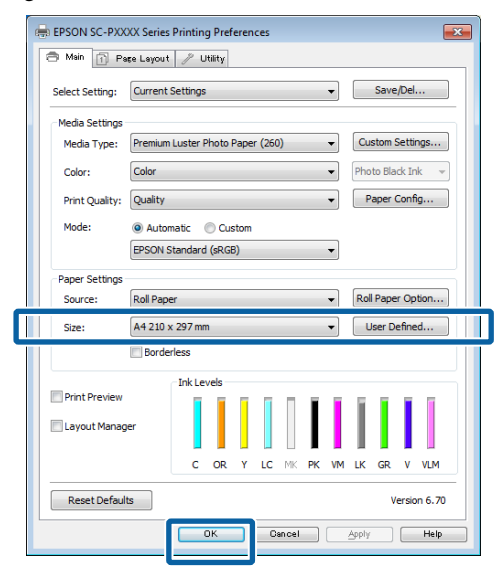

Ayarlar bittiğinde, **Print (Yazdır)** düğmesini tıklatın.

| ŧ.             | Print          | t                |                       |
|----------------|----------------|------------------|-----------------------|
| General        |                |                  |                       |
| Select Printer |                |                  |                       |
| Adobe P        | DF             | Microsoft        | XPS Documen           |
| EPSON >        | X-XXXXX Series |                  |                       |
| E Fax          |                |                  |                       |
| <              |                |                  | >                     |
| Status:        | Ready          | Print to file    | Preferences           |
| Comment:       |                |                  | Fin <u>d</u> Printer_ |
| Page Range     |                |                  |                       |
| Aļ             |                | Number of copies | 1 0                   |
| Selection      | Ourrent Page   |                  |                       |
| Pages:         |                | Collete          | 1 22 33               |
|                |                |                  |                       |
|                |                | Print Cancel     | - Appry               |

İlerleme çubuğu görüntülenir ve yazdırma başlar.

### Yazdırma sırasında görünen ekran

Yazdırmaya başladığınızda aşağıdaki ekran görüntülenir ve ilerleme çubuğu (bilgisayarın işlem durumu) görüntülenir. Bu ekranda, kalan mürekkep düzeyini, mürekkep kartuşlarının ürün numaralarını, vb. kontrol edebilirsiniz.

| EPS                      | ON                          | TestFree    | -             |               |                 | Ranger7         | 73<br>73    | _     | _     | _                      |
|--------------------------|-----------------------------|-------------|---------------|---------------|-----------------|-----------------|-------------|-------|-------|------------------------|
| aper Type<br>Noër Size ( | : Test Heda<br>Test Paper S | Type<br>Int |               |               |                 |                 |             | N 0   |       |                        |
| Hi Levels                | ĩ                           | Ĩ           | Ĩ             |               | T               | T               | Ĭ.          | T     |       | 1                      |
| Syan                     | Darge                       | telan       | Lape:<br>Cran | Hatte<br>Base | Photo<br>Iffact | evid<br>Hogenta | AUTS<br>BAX | Gee   | line  | Did<br>Cight<br>Negers |
| 10040                    | 11034                       | 13044       | 1045          | 19246         | 19091           | 19043           | 19047       | 700-6 | 19940 | 3104                   |

Bir hata ortaya çıktığında ya da mürekkep kartuşunun yazdırma sırasında değiştirilmesi gerekirse bir hata mesajı gösterilir.

| EPSON Pape                                                         | r out or inco                               | rrect loa                  | ding            |                      |                |      |                  |                        |
|--------------------------------------------------------------------|---------------------------------------------|----------------------------|-----------------|----------------------|----------------|------|------------------|------------------------|
| See the LCD ecreen on the prod<br>Two rain cancel produce by dicke | uct and follow the<br>ng (Carsoni) if it ap | ratuctore<br>peaks on the  | spreet.         |                      |                | 0 0  |                  |                        |
| 242005                                                             |                                             |                            | I               | I                    | Í              | I    | T                |                        |
| Dyan Drange tai                                                    | Coan.                                       | Hatte                      | Photo<br>Iffack | Wagenita<br>Magenita | Augra<br>Block | Geen | Noint            | Und<br>Cight<br>Negent |
| TIO-Q TIO-44 TIO                                                   | 78045<br>T8045                              | 19548                      | 78941           | 18041                | 18047          | 1006 | 13040<br>30forma | 71046                  |
| Maintenance Box Service Ufe                                        |                                             |                            |                 |                      | a              |      |                  |                        |
| Paper Sezip Bon Winser                                             | Net Pape                                    | 1                          |                 | 1832                 | 104.394        |      |                  |                        |
|                                                                    | 1                                           | Wd <del>9</del><br>Xaharyy |                 | ŝ                    |                |      |                  |                        |

### Yazdırma (Mac OS X)

Bağlı bilgisayardan kağıt boyutu ve kağıt kaynağı gibi baskı ayarlarını yapın ve ardından yazdırın.

| 1 |  |
|---|--|
|   |  |
|   |  |

Yazıcıyı açın ve kağıdı yerleştirin.

🕼 "Rulo Kağıdı Takma ve Çıkarma" sayfa 28

حَتَ "Sayfa Kesmelerini Yükleme ve Çıkarma" sayfa 34

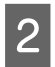

Uygulamanın **File (Dosya**) menüsünden verileri oluşturduğunuzda, **Print (Yazdır)**, vb.'ne tıklatın.

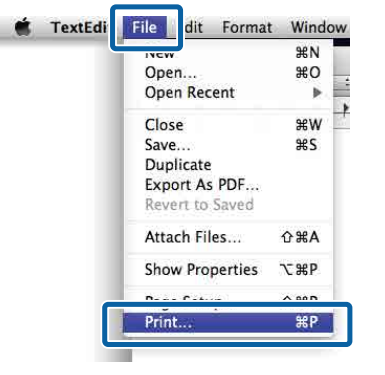

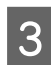

Ekranın altındaki **Show Details (Ayrıntıları Göster)** düğmesini tıklatın.

| Printer: EPS | ON SC-PXXXX                        | \$     |       |
|--------------|------------------------------------|--------|-------|
| Copies: 1    | ¢                                  |        |       |
| Pages: All   | \$                                 |        |       |
|              |                                    |        |       |
|              |                                    |        |       |
|              |                                    |        |       |
|              |                                    |        |       |
|              |                                    |        |       |
|              |                                    |        |       |
|              |                                    |        |       |
|              |                                    |        |       |
|              |                                    |        |       |
|              |                                    |        |       |
|              |                                    |        |       |
|              |                                    |        |       |
|              | <ul> <li>▲ ] ▲ ] l of 1</li> </ul> |        |       |
|              |                                    |        |       |
| ? PDF Sho    | w Details                          | Cancel | Print |
|              |                                    |        |       |

Mac OS X v10.6.8 için, Sayfa Yapısı ekranında ayarlama yapmak amacıyla yazıcı adının sağındaki oku (💽) tıklatın.

### Not:

Sayfa ayarları yazdırma iletişim kutusunda görüntülenmezse, **File (Dosya)** menüsünde "sayfa ayarları" seçeneğini tıklatın (örn. **Page Setup (Sayfa Ayarı)**).

| Settings:    | Page Attributes | Ŧ        |
|--------------|-----------------|----------|
| Format For:  | EPSON SC-XXXXX  | \$]      |
|              | EPSON SC-XXXXX  |          |
| Paper Size:  | A4              | *        |
|              | 210 by 297 mm   |          |
| Orientation: | 11 1.           |          |
| Scale:       | 100 %           |          |
| (2)          |                 | ancel OK |

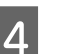

Bu yazıcının seçildiğini kontrol edin ve ardından kağıt boyutunu ayarlayın.

**Paper Size (Kağıt Boyutu)** menüsünde kağıt boyutunu, kenarlıksız yazdırma seçeneklerini ve kağıt kaynağını seçin.

|         | inter: EPSON SC-PXXXX Series | *             |
|---------|------------------------------|---------------|
| c       | opies: 1                     | •             |
| 2) Pape | Size: A4                     | 210 by 297 mm |
| Orient  | ation:                       |               |
|         | TextEdit                     | \$)           |
|         | Rewrap contents to           | fit page      |
|         |                              |               |

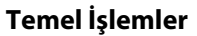

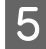

6

Listeden **Print Settings (Yazdırma Ayarları)**'nı seçip ardından her bir öğeyi ayarlayın.

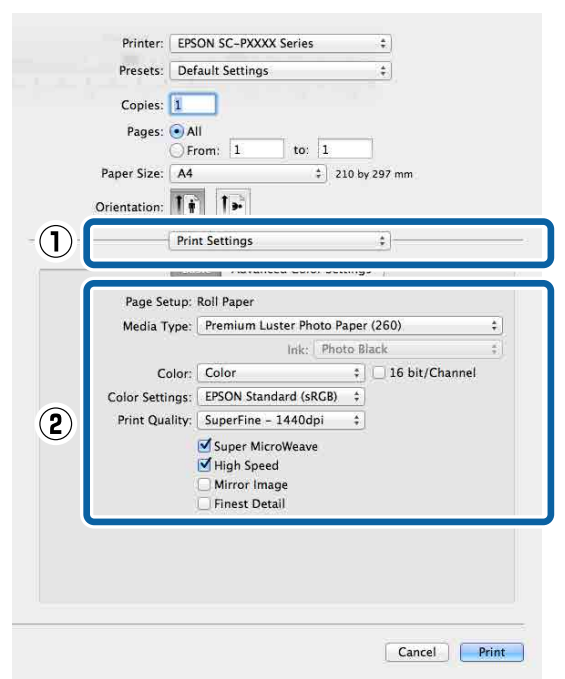

Media Type (Ortam Türü), Color (Renk), Print Quality (Baskı Kalitesi) ve diğer ayarları yazıcıya yüklü olan kağıt türüne göre ayarlayın. Normalde, Print Settings (Yazdırma Ayarları) ekranındaki öğeleri ayarlayarak düzgün şekilde baskı yapabilirsiniz.

Ayarlar bittiğinde, **Print (Yazdır)** düğmesini tıklatın.

Yazıcı simgesi, yazdırma sırasında Dock (Yerleştir) içerisinde gösterilir. Durumu görüntülemek için yazıcı simgesini tıklatın. Geçerli yazdırma işinin ilerlemesini ve yazıcı durum bilgilerini kontrol edebilirsiniz. Bir yazdırma işini de iptal edebilirsiniz.

Ayrıca, yazdırma sırasında bir hata olursa bir bildirim mesajı gösterilir.

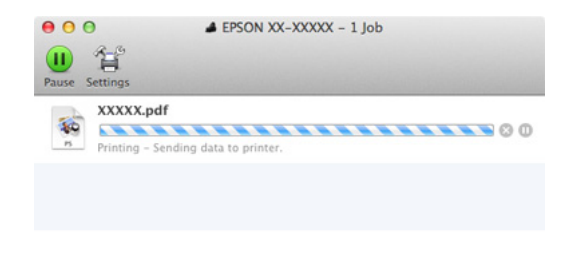

### Yazdırmanın İptali (Windows)

Bilgisayar yazıcıya veri gönderimini tamamladığında, yazdırma işini bilgisayardan iptal edemezsiniz. Yazıcıdan iptal etme.

### ∠ "Yazdırmayı İptal Etme (Yazıcıdan)" sayfa 52

## İlerleme çubuğu gösterildiğinde Cancel (İptal) düğmesini tıklatın.

| EPS                       | ON                                      | TastPrint   | -              |               |                 | Page:7           | 73<br>73       |       |       |                           |
|---------------------------|-----------------------------------------|-------------|----------------|---------------|-----------------|------------------|----------------|-------|-------|---------------------------|
| Paper Type<br>Paper San ( | : Test Hede<br>Test <sup>p</sup> aper S | Tepe<br>Int |                |               |                 |                  |                | N 0   |       | Ş                         |
| 24 Levels                 | Ĩ                                       | Ĩ           | Ĩ              |               | T               | T                | Ĭ.             | T     | 1     | 1                         |
| Eyen                      | Dianget                                 | teler       | Light<br>Crian | Hatte<br>Back | Photo<br>Iffack | evid<br>Plagenta | Auger<br>Black | Gree  | line  | tight<br>Light<br>Negenta |
| 10043                     | 11044                                   | 13044       | 11045          | 7924          | 19091           | 19043            | 19047          | 700-@ | 19940 | 31046                     |
| innt Q                    |                                         |             |                | Gene          |                 |                  |                |       |       |                           |

### İlerleme çubuğu gösterilmediğinde

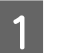

Taskbar (Görev çubuğu) üzerindeki yazıcı simgesini tıklatın.

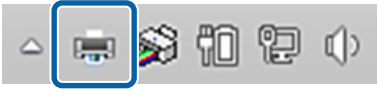

Bir simgenin görüntülenip görüntülenmeyeceği Windows için seçilen ayarlara bağlıdır.

İptal etmek istediğiniz işi seçin ve ardından 2 Document (Belge) menüsünden Cancel (İptal) öğesini seçin.

> Tüm işleri iptal etmek için, Printer (Yazıcı) menüsündeki Cancel All Documents (Tüm Belgeleri İptal Et) öğesini tıklatın.

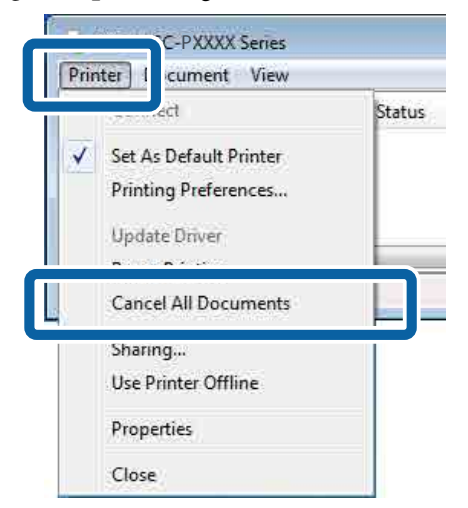

İş yazıcıya gönderilmişse, yazdırma verileri yukarıdaki ekranda gösterilmez.

## Yazdırmanın İptali (Mac OS X)

Bilgisayar yazıcıya veri gönderimini tamamladığında, yazdırma işini bilgisayardan iptal edemezsiniz. Yazıcıdan iptal etme.

∠ \* "Yazdırmayı İptal Etme (Yazıcıdan)" sayfa 52

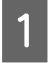

Dock (Yerleştir) içindeki yazıcı simgesini tıklatın.

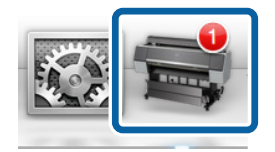

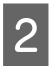

...

İptal etmek istediğiniz işi seçin ve ardından Delete (Sil) düğmesini tıklatın.

EPSON XX-XXXXX - 1 Job 首 printer is not connected XXXXX.pdf

İş yazıcıya gönderilmişse, yazdırma verileri yukarıdaki ekranda gösterilmez.

## Yazdırmayı İptal Etme (Yazıcıdan)

II·f düğmesine basın, ekranda Job Cancel öğesini seçin ve sonra OK düğmesine basın.

Yazdırma işleminin ortasında yazdırma işi iptal edilir. Bir işi iptal ettikten sonra, yazıcının hazır durumuna geçmesi biraz zaman alabilir.

### Not:

Not: Yukarıdaki işlemi yaparak bilgisayardaki yazdırma kuyruğunda bulunan yazdırma işlerini silemezsiniz. Yazdırma kuyruğundan yazdırma işlerinin silinmesine ilişkin bilgiler için, bir önceki kısımda "Yazdırmanın İptali (Windows)" veya "Yazdırmanın İptali (Mac OS X)" başlıklarına bakın.

## Yazdırılabilir alan

Bu bölümde yazıcı için yazdırılabilir alanlar açıklanmaktadır.

Bir uygulamada ayarlanan kenar boşluğu aşağıdaki ayar değerlerinden büyükse, belirtilen kenar boşluklarının ötesindeki kısımlar yazdırılmaz. Örneğin, yazıcı menülerinde sol ve sağ kenar boşlukları olarak 15 mm seçilirse ve belge sayfayı doldurursa, sayfanın sol ve sağ tarafındaki 15 mm yazdırılmaz.

### Rulo Kağıt Yazdırılabilir Alanı

Aşağıdaki şekildeki gri alan yazdırılabilir alanı gösterir.

Resimdeki ok çıkarılan kağıdın yönünü belirtir.

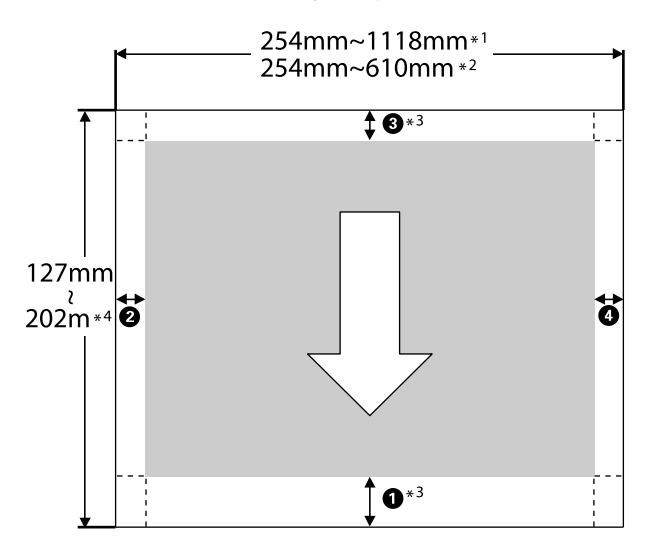

- \*1 SC-P9000 Series/SC-P8000 Series
- \*2 SC-P7000 Series/SC-P6000 Series
- \*3 yazıcı sürücüsündeki Source (Kaynak) içinden Roll Paper (Banner) (Rulo Kağıt (Afiş)) öğesinin seçilmesi, kağıdın alt ve üst boşluklarını 0 mm'ye ayarlar.

\*4 Yazıcı sürücüsü aşağıdaki maksimum kağıt uzunluklarını destekler.

Windows: 15 m (590,6 inç)

Mac OS X: 15 m 24 cm (600 inç)

Bundan uzun kağıda yazdırırken, piyasada bulunan afiş yazdırma yazılımına ihtiyacınız vardır. Bu durumda, yazıcı sürücüsündeki **Source (Kaynak)** içinden **Roll Paper (Banner) (Rulo Kağıt** (**Afiş**)) öğesini seçin.

Çizimdeki **1**–**4**, üst, alt, sol ve sağdaki kenar boşluklarını gösterir.

Kenarlıksız yazdırma için, aşağıdaki değerler 0 mm olarak ayarlanır.

- □ Sol ve sağ kenarlıksız yazdırma: 2, 4
- Tüm kenarlarda kenarlıksız yazdırma: 1, 2, 3,
   4

Diğer durumlar için kenar boşlukları, aşağıdaki tabloda gösterildiği gibi menülerde **Roll Paper Margin** için seçilen seçeneğe bağlıdır.

Roll Paper Margin Ayarları 27 "Paper" sayfa 121

fabrika varsayılan ayarlarını gösterir.

| Roll Paper Margin Para-<br>metresi | Kenar Boşluğu Değerle-<br>ri             |
|------------------------------------|------------------------------------------|
| Normal                             | <b>1</b> , <b>3</b> = 15 mm <sup>*</sup> |
|                                    | <b>2</b> , <b>4</b> = 3 mm               |
| Top15mm/Bottom15mm                 | <b>1</b> , <b>3</b> =15 mm               |
|                                    | <b>2</b> , <b>4</b> = 3 mm               |
| Top35mm/Bottom15mm                 | <b>1</b> = 35 mm                         |
|                                    | <b>3</b> = 15 mm                         |
|                                    | <b>2</b> , <b>4</b> = 3 mm               |
| Top150mm/Bottom15mm                | <b>1</b> = 150 mm                        |
|                                    | <b>3</b> = 15 mm                         |
|                                    | <b>2</b> , <b>4</b> = 3 mm               |

| Roll Paper Margin Para-<br>metresi | Kenar Boşluğu Değerle-<br>ri                      |
|------------------------------------|---------------------------------------------------|
| 3mm                                | <b>1</b> , <b>2</b> , <b>3</b> , <b>4</b> = 3 mm  |
| 15mm                               | <b>1</b> , <b>2</b> , <b>3</b> , <b>4</b> = 15 mm |

\* Normal seçildiğinde, aşağıdaki kağıt için 1 değeri
 20 mm'dir.

Premium Glossy Photo Paper (Premium Parlak Fotoğraf Kağıdı) (250)/Premium Semigloss Photo Paper (Premium Yarı Parlak Fotoğraf Kağıdı) (250)/ Premium Luster Photo Paper (Premium Parlak Fotoğraf Kağıdı) (260)/Premium Semimatte Photo Paper (Premium Yarı Mat Fotoğraf Kağıdı) (260)

Ayrıca, Enhanced Adhesive Synthetic Paper (Kaliteli Yapışkan Sentetik Kağıt) kullanılırken, **1** değeri 100 mm'dir.

### 🚺 Önemli:

- Rulo kağıdın kuyruk ucu çekirdekten çıkarsa yazdırma bozulur. Kuyruk ucunun yazdırma alanı içine gelmediğinden emin olun.
- Kenar boşlukları değişse bile yazdırma boyutu değişmez.

### Sayfa Kesme Yazdırılabilir Alanı

Aşağıdaki şekildeki gri alan yazdırılabilir alanı gösterir. Resimdeki ok çıkarılan kağıdın yönünü belirtir.

Sol ve sağa kenarlıksız yazdırırken, sol ve sağ kenar boşlukları 0 mm'dir.

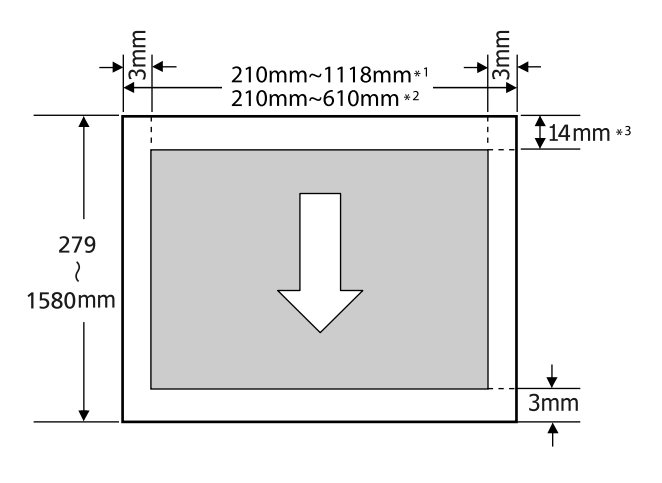

- \*1 SC-P9000 Series/SC-P8000 Series
- \*2 SC-P7000 Series/SC-P6000 Series
- \*3 Enhanced Matte Poster Board (Kaliteli Mat Poster Panosu) yazdırırken 15,5 mm

## Siyah Mürekkep Türünün Değiştirilmesi

Bu yazıcı, fotoğraf siyah mürekkebini ve mat siyah mürekkebini yerleştirmenize ve kağıt türüne göre geçiş yapabilmenize izin verir.

Fotoğraf Siyahı mürekkep, fotoğraf kağıtlarının pürüzlü yapısını azaltarak bunlara düzgün, profesyonel bir yapı kazandırır. Mat Siyah mürekkep, mat türdeki kağıtlar için siyah optik yoğunluğunu ciddi oranda artırır.

Ortam türüne uygun bir siyah mürekkep seçmek için aşağıdaki kısma bakın.

### ∠ ‴Epson Özel Ortam Tablosu" sayfa 166

#### Not:

1

2

Geçiş için yeterli mürekkep yoksa, kartuşu değiştirmeniz gerekir. Bir siyah mürekkep geçişi için kullanılamayacak mürekkep kartuşları ile baskı yapmak mümkündür.

### Otomatik Geçiş Yapma

Yazıcı sürücüsünden siyah mürekkep ve yazdırmayı değiştirebilirsiniz.

Printer Setup menüsünden önceden Auto Black Ink Change öğesini On olarak ayarlayın.

### ∠ Printer Setup" sayfa 125

Yazıcı sürücüsünün Ana ekranını görüntüleyin.

∠͡͡͡͡͡͡͡͡͡͡͡͡͡͡͡͡͡͡͡͡͡͡͡ː (Windows)" sayfa 48

∠͡͡͡͡͡͡͡͡͡͡͡͡͡͡͡͡͡͡͡͡͡͡͡ː (Mac OS X)" sayfa 50

Media Type (Ortam Türü) menüsünden kağıt türünü seçin.

Seçtiğiniz ortam türüne bağlı olarak, yazdırma sırasında siyah mürekkep otomatik olarak değiştirilir.

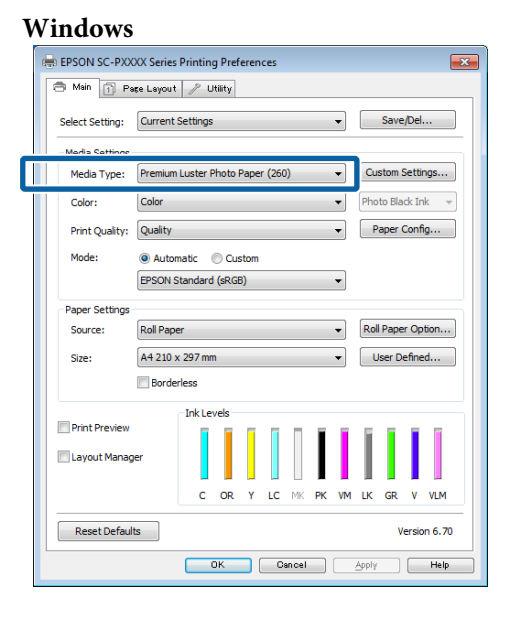

#### Mac OS X

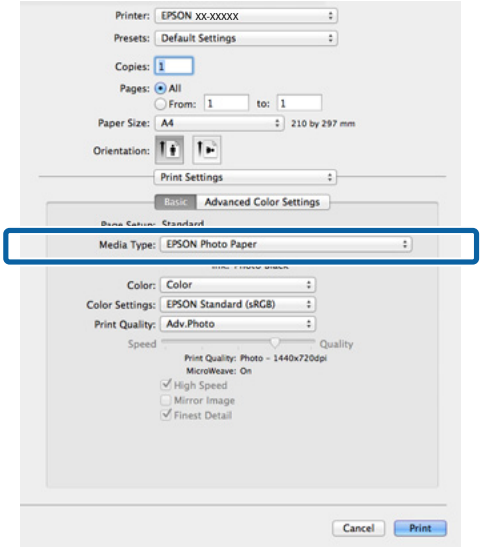

#### Not:

- Yazdırma için kullanılabilecek siyah mürekkep türü, ortam türüne bağlı olarak değişir.
- Seçilen ortam türü hem fotoğraf siyahını hem de mat siyahı desteklediğinde, yazıcı sürücüsünden siyah mürekkep türünü seçebilirsiniz.

🖅 "Desteklenen Ortam" sayfa 166

Yazıcı durumu alınamazsa, siyah mürekkep türü otomatik olarak değişebilir.

Diğer ayarları kontrol edin ve ardından yazdırmaya başlayın.

3

### Manuel Değiştirme

Kontrol panelinden değiştirme.

Aşağıdaki ayarlarda kullanılan düğmeler

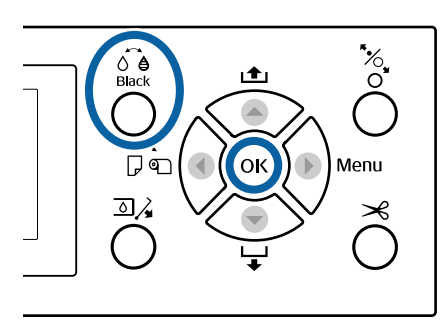

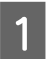

ပံ düğmesine basarak yazıcıyı açın.

الله في düğmesine basın. Black Ekrandaki yönergeleri izleyin.

## Power Off Timer'ı Kullanarak Gücü Kapatma

Yazıcı aşağıdaki iki güç yönetimi seçeneğini sunar.

### Uyku modu

Hiçbir hata olmadığında, hiçbir yazdırma işi alınmadığında ve kontrol paneli ya da diğer işlemler yapılmadığında yazıcı uyku moduna girer. Yazıcı uyku moduna girdiğinde, daha az güç tüketimi için kontrol paneli ekranı kapanır ve dahili motorlar ile diğer aksamlar kapanır.

Bir yazdırma işi alınırsa veya kontrol panelinde bir düğmeye basılırsa Uyku modu temizlenir.

Yazıcı uyku moduna geçmeden önceki bekleme 5 ve 210 dakika değerleri arasından seçilebilir. Varsayılan ayarlarda, 15 dakika için hiç işlem gerçekleştirilmezse yazıcı uyku moduna geçer. Bekleme Preferences menüsünden değiştirilebilir.

### ∠͡͡͡ "Preferences" sayfa 128

#### Not:

Yazıcı uyku moduna girdiğinde, güç kapatılmış gibi kontrol panelinin ekranı kararır, ancak 🖱 ışığı yanık kalır.

### **Power Off Timer**

Yazıcıda ayarlanan bir süre içinde hiç hata oluşmazsa, hiç yazdırma işi alınmazsa ve hiç kontrol paneli veya başka işlem gerçekleştirilmezse yazıcıyı otomatik olarak kapatan Power Off Timer seçeneği bulunur. Yazıcı otomatik olarak kapanmadan önceki bekleme 1 saatlik artışlarla 1 ila 24 saat arasındaki değerlerden seçilebilir.

Varsayılan ayar 8 saattir.

Hiç hata oluşmazsa, hiç yazdırma işi alınmazsa ve sekiz saat veya daha uzun süre için panelde hiç işlem yapılmazsa veya başka işlem yapılmazsa yazıcı otomatik kapanır.

Güç Kapatma Zamanlayıcısı ayarları Preferences menüsünden ayarlanabilir.

∠ Preferences" sayfa 128

**Güç Yönetimi Hakkında** Güç Yönetimi uygulanmadan önce zamanı ayarlayabilirsiniz. Herhangi bir artış yazıcının enerji verimliliğini etkileyecektir. Herhangi bir değişiklik yapmadan önce ortamı göz önünde bulundurun.

# İsteğe Bağlı Sabit Disk Ünitesini Kullanma

## İşlev Özeti

İsteğe bağlı bir sabit disk ünitesi (şimdiden sonra, sabit disk) takıldığında, yazdırma işlerini kaydedebilir ve sonra yeniden yazdırabilirsiniz.

## Genişletilmiş işlevler

Yazdırma işleri aşağıda açıklanan şekilde görüntülenebilir ve yönetilebilir.

### Yazdırma İşlerini Görüntüleme

Bazıları kuyrukta olan birden fazla yazdırma işi olduğunda, aşağıdaki bilgiler görüntülenebilir.

- Tahmini yazdırma başlangıç zamanı
- Tahmini yazdırma zamanı

### Bekletilen Yazdırma İşlerini Görüntüleme ve Sürdürme

Yazıcıyla seçilen kaynak veya diğer ayarlar yazdırma işinde belirtilen ayarlardan farklıysa, bir hata oluşur ve yazdırma askıya alınır.

Bir hata oluştuğunda, örneğin kağıt değiştirilerek yazıcı hazır hale getirilene kadar yazdırma yeniden başlatılamaz.

Ancak, aşağıdaki yazdırma işi türleri geçici olarak sabit diskte bekletilebilir.

Bu yüzden, geçerli kağıtla yazdırılabilen tüm işleri yazdırdıktan sonra, bekletilen yazdırma işlerinde kağıdı belirtilen ortamla değiştirebilirsiniz ve işinizi daha etkili hale getirerek yazdırmayı sürdürebilirsiniz.

- Yazıcıyla seçilenden farklı kaynakları belirten yazdırma işleri
- Yazıcıyla seçilenden farklı kağıt türlerini belirten yazdırma işleri

Yazıcıyla seçilenden daha büyük çıkış kağıt boyutlarını (genişlikler) belirten yazdırma işleri

### Not:

Kontrol paneli Printer Setup menüsünde **Store Held Job** için **On** seçilirse bekletilen yazdırma işleri kaydedilebilir.

Fabrika varsayılan ayarı Off tur.

∠ "Printer Setup" sayfa 125

### Depolanan İşleri Görüntüleme ve Yazdırma

Yazdırma işleri sabit diskte depolanabilir ve daha sonraki bir tarihte yazdırılabilir.

Daha sonraki bir tarihte yazdırmak için seçilen yazdırma işleri bilgisayardaki yükü artırmadan doğrudan sabit diskten yazdırılabilir.

Yazdırma işleri yazıcı sürücüsü kullanılarak kaydedilir.

#### Not:

Aşağıdaki uygulamalarla yazdırılan işler her zaman sabit diske kaydedilir.

- LFP Print Plug-In for Office
- EPSON CopyFactory5
- **D** Epson Color Calibration Utility

## Yazdırma İşi Yönetimi

Kontrol Panelinin Print Job menüsünden Ayrıntılı prosedür ớ "Kayıtlı Yazdırma İşlerini Görüntüleme ve Yazdırma" sayfa 61

### Remote Manager'dan

Yazıcı ve sabit diskin takılı olduğu bilgisayar bir ağ üzerinden bağlıyken, Remote Manager'ı kullanın.

∠͡͡͡ "Remote Manager" sayfa 26

### LFP HDD Utility içinden (yalnızca Windows)

Yazıcı ve sabit diskin takılı olduğu bilgisayar USB ile bağlandığında, HDD yardımcı programından da işlemler gerçekleştirebilirsiniz. Epson ana sayfasından yazılımı indirebilirsiniz.

∠ ‴Web Sitesindeki Yazılım" sayfa 25

### Bir Sabit Diskteki Veriler

Bir sabit diskteki veriler bir bilgisayara veya başka bir aygıta kopyalanamaz. Yazdırma işleri sabit diskte depolansa bile, orijinal verileri bir bilgisayara kaydedin.

Şu durumlarda bir sabit diskteki veriler kaybolabilir veya bozulabilir.

- Disk, statik elektrik veya elektrik gürültüsünden etkilendiğinde
- Disk yanlış kullanıldığında
- Bir arızadan veya onarımdan sonra
- Doğal felaket nedeniyle disk hasar gördüğünde

Yukarıda listelenenler dahil olsa ve garanti süresi içinde olsa bile herhangi bir nedenle meydana gelen veri kaybı, veri bozulması veya diğer sorunlar için sorumluluk kabul etmiyoruz. Kaybedilmiş veya bozuk verilerin kurtarılmasından da sorumlu olmadığımızı unutmayın.

## Yazdırma İşlerini Kaydetme

Bu bölümde yazdırma işlerini kaydetmek için kullanılan yazıcı sürücüsü ayarları açıklanmaktadır.

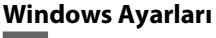

Verileri oluştururken, File (Dosya) menüsünde Print (Yazdır) öğesini seçin.

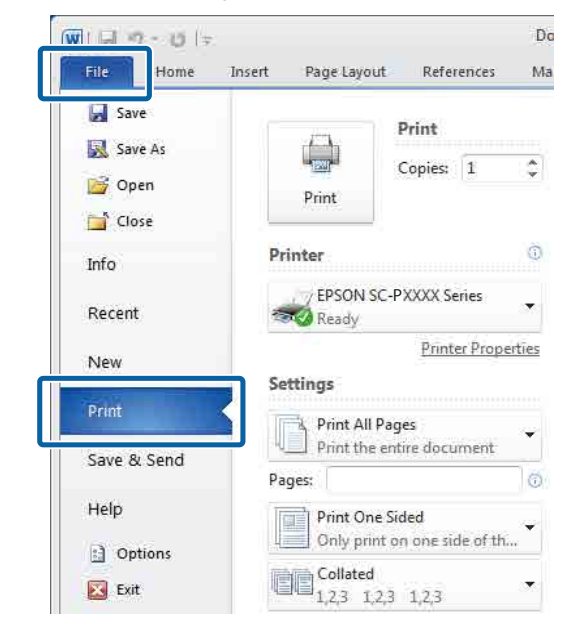

2

Yazıcının seçildiğini onayladıktan sonra, yazıcı ayarlarını görüntülemek için **Printer properties (Yazıcı özellikleri)** veya **Properties (Özellikler)** öğesini tıklatın.

| = U  =                                                                 |                              |                       | Do    |
|------------------------------------------------------------------------|------------------------------|-----------------------|-------|
| Home                                                                   | Insert Page Layout           | References            | Ma    |
| <ul> <li>Save</li> <li>Save As</li> <li>Open</li> <li>Close</li> </ul> | Print                        | Print<br>Copies: 1    | \$    |
| Info                                                                   | Printer                      |                       | Ô     |
| Recent                                                                 | EPSON SC-                    | PXXXX Series          | •     |
| lew                                                                    | Settings                     | Printer Prope         | rties |
| Print                                                                  |                              |                       |       |
| ave & Send                                                             | Print All Pa<br>Print the er | ges<br>ntire document |       |
| lelp                                                                   | Pages:                       | ided                  | 0     |
| ) Options                                                              | Only print                   | on one side of th.    | œ     |
| Exit                                                                   | Collated<br>1,2,3 1,2,3      | 1,2,3                 | •     |

3 Page Layout (Sayfa Yapısı) ekranında, Hard Disk Unit (Sabit Disk Birimi)'ten **Settings** (**Ayarlar**) düğmesini tıklatın ve sonra **Print Job** (**Yazdırma İşi**) öğesini seçin.

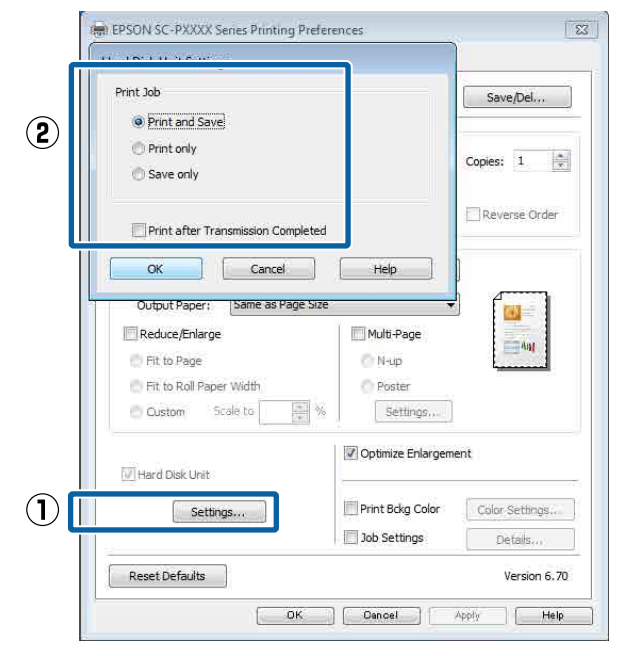

Yazdırma işlemleri aşağıda gösterilen şekilde seçili içeriğe bağlı olarak değişir.

- Print and Save (Yazdır ve Kaydet): İşi yazdırırken aynı zamanda sabit diske kaydeder. Print after Transmission Completed (İletim Tamamlandıktan Sonra Yazdır) seçildiğinde, yazdırma, yazdırma işi sabit disk ünitesine kaydedildikten sonra başlar.
- Print only (Yalnızca yazdır):
   İşi sabit diske kaydetmeden yazdırır.
- Save only (Yalnızca kaydet): İşi yazdırmadan kaydeder.

Sonra, belgeyi normal yazdırın.

### Mac OS X için Ayarların Yapılması

1 Uygulamanın File (Dosya) menüsünden verileri oluşturduğunuzda, **Print (Yazdır)** vb. öğesini tıklatın.

| TextEdi | File dit Forma  | t Window |
|---------|-----------------|----------|
|         | INCW            | ЖN       |
|         | Open            | жo       |
|         | Open Recent     | - N.     |
|         | Close           | жw       |
|         | Save            | жs       |
|         | Duplicate       | _        |
|         | Export As PDF   |          |
|         | Revert to Saved |          |
|         | Attach Files    | 企業A      |
|         | Show Properties | ΥжР      |
| _       | Dense Cathorn   | A 80 B   |
|         | Print           | ЖP       |

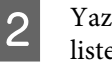

3

Yazıcının seçildiğini kontrol edin ve sonra listeden HDD Settings (HDD Ayarları) öğesini seçin.

| Print Mod                 | <b>e (Renk)</b> öğesini | seçin.        |
|---------------------------|-------------------------|---------------|
|                           |                         | Cancel Print  |
| Print after Tra           | ansmission Completed    |               |
| O Print only<br>Save only |                         |               |
| Print Mode:               | ave                     |               |
|                           |                         |               |
|                           | HDD Settings            | ¢]            |
| Orientation:              | Te Te                   |               |
| Paper Size:               | A4 ‡]:                  | 210 by 297 mm |
| Pages:                    | All     From: 1 to: 1   |               |
| Copies:                   | 1                       |               |
| Presets:                  | Default Settings        | \$            |
|                           |                         |               |

| Printer:        | EPSON SC-PXXXX Series | *            |
|-----------------|-----------------------|--------------|
| Presets:        | Default Settings      | •            |
| Copies:         | 1                     |              |
| Pages:          | • All                 |              |
|                 | ) From: 1 to: 1       |              |
| Paper Size:     | A4 ‡ 2                | 10 by 297 mm |
| Orientation:    | 11 1×                 |              |
| 1               | HDD Sattings          |              |
| į.              | noo settings          |              |
| Print Mode:     |                       |              |
| Print and Sa    | ve                    |              |
| O Print only    |                       |              |
| Diave only      |                       |              |
| Print after Tra | nsmission Completed   |              |
|                 |                       |              |
|                 |                       |              |

**Print (Yazdır)** tıklatıldıktan sonra, işlemler aşağıda gösterilen şekilde seçili içeriğe bağlı olarak değişir.

- Print and Save (Yazdır ve Kaydet): İşi yazdırırken aynı zamanda sabit diske kaydeder. Print after Transmission Completed (İletim Tamamlandıktan Sonra Yazdır) seçildiğinde, yazdırma, yazdırma işi sabit disk ünitesine kaydedildikten sonra başlar.
- Print only (Yalnızca yazdır):
   İşi sabit diske kaydetmeden yazdırır.
- Save only (Yalnızca kaydet): İşi yazdırmadan kaydeder.

Sonra, belgeyi normal yazdırın.

## Kayıtlı Yazdırma İşlerini Görüntüleme ve Yazdırma

Bu bölümde kontrol panelinden kayıtlı işleri görüntüleme ve yazdırma açıklanmaktadır.

Aşağıdaki ayarlarda kullanılan düğmeler

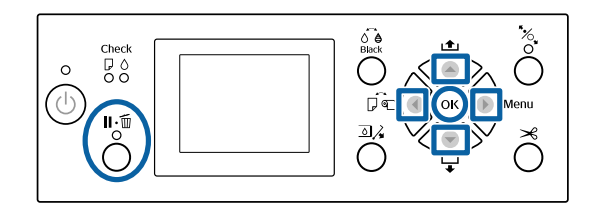

Yazıcının hazır olduğunu onaylayın ve ► düğmesine basın.

Ayarlar menüsü görüntülenecektir.

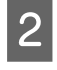

▼ düğmesine ve sonra ► düğmesine basın.
 Print Job menüsü görüntülenecektir.

3 Saved Job Queue öğesini seçmek için ▼/▲ düğmelerine basın ve OK düğmesine basın.

Depolanan yazdırma işlerinin adları görüntülenir.

4 İstenen işi seçmek için ▼/▲ düğmelerine basın ve OK düğmesine basın.

Seçili iş hakkında bilgi görüntülenir.

İşi yazdırmadan çıkmak için, iş verilerini görüntüledikten sonra Ⅱ. düğmesine basın. İşi yazdırmak için, Adım 5'e ilerleyin.

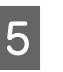

OK düğmesine basın. File Options görüntülenir.

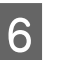

7

**Print File** veya **Delete** öğesini seçmek için ▼/▲ düğmelerine basın ve sonra ► düğmesine basın.

**Delete** seçildiğinde, bir onay ekranı görünür. İşi silmek için OK düğmesine basın.

Print File seçildiğinde, Adım 7'ye ilerleyin.

Kopya sayısını girmek için ▼/▲ düğmelerine basın ve sonra OK düğmesine basın.

Yazdırma başlatılır.

## Yazıcı Sürücüsünün Kullanılması (Windows)

## Ayarlar Ekranının Gösterimi

Aşağıdaki yollarla yazıcı sürücüsüne ulaşabilirsiniz:

- ❑ Windows uygulamalarından
  ∠𝔅 "Yazdırma (Windows)" sayfa 48
- □ Start (Başlat) düğmesiyle

### Start (Başlat) düğmesiyle

Uygulamalar arasında ortak ayarları belirlerken veya Nozzle Check (Püskürtme Denetimi) veya Head Cleaning (Kafa Temizleme) gibi yazıcı bakımlarını yaparken aşağıdaki adımları takip edin.

| 1 |  |
|---|--|
|   |  |
| ч |  |

**Control Panel (Kontrol Paneli)** penceresinde **Hardware and Sound (Donanım ve Ses)** seçeneğine, ardından **View devices and printers (Aygıtları ve yazıcıları görüntüle)** seçeneğine tıklayın.

Windows 7 için Start (Başlat) düğmesine, ardından da Devices and Printers (Aygıtlar ve Yazıcılar) düğmesine tıklayın.

Windows Vista için , Control Panel (Kontrol Paneli), Hardware and Sound (Donanım ve Ses) ve sonra Printer (Yazıcı) öğesini tıklatın.

Windows XP için Start (Başlat), Control Panel (Kontrol Paneli), Printers and Other Hardware (Yazıcılar ve Diğer Donanım) ve ardından Printers and Faxes (Yazıcı ve Fakslar) seçeneğine tıklatın. Not:

Windows XP Control Panel (Kontrol Paneli), Classic View (Klasik Görünüm) seçeneğinde ise, Start (Başlat), Control Panel (Kontrol Paneli) ve ardından Printers and Faxes (Yazıcı ve Fakslar) seçeneğine tıklatın.

2

Yazıcı simgenize sağ tıklatın ve **Printing preferences (Yazdırma tercihleri)** seçeneğine tıklatın.

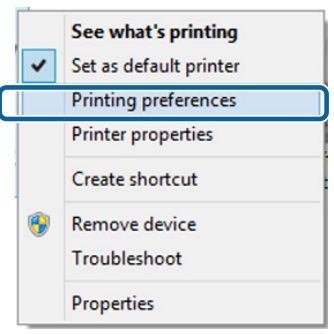

Yazıcı sürücüsü ayar ekranı gösterilir.

| 🖶 EPSON SC-PXX  | XX Series Printing Preferences                      |
|-----------------|-----------------------------------------------------|
| 🗇 Main 🗻 Pa     | ige Layout 🥜 Utility                                |
| Select Setting: | Current Settings    Save/Del                        |
| Media Settings  |                                                     |
| Media Type:     | Premium Luster Photo Paper (260)    Custom Settings |
| Color:          | Color   Photo Black Ink                             |
| Print Quality:  | Quality   Paper Config                              |
| Mode:           | Automatic      Custom                               |
|                 | EPSON Standard (sRGB)                               |
| Paper Settings  |                                                     |
| Source:         | Roll Paper   Roll Paper Option                      |
| Size:           | A4 210 x 297 mm   User Defined                      |
|                 | Borderless                                          |
|                 | Ink Levels                                          |
| Print Preview   |                                                     |
| Layout Manag    |                                                     |
|                 | C OR Y LC MK PK VM LK GR V VLM                      |
| Reset Defaul    | ts Version 6.70                                     |
|                 | OK Oancel Apply Help                                |

Gerekli ayarları yapın. Bu ayarlar, yazıcı sürücüsünün varsayılan ayarları haline gelir.

## Yardımın Görüntülenmesi

Aşağıdaki yollarla yazıcı sürücüsünün yardımına ulaşabilirsiniz:

- □ Help (Yardım) düğmesine tıklatın
- □ Kontrol etmek ve görüntülemek istediğiniz öğeyi sağ tıklatın

### Görüntüleme için Yardım Düğmesini Tıklatın

Yardım görüntülenirken okumak için içindekiler sayfasını veya anahtar sözcük aramayı kullanabilirsiniz.

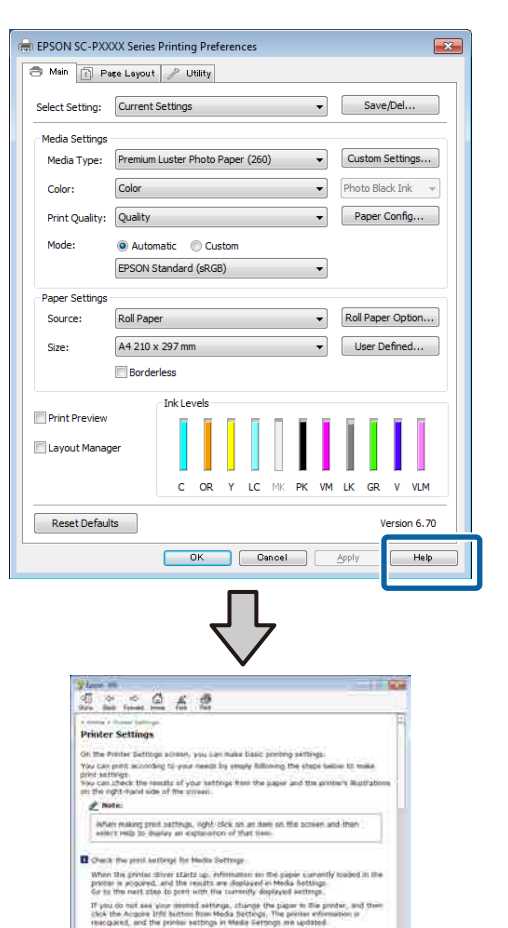

· 11 11 11

ed Mat iccussed the poper is the p

## Kontrol etmek ve görüntülemek istediğiniz öğeyi sağ tıklatın

Öğeyi sağ tıklatın, ardından **Help (Yardım)** seçeneğini tıklatın.

|                                                      | age Layout 🥜 Utility                                                                                                    |
|------------------------------------------------------|----------------------------------------------------------------------------------------------------|
| Salact Satting                                       | Current Sattings                                                                                                    |
| select seturig:                                      |                                                                                                    |
| Media Settings                                       |                                                                                                    |
| Media Type:                                          | Premium Luster Photo Paper (260)   Custom Settings                                                                                                    |
| Color:                                               | Color   Photo Black Ink                                                                                                    |
| Print Quality:                                       | Quality Paper Config                                                                                                    |
| Mode:                                                | Automatic                                                                                                    |
|                                                      | EPSON Standard (sRGB)                                                                                                    |
| Paper Settings                                       |                                                                                                    |
| Source:                                              | Roll Paper   Roll Paper Option                                                                                                    |
| Size:                                                | A4 210 x 297 mm 👻 User Defined                                                                                                    |
|                                                      | Borderless                                                                                                    |
| Layout Manag                                         | ger<br>C OR Y LC MX PK VM LK GR V VLM<br>Its                                                                                                    |
| Reservendu                                           |                                                                                                    |
|                                                      | OK Cancel Apply Help                                                                                                    |
|                                                      | Ţ                                                                                                    |
| Tpan F                                               | ai ar                                                                                                    |
| Epone 1<br>Mec                                       | N. Eg<br>dia Type                                                                                                    |
| Epsen 2<br>Mecc<br>Alway<br>other<br>the re<br>autor | et: Eff<br>dia Type<br>re match the Media Type setting with the kind of paper or<br>match you kook due in the printer.<br>you veleck Auto Acquire, the media type and width of<br>all opper koaded in the printer can be acquired<br>insteady.<br>Notin: |

### Not:

Windows XP'de, başlık çubuğunda 😰 öğesini tıklatın ve sonra görüntülemek istediğiniz yardım öğesini tıklatın.

3

## Yazıcı Sürücüsünün Özelleştirilmesi

Ayarları kaydedebilir veya görüntü öğelerini tercihlerinize göre değiştirebilirsiniz.

### Seçilmiş Ayarlarınız olarak çeşitli ayarların kaydedilmesi

Tüm yazıcı sürücüsü ayarlarını Ayar Seç olarak kaydedebilirsiniz. Ayrıca Ayar Seç bölümünde çeşitli kullanımlar için öneriler ayarlar zaten kullanılabilir.

Böylece Ayar Seç'te kaydedilen ayarları kolayca yükleyebilir ve tam olarak aynı ayarları kullanarak tekrar tekrar yazdırabilirsiniz.

1 Seçilmiş Ayarlarınız olarak kaydetmek istediğiniz her öğeyi **Main (Ana)** ekran ve **Page Layout (Sayfa Yapısı)** ekranında ayarlayın.

Main (Ana) veya Page Layout (Sayfa Yapısı) sekmesinde Save/Del (Kaydet/Sil) seçeneğini tıklatın.

2

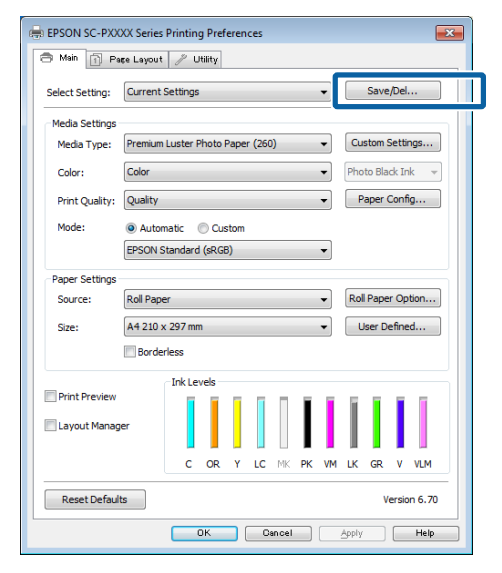

Name (Ad) içinde bir ad girdiğinizde ve Save (Kaydet)'i tıklattığınızda, ayarlar Settings List (Ayarlar Liste) içine kaydedilir.

| Photo          | them               | Current Sellings    | Registered Sci |
|----------------|--------------------|---------------------|----------------|
| Others         | Media Type         | Premium Glossy      | *              |
| A Next Display | Color Density      | 10                  | ~              |
| - Iteration    | Drying Title per-  | (#)                 | 20             |
|                | Paper Feed Adju    | - 0                 | 8              |
|                | Paper Suctori      | 0                   | R)             |
|                | Paper Thickness    | -a                  | 23             |
|                | Platen Gap         | Auto                |                |
| Access (Balan  | Roll Paper Back    | Auto                | à:             |
| FARE FILL      | Select Target      | Current Settings    | R)             |
| Comment :      | Print Mode         | Color/RIMV Photo    | 22             |
| 1.00012040     | Print Quality Leve | I HAVEL 4 (Quality) | 2              |
|                | Resolution         | Quality - 720x1     |                |
|                | High Speed         | Off                 | -              |
|                | #inest Detail      | Off                 | 23             |
|                | Edge Smoothing     | Off                 | 20             |
|                | Color Adjustment   | Dusness Graphics    | 1.00           |
|                | Gamma              | 2.2                 | 23             |
|                | Setting            | Default Setting     | 22             |
|                | Source             | Roll Paper - 49 L., |                |
| 1.4.1.1        | Parderless         | 12ff                |                |
| Time :         | Auto Cut           | - Normal Cuit       | 2)             |

Main (Ana) ekrandaki **Select Setting (Seçim Ayarı)** öğesinden kaydettiğiniz ayarları yükleyebilirsiniz.

#### Not:

- En fazla 100 ayar kaydedebilirsiniz.
- Kaydetmek istediğiniz ayarları seçin ve sonra dosyaya kaydetmek için Export (Gönder) öğesini tıklatın. Kaydedilen dosyayı başka bir bilgisayara aktarmak için Import (Al) düğmesine tıklatarak ayarları paylaşabilirsiniz.
- Silmek istediğiniz ayarları seçin ve ardından Delete (Sil) düğmesini tıklatın.

### Kağıt Türü Ekleme

Bu kısımda yeni kağıt bilgilerini Print Quality (Baskı Kalitesi) ve Paper Settings (Kağıt Ayarları) (Custom Settings (Özel Ayarlar)) için (Paper Configuration (Kağıt Yapılandırması)) kaydetme açıklanmaktadır. Ayarlar kaydedildiğinde, yazıcı ayarları ekranında **Media Type (Ortam Türü)** içinde görüntülenirler ve seçilebilirler.

### Önemli:

Epson Color Calibration Utility içinde piyasada bulunan kağıt kullanırken, kağıt bilgilerini kaydettiğinizden emin olun.

Yazıcı sürücüsünün Ana ekranını görüntüleyin.

∠͡͡͡͡͡͡͡͡͡͡͡͡͡͡͡͡͡͡͡͡͡͡͡ː (Windows)" sayfa 48

#### 2 Media Type (Ortam Türü)'nü seçin ve ardından Paper Configuration (Kağıt Yapılandırması)'nı tıklatın.

Özel kağıt olarak piyasa bulunabilir kağıt kaydederken, kullanmakta olduğunuz kağıda en yakın Epson özel ortam türünü seçin.

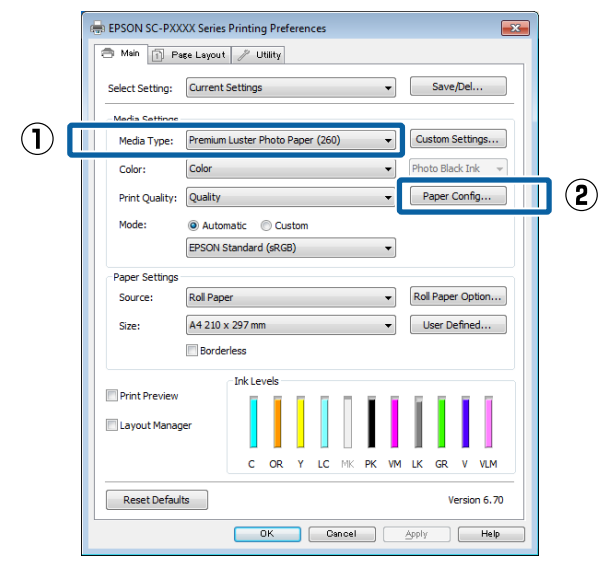

Yeni özel ortam için ayarları yapın ve **OK** (**Tamam**)'i tıklatın.

3

| Paper Configuration                         |
|---------------------------------------------|
| Color Density                               |
| Drying Time per Page<br>0 (sec)<br>0 120    |
| Paper Feed Adjustment + 0 (0.01%)<br>-70 70 |
| Paper Suction                               |
| Paper Thickness : 3 (0.1mm)                 |
| Platen Gap : 🛛 🗸 🗸                          |
| Roll Paper Back Tension : Auto 💌            |
| Default OK Cancel Help                      |

4 **Custom Settings (Özel Ayarlar)** düğmesini tıklatın.

|                 |                   | _          |        |      |                |              |    | _  | _   |         | _      |        |
|-----------------|-------------------|------------|--------|------|----------------|--------------|----|----|-----|---------|--------|--------|
| Select Setting: | Current           | Settings   |        |      |                |              |    | •  |     | Save    | :/Del  |        |
| Media Settings  |                   |            |        |      |                |              |    |    | _   |         |        |        |
| Media Type:     | Premium           | n Luster i | Photo  | Pape | r <b>(</b> 260 | ))           |    | •  | Cu  | istom ! | Setti  | ngs    |
| Color:          | Color             |            |        |      |                |              |    | •  | Pho | to Bla  | ick In | ık 🧃   |
| Print Quality:  | Quality           |            |        |      |                |              |    | •  | P   | aper    | Conf   | ìg     |
| Mode:           | Auto              | matic      | O Cu   | stom |                |              |    |    |     |         |        |        |
|                 | EPSON :           | Standard   | l (sRG | B)   |                |              |    | •  |     |         |        |        |
| Paper Settings  |                   |            |        |      |                |              |    |    |     |         |        |        |
| Source:         | Roll Pap          | er         |        |      |                |              |    | •  | Rol | l Pape  | er Op  | tion   |
| Size:           | A4 210 x 297 mm 👻 |            |        |      | l              | User Defined |    |    |     |         |        |        |
|                 | 🔲 Borde           | erless     |        |      |                |              |    |    |     |         |        |        |
| _               |                   | Ink Le     | vels   |      |                |              |    |    |     |         |        |        |
| Print Preview   |                   |            |        | ī    |                | П            | Ī. | Ĩ. | Ĩ.  | Ĩ.      | I.     | 1      |
| Layout Manag    | jer               |            |        |      |                |              | L  | L  | L   |         | I      |        |
|                 |                   | с          | OR     | Y    | LC             | MK           | PK | VM | LK  | GR      | v      | VLM    |
| Reset Defaul    | ts                |            |        |      |                |              |    |    |     | v       | ersio  | on 6.7 |

5

Name (Ad) içinde bir ad girdiğinizde ve Save (Kaydet)'i tıklattığınızda, ayarlar Settings List (Ayarlar Liste) içine kaydedilir.

|              | List:                |                     |                   |                 |
|--------------|----------------------|---------------------|-------------------|-----------------|
|              |                      | Item                | Current Settings  | Registered Sett |
|              |                      | Media Type          | Premium Luster    | -               |
|              |                      | Color Density       | 0                 | -               |
|              |                      | Drying Time per     | 0                 |                 |
|              |                      | Paper Feed Adju     | 0                 |                 |
|              |                      | Paper Suction       | 0                 | ÷               |
|              |                      | Paper Thickness     | 3                 | ÷               |
|              |                      | Platen Gap          | Auto              |                 |
| <b>1</b>   [ | Name: Custom Depart  | Roll Paper Back     | Auto              | -               |
| 1/1          | Name: Custom Paper 1 | Color               | Color             | -               |
|              | Comment:             | Print Quality Level | LEVEL 4 (Quality) |                 |
|              | Connerta             | Print Quality       | SuperFine - 720   | -               |
|              | *                    | High Speed          | On                | -               |
|              |                      | Finest Detail       | Off               | -               |
|              |                      | Edge Smoothing      | Off               |                 |
|              |                      | Color Adjustment    | Color Controls    |                 |
|              |                      | Gamma               | 2.2               | -               |
|              |                      | Mode                | EPSON Standar     | -               |
|              | -                    | Setting             | Default Setting   | -               |
|              |                      |                     |                   |                 |
|              | Time:                |                     |                   |                 |
|              |                      |                     |                   |                 |
|              |                      |                     |                   |                 |

Kayıtlı ayarları Main (Ana) ekrandaki **Media Type** (**Ortam Türü**)'nden seçebilirsiniz.

#### Not:

- □ En fazla 100 ayar kaydedebilirsiniz.
- Kaydetmek istediğiniz ayarları seçin ve sonra dosyaya kaydetmek için Export (Gönder) öğesini tıklatın. Kaydedilen dosyayı başka bir bilgisayara aktarmak için Import (Al) düğmesine tıklatarak ayarları paylaşabilirsiniz.
- Silmek istediğiniz ayarları seçin ve ardından Delete (Sil) düğmesini tıklatın.

### Görüntü öğelerinin yeniden düzenlenmesi

Sık kullanılan öğeleri hemen görüntülemek için aşağıdaki gibi **Select Setting (Seçim Ayarı)**, **Media Type (Ortam Türü)** ve **Paper Size (Kağıt Boyutu)** öğelerini düzenleyebilirsiniz.

- Gereksiz öğeleri gizleyin.
- □ En sık kullanılan sırayla yeniden düzenleyin.
- Gruplar (klasörler) halinde düzenle.
  - 1 Utility (Yardımcı Program) sekmesine gidin ve Menu Arrangement (Menü Düzenleme) seçeneğine tıklatın.

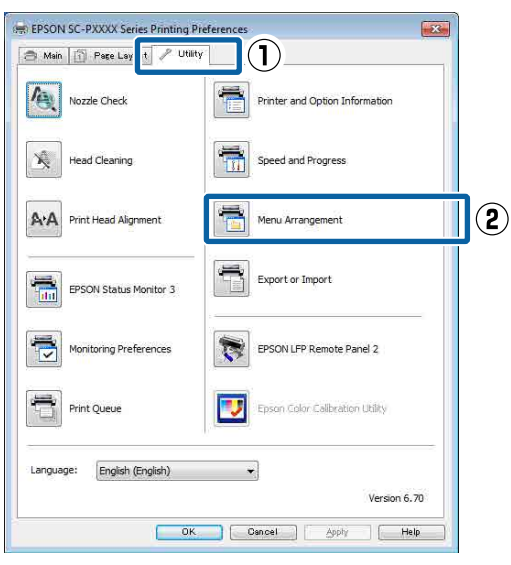

Edit Item (Öge Düzenle) seçeneğini tercih edin.

2

| Menu Arrangement                                                          |              |            |  |
|---------------------------------------------------------------------------|--------------|------------|--|
| Edit Item <ul> <li>Edit Item</li> <li>Select Setting</li> </ul>           | Media Type   | Paper Size |  |
| List:<br>Photo<br>Fine Art<br>Proofing<br>Poster<br>Others<br>Not Display |              |            |  |
| Add Group                                                                 | Delete Group | Reset      |  |
| Save                                                                      | Cancel       | Help       |  |

- 3 List (Liste) kutusundaki öğeleri sıralayın veya gruplandırın.
  - Sürükleyip bırakarak öğeleri taşıyabilir ve sıralayabilirsiniz.
  - Yeni bir grup (klasör) eklemek için, Add Group (Grup Ekle) düğmesini tıklatın.
  - Bir grubu (klasör) silmek için, Delete Group (Grup Sil) düğmesini tıklatın.
  - Not Display (Görüntülenmiyor) içerisine gereksiz öğeleri sürükleyip bırakın.

| Premium Luster Photo Paper (260)     Premium Glossy Photo Paper (250)     Premium Semigloss Photo Paper (250)     Premium Semigloss Photo Paper (260)     Premium Glossy Photo Paper (170)     Premium Glossy Photo Paper (170)     Premium Glossy Photo Paper (170)     Premium Glossy Photo Paper (170)     Premium Glossy Photo Paper (170)     Premium Glossy Photo Paper (170)     Premium Glossy Photo Paper (170)     Premium Glossy Photo Paper (170)     Premium Glossy Photo Paper (170)     Premium Closse Photo Paper (170)     Premium Glossy Photo Paper (170)     Premium Closse Photo Paper (170)     Premium Glossy Photo Paper (170)     Premium Glossy Photo Paper (170)     Profing Paper (170)     Profing Paper (1 |
|----------------------------------------------------------------------------------------------------|
|----------------------------------------------------------------------------------------------------|

### Not:

**Delete Group (Grup Sil)** işlemi gerçekleştirildiğinde grup (klasör) silinir, ancak silinen gruptaki (klasör) ayarlar aynen kalır. Ayrıca kaydetme konumunda **Settings List** (**Ayarlar Liste**) içinden tek tek silmeniz de gerekir.

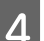

Save (Kaydet) düğmesini tıklatın.

## Yardımcı Program Sekmesinin Özeti

Yazıcı sürücüsünün **Utility (Yardımcı Program)** sekmesinden aşağıdaki bakım işlevlerini yapabilirsiniz.

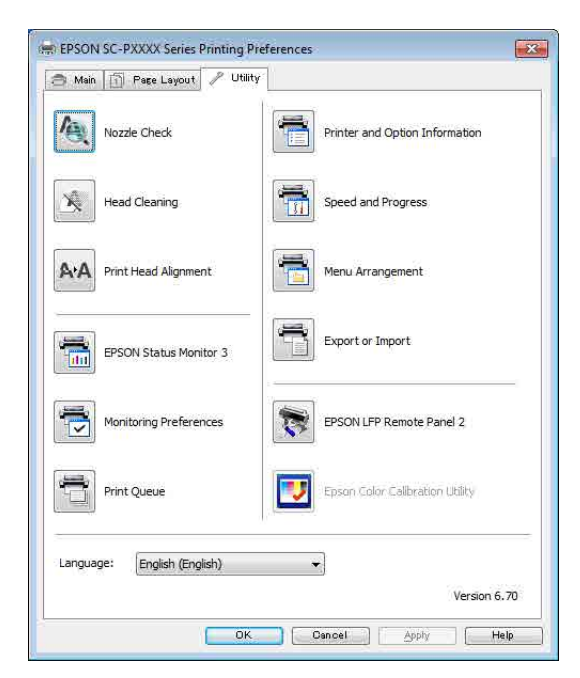

### Nozzle Check (Püskürtme Denetimi)

Bu işlev yazdırma kafasındaki püskürtme uçları tıkalıysa, kontrol için bir püskürtme ucu kontrol deseni yazdırır.

Çıktılarda eğilme veya boşluklar görürseniz, tıklanmış püskürtme ucu varsa temizlemek için kafa temizleme işlemi gerçekleştirin.

### د€ "Tıkalı uçları kontrol etme" sayfa 131

### Head Cleaning (Kafa Temizleme)

Çıktılarda eğilme veya boşluklar görürseniz kafa temizleme işlemi gerçekleştirin. Baskı kalitesini artırmak için yazdırma kafasının yüzeyini temizler.

### ∠ "Yazdırma kafasını temizleme" sayfa 132

#### Print Head Alignment (Yazdırma Kafası Hizalama)

Baskı sonuçları net değil ya da odak dışı ise, Print Head Alignment (Yazdırma Kafası Hizalama) işlemini gerçekleştirin. Print Head Alignment (Yazdırma Kafası Hizalama) fonksiyonu yazdırma kafası boşluklarını düzeltir.

∠ "Yazdırma yanlış hizalamalarını ayarlama (Head Alignment)" sayfa 131

#### **EPSON Status Monitor 3**

Kalan mürekkep seviyesi ve hata mesajları gibi yazıcı durumlarını bilgisayar ekranından kontrol edebilirsiniz.

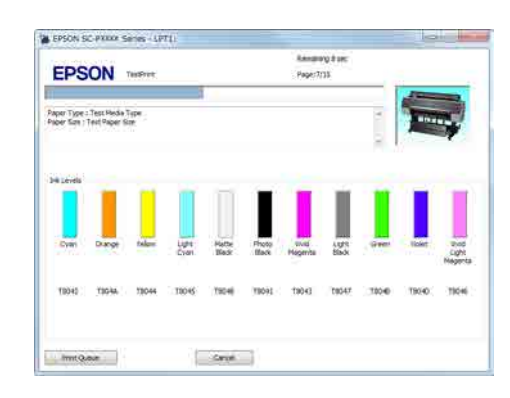

### Monitoring Preferences (İzleme Tercihleri)

EPSON Status Monitor 3 ekranında gösterilen hata bildirimlerini seçebilir ya da Taskbar (Görev çubuğu)'na Yardımcı Program simgesi için bir kısa yol kaydedebilirsiniz.

#### Not:

Monitoring Preferences (İzleme Tercihleri) ekranında Shortcut Icon (Kısayol Simgesi) öğesini seçerseniz, Yardımcı Program kısayol simgesi Windows Taskbar (Görev çubuğu)'nda gösterilir.

Simgeyi sağa tıklatarak, aşağıdaki menüyü görüntüleyebilir ve bakım işlevlerini yapabilirsiniz.

EPSON Status Monitor 3, gösterilen menüden yazıcı adına tıklandığında başlar.

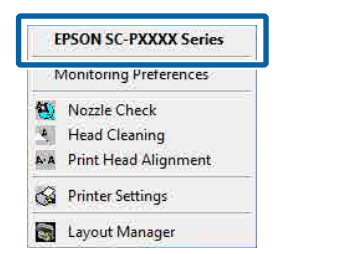

### Print Queue (Yazdırma Kuyruğu)

Bekleyen bütün işlerin listesini görüntüleyebilirsiniz.

Yazdırma Kuyruğu ekranında, yazdırılmayı, silinmeyi bekleyen verileri hakkında bilgileri görebilir ve bu işleri yeniden yazdırabilirsiniz.

**Printer and Option Information (Yazıcı ve Seçenek Bilgileri) (yalnızca SC-P9000 Series/SC-P7000 Series)** Mürekkep seti bilgilerini görüntüler. Bu ayarlar normalde değiştirilmemelidir.

Mürekkep bilgilerini otomatik alamıyorsanız, yazıcıda takılı mürekkep türüne göre bir mürekkep seti seçin.

### Speed and Progress (Hız ve İlerleme)

Yazıcı sürücüsü temel işlemleri için çeşitli işlevleri ayarlayabilirsiniz.

Menu Arrangement (Menü Düzenleme) Select Setting (Seçim Ayarı), Media Type (Ortam Türü) ve Paper Size (Kağıt Boyutu) ekran öğelerini düzenleyebilirsiniz. Örneğin, bunları erişim frekansına göre yeniden düzenleyebilirsiniz.

∠ ‴Görüntü öğelerinin yeniden düzenlenmesi" sayfa 66

#### Gönder veya Al

Yazıcı sürücüsü ayarlarını gönderebilir ya da alabilirsiniz. Yanı yazıcı sürücüsü ayarlarını birden fazla bilgisayarda yapmak istediğinizde bu fonksiyon işe yarar.

### **EPSON LFP Remote Panel 2**

Özel kağıt ayarlarını ve diğer ayarları yapılandırabilirsiniz. Ayrıntılar için, EPSON LFP Remote Panel 2 yardımına bakın.

### **Epson Color Calibration Utility**

Epson Color Calibration Utility'yi başlatın ve kalibrasyon gerçekleştirin. Ayrıntılar için kılavuza bakın.Epson Color Calibration Utility

#### Not:

EPSON LFP Remote Panel 2 ve Epson Color Calibration Utility grileştirildiyse, uygulamalar kullanılmakta olan bilgisayara yüklenmez.

*Epson web sitesinden en son uygulamaları indirebilirsiniz.* 

∠ \* "Web Sitesindeki Yazılım" sayfa 25

## Yazıcı Sürücüsünün Kullanılması (Mac OS X)

## Ayarlar Ekranının Gösterimi

Yazıcı sürücüsü ayar ekranının gösterim metodu uygulama veya işletim sistemi sürümüne göre farklılık gösterebilir.

∠͡͡͡͡͡͡͡͡͡͡͡͡͡͡͡͡͡͡͡͡͡͡͡ː "Yazdırma (Mac OS X)" sayfa 50

## Yardımın Görüntülenmesi

Yardım'ı görüntülemek için yazıcı sürücüsü ayar ekranında 🕐 seçeneğini tıklatın.

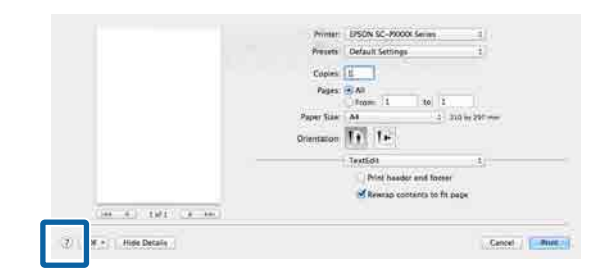

## Presets (Önayarlar)'ı kullanma

**Presets (Önayarlar)** içinde bir ad girebilir ve sık kullanılan ayar bilgisi için ayarları (Paper Size (Kağıt Boyutu) veya Print Settings (Yazdırma Ayarları) içindeki öğeler) ve piyasada bulunan kağıt için ayar bilgilerini kaydedebilirsiniz.

Bu, kolayca ayarları yüklemenizi ve tam olarak aynı ayarlarla tekrar tekrar yazdırmanızı sağlar.

### Not:

**Presets (Önayarlar)** içinde kayıtlı ayarlar Epson Color Calibration Utility içinden de seçilebilir. Epson Color Calibration Utility içinde piyasada bulunan kağıt kullanırken, ayarları **Presets (Önayarlar)** içine kaydetmenizi öneririz.

## Presets (Önayarlar)'a kaydetme

Önayarı kaydetmek istediğiniz Paper Size (Kağıt Boyutu) ve Print Settings (Yazdırma Ayarları) içindeki her öğeyi ayarlayın.

## Piyasada bulunan kağıdı özel kağıt olarak kaydederken

- Listeden Print Settings (Yazdırma Ayarları)'nı seçin ve ardından Media Type (Ortam Türü)'nden kullanmakta olduğunu kağıda en yakın Epson özel ortam türünü seçin.
- (2) Listeden Paper Configuration (Kağıt Yapılandırması) öğesini seçin ve sonra kaydetmek istediğiniz kağıda göre ayarları yapın. Her ayar öğesine ilişkin daha fazla bilgi için yazıcı sürücüsü yardımına bakın.

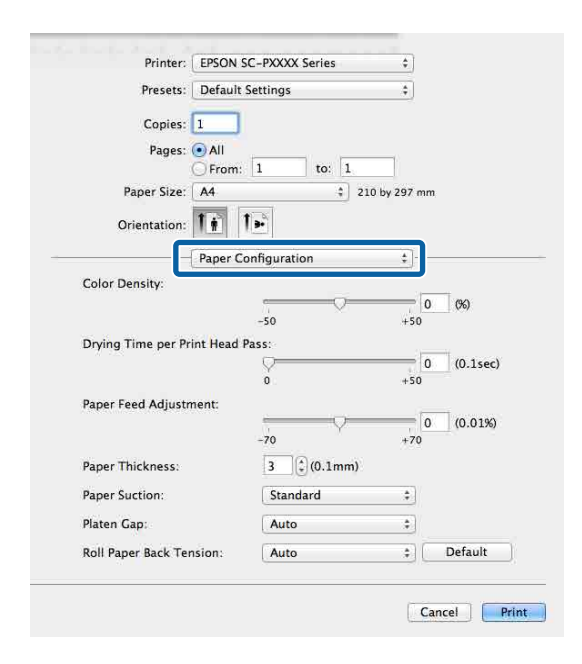

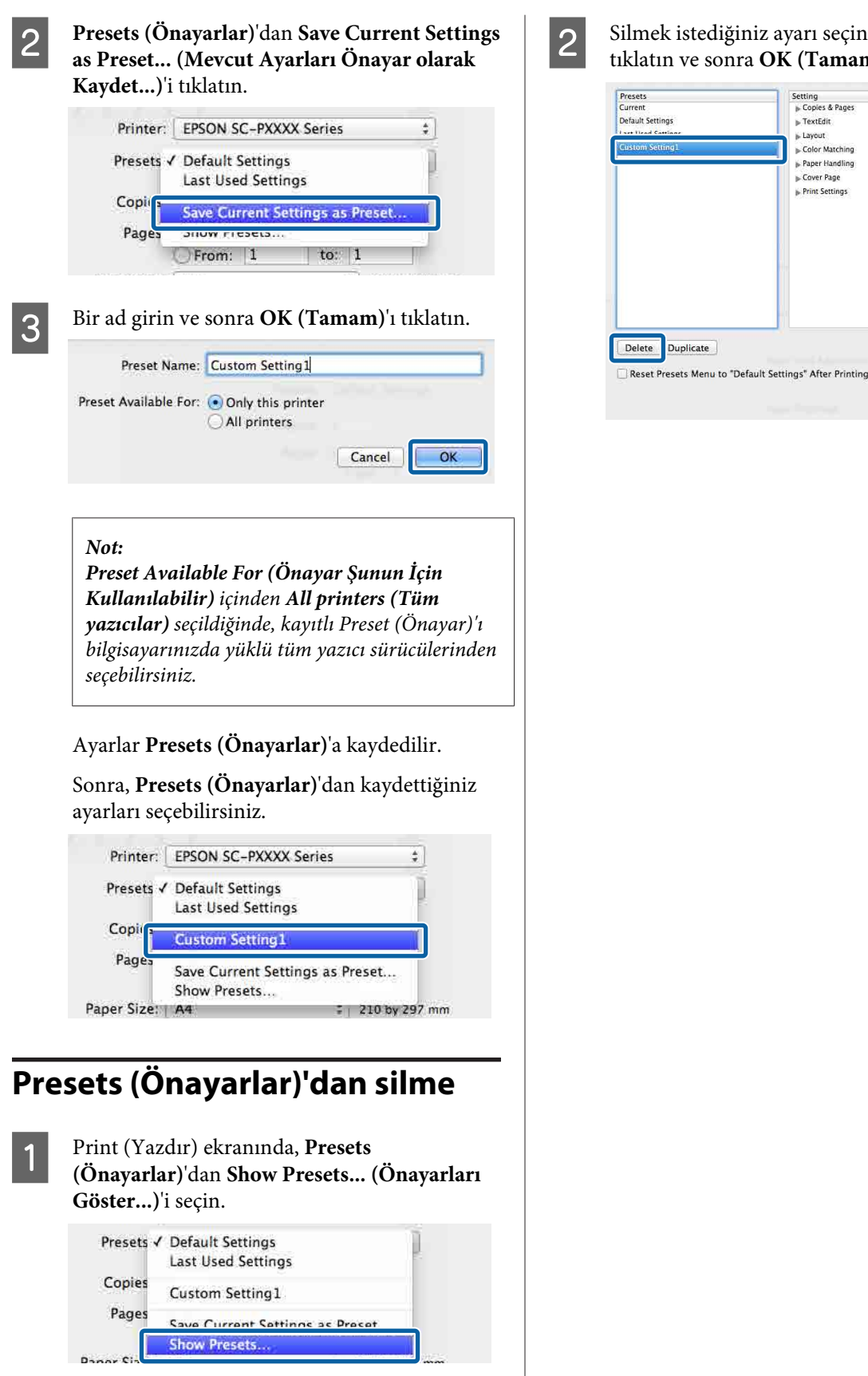

Silmek istediğiniz ayarı seçin, Delete (Sil)'i tıklatın ve sonra OK (Tamam)'ı tıklatın.

> ▶ TextEdit

Paper Handling

Cancel OK

▶ Cover Page Print Settings

▶ Layout ▶ Color Matching

## Epson Printer Utility 4 Kullanma

Epson Printer Utility 4 kullanılarak Püskürtme Denetimi veya Kafa Temizleme gibi bakım işlerini yapabilirsiniz. Bu araç, yazıcı sürücüsünü kurduğunuzda otomatik olarak yüklenir.

## Epson Printer Utility 4'ü Başlatma

- 1 Apple menüsü System Preferences (Sistem Tercihleri) — Printers & Scanners (Yazıcılar ve Tarayıcılar) (veya Print & Fax (Yazdır ve Faks Gönder)) öğesini tiklatın.
- 2 Yazıcıyı seçin ve Options & Supplies (Seçenekler ve Sarf Malzemeleri) > Utility (Yardımcı Program) > Open Printer Utility (Yazıcı Yardımcı Programını Aç) öğesini tiklatın.

## Epson Printer Utility 4 İşlevleri

Epson Printer Utility 4'ten aşağıdaki bakım işlevlerini gerçekleştirebilirsiniz.

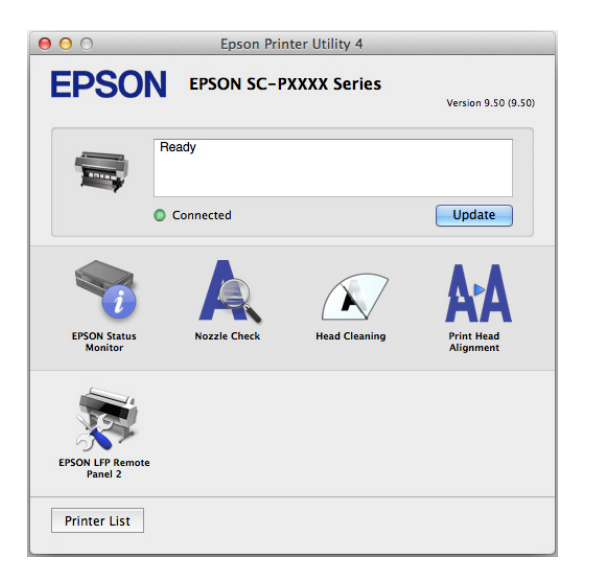

### **EPSON Status Monitor**

Kalan mürekkep seviyesi ve hata mesajları gibi yazıcı durumlarını bilgisayar ekranından kontrol edebilirsiniz.

| 00                            | Epson Pr                                                | inter Utility 4                                                                |
|-------------------------------|---------------------------------------------------------|--------------------------------------------------------------------------------|
| EPSON                         | EPSON SC-PXXXX                                          | Series                                                                         |
| 🌍 EPSON Stat                  | us Monitor                                              |                                                                                |
| Ink Levels                    |                                                         |                                                                                |
|                               |                                                         |                                                                                |
| Cyan Grange<br>SCSC70 SCSOR70 | Velow Light Cyan Matte Back 1<br>SC3970 SC54C70 SC9ME70 | Res East Vor Ma. Lane Black Centr Word Up.<br>Schildra Schwitz Scholar Schwitz |
|                               | Active Black In                                         | k Mode = Photo Black                                                           |
|                               | Info                                                    | ormation                                                                       |
| Maintenance Box Ser           | vice Life                                               | Paper Setup from Printer                                                       |
| Т6997/SC9MB                   | Т6997/SC9MB                                             | Plain Paper<br>Width<br>Remaining 0.0 m                                        |
|                               |                                                         | Update                                                                         |

### Nozzle Check (Püskürtme Denetimi)

Bu işlev yazdırma kafasındaki püskürtme uçları tıkalıysa, kontrol için bir püskürtme ucu kontrol deseni yazdırır.

Çıktılarda eğilme veya boşluklar görürseniz, tıklanmış püskürtme ucu varsa temizlemek için kafa temizleme işlemi gerçekleştirin.

### 🖅 "Tıkalı uçları kontrol etme" sayfa 131

### Head Cleaning (Kafa Temizleme)

Çıktılarda eğilme veya boşluklar görürseniz kafa temizleme işlemi gerçekleştirin. Baskı kalitesini artırmak için yazdırma kafasının yüzeyini temizler.

### ∠ "Yazdırma kafasını temizleme" sayfa 132

### Print Head Alignment (Yazdırma Kafası Hizalama)

Baskılar silik ya da bulanık ise, yazdırma kafası hizalama işlemini yapın. Print Head Alignment (Yazdırma Kafası Hizalama) fonksiyonu yazdırma kafası boşluklarını düzeltir.

"Yazdırma yanlış hizalamalarını ayarlama (Head Alignment)" sayfa 131

### EPSON LFP Remote Panel 2

Özel kağıt ayarlarını ve diğer ayarları yapılandırabilirsiniz. Ayrıntılar için, EPSON LFP Remote Panel 2 yardımına bakın.

#### Not:

EPSON LFP Remote Panel 2 grileştirildiyse, uygulama kullanılmakta olan bilgisayarda yüklü değildir.

*Epson web sitesinden en son uygulamaları indirebilirsiniz.* 

∠ "Web Sitesindeki Yazılım" sayfa 25
## Yazdırma Destekleri

## PhotoEnhance ile Otomatik Renk Ayarlama (Yalnızca Windows)

Bu yazıcının yazıcı sürücüsü, renk oluşturma alanını en etkin şekilde kullanan ve baskıdan önce renkleri iyileştirmek amacıyla görüntü verisini düzelten Epson'a özgü PhotoEnhance fonksiyonuyla birlikte sunulur.

PhotoEnhance kullanarak, insanlar, manzara ya da gece görünümü gibi konu tiplerine uyum sağlayacak şekilde fotoğraf renklerini düzeltebilirsiniz. Sepya ya da siyah-beyaz olarak renk verisini yazdırabilirsiniz. Renkler, sadece yazdırma modu seçilerek otomatik olarak düzeltilir.

Not:

1

sRGB renk alanına sahip olan resimleri kullanmanız önerilir.

Bir renk yönetim fonksiyonu içeren uygulamaları kullanırken, bu uygulamalardan nasıl renkleri ayarlayacağınızı belirleyin.

Renk yönetimi fonksiyonu olmayan uygulamaları kullanırken, adım 2'den başlayın.

Uygulama tipine bağlı olarak, aşağıdaki tabloyu takip ederek ayarları yapın.

Adobe Photoshop CS3 veya sonrası Adobe Photoshop Elements 6.0 veya sonrası Adobe Photoshop Lightroom 1 veya sonrası

| İşletim sistemi                                                                  | Renk Yönetimi Ayarları                              |
|----------------------------------------------------------------------------------|-----------------------------------------------------|
| Windows 8.1,<br>Windows 8,<br>Windows 7,<br>Windows Vista                        | Printer Manages Colors<br>(Renkleri Yazıcı Yönetir) |
| Windows XP (Servi-<br>ce Pack 2 veya son-<br>rası ve .NET 3.0 ve-<br>ya sonrası) |                                                     |

| İşletim sistemi      | Renk Yönetimi Ayarları |
|----------------------|------------------------|
| Windows XP (yuka-    | No Color Management    |
| rıdakilerin dışında) | (Renk Yönetimi Yok)    |

Diğer uygulamalarda, **No Color Management** (**Renk Yönetimi Yok**) seçeneğini ayarlayın.

#### Not:

Desteklenen platformlar hakkında bilgi için, sözü edilen uygulamanın web sitesine bakın.

Adobe Photoshop CS5 için ayar örneği

Print (Yazdır) ekranını açın.

Color Management (Renk Yönetimi) ve ardından Document (Belge) öğesini seçin. Color Handling (Renk Kullanımı) ayarı olarak Printer Manages Colors (Renkleri Yazıcı Yönetir) öğesini seçin ve ardından Print (Yazdır) düğmesini tıklatın.

| Opies: 1                           |                                                                    |   |
|------------------------------------|--------------------------------------------------------------------|---|
| Print Settlogs                     | Color Hagdling:                                                    |   |
| Postor<br>IF Genter Inege          | Printer Managas Colors                                             |   |
| 2001 (1112 610)<br>Jahr (-250 111) | Transponent in the point settings dialog box.<br>Stringer Profile: |   |
| Scaled Print San                   | Periode por Tractico Access Justice Samuel Chandral.               | - |
| Scale 100%                         | Decophal<br>ET (back from Composition)<br>Proof Setup:             | - |
| Youth 122.4                        | Freedorg Const<br>F7: Similar Part Color<br>F8: Similar Hall, 19   | 2 |
| *  *** X                           |                                                                    |   |

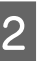

Yazıcı sürücüsünün **Main (Ana)** ekranını görüntüleyin.

د€ "Yazdırma (Windows)" sayfa 48

#### 3 Color Mode (Renkli Mod) içinden Custom Settings (Özel Ayarlar)'ı seçin ve sonra PhotoEnhance öğesini seçin.

Daha ayrıntılı ayarlamalar yapmak için, **Advanced (Gelişmiş)**'i tıklatın ve sonra Adım 4'e ilerleyin.

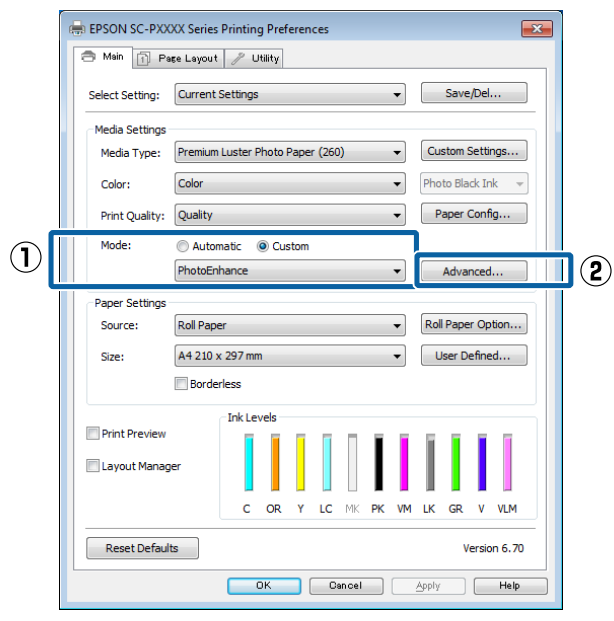

4

**PhotoEnhance** ekranında, yazdırma verisine uygulanacak efektleri ayarlayabilirsiniz.

Her öğeye ilişkin daha fazla bilgi için yazıcı sürücüsü yardımına bakın.

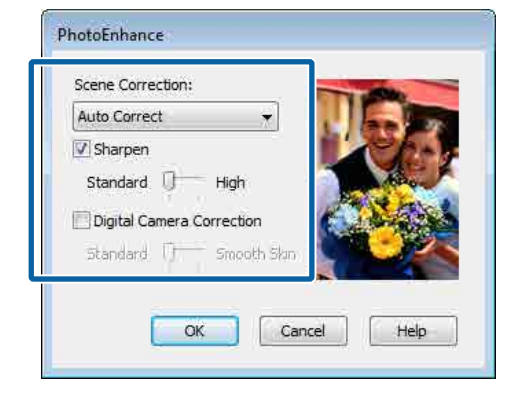

5

Diğer ayarları kontrol edin ve ardından yazdırmaya başlayın.

## Rengi ve baskıyı düzeltin

Yazıcı sürücüsü, renk alanına uyacak şekilde otomatik ve dahili olarak renkleri düzeltir. Aşağıdaki renk düzeltme modları arasından seçim yapabilirsiniz.

- EPSON Standard (sRGB) (EPSON Standardı (sRGB))
   sRGB alanını optimize eder ve rengi düzeltir.
- Adobe RGB Adobe RGB sRGB alanını optimize eder ve rengi düzeltir.

Yukarıdaki renk işleme seçeneklerinden biri seçildiğinde, tercih edilen seçenek için **Advanced (Gelişmiş)** öğesini tıklarsanız, Gamma (Gama), Brightness (Parlaklık), Contrast (Kontrast), Saturation (Doygunluk) özelliklerini hassas şekilde ayarlayabilirsiniz.

Kullanılan uygulamanın bir renk düzeltme fonksiyonu yoksa bu seçeneği kullanın.

#### Windows'ta Ayarların Yapılması

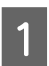

Bir renk yönetim fonksiyonu içeren uygulamaları kullanırken, bu uygulamalardan nasıl renkleri ayarlayacağınızı belirleyin.

Renk yönetimi fonksiyonu olmayan uygulamaları kullanırken, adım 2'den başlayın.

Uygulama tipine bağlı olarak, aşağıdaki tabloyu takip ederek ayarları yapın.

Adobe Photoshop CS3 veya sonrası Adobe Photoshop Elements 6.0 veya sonrası Adobe Photoshop Lightroom 1 veya sonrası

| İşletim sistemi                                                                  | Renk Yönetimi Ayarları                              |
|----------------------------------------------------------------------------------|-----------------------------------------------------|
| Windows 8.1,<br>Windows 8,<br>Windows 7,<br>Windows Vista                        | Printer Manages Colors<br>(Renkleri Yazıcı Yönetir) |
| Windows XP (Servi-<br>ce Pack 2 veya son-<br>rası ve .NET 3.0 ve-<br>ya sonrası) |                                                     |
| Windows XP (yuka-<br>rıdakilerin dışında)                                        | No Color Management<br>(Renk Yönetimi Yok)          |

Diğer uygulamalarda, **No Color Management** (**Renk Yönetimi Yok**) seçeneğini ayarlayın.

#### Not:

Desteklenen platformlar hakkında bilgi için, sözü edilen uygulamanın web sitesine bakın.

Adobe Photoshop CS5 için ayar örneği

Print (Yazdır) ekranını açın.

Color Management (Renk Yönetimi) ve ardından Document (Belge) öğesini seçin. Color Handling (Renk Kullanımı) ayarı olarak Printer Manages Colors (Renkleri Yazıcı Yönetir) öğesini seçin ve ardından Print (Yazdır) düğmesini tıklatın.

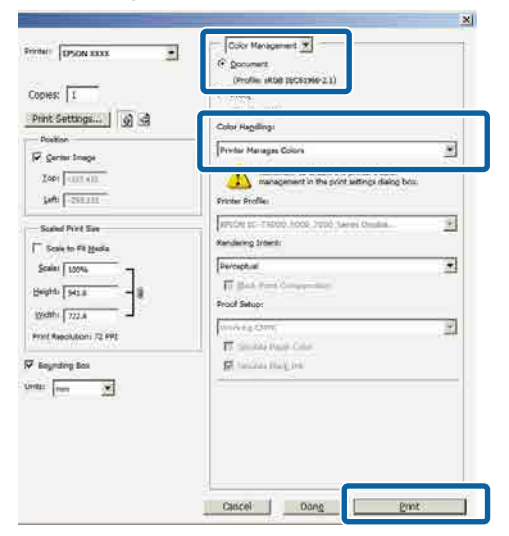

Yazıcı sürücüsünün Main (Ana) ekranını görüntüleyin.

2

∠ "Yazdırma (Windows)" sayfa 48

3

Color Mode (Renkli Mod) içinden Custom Settings (Özel Ayarlar)'ı seçin ve sonra Color Controls (Renk Denetimleri) öğesini seçin.

Daha ayrıntılı ayarlamalar yapmak için, Advanced (Gelişmiş)'i tıklatın ve sonra Adım 4'e ilerleyin.

|           | EPSON SC-PXXXX Series Printing Preferences                    |              |
|-----------|---------------------------------------------------------------|--------------|
|           | 🔿 Main 👔 Page Layout 🥜 Utility                                |              |
|           | Select Setting: Current Settings                              |              |
|           | Media Settings                                                |              |
|           | Media Type: Premium Luster Photo Paper (260)  Custom Settings |              |
|           | Color: Color   Photo Black Ink                                |              |
|           | Print Quality: Quality Paper Config                           |              |
| $\square$ | Mode: O Automatic O Custom                                    |              |
| ΨL        | Color Controls                                                | <b>J</b> (2) |
|           | Paper Settings                                                |              |
|           | Source: Roll Paper v Roll Paper Option                        |              |
|           | Size: A4 210 x 297 mm   User Defined                          |              |
|           | Borderless                                                    |              |
|           | Ink Levels                                                    |              |
|           | - Find Flewer                                                 |              |
|           | Layout Manager                                                |              |
|           | C OR Y LC MK PK VM LK GR V VLM                                |              |
|           | Reset Defaults Version 6.70                                   |              |
|           | OK Cancel Apply Help                                          |              |

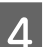

#### Gerekli ayarları yapın.

Her öğeye ilişkin daha fazla bilgi için yazıcı sürücüsü yardımına bakın.

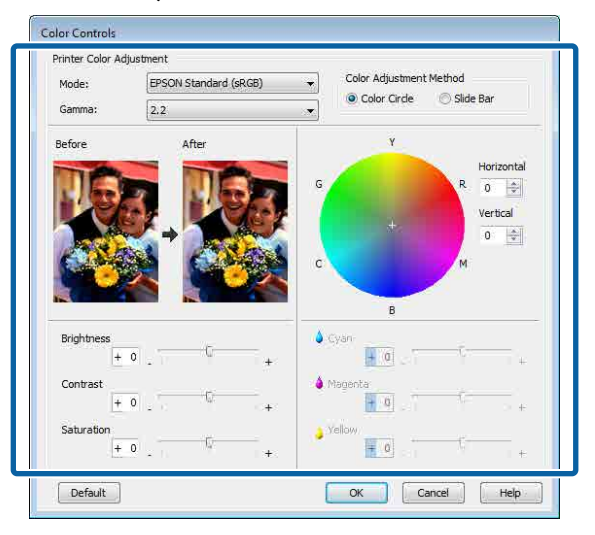

#### Not:

Ekranın solundaki örnek resmi kontrol ederek düzeltme değerini ayarlayabilirsiniz. Renk dengesini hassas şekilde ayarlamak için de renk dairesini kullanabilirsiniz.

5

Diğer ayarları kontrol edin ve ardından yazdırmaya başlayın.

#### Mac OS X için Ayarların Yapılması

1

Bir renk yönetim fonksiyonu içeren uygulamaları kullanırken, bu uygulamalardan nasıl renkleri ayarlayacağınızı belirleyin.

Renk yönetimi fonksiyonu olmayan uygulamaları kullanırken, adım 2'den başlayın.

Aşağıdaki uygulamalar kullanılırken, **Printer Manages Colors (Renkleri Yazıcı Yönetir)** renk yönetimi seçeneğini seçin.

Adobe Photoshop CS3 veya sonrası Adobe Photoshop Elements 6 veya sonrası Adobe Photoshop Lightroom 1 veya sonrası

Diğer uygulamalarda, **No Color Management** (**Renk Yönetimi Yok**) seçeneğini ayarlayın.

#### Not:

Desteklenen platformlar hakkında bilgi için, sözü edilen uygulamanın web sitesine bakın.

Adobe Photoshop CS5 için ayar örneği

Print (Yazdır) ekranını açın.

Color Management (Renk Yönetimi) ve ardından Document (Belge) öğesini seçin. Color Handling (Renk Kullanımı) ayarı olarak Printer Manages Colors (Renkleri Yazıcı Yönetir) öğesini seçin ve ardından Print (Yazdır) düğmesini tıklatın.

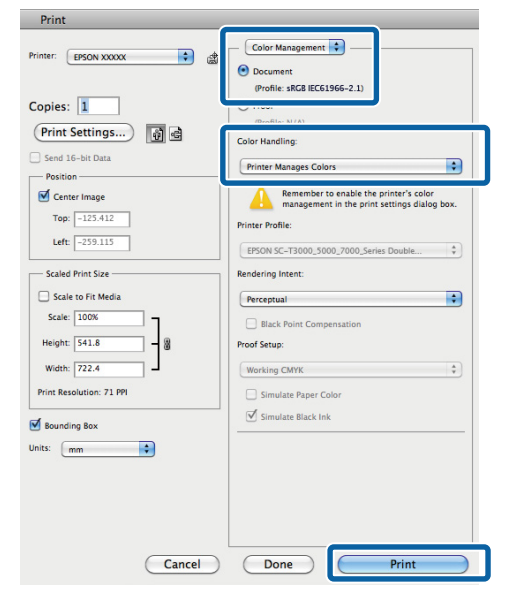

Yazdırma ekranını görüntüleyin.

2

∠͡͡͡͡͡͡͡͡͡͡͡͡͡͡͡͡͡͡͡͡͡͡ː "Yazdırma (Mac OS X)" sayfa 50

3<sup>Li</sup>

Listeden Color Matching (Renk Eşleştirme) öğesini seçin ve ardından EPSON Color Controls (EPSON Renk Kontrolleri) düğmesini tıklatın.

|            | Printer:     | EPSON SC-PXXXX Series ‡          |    |
|------------|--------------|----------------------------------|----|
|            | Presets:     | Default Settings 🗧               |    |
|            | Copies:      | 1                                |    |
|            | Pages:       | All     From: 1 to: 1            |    |
|            | Paper Size:  | A4 ‡ 210 by 297 mm               |    |
|            | Orientation: |                                  |    |
| $\bigcirc$ |              | Color Matching                   |    |
|            | O c          | ColorSync 💽 EPSON Color Controls | 2) |
|            |              |                                  | _  |
|            |              |                                  |    |
|            |              |                                  |    |
|            |              | Cancel                           |    |
|            |              |                                  |    |

#### Not:

4

Adım 1 atlanırsa aşağıdaki uygulamalarda EPSON Color Controls (EPSON Renk Kontrolleri) kullanılamaz.

- Adobe Photoshop CS3 veya sonrası
- Adobe Photoshop Lightroom 1 veya sonrası
- Adobe Photoshop Elements 6 veya sonrası
- Listeden Print Settings (Yazdırma Ayarları) öğesini ve ardından Color Settings (Renk Ayarları) olarak Color Controls (Renk Denetimleri) öğesini seçin. Parametreleri elle ayarlarken, Advanced Color Settings (Gelişmiş Renk Ayarları) seceneğini tıklatın.

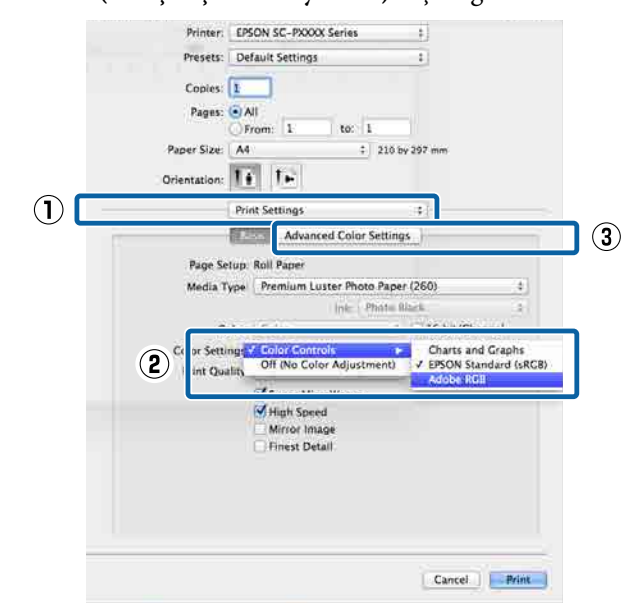

### 5

Her öğeye ilişkin daha fazla bilgi için yazıcı sürücüsü yardımına bakın.

Gerekli ayarları yapın.

| From: 1        | to: 1               |                                       |  |
|----------------|---------------------|---------------------------------------|--|
| Paper Size: A4 |                     |                                       |  |
| ruper size.    | \$ 210              | by 297 mm                             |  |
| Orientation:   |                     |                                       |  |
| Print Settin   | gs                  | *                                     |  |
| Basic          | ivances color Setti | igs                                   |  |
| Gamma:         | 2.2                 | \$                                    |  |
| Brightness 0   |                     |                                       |  |
| Contrast 0     |                     | 2                                     |  |
| Saturation 0   |                     |                                       |  |
| Cyan o 0       | -                   |                                       |  |
| Magenta 🧕 0    |                     | · · · · · · · · · · · · · · · · · · · |  |
| Yellow 0       |                     |                                       |  |
| renote o       |                     |                                       |  |

6 Diğer ayarları kontrol edin ve ardından yazdırmaya başlayın.

## Siyah ve Beyaz Fotoğrafların Yazdırılması

Yazıcı sürücüsünden resim verisi rengini ayarlayarak zengin tonlamalı siyah-beyaz fotoğraflar basabilirsiniz. Uygulamalardan gelen verileri işlemeden, baskı sırasında resim verilerini düzeltebilirsiniz. Orijinal veriler etkilenmez.

Aşağıdaki örneklerde **Advanced B&W Photo** (**Gelişmiş SB Fotoğraf**) öğesini seçemezsiniz. Siyah beyaz yazdırırken, **Black (Siyah)** (Windows) veya **Grayscale (Griölçek)** (Mac OS X) öğesini seçin.

- SC-P9000 Series/SC-P7000 Series için Violet (Mor) mürekkep setini kullanırken
- Singleweight Matte Paper (Singleweight Mat Kağıt), Photo Quality Ink Jet Paper (Fotoğraf Kalitesinde Mürekkep Püskürtücülü Yazıcı Kağıdı) veya Plain Paper (Düz Kağıt)'ı kullanırken

#### Not:

sRGB renk alanına sahip olan resimleri kullanmanız önerilir.

#### Windows'ta Ayarların Yapılması

Bir renk yönetim fonksiyonu içeren uygulamaları kullanırken, bu uygulamalardan nasıl renkleri ayarlayacağınızı belirleyin.

Renk yönetimi fonksiyonu olmayan uygulamaları kullanırken, adım 2'den başlayın.

Uygulama tipine bağlı olarak, aşağıdaki tabloyu takip ederek ayarları yapın.

Adobe Photoshop CS3 veya sonrası Adobe Photoshop Elements 6.0 veya sonrası Adobe Photoshop Lightroom 1 veya sonrası

| İşletim sistemi                                                                  | Renk Yönetimi Ayarları                              |
|----------------------------------------------------------------------------------|-----------------------------------------------------|
| Windows 8.1,                                                                     | Printer Manages Colors<br>(Renkleri Yazıcı Yönetir) |
| Windows 8,<br>Windows 7,                                                         |                                                     |
| Windows Vista                                                                    | -                                                   |
| Windows XP (Servi-<br>ce Pack 2 veya son-<br>rası ve .NET 3.0 ve-<br>ya sonrası) |                                                     |
| Windows XP (yuka-<br>rıdakilerin dışında)                                        | No Color Management<br>(Renk Yönetimi Yok)          |

Diğer uygulamalarda, **No Color Management** (**Renk Yönetimi Yok**) seçeneğini ayarlayın.

#### Not:

Desteklenen platformlar hakkında bilgi için, sözü edilen uygulamanın web sitesine bakın.

Adobe Photoshop CS5 için ayar örneği

Print (Yazdır) ekranını açın.

Color Management (Renk Yönetimi) ve ardından Document (Belge) öğesini seçin. Color Handling (Renk Kullanımı) ayarı olarak Printer Manages Colors (Renkleri Yazıcı Yönetir) ya da No Color Management (Renk Yönetimi Yok) öğesini seçin ve ardından Print (Yazdır) düğmesini tıklatın.

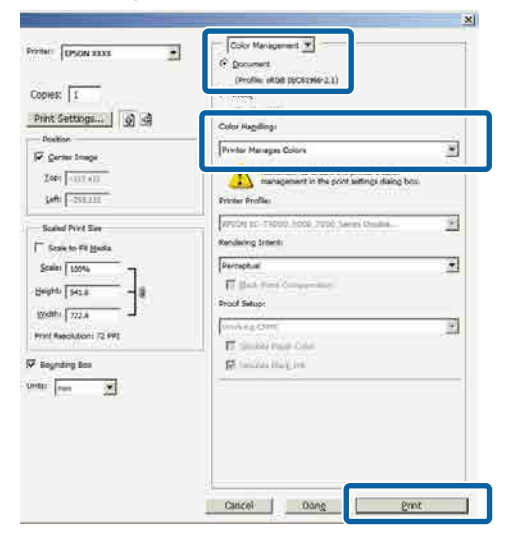

Yazıcı sürücüsünün **Main (Ana)** ekranını görüntüleyin.

د€ "Yazdırma (Windows)" sayfa 48 الا

2

- 3
- Advanced B&W Photo (Gelişmiş SB Fotoğraf) içinden Color (Renk)'i seçin.

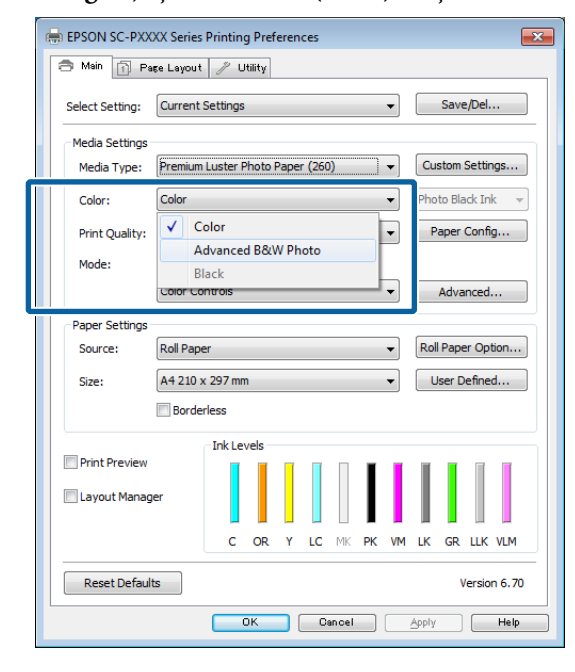

Ayrıntılı ayarlamalar yapmak için, Adım 4'e ilerleyin. Ayarlamalar yapmak istemiyorsanız, Adım 6'ya ilerleyin.

4

Color Mode (Renkli Mod) içinden Custom Settings (Özel Ayarlar)'ı seçin ve sonra Advanced (Gelişmiş) öğesini tıklatın.

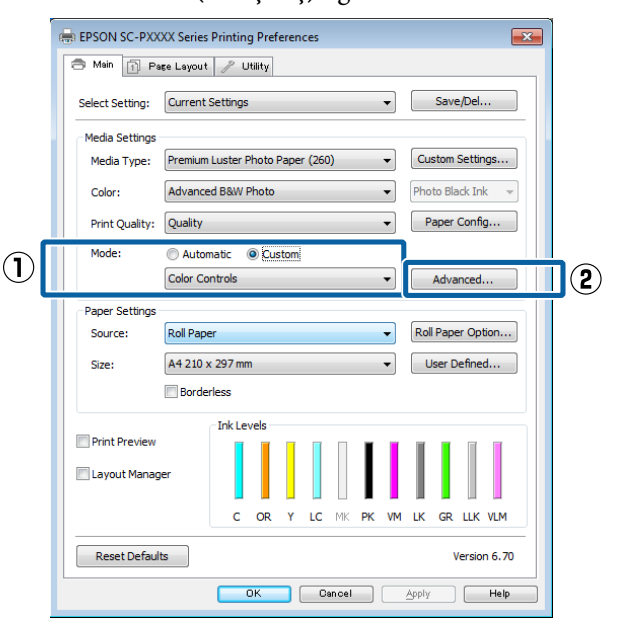

2

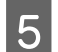

Gerekli ayarları yapın.

Her öğeye ilişkin daha fazla bilgi için yazıcı sürücüsü yardımına bakın.

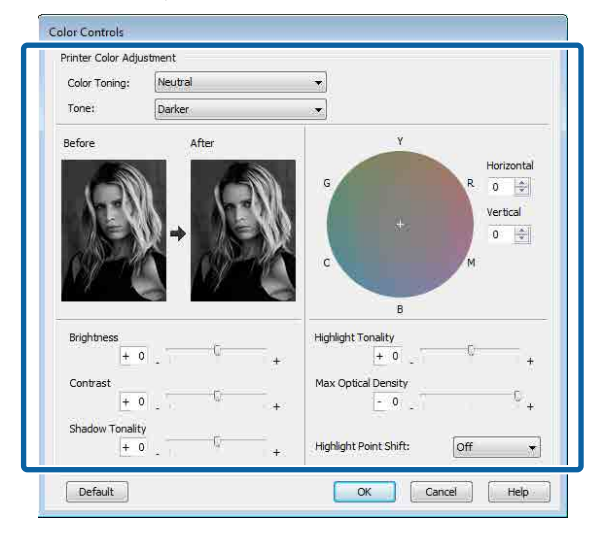

6

1

Diğer ayarları kontrol edin ve ardından yazdırmaya başlayın.

#### Mac OS X için Ayarların Yapılması

Bir renk yönetim fonksiyonu içeren uygulamaları kullanırken, bu uygulamalardan nasıl renkleri ayarlayacağınızı belirleyin.

Aşağıdaki uygulamalar kullanılırken, **Printer Manages Colors (Renkleri Yazıcı Yönetir)** renk yönetimi seçeneğini seçin.

Adobe Photoshop CS3 veya sonrası Adobe Photoshop Elements 6 veya sonrası Adobe Photoshop Lightroom 1 veya sonrası

Diğer uygulamalarda, **No Color Management** (**Renk Yönetimi Yok**) seçeneğini ayarlayın.

#### Not:

Desteklenen platformlar hakkında bilgi için, sözü edilen uygulamanın web sitesine bakın.

Adobe Photoshop CS5 için ayar örneği

Print (Yazdır) ekranını açın.

Color Management (Renk Yönetimi) ve ardından Document (Belge) öğesini seçin. Color Handling (Renk Kullanımı) ayarı olarak Printer Manages Colors (Renkleri Yazıcı Yönetir) öğesini seçin ve ardından Print (Yazdır) düğmesini tıklatın.

| Conject                  |            | (Profile: sRGB IEC61966-2.1)                                                           |
|--------------------------|------------|----------------------------------------------------------------------------------------|
| Opies.                   |            | (Brafile: N/A)                                                                         |
| Print Settings           | <u>0</u> 4 | Color Handling:                                                                        |
| Position                 |            | Printer Manages Colors                                                                 |
| Center Image             |            | Remember to enable the printer's color<br>management in the print settings dialog box. |
| Top: -125.412            |            | Printer Profile:                                                                       |
| Left:259.115             |            | EPSON SC-T3000_5000_7000_Series Double                                                 |
| Scaled Print Size        |            | Rendering Intent:                                                                      |
| Scale to Fit Media       |            | Perceptual                                                                             |
| Scale: 100%              | ור         | Black Point Compensation                                                               |
| Height: 541.8            | - 8        | Proof Setup:                                                                           |
| Width: 722.4             | ] –        | Working CMYK \$                                                                        |
| Print Resolution: 71 PPI |            | Simulate Paper Color                                                                   |
| Sounding Box             |            | Simulate Black Ink                                                                     |
| Units: mm                | •          |                                                                                        |
|                          |            |                                                                                        |
|                          |            |                                                                                        |
|                          |            |                                                                                        |

Yazdır ekranını görüntüleyin, listeden Print Settings (Yazdırma Ayarları) öğesini ve ardından Color (Renk) olarak Advanced B&W Photo (Gelişmiş SB Fotoğraf) öğesini seçin.

#### ∠ "Yazdırma (Mac OS X)" sayfa 50

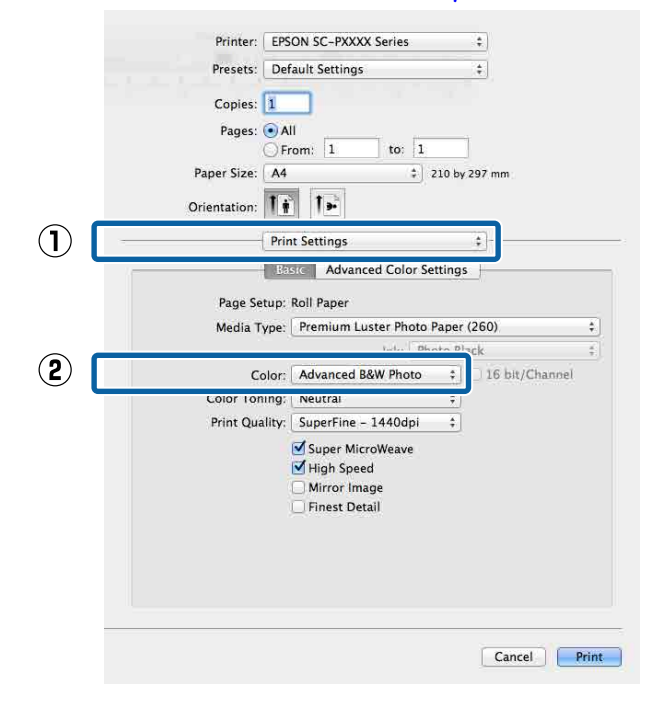

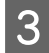

Advanced Color Settings (Gelişmiş Renk Ayarları) öğesini tıklatın.

| Printer:     | EPSON SC-PXXXX Series ‡            |                |
|--------------|------------------------------------|----------------|
| Presets:     | Default Settings ‡                 | J,             |
| Copies:      |                                    |                |
| Pages: 🤅     | All                                |                |
| C            | ) From: 1 to: 1                    |                |
| Paper Size:  | A4 \$ 210 by 29                    | 7 mm           |
| Orientation: |                                    |                |
|              | Print Settings ‡                   | 1              |
|              | Basic Advanced Color Settings      |                |
|              |                                    |                |
| Page Sett    | p: Roll Paper                      |                |
| Media Typ    | e: Premium Luster Photo Paper (20  | 50) ÷          |
| Cal          | Advanced R&W Photo                 | 16 hit/Channel |
| Color Tonir  | n: Neutral                         | to one animati |
| Print Quali  | ty: SuperFine - 1440dpi ‡          |                |
|              | ✓ Super MicroWeave<br>✓ High Speed |                |
|              | Girror Image<br>Finest Detail      |                |
|              |                                    |                |
|              |                                    |                |
|              |                                    |                |

4

5

Gerekli ayarları yapın.

Her öğeye ilişkin daha fazla bilgi için yazıcı sürücüsü yardımına bakın.

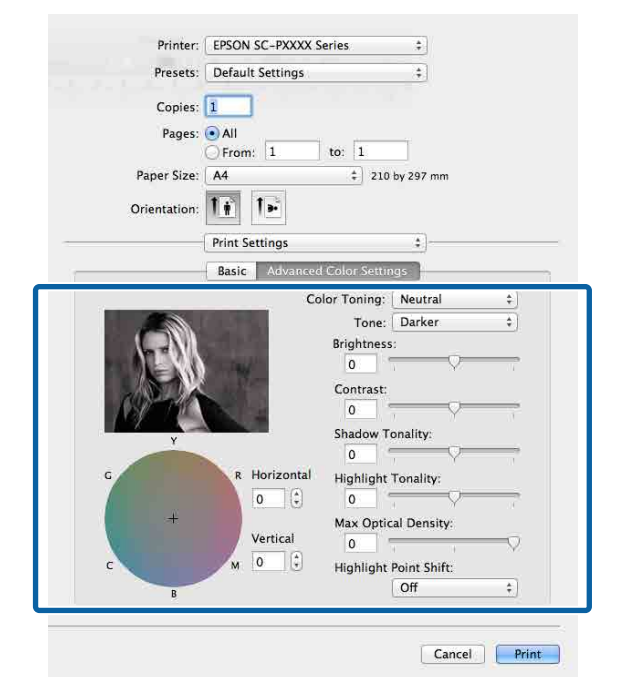

Diğer ayarları kontrol edin ve ardından yazdırmaya başlayın.

## Kenarlıksız Yazdırma

Kağıtta kenar boşluğu olmadan verilerinizi yazdırabilirsiniz.

Seçebildiğiniz kenarlıksız baskı aşağıda gösterildiği gibi ortam türüne bağlı olarak değişebilir.

Rulo Kağıt: Tüm kenarlar için kenar boşluğu yok, sol ve sağ için kenar boşluğu yok

Sayfa Kesmesi: Yalnızca sol ve sağda hiç boşluk yok

(Kenarlıksız yazdırma poster panosuyla kullanılamaz.)

Tüm kenarlar için kenarlıksız yazdırırken kesme işlemini de yapılandırabilirsiniz.

دع "Rulo Kağıdı Kesme Hakkında" sayfa 82

Sol ve sağda kenarlıksız baskı yaparken, kağıdın üstünde ve altında kenar boşlukları kalır.

Üst ve alt kenar boşluğu değerleri ∠ℱ "Yazdırılabilir alan" sayfa 53

### Kenarlıksız Yazdırma Metodlarının Türleri

Aşağıdaki iki yöntemi kullanarak kenarlıksız yazdırma işlemi gerçekleştirebilirsiniz.

- Auto Expand (Otomatik Genişletme) Yazıcı sürücüsü, yazdırma verisini kağıt boyutundan biraz daha büyük bir boyuta genişletir ve genişletilmiş görüntüyü yazdırır. Kağıt kenarlarını aşan kısımlar yazdırılmaz; bu nedenle, kenarlıksız yazdırmaya neden olunur. Görüntü verisini aşağıdaki gibi ayarlamak için uygulamalardaki Sayfa Yapısı gibi ayarları kullanın.
  - Yazdırma verisi için kağıt boyutu ile sayfa ayarını eşleştirin.
  - Uygulamanızda kenar boşluğu ayarları varsa, kenar boşluğunu 0 mm yapın.
  - Görüntü boyutunu kağıt boyutu kadar büyük hale getirin.

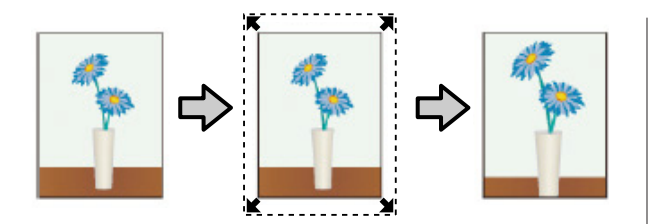

- Retain Size (Saklama Boyutu) Kenarlıksız çıktı üretmek için uygulamalarda yazdırma verisini kağıt boyutundan büyük şekilde oluşturun. Yazıcı sürücüsü görüntü verilerini büyütmez. Görüntü verisini aşağıdaki gibi ayarlamak için uygulamalardaki Sayfa Yapısı gibi ayarları kullanın.
  - Sol ve sağda gerçek yazdırma boyutundan 3 mm daha büyük (toplam 6 mm) yazdırma verisi oluşturun.
  - Uygulamanızda kenar boşluğu ayarları varsa, kenar boşluğunu 0 mm yapın.
  - Görüntü boyutunu kağıt boyutu kadar büyük hale getirin.

Yazıcı sürücüsü ile görüntü büyütmeden kaçınmak istiyorsanız bu ayarı seçin.

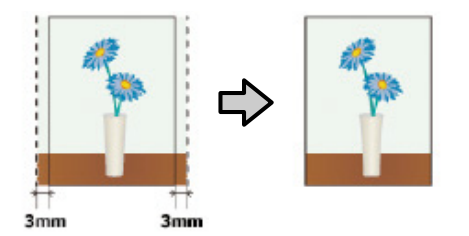

### Desteklenen Kağıt

Ortam türüne veya boyuta bağlı olarak, baskı kalitesi azalabilir ya da kenarlıksız yazdırma seçilemez.

∠ ‴Epson Özel Ortam Tablosu" sayfa 166

🗇 "Desteklenen Piyasada Bulunan Kağıt" sayfa 183

## Rulo Kağıdı Kesme Hakkında

Rulo kağıtta kenarlıksız yazdırma işlemi gerçekleştirirken, sol ve sağ kenarlıksız yazdırma yapılacağını veya tüm kenarların kenarlıksız yazdırılacağını ve yazıcı sürücüsünün **Roll Paper Option (Rulo Kağıt Seçeneği)** öğesinde kağıdın nasıl kesileceğini belirtebilirsiniz. Her değer için kesme işlemi aşağıdaki grafikte gösterilir.

| Yazıcı sürücüsü<br>ayarları | Normal Cut (Normal Cut (Nor-<br>mal Kesme))                             | Single Cut (Tek Taraflı Kesme)                                                                                                    | Double Cut (Çift Taraflı Kesme)                                                                                                    |
|-----------------------------|-------------------------------------------------------------------------|----------------------------------------------------------------------------------------------------|----------------------------------------------------------------------------------------------------|
| Kesme İşlemi                | <ul> <li>A</li> <li>A</li> <li>B</li> <li>S</li> </ul>                  | <ul> <li>A</li> <li>A</li> <li>S</li> <li>B</li> <li>S</li> <li>S</li> <li>B</li> <li>S</li> <li>S</li> </ul>                                                                                                    | A<br>X<br>A<br>X<br>B<br>X<br>X<br>B<br>X<br>X<br>A                                                                                                    |
| Açıklama                    | Varsayılan yazıcı sürücüsü ayarı<br>Normal Cut (Normal Kes-<br>me)'tır. | <ul> <li>Rulo kağıdın üst kenarı<br/>kesilirken yazdırma işlemi<br/>durduğundan üst alan<br/>görüntüye bağlı olarak eşit<br/>olmayabilir.</li> <li>Kesme konumu biraz<br/>yanlış hizalanırsa,<br/>görüntünün küçük<br/>bölümleri bitişik sayfaların<br/>üst veya altında<br/>gösterilebilir. Bu durumda,<br/>Adjust Cut Position<br/>işlemini gerçekleştirin.</li> <li>"Maintenance"<br/>sayfa 119</li> <li>Yalnızca bir sayfa<br/>yazdırırken veya bir sayfayı<br/>birden fazla kez<br/>yazdırırken, işlem Double<br/>Cut (Çift Taraflı Kesme)<br/>için olanla aynıdır. Birden<br/>fazla sayfa sürekli<br/>yazdırılırken, kenar<br/>boşluklarını göstermekten<br/>kaçınmak için yazıcı ilk<br/>sayfanın üst kenarından ve<br/>izleyen sayfaların alt<br/>kenarından 1 mm içeriden<br/>keser.</li> </ul> | <ul> <li>Rulo kağıdın üst kenarı<br/>kesilirken yazdırma işlemi<br/>durduğundan üst alan<br/>görüntüye bağlı olarak eşit<br/>olmayabilir.</li> <li>Yazıcı üst ve alt kenar<br/>boşluklarını göstermekten<br/>kaçınmak için görüntünün<br/>iç tarafındaki sayfayı<br/>kestiğinden yazdırılan<br/>sayfa belirtilen boyuttan<br/>yaklaşık 2 mm daha kısadır.</li> <li>Önceki sayfanın alt<br/>kenarını kestikten sonra,<br/>yazıcı kağıdı besler ve<br/>sonra izleyen sayfanın üst<br/>kenarını keser. Bu, 60 ila<br/>127 mm kesik parça<br/>ürettiğinden, kesme daha<br/>doğrudur.</li> </ul> |

2

### Yazdırma için Prosedürlerin Ayarlanması

#### Windows'ta Ayarların Yapılması

1

Yazıcı sürücüsünün **Main (Ana)** ekranı gösterildiğinde, **Media Type (Ortam Türü)**, **Source (Kaynak), Size (Boyut)** gibi yazdırma için gerekli olan çeşitli ayarları yapabilirsiniz.

∠͡͡͡ "Yazdırma (Windows)" sayfa 48 🖶 EPSON SC-PXXXX Series Printing Preferences × (1) 🔿 Main 👔 Page Layout 🥖 Utility Select Setting: • Save/Del... Current Settings (2) Media Setting Premium Luster Photo Paper (260) -Media Type: Custom Settings... hoto Black Ink 🚽 Color Color Paper Config... Quality Print Quality: Automatic 
 Custom Mode: EPSON Standard (sRGB) Paper Setting Roll Paper Roll Paper Option... Source: Size A4 210 x 297 mm User Defined... Borderles Ink Levels Print Preview Layout Manager с OR LC MK PK ٧M LK GR VLM ۷ Reset Defaults Version 6.70 OK Cancel Apply Help

Borderless (Kenarlıksız) öğesini seçin ve ardından Expansion (Genişleme) düğmesini tıklatın.

Roll Paper (Rulo Kağıt) ya da Roll Paper (Banner) (Rulo Kağıt (Afiş)), Source (Kaynak) için seçildiğinde genişleme miktarını seçemezsiniz.

| 🗇 Main 🗻 Pa     | çe Layout 🥖 Utility                                     |      |
|-----------------|---------------------------------------------------------|------|
| Select Setting: | Current Settings    Save/Del                            |      |
| Media Settings  |                                                         |      |
| Media Type:     | Premium Luster Photo Paper (260)    Custom Setting      | gs   |
| Color:          | Color   Photo Black Ink                                 |      |
| Print Quality:  | Quality   Paper Config                                  |      |
| Mode:           | Automatic      Custom                                   |      |
|                 | EPSON Standard (sRGB)                                   |      |
| Paper Settings  |                                                         |      |
| Source:         | Roll Paper   Roll Paper Opti                            | on   |
| Size:           | A4 210 x 297 mm -> Super A3 / B 329 x 48 👻 User Defined |      |
|                 | Borderless Expansion                                    |      |
| _               | Ink Levels                                              |      |
| Print Preview   |                                                         | ī    |
| 📃 Layout Manag  | er                                                      |      |
|                 | C OR Y LC MK PK VM LK GR V                              | VLM  |
| Reset Defaul    | ts Version                                              | 6.7  |
|                 | OK Cencel Apply                                         | Help |

3 Auto Expand (Otomatik Genişletme) ya da Retain Size (Saklama Boyutu) öğelerini Method of Enlargement (Büyütme Metodu) olarak seçin.

> Auto Expand (Otomatik Genişletme) öğesini seçtiyseniz, görüntünün ne kadarının kağıdın kenarından aşağıda gösterildiği gibi taşacağını belirleyin.

> Max : Sol için 3 mm ve sağ için 5 mm (gö-(Maks) rüntü 1 mm sağa kayar)

Normal : Sol ve sağ için 3 mm

Min : Sol ve sağ için 1,5 mm

Δ

| Expansion                                                                                                    |
|----------------------------------------------------------------------------------------------------|
| Method of Enlargement<br>Auto Expand<br>Retain Size                                                                               |
| Amount of Enlargement                                                                                                    |
| Min Standard Max                                                                                                    |
|                                                                                                    |
| Moving the slider to Min will reduce the amount of image<br>enlargement. However, margins may appear around the<br>printed image. |
| OK Cancel Help                                                                                                    |

#### Not:

Kaydırıcıyı **Min** öğesine doğru kaydırma görüntü büyütme oranını azaltır. Bu nedenle, kağıt ve yazdırma ortamına bağlı olarak kağıdın kenarlarında bazı boşluklar görünebilir. Rulo kağıt kullanırken, **Roll Paper Option** (**Rulo Kağıt Seçeneği**) öğesini tıklatın ve sonra **Auto Cut (Otomatik Kesme)** seçeneğini ayarlayın.

#### د€ "Rulo Kağıdı Kesme Hakkında" sayfa 82

| Coloct Cottings                               | Ourrent Settings                  |                      |            | Save/Del         |
|-----------------------------------------------|-----------------------------------|----------------------|------------|------------------|
| select setung:                                | current settings                  |                      | L          | Surchsenn        |
| Media Settings                                |                                   | P (959)              |            | Victory Cottings |
| Media Type:                                   | Premium Luster Photo              | 5 Paper (260)        |            | Justom Settings  |
| Color:                                        | Color                             |                      | • P        | noto Black Ink 👻 |
| Print Quality:                                | Quality                           |                      | •          | Paper Config     |
| Mode:                                         | Automatic      C                  | ustom                | _          |                  |
|                                               | EPSON Standard (sR                | GB)                  | •          |                  |
| Paper Settings                                |                                   |                      |            |                  |
| Source:                                       | Koll Paper                        |                      |            | on Paper Option  |
| Size:                                         | A4 210 x 297 mm ->                | Super A3 / B 329 x 4 |            | User Defined     |
|                                               | <ul> <li>Borderless</li> </ul>    | Expansion            |            |                  |
| Print Preview                                 | Ink Levels                        |                      |            |                  |
| Lavout Manao                                  | er 🛛                              |                      |            |                  |
|                                               |                                   |                      |            |                  |
|                                               | C OR                              | Y LC MK PK           | VM L       | GR V VLM         |
| Reset Defaul                                  | ts                                |                      |            | Version 6.70     |
|                                               | ОК                                | Cancel               | Apo        | Iv Help          |
|                                               |                                   |                      | - <u> </u> |                  |
|                                               |                                   |                      |            |                  |
|                                               | ~                                 | JL                   |            |                  |
|                                               | •                                 |                      |            |                  |
|                                               |                                   | $\mathbf{V}$         |            |                  |
|                                               |                                   |                      |            |                  |
| Roll Paper                                    | Option                            |                      |            |                  |
| Roll Paper                                    | Option                            | V                    |            |                  |
| Roll Paper<br>Auto Cut:                       | Option                            | ormal Cut            |            | •                |
| Roll Paper<br>Auto Cut:                       | Option                            | brmal Cut            |            | T                |
| Roll Paper<br>Auto Cut:                       | Option<br>Notate                  | ormal Cut<br>Roll Wi | dth        | •                |
| Roll Paper<br>Auto Cut:                       | Option                            | brmal Cut<br>Roll Wi | dth        | <b>•</b>         |
| Roll Paper<br>Auto Cut:<br>Auto R<br>Print Pa | Option<br>No<br>otate<br>age Line | prmal Cut<br>Roll Wi | dth        | •                |
| Roll Paper<br>Auto Cut:<br>Auto R<br>Print Pa | Option No otate age Line          | ormal Cut<br>Roll Wi | dth        | •                |

5

Diğer ayarları kontrol edin ve ardından yazdırmaya başlayın.

#### Mac OS X için Ayarların Yapılması

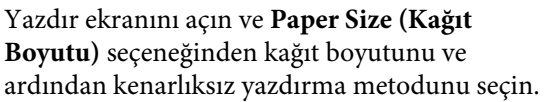

∠͡͡͡͡͡͡͡͡͡͡͡͡͡͡͡͡͡͡͡͡͡͡ː "Yazdırma (Mac OS X)" sayfa 50

Kenarlıksız yazdırma metodları için seçimler aşağıdaki gibi gösterilir.

xxxx (Roll Paper - Borderless, Auto Expand) (Rulo Kağıt-Knr.sız, Oto.Gnş.)

xxxx (Roll Paper - Borderless, Retain Size) (Rulo Kğt. - Kenarlıksız, Sak.Boy.)

xxxx (Sheet - Borderless, Auto Expand (Sayfa -Kenarlıksız, Otomatik Genişlet))

xxxx (Sheet - Borderless, Retain Size (Sayfa - Kenarlıksız, Sak.Boy.))

Burada XXXX, A4 gibi gerçek kağıt boyutudur.

| Copies:      | 1                   |               |             |
|--------------|---------------------|---------------|-------------|
| Pages:       | • All<br>From: 1    | to: 1         |             |
| Paper Size:  | Super A0 (Roll Pape | r ‡ 914       | by 1,292 mm |
| Orientation: | 1 <u>†</u> 1×       |               |             |
|              | TextEdit            |               | \$]         |
|              | 🗌 Print header a    | nd footer     |             |
|              | Rewrap conter       | ts to fit pag | e           |
|              |                     |               |             |

#### Not:

2

Sayfa ayarı seçenekleri uygulamanın yazdırma iletişim kutusunda kullanılamıyorsa, sayfa ayarları iletişim kutusunu görüntüleyin.

Listeden Page Layout Settings (Sayfa Yapısı Ayarları)'nı seçin ve sonra Roll Paper Option (Rulo Kağıt Seçeneği) veya Expansion (Genişleme) öğesini ayarlayın.

Roll Paper Option (Rulo Kağıt Seçeneği)'nden Auto Cut (Otomatik Kesme) hakkında daha fazla bilgi için aşağıya bakın.

دع "Rulo Kağıdı Kesme Hakkında" sayfa 82

**Expansion (Genişleme)** yalnızca **Paper Size** (Kağıt Boyutu)'ndan Auto Expand (Otomatik Genişletme) seçildiğinde kullanılabilir. Aşağıda her öğe için değerler gösterilmektedir.

Max : Sol için 3 mm ve sağ için 5 mm (görün-(Maks) tü 1 mm sağa kayar)

Normal : Sol ve sağ için 3 mm

Min : Sol ve sağ için 1,5 mm

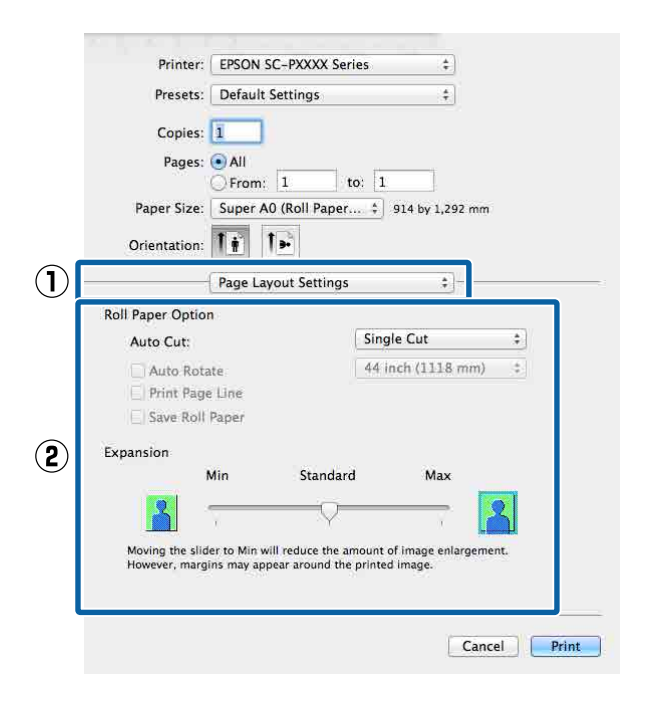

#### Not:

Kaydırıcıyı **Min** öğesine doğru kaydırma görüntü büyütme oranını azaltır. Bu nedenle, kağıt ve yazdırma ortamına bağlı olarak kağıdın kenarlarında bazı boşluklar görünebilir.

D

3

Diğer ayarları kontrol edin ve ardından yazdırmaya başlayın.

## Büyütülmüş/Küçültülmüş Yazdırma

Verinizin boyutunu büyütebilir ya da küçültebilirsiniz. Üç ayarlama metodu vardır.

Fit to Page (Sayfaya Sığdır) yazdırma Kağıt boyutuna uyacak şekilde görüntü boyutunu otomatik olarak büyütür ya da küçültür.

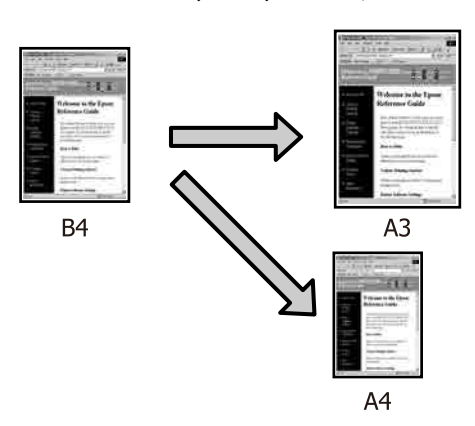

 Fit to Roll Paper Width (Rulo Kağıdı Genişliğine Sığdır) (sadece Windows)
 Rulo kağıdın genişliğine uyacak şekilde görüntü boyutunu otomatik olarak büyütür ya da küçültür.

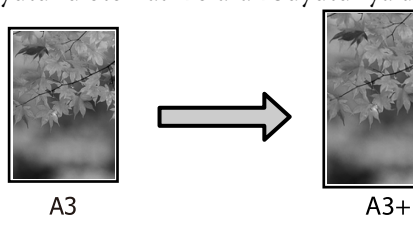

Custom (Özel)
 Büyütme ya da küçültme oranını
 belirleyebilirsiniz. Standart olmayan bir kağıt
 boyutu için bu metodu kullanın.

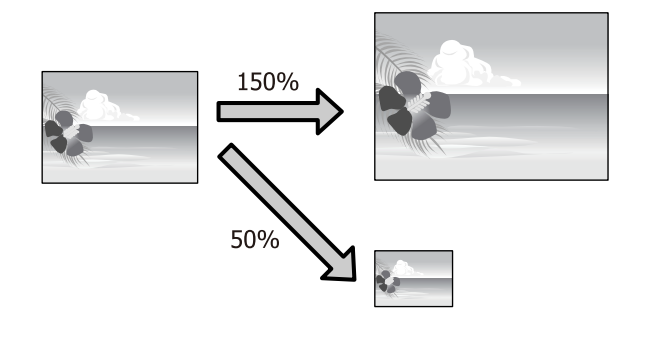

## Sayfaya Sığdır/Kağıda sığacak şekilde ölçeklendir

#### Windows'ta Ayarların Yapılması

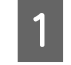

Yazıcı sürücüsünün **Page Layout (Sayfa Yapısı)** ekranı gösterildiğinde, **Page Size (Sayfa Boyutu)** ya da **Paper Size (Kağıt Boyutu)** seçeneğinden veri kağıt boyutu ile benzer olan kağıt boyutunu ayarlayın.

#### د€ "Yazdırma (Windows)" sayfa 48

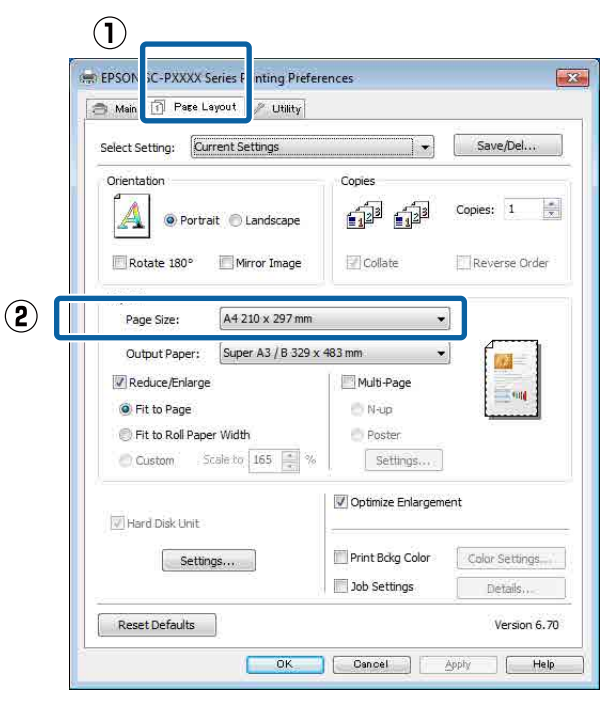

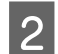

**Output Paper (Çıktı Kağıt)** listesinden yazıcıya yüklü kağıdın boyutunu seçin.

Fit to Page (Sayfaya Sığdır), Reduce/Enlarge (Küçült/Büyüt) olarak seçilir.

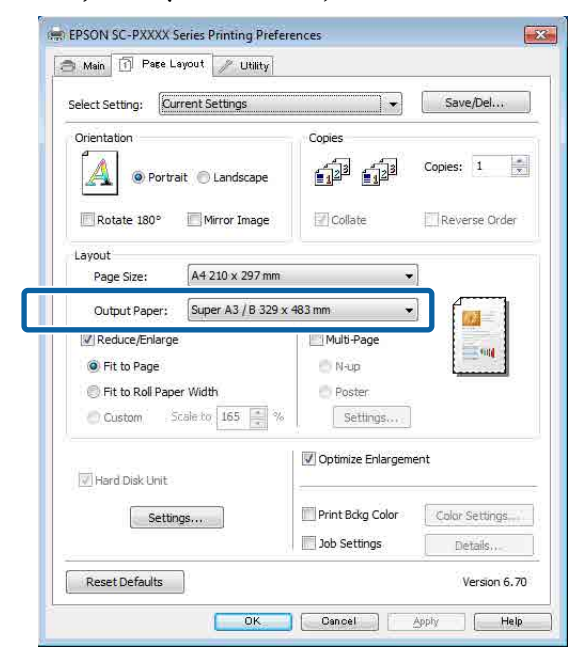

3

Diğer ayarları kontrol edin ve ardından yazdırmaya başlayın.

#### Mac OS X için Ayarların Yapılması

1 Yazdır ekranını açın, listeden **Paper Handling** (Kağıt İşleme) öğesini seçin ve ardından Scale to fit paper size (Kağıt boyutuna uyacak şekilde küçült)'ı işaretleyin.

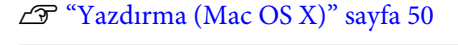

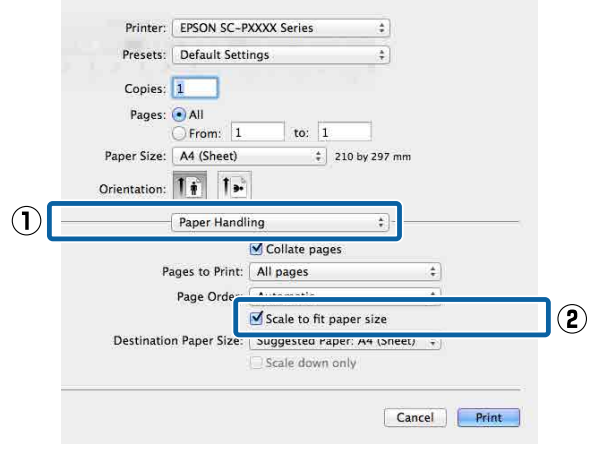

2 De ola

**Destination Paper Size (Hedef Kağıt Boyutu)** olarak yazıcıya yüklü olan kağıdın boyutunu seçin.

| Presets:                    | Default Sett   | ings           | \$              |         |
|-----------------------------|----------------|----------------|-----------------|---------|
| Copies:                     | 1              |                |                 |         |
| Pages:                      |                | ter            |                 |         |
| Paper Size:                 | A4 (Sheet)     | *              | 210 by 297 mm   |         |
| Orientatio <mark>n</mark> : | 1: 1-          |                |                 |         |
|                             | Paper Handl    | ing            | *               |         |
|                             |                | Collate page   | s               |         |
| P                           | ages to Print: | All pages      |                 | \$      |
|                             | Page Order:    | Automatic      |                 | \$      |
|                             |                | Scale to fit n | anar ciza       |         |
| Destinatio                  | n Paper Size:  | Suggested Pap  | per: A4 (Sheet) | \$      |
|                             |                | Scale down o   | ying            |         |
|                             |                |                |                 |         |
|                             |                |                | Can             | cel Pri |

#### Not:

Büyütülmüş yazdırma yaparken, **Scale down only (Yalnızca Küçült)** onay kutusu seçimini kaldırın.

3 1

Diğer ayarları kontrol edin ve ardından yazdırmaya başlayın.

### Rulo Kağıdı Genişliğine Sığdır (Sadece Windows)

Yazıcı sürücüsünün Main (Ana) sekmesini görüntüleyin ve Source (Kaynak) için Roll Paper (Rulo Kağıt) öğesini seçin.

د€ "Yazdırma (Windows)" sayfa 48

2 Page Layout (Sayfa Yapısı) sekmesini görüntüleyin ve belge boyutunda kullanılan sayfa boyutu ile uyumlu bir Page Size (Sayfa Boyutu) tercihi yapın.

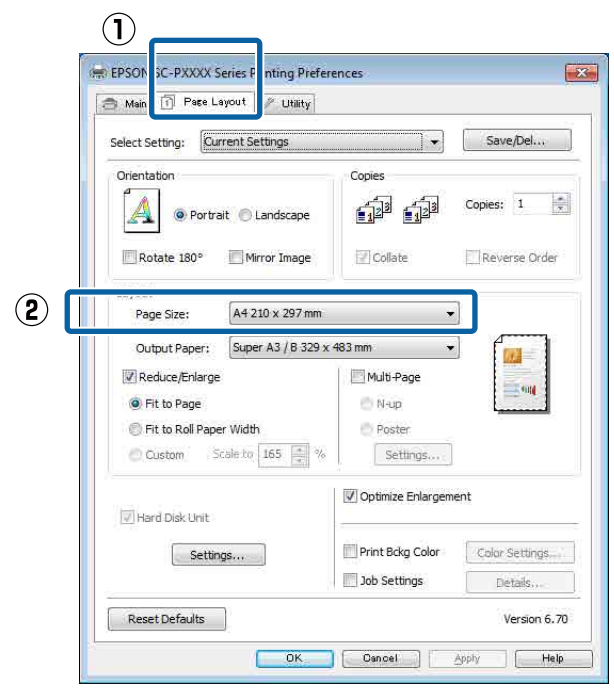

3 **Output Paper (Çıktı Kağıt)** listesinden yazıcıya yüklü kağıdın boyutunu seçin.

Fit to Page (Sayfaya Sığdır), Reduce/Enlarge (Küçült/Büyüt) olarak seçilir.

4 Fit to Roll Paper Width (Rulo Kağıdı Genişliğine Sığdır) öğesini seçin.

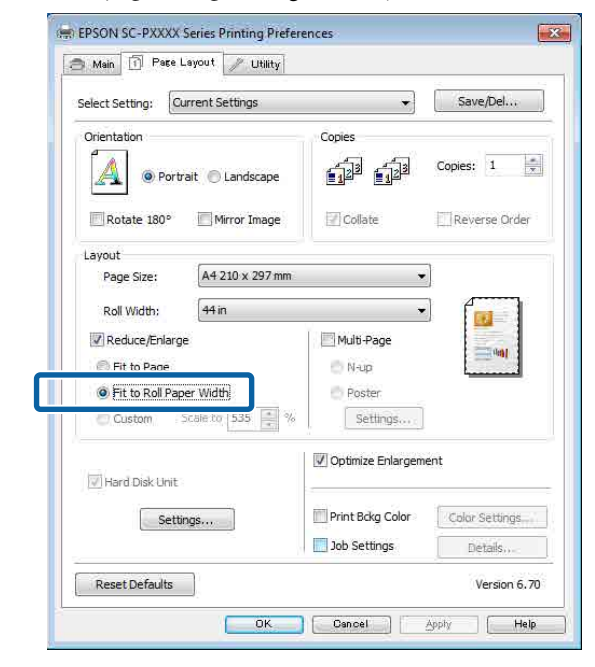

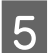

Roll Width (Rulo Genişliği) listesinden, yazıcıdaki yüklü rulo kağıt genişliğini seçin.

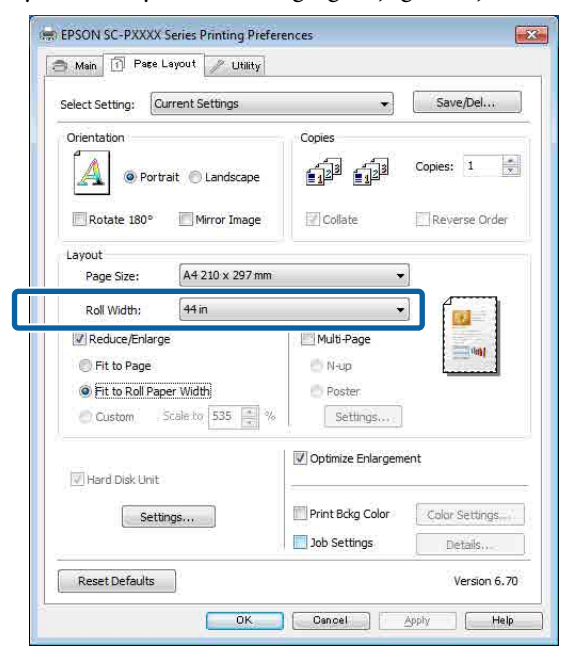

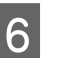

Diğer ayarları kontrol edin ve ardından yazdırmaya başlayın.

1

### Özel Ölçek Ayarı

1

2

3

#### Windows'ta Ayarların Yapılması

Yazıcı sürücüsünün **Page Layout (Sayfa Yapısı)** ekranı gösterildiğinde, **Page Size (Sayfa Boyutu)** ya da **Paper Size (Kağıt Boyutu)** seçeneğinden veri kağıt boyutu ile benzer olan kağıt boyutunu ayarlayın.

🖅 "Yazdırma (Windows)" sayfa 48

Output Paper (Çıktı Kağıt) listesinden yazıcıya yüklü kağıdın boyutunu seçin.

Fit to Page (Sayfaya Sığdır), Reduce/Enlarge (Küçült/Büyüt) olarak seçilir.

**Custom** (Özel)'i seçin ve sonra Scale to (Ölçekle) değerini ayarlayın.

Değeri ayarlamak için doğrudan bir değer girin ya da ölçek kutusunun sağındaki okları tıklatın.

#### %10 ile 650 aralığında ölçeği seçin.

#### 🖶 EPSON SC-PXXXX Series Printing Preferences × 🔿 Main 🗻 Page Layout 🧪 Utility Save/Del... Select Setting: Current Settings -Copies í i Copies: 1 A Portrait O Landscape Rotate 180° Mirror Image ✓ Collate Reverse Order Lavout A4 210 x 297 mm Page Size: -US B 11 x 17 in Output Paper: Reduce/Enlarge Multi-Page O N-up Fit to Page Fit to Roll Paper Poster Widt Ocustom Scale to 130 🚔 % Settings... Optimize Enlargement Hard Disk Unit Print Bckg Color Settings... Color Settings... Job Settings Details Reset Defaults Version 6.70 OK Cancel Apply Help

Diğer ayarları kontrol edin ve ardından yazdırmaya başlayın.

#### Mac OS X için Ayarların Yapılması

Yazdır ekranı gösterildiğinde, **Paper Size** (Kağıt Boyutu) listesinden yazıcıya yüklü olan kağıdın boyutunu seçin.

#### ∠͡͡͡͡͡͡͡͡͡͡͡͡͡͡͡͡͡͡͡͡͡͡͡ː (Mac OS X)" sayfa 50

| Fresets, Default 5 | ettings            |             |
|--------------------|--------------------|-------------|
| Copies: 1          |                    |             |
| Pages: 💿 All       | 1 to: 1            |             |
| Paper Size: A4     | \$ 21              | 0 by 297 mm |
| Drientation: 1 👔 1 | <b>)</b>           |             |
| [ Devidence        |                    |             |
| Freview            |                    | *           |
| 🗹 Auto Rotate      |                    |             |
| Scale:             | 83 %               |             |
| O Scale to Fit:    | () Print Entire Ir | nage        |
|                    | Fill Entire Pag    | )er         |
| Copies per page:   | [1                 | *           |
|                    |                    |             |
|                    | _                  |             |
|                    | 0                  | ancel Pr    |

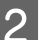

Scale (Ölçekle)'yi tıklatın ve sonra ölçeği girin.

| Presets: Default            | r Settings                        | 6                          |
|-----------------------------|-----------------------------------|----------------------------|
| Tresets. Dertain            | - Settings                        | •,                         |
| Copies: 1                   |                                   |                            |
| Pages: 💽 All                |                                   |                            |
| O From                      | : 1 to:                           | 1                          |
| Paper Size: A4              | ;                                 | 210 by 297 mm              |
| -                           | 1.                                |                            |
| Orientation:                |                                   |                            |
| Preview                     | v                                 | *]—                        |
|                             |                                   |                            |
| 🗹 Auto Rotate               |                                   | _                          |
|                             |                                   |                            |
| 💽 Scale:                    | 83 %                              |                            |
| Scale:<br>○ Scale to Fit:   | 83 %                              | ire Image                  |
| ⊙ Scale:<br>⊖ Scale to Fit: | 83 %<br>Print Entro<br>Fill Entro | tire Image<br>e Paper      |
| Scale:                      | 83 %                              | ire Image<br>e Paper<br>\$ |

Kullandığınız uygulamadaki Print (Yazdır) ekranının kullanmak istediğiniz ölçek için bir giriş öğesi yoksa, Page Setup (Sayfa Yapısı) ekranını görüntüleyin ve ayarları yapın.

| 000    | )                 | Untitled        |          |    |
|--------|-------------------|-----------------|----------|----|
| ¶▼ Hel | vetica 🗘 (Regular | : 12 · B I      |          |    |
| 0      | Settings:         | Page Attributes | \$       | 18 |
|        | Format For:       | Any Printer     | \$       |    |
|        | Paper Size:       | A4              | <b>+</b> |    |
|        | Orientation:      |                 |          |    |
|        | Scale:            | 100 %           |          |    |
|        | ?                 | Ca              | ncel OK  |    |

## Çok Sayfalı Yazdırma

Tek bir sayfaya belgenizin birkaç sayfasını yazdırabilirsiniz.

A4 boyutunda hazırlanmış sürekli verileri yazdırırsanız, aşağıda gösterildiği gibi yazdırılır.

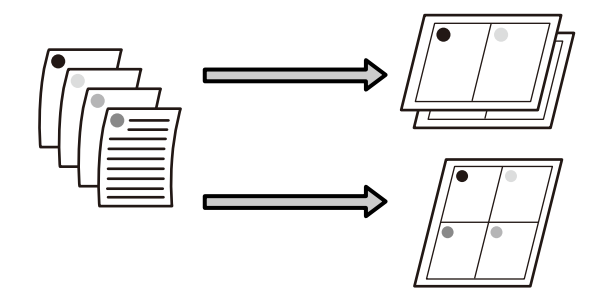

#### Not:

- Windows'ta, kenarlıksız yazdırma yaparken Çok Sayfalı yazdırma fonksiyonunu kullanmazsınız.
- Windows'ta, verileri farklı boyutlardaki kağıda yazdırmak için küçült/büyüt fonksiyonunu (Sayfaya Sığdır) kullanabilirsiniz.
   "Büyütülmüş/Küçültülmüş Yazdırma" sayfa 86

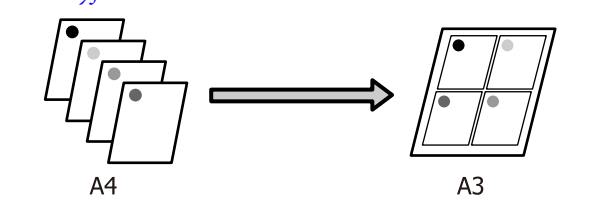

1

#### Windows'ta Ayarların Yapılması

1 Yazıcı sürücüsünün Page Layout (Sayfa Yapısı) ekranı görüntülendiğinde, Multi-Page (Çok sayfalı) onay kutusunu ve N-up öğesini seçip ardından Settings (Ayarlar) düğmesini tiklatın.

#### ∠͡͡͡͡͡͡͡͡͡͡͡͡͡͡͡͡͡͡͡͡͡͡ː "Yazdırma (Windows)" sayfa 48

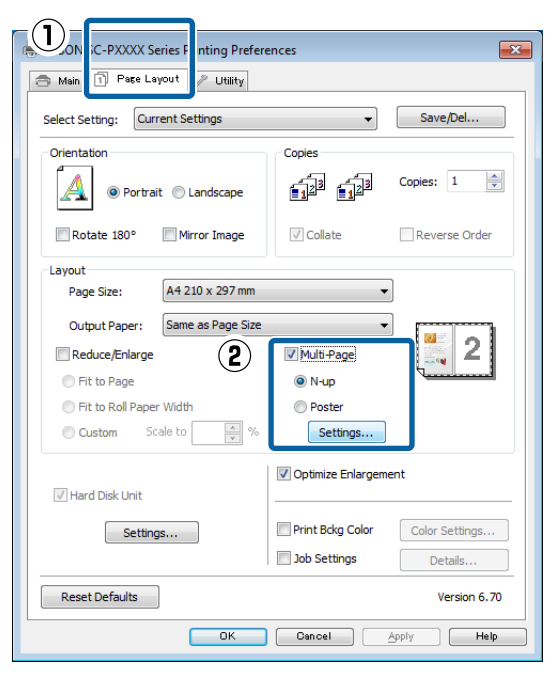

**Print Layout (Yazdırma Düzeni)** ekranında, yaprak başına sayfa sayısını ve sayfa sırasını belirleyin.

2

3

**Print page frames (Sayfa çerçevelerini yazdır)** onay kutusu seçili ise, sayfa çerçeveleri her bir sayfaya yazdırılır.

| Print Layout                     |
|----------------------------------|
| Number of pages per sheet        |
| 2Pages     O 4Pages              |
| Page Order                       |
| 12 Left to Right                 |
| Top to Bottom False Double-Sided |
| Print page frames                |
| OK Cancel Help                   |
|                                  |

Diğer ayarları kontrol edin ve ardından yazdırmaya başlayın.

#### Mac OS X için Ayarların Yapılması

Yazdır ekranı gösterildiğinde, listeden **Layout** (**Düzen**) öğesini seçin ve ardından yaprak başına sayfa sayısı, vb. belirleyin.

#### ∠͡͡͡͡͡͡͡͡͡͡͡͡͡͡͡͡͡͡͡͡͡͡͡ː (Mac OS X)" sayfa 50

| Pa  | Pages:  All From: 1 per Size: A4 | to: 1                                 |
|-----|----------------------------------|---------------------------------------|
| Ori | entation:                        | *]                                    |
| (2) | Pages per Sheet: 4               | +                                     |
| Ŭ   | Layout Direction:                | S N N                                 |
|     | Border: None                     | • •                                   |
|     | Two-Sided: Off                   | \$                                    |
|     | 🗌 Rev<br>🛄 Flip                  | erse page orientation<br>horizontally |
|     |                                  |                                       |
|     |                                  | Cancel                                |

**Border (Kenarlık)** jonksiyonunu kullanarak, düzenlenen sayfaların etrafındaki çerçeveleri yazdırabilirsiniz.

Diğer ayarları kontrol edin ve ardından yazdırmaya başlayın.

## Poster Yazdırma (Birkaç sayfayı kapsayacak şekilde büyütün ve yazdırın — sadece Windows)

Poster yazdırma fonksiyonu yazdırma verisini otomatik olarak büyütür ve böler. Büyük bir poster ya da takvim oluşturmak için basılı sayfaları birleştirebilirsiniz. Normal yazdırma boyutunun 16-katına kadar poster yazdırma yapılabilir (dört sayfa × dört sayfa). Poster yazdırmanın iki yolu vardır.

Kenarlıksız poster yazdırma Bu işlem, yazdırma verisini otomatik olarak büyütüp bölerek kenar boşluğu olmadan yazdırır. Çıktıları birleştirerek rahatlıkla bir poster oluşturabilirsiniz. Kenarlıksız yazdırma için, kağıt boyutunu biraz aşacak şekilde veri genişletilir. Kağıdı aşan büyütülmüş alanlar yazdırılmaz. Bu nedenle, görüntü birleşme yerlerinde hizalanmamış olabilir. Sayfaları hassas şekilde birleştirmek için, kenar boşlukları ile aşağıdaki poster yazdırmayı gerçekleştirin.

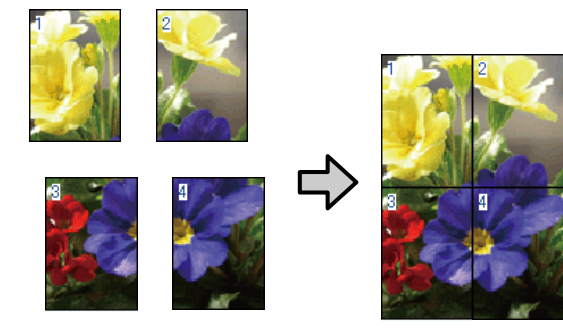

Kenar boşlukları ile poster yazdırma Bu işlem, yazdırma verisini otomatik olarak büyütüp bölerek kenar boşluğu ile yazdırır. Poster yapmak için kenar boşluklarını kesmeli ve ardından çıktı kağıdını birleştirmelisiniz. Kenar boşluklarını kestiğinizden ötürü son boyut biraz daha küçük olsa da, görüntü hassas şekilde birleşir.

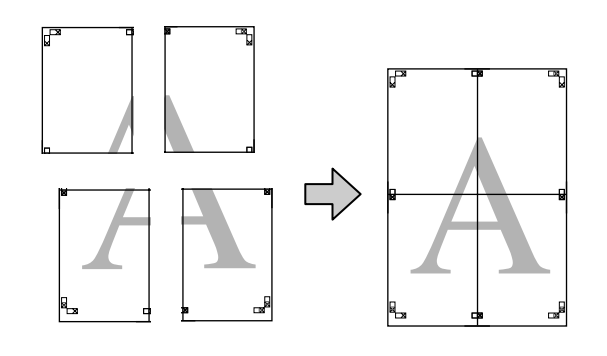

### Yazdırma için Prosedürlerin Ayarlanması

Uygulamaları kullanarak yazdırma verisini hazırlayın.

Yazdırma sırasında yazıcı sürücüsü görüntü verisini otomatik olarak büyütür.

2 Yazıcı sürücüsünün Page Layout (Sayfa Yapısı) ekranı görüntülendiğinde, Multi-Page (Çok sayfalı) onay kutusunu ve Poster (Poster) öğesini seçip ardından Settings (Ayarlar) düğmesini tıklatın.

#### ∠͡͡͡͡͡͡͡͡͡͡͡͡͡͡͡͡͡͡͡͡͡͡ː "Yazdırma (Windows)" sayfa 48

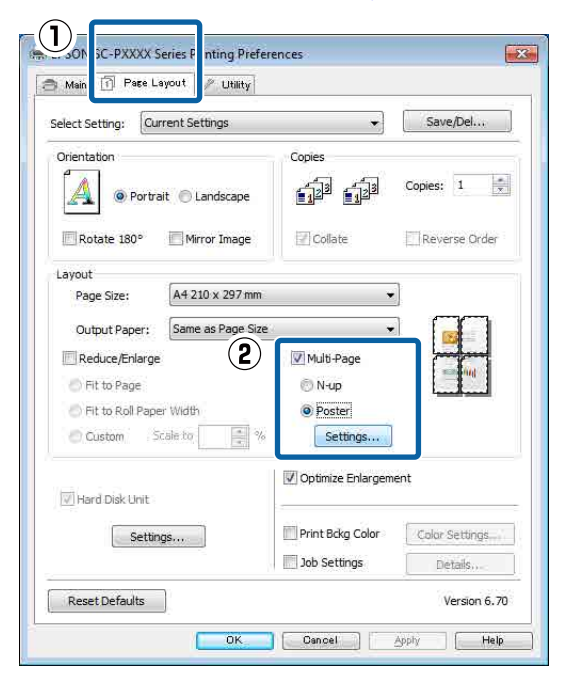

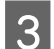

**Poster Settings (Poster Ayarları)** ekranında, posterde istediğiniz sayfa sayısını seçin.

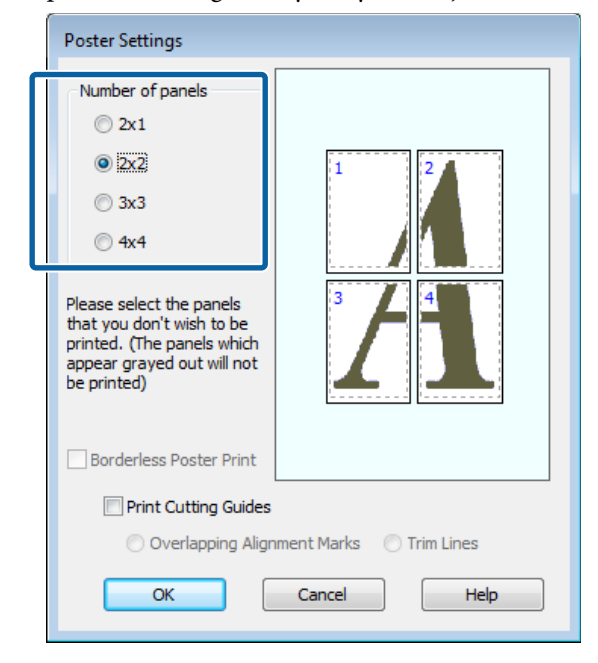

4

Kenarlıksız poster yazdırma ya da boşluklu poster yazdırmayı seçin ve ardından yazdırmak istemediğiniz sayfaları seçin.

#### Kenarlıksız seçildiğinde: Borderless Poster Print (Kenarlıksız Poster Yazdırma) öğesini seçin.

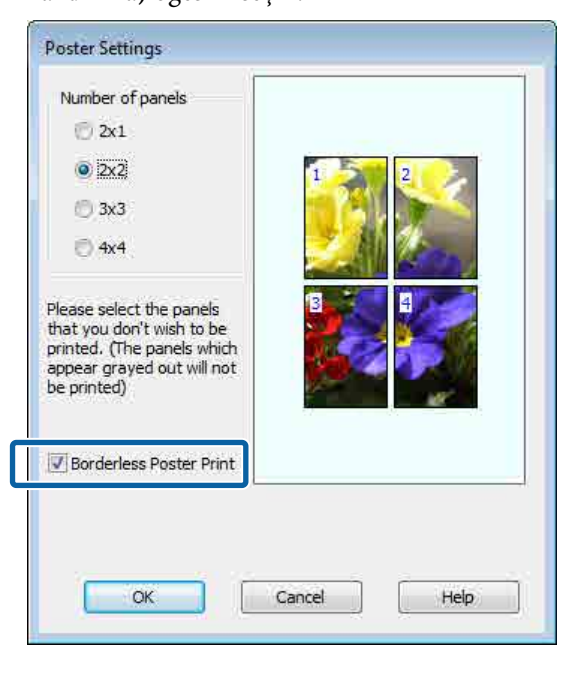

#### Not:

**Borderless Poster Print (Kenarlıksız Poster Yazdırma)** silik ise, seçili kağıt ya da boyut kenarlıksız yazdırmayı desteklemiyordur.

∠ <sup>3</sup> "Epson Özel Ortam Tablosu" sayfa 166

∠ S "Desteklenen Piyasada Bulunan Kağıt" sayfa 183

#### Kenarlıklı seçildiğinde: Borderless Poster Print (Kenarlıksız Poster Yazdırma) öğesini silin.

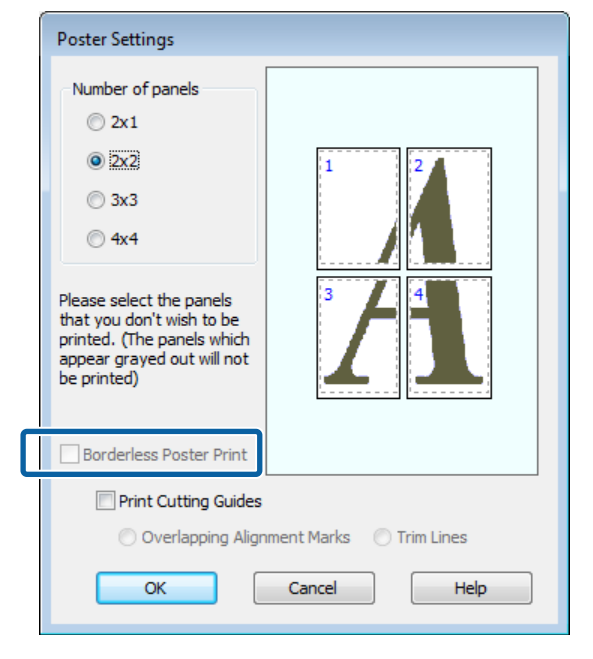

#### Not:

5

Bir araya getirdikten sonra boyuta ilişkin olarak:

Borderless Poster Print (Kenarlıksız Poster Yazdırma) silindiğinde ve kenar boşluklu yazdırma seçildiğinde, Print Cutting Guides (Kesme Kılavuz Çizgilerini Yazdır) öğeleri gösterilir.

Trim Lines (Kesme Çizgileri) seçili olsa da olmasa da tamamlanan boyut aynıdır. Ancak, Overlapping Alignment Marks (Çakışan Hizalama İşaretleri) seçilirse, tamamlanan boyut çakışmalı olandan küçük olur.

Diğer ayarları kontrol edin ve ardından yazdırmaya başlayın.

### Çıktı kağıdının birleştirilmesi

Çıktı kağıdının birleştirilmesine ilişkin adımlar kenarlıksız poster yazdırma ve kenar boşluklu poster yazdırma arasında farklılık gösterir.

#### Kenarlıksız poster yazdırma

Bu bölümde dört basılı sayfanın nasıl birleştirileceği açıklanmaktadır. Basılı sayfaları kontrol edip eşleştirin ve bunları bir bantla arka kısımlarından aşağıda gösterilen sırayla birleştirin.

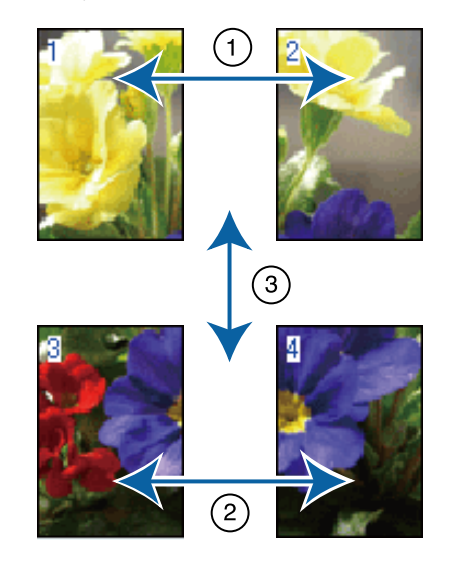

#### Kenar boşlukları ile poster yazdırma

**Overlapping Alignment Marks (Çakışan Hizalama İşaretleri**) seçilirse, birleştirme kılavuzları (aşağıdaki resimde X işaretlerinin üzerinde ve çevresinde çizilen çizgilerle gösterilmiştir) her sayfaya yazdırılır.

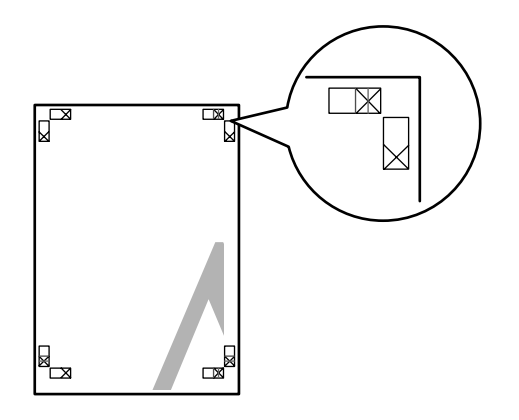

#### Not:

Hizalama işaretleri siyah-beyaz baskı için siyahtır.

Aşağıdaki bölümde dört basılı sayfanın nasıl birleştirileceği açıklanmaktadır.

1 Üst iki sayfayı hazırlayın ve iki birleştirme kılavuzunu birleştiren çizgiden (X işaretlerinin ortaları) keserek sol sayfadan fazlalığı kırpın.

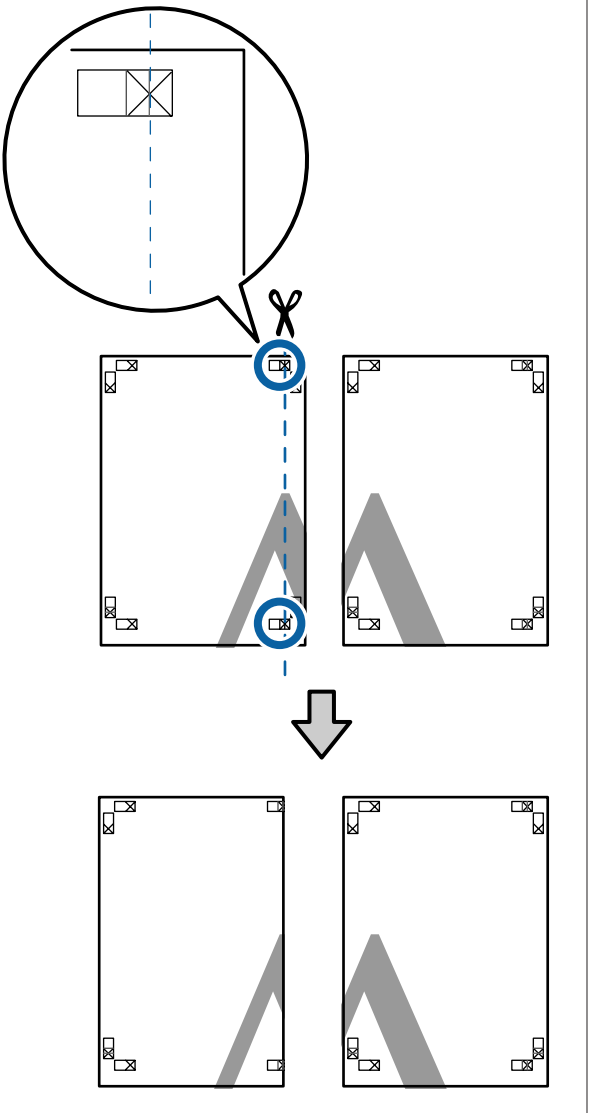

2

Sol üst sayfayı sağ üst sayfa üzerine koyun. Aşağıdaki resimde gösterildiği gibi X işaretlerini dizin ve bunları yapışkan bantla geçici olarak sabitleyin.

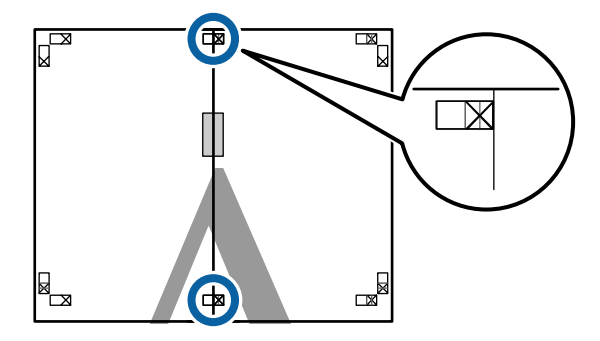

3 İki sayfa üst üste binmiş şekilde, iki kesme kılavuzunu birleştiren çizgi (X işaretlerinin solundaki çizgiler) boyunca keserek fazlalığı kırpın.

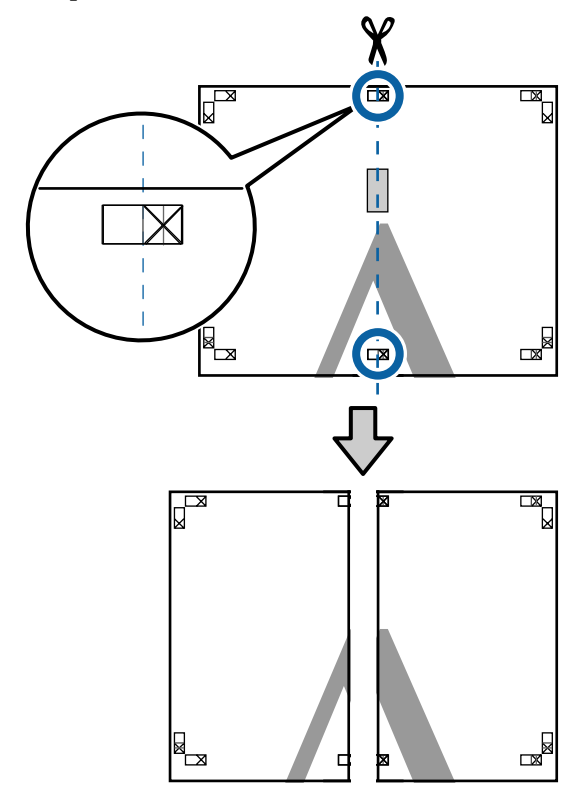

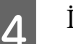

İki sayfayı birleştirin.

Sayfaların arka kısımlarını yapıştırmak için bir yapışkan bant kullanın.

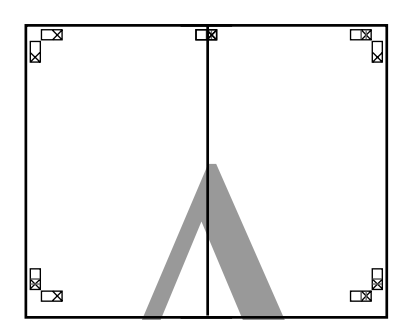

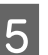

Alt sayfalar için Adım 1 ila 4 arasını tekrarlayın.

8

- 6
- İki kılavuzu birleştiren çizgi (X işaretlerinin ortaları) boyunca keserek altı üst sayfadan kırpın.

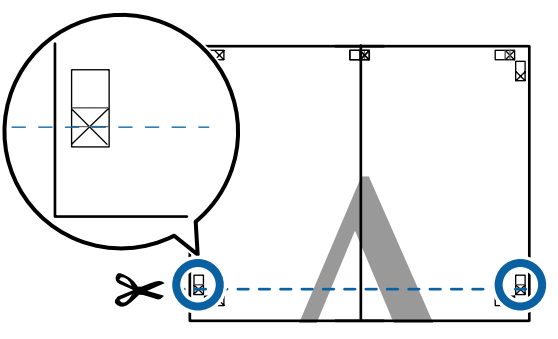

Üst sayfayı alt sayfanın üstüne yerleştirin. 7 Aşağıdaki resimde gösterildiği gibi X işaretlerini dizin ve bunları yapışkan bantla geçici olarak sabitleyin.

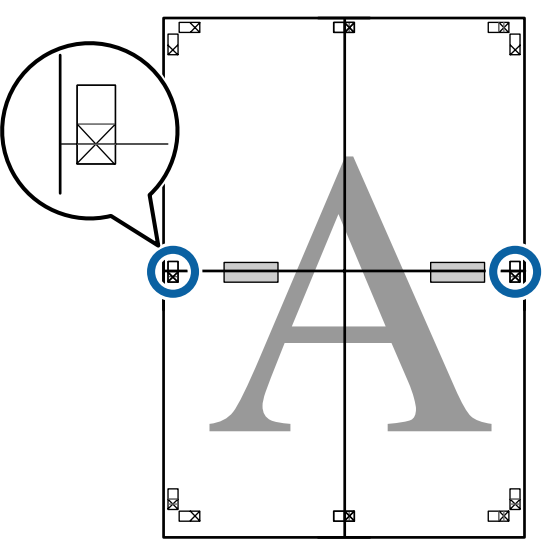

- İki sayfa üst üste binmiş şekilde, iki kesme kılavuzunu birleştiren çizgi (X işaretlerinin üstündeki çizgiler) boyunca keserek fazlalığı kırpın.

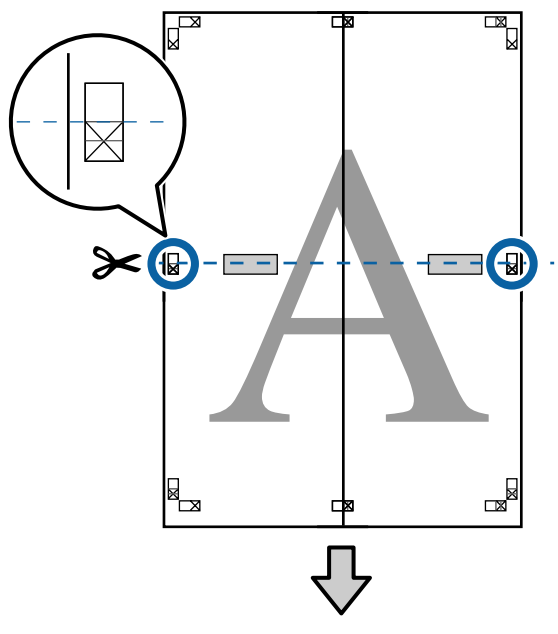

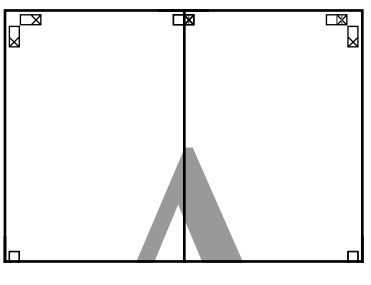

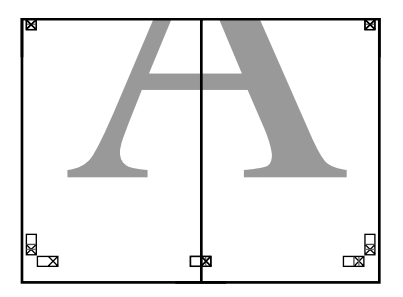

9

Üst ve alt sayfaları birleştirin.

Sayfaların arka kısımlarını yapıştırmak için bir yapışkan bant kullanın.

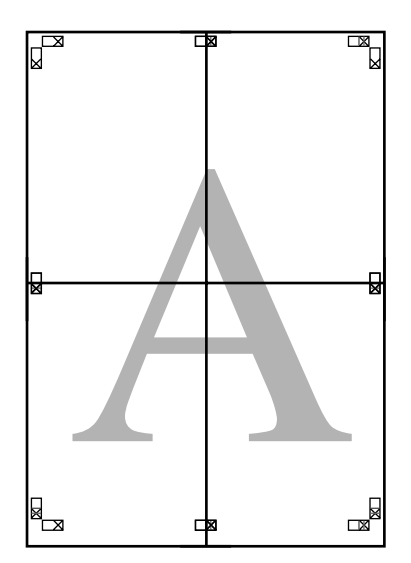

10

Tüm sayfaları birleştirdikten sonra, kesme kılavuzları (X işaretlerinin dışı) boyunca keserek kenarlıkları kırpın.

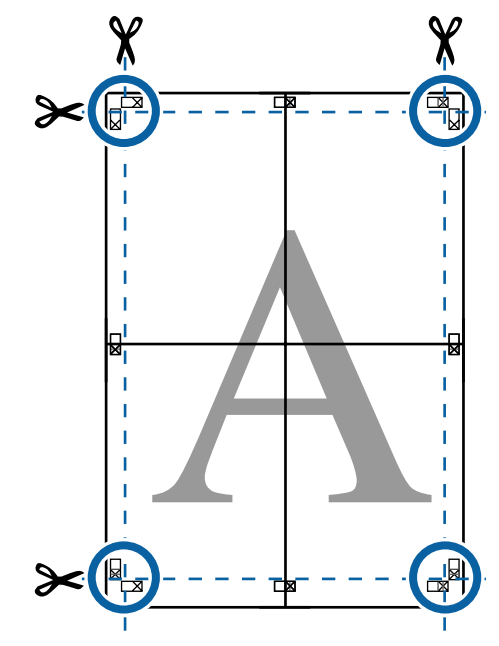

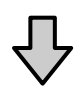

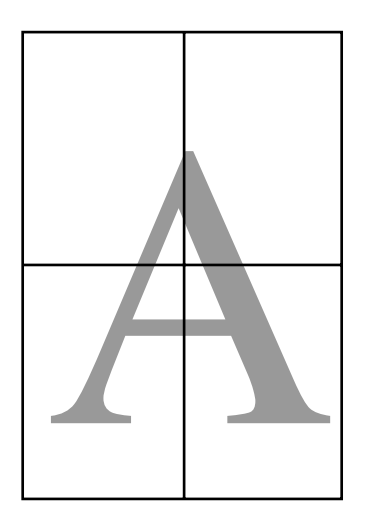

## Standart Olmayan Boyutlarda Yazdırma

Dikey veya yatay afişler ve eşit kenarlardaki belgeler dahil standart olmayan boyutlarda yazdırmadan önce, yazıcı sürücüsüne istenen kağıt boyutunu kaydedin. Yazıcı sürücüsüne kaydedildiklerinde, özel boyutlar uygulamanın **Page Setup (Sayfa Yapısı)**'nda ve diğer yazdırma iletişim kutularında seçilebilir.

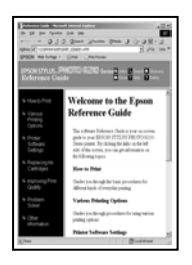

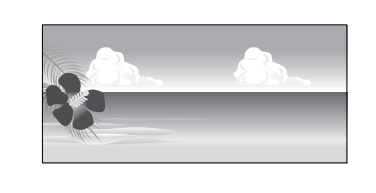

#### Desteklenen kağıt boyutları

Aşağıdaki tabloda yazıcı sürücüsünde ayarlanabilen kağıt boyutları gösterilmektedir. Yazıcının desteklediği kağıt boyutları için aşağıya bakın.

#### ∠͡͡͡͡͡͡͡͡͡͡͡͡͡͡͡͡͡͡͡͡͡͡ː Alan" sayfa 53

| Kağıt Geniş-<br>liği  | SC-P9000 Series/<br>SC-P8000 Series                                       | 89 <sup>*1</sup> ila 1118 mm |
|-----------------------|---------------------------------------------------------------------------|------------------------------|
|                       | SC-P7000 Series/<br>SC-P6000 Series                                       | 89 <sup>*1</sup> ila 610 mm  |
| Kağıt Yük-<br>sekliği | Windows: 127 <sup>*1</sup> ila 150<br>Mac OS X: 127 <sup>*1</sup> ila 152 | 00 mm<br>40 mm <sup>*2</sup> |

- \*1 Yazıcının desteklediği en küçük boyut 182 mm genişliğinde ve 254 mm uzunluğundadır. Yazıcı sürücüsüne Özel Kağıt Boyutu olarak daha küçük bir boyut girilirse, belge beklenen kenar boşluklarından daha geniş yazdırılacak ve kırpılması gerekecektir.
- \*2 Mac OS X **Custom Paper Sizes (Özel Kağıt Boyutu)** için, bu yazıcıya yüklenemeyen büyük kağıt boyut belirtebilseniz de düzgün yazdırılmaz.

### Önemli:

Piyasada bulunan yazılım kullanılırken, olası çıkış boyutları kısıtlanır. Afiş yazdırmayı destekleyen uygulamalar kullanıyorsanız, daha uzun kağıt uzunluğu ayarlayabilirsiniz. Ayrıntılar için uygulamanın kılavuzuna bakın.

#### Windows'ta Ayarların Yapılması

1

Yazıcı sürücüsünün **Main (Ana)** ekranı gösterildiğinde, **User Defined (Kullanıcı Tanımlı)** düğmesini tıklatın.

∠ "Yazdırma (Windows)" sayfa 48

| 🖶 EPSON SC-PXX  | XX Series Printing Preferences   | ×                   |
|-----------------|----------------------------------|---------------------|
| 🔿 Main 👔 'a     | are Layout 🥜 Utility             |                     |
| Select Setting: | Current Settings                 | ▼ Save/Del          |
| Media Settings  |                                  |                     |
| Media Type:     | Premium Luster Photo Paper (260) | Custom Settings     |
| Color:          | Color                            | ▼ Photo Black Ink ▼ |
| Print Quality:  | Quality                          | Paper Config        |
| Mode:           | Automatic      Custom            |                     |
|                 | EPSON Standard (sRGB)            | •                   |
| Paper Settings  |                                  |                     |
| Source:         | Roll Paper                       | Roll Paper Option   |
| Size:           | A4 210 x 297 mm                  | ▼ User Defined      |
|                 | Borderless                       |                     |
|                 | Ink Levels                       |                     |
| Print Preview   |                                  |                     |
| Layout Manag    | Jer 🛛                            |                     |
|                 | C OR Y LC MK PK                  | VM LK GR V VLM      |
| Reset Default   | ts                               | Version 6.70        |
|                 |                                  |                     |

2

**User Defined Paper Size (Kullanıcı Tanımlı Kağıt Boyutu)** ekranında, kullanmak istediğiniz kağıt boyutunu ayarlayın ve ardından **Save (Kaydet)** düğmesini tıklatın.

- □ Paper Size Name (Kağıt Boyutu Adı) için en fazla 24 adet tek bayt karakter girebilirsiniz.
- İstenilen özel boyuta yakın olan ön tanımlı bir boyut için uzunluk ve genişlik değerleri, Base Paper Size (Baz Kağıt Boyutu) menüsündeki uygun seçenek tercih edilerek görüntülenebilir.

Uzunluk ve genişlik oranı tanımlı kağıt boyutu ile aynıysa, Fix Aspect Ratio (En/Boy Oranını Düzelt) öğesinden tanımlı kağıt boyutunu seçin ve Base (Baz) için Landscape (Yatay) veya Portrait (Dikey) arasından seçim yapın. Bu durumda, sadece kağıt genişliği ya da kağıt yüksekliğini ayarlayabilirsiniz.

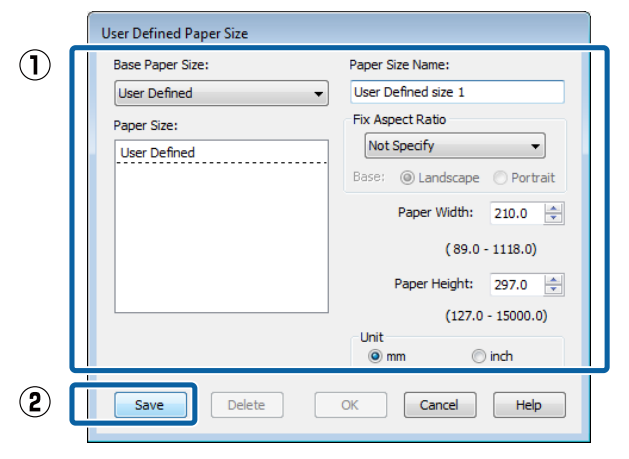

#### Not:

3

1

- Kaydettiğiniz kağıt boyutunu değiştirmek için, soldaki listeden kağıt boyutunun adını seçin.
- Kaydettiğiniz kullanıcı tanımlı boyutu silmek için soldaki listeden kağıt boyutu adını seçin ve Delete (Sil) düğmesini tıklatın.
- □ En fazla 100 kağıt boyutu kaydedebilirsiniz.

#### OK (Tamam) düğmesini tıklatın.

Şimdi, yeni kağıt boyutunu **Main (Ana)** sekmesindeki **Size (Boyut)** menüsünden seçebilirsiniz.

Şimdi normal şekilde baskı yapabilirsiniz.

#### Mac OS X için Ayarların Yapılması

Yazdır ekranı gösterildiğinde, **Paper Size** (Kağıt Boyutu) listesinden, Manage Custom Sizes (Özel Boyutları Yönet) öğesini seçin.

Sayfa ayarı seçenekleri uygulamanın yazdırma iletişim kutusunda kullanılamıyorsa, sayfa ayarları iletişim kutusunu görüntüleyin.

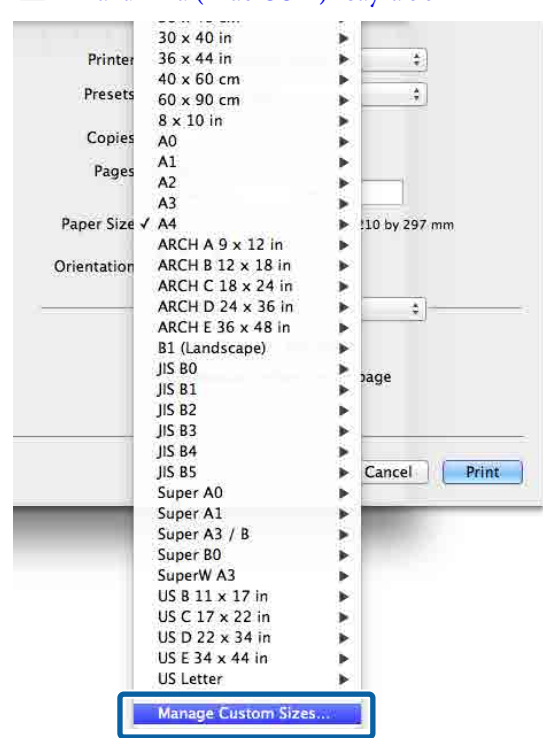

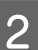

+ düğmesini tıklatın ve ardından kağıt boyutu adını girin.

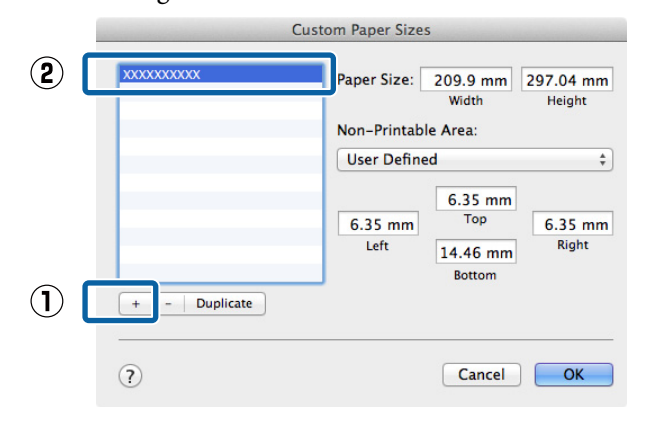

#### ∠͡͡͡͡͡͡͡͡͡͡͡͡͡͡͡͡͡͡͡͡͡͡ː (Mac OS X)" sayfa 50

#### Paper Size (Kağıt Boyutu) için Width (Genişlik), Height (Yükseklik) öğelerini girin, kenar boşluklarını girin ve sonra OK (Tamam) öğesini tıklatın.

Yazdırma metoduna bağlı olarak sayfa boyutunu ve yazıcı kenar boşluklarını ayarlayabilirsiniz.

| User Defined                                 |
|----------------------------------------------|
| 6.35 mm<br>6.35 mm<br>Left 14.46 mm<br>Right |
| Bottom                                       |

#### Not:

3

- Kaydedilen özel bir boyutu düzenlemek için, adını soldaki listeden seçin.
- Kayıtlı bir özel boyutu kopyalamak için, soldaki listeden boyutu seçin ve Duplicate (Çoğalt) öğesini tıklatın.
- Kayıtlı bir özel boyutu silmek için, soldaki listeden seçin ve - öğesini tıklatın.
- Özel kağıt boyutu ayarı, işletim sistemi sürümüne göre farklılık gösterir. Ayrıntılar için işletim sisteminizin belgelerine bakın.

OK (Tamam) düğmesini tıklatın.

Sayfa Boyutu açılan menüsünden kaydettiğiniz kağıt boyutunu seçebilirsiniz.

Şimdi normal şekilde baskı yapabilirsiniz.

## Afiş yazdırma (rulo kağıda)

Uygulamanızda afiş yazdırma için yazdırma verisini oluşturup ayarladıysanız, afişleri ve panoramik resimleri bastırabilirsiniz.

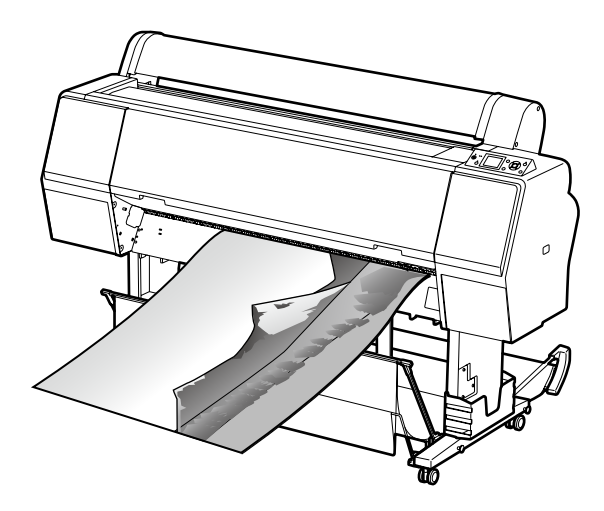

Bir afiş yazdırmanın iki yolu vardır.

| Yazıcı Sürücüsü Kaynağı | Desteklenen Uygulama-<br>lar                                      |
|-------------------------|-------------------------------------------------------------------|
| Roll Paper (Rulo Kağıt) | Belge hazırlık yazılımı, gö-<br>rüntü düzenleme yazılımı,<br>vb.* |
| Rulo kağıt (Afiş)       | Afiş baskısını destekleyen<br>uygulamalar                         |

 Yazdırma uzunluğu ve genişliği oranını korurken, verilen uygulamanın desteklediği boyutta yazdırma verisi oluşturun.

Kullanılabilir kağıt boyutları için aşağıdakilere bakın.

∠ ‴Standart Olmayan Boyutlarda Yazdırma" sayfa 98

| Winc       | lows'ta Ayarların Yapılması                                                                                                    | Not:                                                                                                    |
|------------|----------------------------------------------------------------------------------------------------|----------------------------------------------------------------------------------------------------|
| 1          | Yazici surucusunun, Main (Ana) ekranında,                                                                                                    | D. Valueza afia hadunun dartaklanın                                                                                                    |
|            | Media Type (Ortam Turu) ogesini seçin.                                                                                                    | □ Yainizca, afiş baskısını aestekleyen                                                                                                    |
|            | ∠͡͡͡͡͡͡͡͡͡͡͡͡͡͡͡͡͡͡͡͡͡͡ː "Yazdırma (Windows)" sayfa 48                                                                                                    | ( <b>Rulo Kağıt (Afiş</b> )) seçeneğini                                                                                                    |
|            | EPSON SC-PXXXX Series Printing Preferences                                                                                                    | kullanabilirsiniz.                                                                                                    |
|            | Ain Page Layout 🖉 Utility                                                                                                    | $\Box = \mathbf{D} \cdot \mathbf{H} \mathbf{D} \cdot \mathbf{f} \cdot \mathbf{u} \left( \mathbf{D} \cdot \mathbf{u} \cdot \mathbf{u} \right) \left( \mathbf{D} \cdot \mathbf{J} \cdot \mathbf{V} \cdot \mathbf{v} \cdot \mathbf{f} \left( \mathbf{A} \cdot \mathbf{f} \cdot \mathbf{v} \right) \right)$                                                                                                    |
| $\bigcirc$ | Salect Satting: Current Sattings                                                                                                    | Kou Paper (Banner) (Kulo Kagit (Ajiş))                                                                                                    |
|            |                                                                                                    | ogesinin seçilmesi, kagiain alt ve ust                                                                                                    |
| 2          | Media Type: Premium Luster Photo Paper (260)  Custom Settings                                                                                                    | boşluklarını 0 mm ye ayarlar.                                                                                                    |
|            | Color: Color V Photo Black Ink                                                                                                    |                                                                                                    |
|            |                                                                                                    | User Defined (Vellence Terrent) "Verint                                                                                                    |
|            | Print Quality: Quality Proper Configure                                                                                                    | 3 User Defined (Kullanici Tanimli) ogesini                                                                                                    |
|            | FPSON Standard (sRGB)                                                                                                    | tiklatin ve gerekirse kağıt boyutunu veri boyutu                                                                                                    |
|            |                                                                                                    | ile eşleştirin.                                                                                                    |
|            | Source: Roll Paper                                                                                                    |                                                                                                    |
|            | Size: A4 210 x 297 mm 		 User Defined                                                                                                    | Not:                                                                                                    |
|            | Borderless                                                                                                    | Afis yazdırmayı destekleyen uygulamalar                                                                                                    |
|            |                                                                                                    | kullanıvorsanız. <b>Source (Kavnak)</b> olarak <b>Roll</b>                                                                                                    |
|            | Print Preview                                                                                                    | Paper (Banner) (Rulo Kağıt (Afis)) öğesini                                                                                                    |
|            | 🕅 Layout Manager                                                                                                    | sectionizede User Defined Paper Size (Kullanici                                                                                                    |
|            |                                                                                                    | Tanımlı Kağıt Boyutu) öğesini ayarlamanız                                                                                                    |
|            | C OR Y LC MK PK VM LK GR V VLM                                                                                                    | amalumaz                                                                                                    |
|            | Develop 6 20                                                                                                    |                                                                                                    |
|            | Reset Defaults Version 6.70                                                                                                    | gereitmezi                                                                                                    |
|            | Keset Defaults     Version 6. /U      OK Dancel Apply Help                                                                                                    |                                                                                                    |
|            | Keset Letauits     Version 6, 70     OK     Oancel     Apply     Help                                                                                                    | Desse Lement (Confe Vance) elemente de <b>Ortimin</b> e                                                                                                    |
| _          | OK Oancel Apply Help                                                                                                    | Page Layout (Sayfa Yapısı) ekranında Optimize     Falanında Optimize                                                                                                    |
| 2          | Image: Contract of the sector of the sector of the sect | Page Layout (Sayfa Yapısı) ekranında <b>Optimize</b><br>Enlargement (Büyütmeyi Optimize Et) onay                                                                                                    |
| 2          | Source (Kaynak) listesinden Roll Paper (Rulo<br>Kağıt) ya da Roll Paper (Banner) (Rulo Kağıt                                                                                                    | Page Layout (Sayfa Yapısı) ekranında <b>Optimize</b><br>Enlargement (Büyütmeyi Optimize Et) onay<br>kutusunun seçildiğinden emin olun.                                                                                                    |
| 2          | Source (Kaynak) listesinden Roll Paper (Rulo<br>Kağıt) ya da Roll Paper (Banner) (Rulo Kağıt<br>(Afiş)) öğesini seçin.                                                                                                    | Page Layout (Sayfa Yapısı) ekranında <b>Optimize</b><br>Enlargement (Büyütmeyi Optimize Et) onay<br>kutusunun seçildiğinden emin olun.                                                                                                    |
| 2          | Source (Kaynak) listesinden Roll Paper (Rulo<br>Kağıt) ya da Roll Paper (Banner) (Rulo Kağıt<br>(Afiş)) öğesini seçin.                                                                                                    | <ul> <li>Page Layout (Sayfa Yapısı) ekranında Optimize Enlargement (Büyütmeyi Optimize Et) onay kutusunun seçildiğinden emin olun.</li> </ul>                                                                                                    |
| 2          | Source (Kaynak) listesinden Roll Paper (Rulo<br>Kağıt) ya da Roll Paper (Banner) (Rulo Kağıt<br>(Afiş)) öğesini seçin.                                                                                                    | Page Layout (Sayfa Yapısı) ekranında Optimize Enlargement (Büyütmeyi Optimize Et) onay kutusunun seçildiğinden emin olun.                                                                                                    |
| 2          | Image: Contract of the sector of the sector of the sect               | Page Layout (Sayfa Yapısı) ekranında Optimize Enlargement (Büyütmeyi Optimize Et) onay kutusunun seçildiğinden emin olun.                                                                                                    |
| 2          | Image: Conceleration       Image: Conceleration         Image: Conceleration       Image: Conceleration         Image: Concel                                                                                                    | Page Layout (Sayfa Yapısı) ekranında Optimize Enlargement (Büyütmeyi Optimize Et) onay kutusunun seçildiğinden emin olun.          Image: Several several several |
| 2          | Image: Contract of the product of the product of t               | Page Layout (Sayfa Yapısı) ekranında Optimize Enlargement (Büyütmeyi Optimize Et) onay kutusunun seçildiğinden emin olun.          Image: Description of the set of the set of the s |
| 2          | Image: Construction of the sector of the sector of the                | Page Layout (Sayfa Yapısı) ekranında Optimize Enlargement (Büyütmeyi Optimize Et) onay kutusunun seçildiğinden emin olun.          Image: Constrained a constrained a con |
| 2          | Image: Contract of the second second seco               | Page Layout (Sayfa Yapısı) ekranında Optimize Enlargement (Büyütmeyi Optimize Et) onay kutusunun seçildiğinden emin olun.          Image: Copy of the second second secon |
| 2          | Image: Contract of the sector of the sector of the sect               | Page Layout (Sayfa Yapısı) ekranında Optimize<br>Enlargement (Büyütmeyi Optimize Et) onay<br>kutusunun seçildiğinden emin olun.                                                                                                    |
| 2          | Image: Contract of the second second seco               | Page Layout (Sayfa Yapısı) ekranında Optimize Enlargement (Büyütmeyi Optimize Et) onay kutusunun seçildiğinden emin olun.          Image: Select Setting:       Image: Select Setting:         Image: Select Setting:       Image: Select Setting:         Image: Select Setting:       Image: Select Setting:         Image: Select Setting:       Image: Select Setting:         Image: Select Setting:       Image: Select Setting:         Image: Select Setting:       Image: Select Setting:         Image: Select Setting:       Image: Select Setting:         Image: Select Setting:       Image: Select Setting:         Image: Select Setting:       Image: Select Setting:         Image: Select Setting:       Image: Select Setting:         Image: Select Setting:       Image: Select Setting:                                                                                                    |
| 2          | Image: Contract of the second second seco               | Page Layout (Sayfa Yapısı) ekranında Optimize<br>Enlargement (Büyütmeyi Optimize Et) onay<br>kutusunun seçildiğinden emin olun.                                                                                                    |
| 2          | Image: Contract of the second second seco               | Page Layout (Sayfa Yapısı) ekranında Optimize<br>Enlargement (Büyütmeyi Optimize Et) onay<br>kutusunun seçildiğinden emin olun.                                                                                                    |
| 2          | Image: Contract of the second second seco               | Page Layout (Sayfa Yapısı) ekranında Optimize<br>Enlargement (Büyütmeyi Optimize Et) onay<br>kutusunun seçildiğinden emin olun.                                                                                                    |
| 2          | Image: Contract of the second second seco               | Page Layout (Sayfa Yapısı) ekranında Optimize<br>Enlargement (Büyütmeyi Optimize Et) onay<br>kutusunun seçildiğinden emin olun.                                                                                                    |
| 2          | Image: Contract of the second second seco               | Page Layout (Sayfa Yapısı) ekranında Optimize<br>Enlargement (Büyütmeyi Optimize Et) onay<br>kutusunun seçildiğinden emin olun.                                                                                                    |
| 2          | Image: Contract of the second second seco               | Page Layout (Sayfa Yapısı) ekranında Optimize<br>Enlargement (Büyütmeyi Optimize Et) onay<br>kutusunun seçildiğinden emin olun.                                                                                                    |
| 2          | Image: Contract of the second sector of the second sector of t               | Page Layout (Sayfa Yapısı) ekranında Optimize<br>Enlargement (Büyütmeyi Optimize Et) onay<br>kutusunun seçildiğinden emin olun.                                                                                                    |
| 2          | Image: Contract of the second second seco               | Page Layout (Sayfa Yapısı) ekranında Optimize<br>Enlargement (Büyütmeyi Optimize Et) onay<br>kutusunun seçildiğinden emin olun.                                                                                                    |
| 2          | Image: Contract of the second second seco               | Page Layout (Sayfa Yapısı) ekranında Optimize<br>Enlargement (Büyütmeyi Optimize Et) onay<br>kutusunun seçildiğinden emin olun.                                                                                                    |
| 2          | Image: Contract of the second second seco               | Page Layout (Sayfa Yapısı) ekranında Optimize<br>Enlargement (Büyütmeyi Optimize Et) onay<br>kutusunun seçildiğinden emin olun.                                                                                                    |
| 2          | Image: Contract of the second second seco               | Page Layout (Sayfa Yapısı) ekranında Optimize Enlargement (Büyütmeyi Optimize Et) onay kutusunun seçildiğinden emin olun.          Image Description       Image Description         Image Description       Image Description         Image Descriptio                                                                                                    |

Diğer ayarları kontrol edin ve ardından yazdırmaya başlayın.

5

#### Mac OS X için Ayarların Yapılması

1

2

Yazdır ekranı gösterildiğinde, **Paper Size** (**Kağıt Boyutu**) seçeneğinde uygulama ile oluşturulan veri boyutunu seçin.

Sayfa ayarı seçenekleri uygulamanın yazdırma iletişim kutusunda kullanılamıyorsa, sayfa ayarları iletişim kutusunu görüntüleyin.

#### ∠͡͡͡ "Yazdırma (Mac OS X)" sayfa 50

| Procete      | Default Settings             |           |
|--------------|------------------------------|-----------|
| Fresets.     | Derault Settings             | *         |
| Copies:      | 1                            |           |
| Pages:       | • All                        |           |
|              | O From: 1 to: 1              |           |
| Paper Size:  | Super A3 / B (Roll Pa \$ 329 | by 483 mm |
| Orientation: | 17 1.                        |           |
| onentation.  |                              |           |
|              | TextEdit                     | ÷)        |
|              | Print header and footer      |           |
|              | Rewrap contents to fit page  | e         |
|              |                              |           |
|              |                              |           |

Diğer ayarları kontrol edin ve ardından yazdırmaya başlayın.

## Layout Manager (Düzen Yöneticisi) (Sadece Windows)

Layout Manager (Düzen Yöneticisi) fonksiyonu, farklı uygulamalarda oluşturulan çeşitli yazdırma verilerini kağıda rahatlıkla yerleştirmenizi ve tek seferde bunları yazdırmanızı sağlar.

Çeşitli yazdırma verilerini istediğiniz yere koyarak bir poster ya da gösterim materyali oluşturabilirsiniz. Ayrıca, Düzen Yöneticisi kağıdı etkin kullanmanızı sağlar.

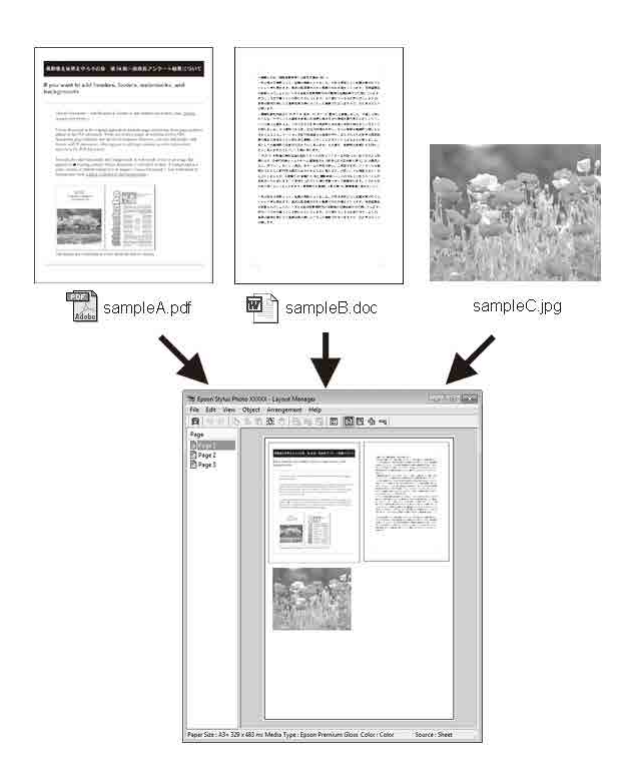

Aşağıda bir düzen örneği verilmiştir.

#### Çeşitli veri öğelerinin yerleştirilmesi

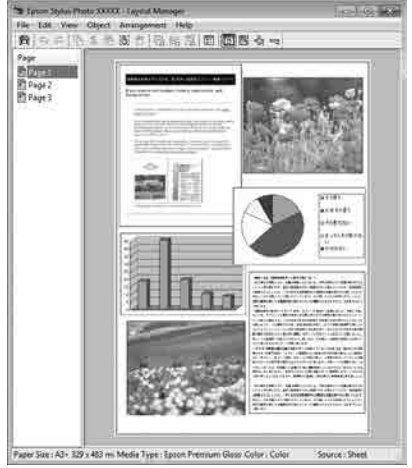

#### Aynı verilerin yerleştirilmesi

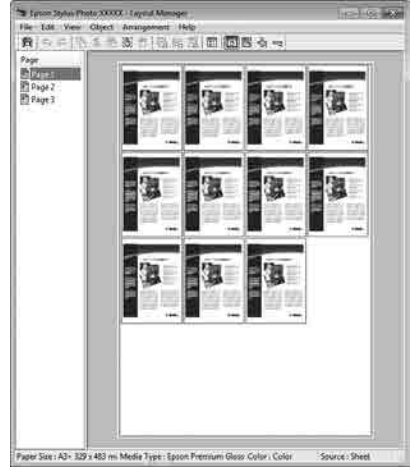

#### Verilerin özgür biçimde yerleştirilmesi

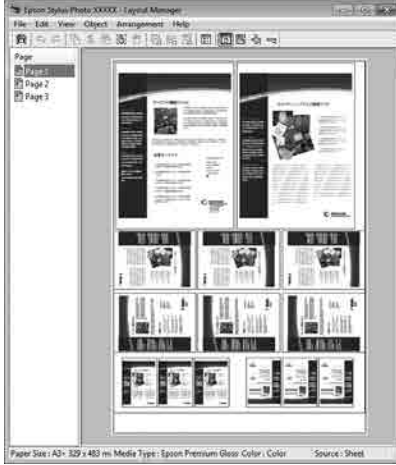

#### Rulo kağıda verilerin yerleştirilmesi

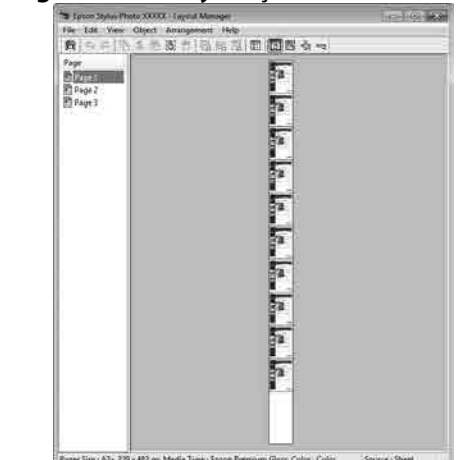

### Yazdırma için Prosedürlerin Ayarlanması

- Yazıcının bağlı ve yazdırmaya hazır olduğunu kontrol edin.
- 2 Yazdırmak istediğiniz dosyayı uygulamanızdan açın.
- 3 Yazıcı sürücüsünün Main (Ana) sekmesinde Layout Manager (Düzen Yöneticisi) öğesini seçin ve uygulamada oluşturulan boyutla uyumlu olan Size (Boyut) için bir seçenek belirleyin.

#### ∠͡͡͡͡͡͡͡͡͡͡͡͡͡͡͡͡͡͡͡͡͡͡͡ː (Windows)" sayfa 48

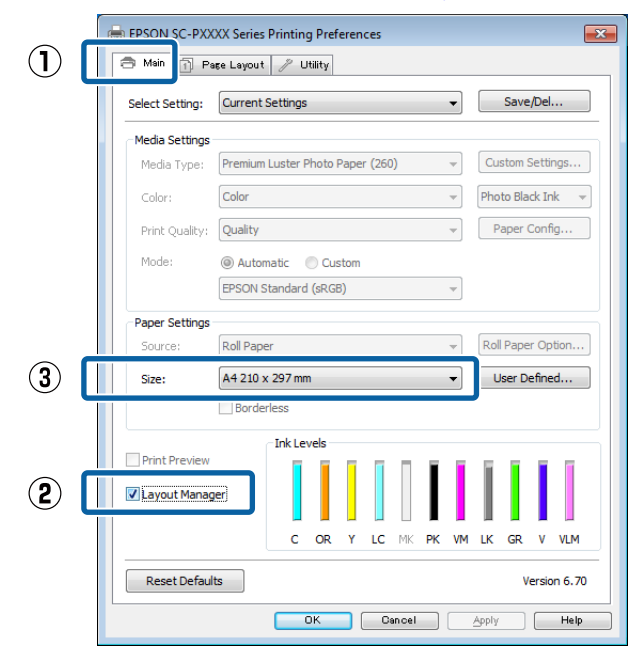

#### Not:

4

Size (Boyut) için seçili olan seçenek Layout Manager (Düzen Yöneticisi) içerisinde kullanılan boyuttur. Gerçek yazdırılan kağıt boyutu Adım 7'daki ekrandan ayarlanır.

OK (Tamam) düğmesini tıklatın. Bir uygulama ile yazdırma yaparken, Layout Manager (Düzen Yöneticisi) ekranı açılır.

Yazdırma verisi yazdırılmaz, fakat bir sayfa tek bir nesne olarak **Layout Manager (Düzen Yöneticisi)** ekranına yerleştirilir.

5 **Layout Manager (Düzen Yöneticisi)** ekranını açık bırakın ve verilerin sonraki parçalarını düzenlemek için 2 ila 4 adımları tekrarlayın.

Nesneler, Layout Manager (Düzen Yöneticisi) ekranına eklenir.

#### 6 Layout Manager (Düzen Yöneticisi) ekranındaki nesneleri düzenleyin.

Nesneler yeni konumlara sürüklenebilir ve yeniden boyutlandırılabilir; ayrıca, Object (Nesne) menüsündeki seçenekler kullanılarak yeniden düzenlenebilir veya döndürülebilir.

Nesnelerin toplam boyutu ve değiştirmesi File (Dosya) menüsünde **Preferences (Tercihler)** ve **Arrangement (Düzenleme)** seçenekleri kullanılarak değiştirilebilir.

Her işlev hakkında daha fazla bilgi için, **Layout Manager (Düzen Yöneticisi)** ekranına bakın.

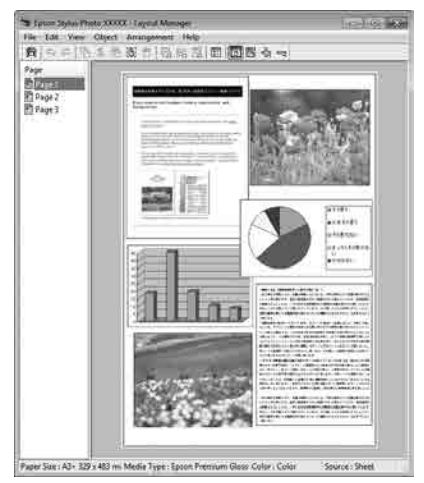

File (Dosya) — Properties (Özellikler) düğmesini tıklatın ve yazıcı sürücüsü ekranında yazdırma ayarlarını yapın.

|   | े 🚟 E                                                                                                    | PSON 9                                                                                                    | SC-PXX                                                                                                    | XX Series                                     | - Layo                                | out N                                         | Manage                                                                                           | er |
|---|----------------------------------------------------------------------------------------------------|----------------------------------------------------------------------------------------------------|----------------------------------------------------------------------------------------------------|-----------------------------------------------|---------------------------------------|-----------------------------------------------|--------------------------------------------------------------------------------------------------|----|
|   | File                                                                                                    | ) Edit                                                                                                    | View                                                                                                    | Object                                        | Arra                                  | inge                                          | ment                                                                                             | He |
|   |                                                                                                    | Open                                                                                                    |                                                                                                    | Ct                                            | rl+0                                  | 1                                             | 日 日 日 日 日 日 日 日 日 日 日 日 日 日 日 日 日 日 日                                                            | 2  |
|   |                                                                                                    | Save                                                                                                    |                                                                                                    | C                                             | trl+S                                 | h                                             |                                                                                                  | _  |
|   |                                                                                                    | Save A                                                                                                    | As                                                                                                    |                                               |                                       | E                                             |                                                                                                  |    |
|   |                                                                                                    | Drefer                                                                                                    |                                                                                                    |                                               |                                       |                                               |                                                                                                  |    |
|   |                                                                                                    | FIEle                                                                                                    | ences                                                                                                    | ·                                             |                                       |                                               |                                                                                                  |    |
|   |                                                                                                    | Prope                                                                                                    | rties                                                                                                    |                                               |                                       |                                               |                                                                                                  |    |
|   |                                                                                                    | Print.                                                                                                    | •                                                                                                    | Ct                                            | rl+P                                  |                                               |                                                                                                  |    |
|   |                                                                                                    | Exit                                                                                                    |                                                                                                    |                                               |                                       |                                               |                                                                                                  |    |
|   |                                                                                                    | _                                                                                                    |                                                                                                    |                                               | -                                     | _                                             |                                                                                                  |    |
|   |                                                                                                    |                                                                                                    |                                                                                                    |                                               |                                       |                                               |                                                                                                  |    |
|   |                                                                                                    |                                                                                                    |                                                                                                    | イト                                            |                                       |                                               |                                                                                                  |    |
| , |                                                                                                    |                                                                                                    |                                                                                                    | <b>V</b>                                      |                                       |                                               |                                                                                                  |    |
|   | EPSON S                                                                                                    | SC-PXXXX Se                                                                                                    | ries Properties                                                                                                    |                                               |                                       |                                               | [                                                                                                |    |
|   | 🔚 Main                                                                                                    | D Pare Law                                                                                                    | out 🥒 Utilit:                                                                                                    | Y I                                           |                                       |                                               | l                                                                                                | ×  |
|   | Select Se                                                                                                    | Page Lay                                                                                                    | out 🥖 Utility                                                                                                    | У                                             |                                       | Sa                                            | ve/Del                                                                                           |    |
|   | Select Se                                                                                                    | Page Lay                                                                                                    | out 🥖 Utility                                                                                                    | Ŷ                                             | Ţ                                     | Sa                                            | ve/Del                                                                                           |    |
| ſ | Select Se<br>Media S<br>Media i                                                                                                   | Page Lay<br>tting: Curri<br>ettings<br>Type: Prem                                                                                                    | out 🥒 Utiliti<br>ent Settings<br>ium Luster Phot                                                                         | y<br>to Paper (260)                           | ▼                                     | Sa<br>Custor                                  | ve/Del<br>m Settings                                                                             |    |
|   | Media S<br>Media S<br>Media<br>Color:                                                                                             | Page Lay<br>etting: Curre<br>ettings<br>Type: Prem<br>Color                                                                                                    | out 🥜 Utiliti<br>ent Settings<br>ium Luster Phot                                                                         | y<br>to Paper (260)                           | ~<br>~                                | Sar<br>Custor<br>Photo E                      | ve/Del<br>m Settings<br>Black Ink v                                                              |    |
|   | Media Select Se<br>Media S<br>Media<br>Color:<br>Print Q                                                                          | Pere Lay tting: Curre ettings Type: Prem Color Quality: Qual                                                                                                    | out 🥜 Utiliti<br>ent Settings<br>ium Luster Phot                                                                         | Y<br>to Paper (260)                           | •<br>•                                | Sar<br>Custor<br>Photo E<br>Pape              | ve/Del<br>m Settings<br>Black Ink v<br>r Config                                                  |    |
|   | Media S<br>Media S<br>Media Color:<br>Print Q<br>Mode:                                                                            | Page Lay tting: Curre ettings Type: Prem Color Quality: Qual @ Au EPSC                                                                                                    | out  Utilit: ent Settings ium Luster Phot ty utomatic  ON Standard (sF                                                   | to Paper (260)<br>Custom                      | •                                     | Sar<br>Custor<br>Photo B<br>Pape              | ve/Del<br>m Settings<br>ilack Ink v                                                              |    |
|   | Media S<br>Media S<br>Media '<br>Color:<br>Print Q<br>Mode:<br>Paper S                                                            | Page Lay tting: Curre ettings Type: Prem Color quality: Qual @ A EPSC ettings                                                                                                    | out // Utilit:<br>ent Settings<br>ium Luster Phoi<br>ty<br>utomatic (F                                                   | to Paper (260)<br>Custom<br>RGB)              | •                                     | Sar<br>Custor<br>Photo B<br>Pape              | ve/Del<br>n Settings<br>ilack Ink v                                                              |    |
|   | Main     Select Se     Media S     Media S     Media Color:     Print Q     Mode:     Paper S     Source                          | Pare Lay     Curro     ettings     Color     Quality:     Quality:     Quality:     Quality:     Quality:     Roll is                                                                                                    | out // Utilit<br>ent Settings<br>ium Luster Photo-<br>ty<br>utomatic (S<br>Paper                                         | to Paper (260)<br>Custom<br>RGB)              | •                                     | Custor<br>Photo E<br>Pape                     | ve/Del<br>n Settings<br>iladk Ink v<br>r Config                                                  |    |
|   | Main     Select Se     Media S     Media S     Media Color:     Print Q     Mode:     Paper S     Source     Roll Wi              | Pase Lay titing: Current ettings Type: Prem Color usality: Qual @ A A EPSC ettings :: Roll if the dth: 44 in                                                                                                    | out Vuitten<br>ent Settings<br>ium Luster Phol<br>ty<br>uutomatic O (<br>NN Standard (sF<br>Paper                        | to Paper (260)<br>Custom                      | · · · · · · · · · · · · · · · · · · · | Custor<br>Photo E<br>Pape<br>Roll Paj         | ve/Del<br>n Settings<br>ilack Ink v<br>r Config<br>per Option<br>Defined                         |    |
|   | Main     Select Se     Media S     Media Color:     Print Q     Mode:     Paper S     Source     Roll Wi                          | Pace Lay titing: Curren ettings Type: Pren Color Quality: Qual @ AI EPSC ettings :: Roll # BC                                                                                                    | out Vuitten<br>ent Settings<br>ium Luster Phol<br>ty<br>utomatic O (<br>W Standard (sF<br>Paper<br>rderless              | to Paper (260)<br>Custom<br>RGB)              | · · · · · · · · · · · · · · · · · · · | Custor<br>Photo B<br>Pape<br>Roll Pap         | n Settings<br>n Settings<br>ilack Ink v<br>r Config<br>per Option<br>Defined                     |    |
|   | Main     Select Se     Media S     Media Color:     Print Q     Mode:     Paper S     Source     Roll Wi     Print P              | Pare Lay titing: Current ettings Type: Prem Color Quality: Qual @ A EPSC ettings ettings etti | out Vuiit-<br>ent Settings<br>ium Luster Pholo<br>ty<br>utomatic O<br>NN Standard (sf<br>Paper<br>rderless<br>Ink Levels | to Paper (260)<br>Custom<br>RGB)              | · · · · · · · · · · · · · · · · · · · | Sai<br>Custor<br>Photo B<br>Pape<br>Roll Pape | ve/Del<br>n Settings<br>ilack Ink v<br>r Config<br>per Option<br>Defined                         |    |
|   | Main     Select Se     Media S     Media Color:     Print Q     Mode:     Paper S     Source     Roll Wi     Print P     ✓ Layou  | Pase Lay titing: Curre ettings Type: Pren Color Quality: Qual @ Ai EPSC ettings ettings ettings ettings ettings thanager                                                                                                    | out // Utilit-<br>ent Settings                                                                                           | to Paper (260)<br>Custom<br>RGB)              |                                       | Sa<br>Custor<br>Photo B<br>Pape<br>Roll Pape  | ve/Del<br>n Settings<br>Wack Ink v<br>r Config<br>per Option<br>Defined                          |    |
|   | Main     Select Se     Media S     Media Color:     Print Q     Mode:     Paper S     Source     Roll Wi     Print P     ✓ Layout | Pare Lay titing: Current ettings Type: Prem Color Quality: Qual @ A EPSC ettings :: Roll if dth: 44 in B cc review t Manager                                                                                                    | out Vuiit-<br>ent Settings                                                                                               | to Paper (260)                                | • • • • • • • • • • • • • • • • • • • | Sar<br>Custor<br>Photo B<br>Pape<br>Roll Pape | ve/Del<br>m Settings<br>ilack Ink ~<br>r Config<br>per Option<br>Defined                         |    |
|   | Mein Select Se Media S Media Color: Print Q Mode: Paper S Source Roll Wi Print P V Layou Reset                                    | Pase Lay titing: Curre titing: Curre titing: Color auality: Qual auality: Qual auality: Qual auality: Qual aual aual aual aual aual aual aual                                                                                                    | out Vuiit-<br>ent Settings                                                                                               | to Paper (260)<br>Custom<br>RGB)<br>R Y LC MK | V<br>V<br>V<br>V<br>V<br>PK VM        | Sa<br>Custor<br>Photo B<br>Pape<br>Roll Pape  | ve/Del<br>m Settings<br>Wack Ink<br>r Config<br>per Option<br>Defined<br>2 V VLM<br>Version 6.70 |    |

Media Type (Ortam Türü), Source (Kaynak), Size (Boyut) veya Roll Width (Rulo Genişliği) vb. ayarlayın.

8

Layout Manager (Düzen Yöneticisi) ekranında File (Dosya) menüsünü ve ardından Print (Yazdır) düğmesini tıklatın.

Yazdırma başlatılır.

## Ayarları Kaydetme ve Geri Çağırma

Layout Manager (Düzen Yöneticisi) ekran düzenini ve ayar içeriğini bir dosyaya kaydedebilirsiniz. Bir işin ortasında uygulamanızı kapatmanız gerekirse, bunu bir dosyaya kaydedebilir ve ardından işe devam etmek için sonradan açabilirsiniz.

### Kaydetme

Layout Manager (Düzen Yöneticisi) ekranında, File (Dosya) menüsünü ve ardından Save as (Farklı Kaydet) düğmesini tıklatın.

2

Dosya adını girin, konumu seçin ve ardından **Save (Kaydet)** düğmesini tıklatın.

3

1

Layout Manager (Düzen Yöneticisi) ekranını kapatın.

### Kaydedilen dosyaların açılması

Windows taskbar (görev çubuğu)'ndaki yardımcı program simgesini (S) sağ tıklatın ve açılan menüden Layout Manager (Düzen Yöneticisi) öğesini seçin.

Layout Manager (Düzen Yöneticisi) ekranı gösterilir.

Yardımcı Program kısayol simgesi Windows Taskbar (Görev çubuğu) 2 "Yardımcı Program Sekmesinin Özeti" sayfa 67 içinde görüntülenmezse

2

Layout Manager (Düzen Yöneticisi) ekranında, File (Dosya) menüsünü ve ardından Open (Açın) düğmesini tıklatın.

3 Konur

Konumu seçin ve gerekli dosyayı açın.

# Renk Yönetimi Yazdırma

## Renk Yönetimi Hakkında

Benzer görüntü verilerini kullanırken bile, orijinal görüntü ve gösterilen görüntü farklı görünebilir ve yazdırılan sonuçlar ekranda gösterilen görüntüden farklı görünebilir. Bu durum, tarayıcılar ve dijital fotoğraf makineleri gibi giriş cihazları renkleri elektronik veriler olarak yakalarken ve ekranlar ile yazıcılar gibi çıkış cihazları da renk verisinden renkleri üretirken aralarındaki karakteristik farklardan ötürü meydana gelir. Renk yönetim sistemi, giriş ve çıkış cihazları arasında renk dönüşüm özellikleri arasındaki farklılıkları ayarlama yöntemidir. Görüntü işleme uygulamalarının yanında, her işletim sistemi Windows için ICM ve Mac OS X için ColorSync gibi bir renk yönetim sistemi ile donatılmıştır.

Bir renk yönetim sisteminde, cihazlar arasında renk eşleştirme için "Profil" adlı bir renk tanımı dosyası kullanılır. (Bu dosya bir ICC profili olarak da adlandırılır.) Bir giriş cihazının profiline giriş profili (ya da kaynak profili) ve yazıcı gibi bir çıkış cihazının profiline ise yazıcı profili (ya da çıkış profili) adı verilir. Bu yazıcının sürücüsündeki her ortam türü için bir profil hazırlanır.

Giriş cihazının renk dönüşüm alanları ile çıkış cihazının renk oluşturma alanı farklıdır. Sonuç olarak, bir profil kullanarak renk eşleştirme yaparken bile uyuşmayan renk alanları bulunur. Profilleri belirlemeye ilave olarak, renk yönetim sistemi ayrıca renk eşleştirmenin "maksatlı" şekilde yapılamadığı alanlar için de dönüşüm koşullarını belirler. Maksadın adı ve türü, kullandığınız renk yönetim sistemine bağlı olarak değişir.

Giriş cihazı ile yazıcı arasındaki renk yönetimi ile basılı sonuçlar ve ekrandaki renkleri eşleştiremezsiniz. Her iki rengi eşleştirmek için, giriş cihazı ile ekran arasında da renk yönetimi yapmanız gerekir.

## Renk Yönetimi Yazdırma Ayarları

Bu yazıcının yazıcı sürücüsünü aşağıdaki iki şekilde kullanarak renk yönetimi yazdırması yapabilirsiniz.

Kullandığınız uygulama, işletim sistemi ortamı, çıktının hedefi vb.'ye göre en iyi yöntemi seçin.

#### Uygulamalar ile renk yönetiminin ayarlanması

Bu metod, renk yönetimini destekleyen uygulamalardan yazdırmaya yöneliktir. Tüm renk yönetimi işlemleri uygulamanın renk yönetim sistemi tarafından gerçekleştirilir. Farklı işletim sistemi ortamları arasında ortak bir uygulama kullanırken benzer renk yönetimi baskı sonuçları elde etmek istediğinizde bu metod işe yarar.

#### "Uygulamalar ile renk yönetiminin ayarlanması" sayfa 107

#### Yazıcı sürücüsü ile renk yönetiminin ayarlanması

Yazıcı sürücüsü işletim sisteminin renk yönetim sistemini kullanır ve tüm renk yönetimi işlemlerini yürütür. Aşağıdaki iki metodu kullanarak yazıcı sürüsündeki renk yönetimi ayarlarını yapabilirsiniz.

- Host ICM (Ana ICM) (Windows)/ColorSync (Mac OS X)
   Renk yönetimini destekleyen uygulamalardan yazdırma sırasında bunu ayarlayın. Bu işlem, aynı işletim sistemi altında farklı uygulamalardan benzer baskı sonuçlarının alınmasında işe yarar.
   Ana ICM ile renk yönetimi yazdırması (Windows)" sayfa 109
   "ColorSync ile renk yönetimi yazdırması (Mac OS X)" sayfa 110
- Driver ICM (ICM Sürücüsü) (Sadece Windows) Bu durum, renk yönetimini desteklemeyen uygulamalardan renk yönetimi yazdırması yapmanızı sağlar.

∠ "ICM Sürücüsü ile renk yönetimi yazdırması (Sadece Windows)" sayfa 110

### Profillerin ayarlanması

Giriş profili, yazıcı profili ve maksat (eşleştirme metodu) ayarları, renk yönetimi motorları farklı şekilde kullanıldıklarından üç tip renk yönetimi yazdırması arasında değişiklik gösterir. Bunun nedeni, renk yönetimi kullanımının motorlar arasında farklılık göstermesidir. Aşağıdaki tabloda açıklandığı gibi yazıcı sürücüsü veya uygulamada değişiklik yapın.

|                                                | Giriş pro-<br>fili ayarla-<br>rı | Yazıcı<br>profil<br>ayarları | Maksat<br>ayarları   |
|------------------------------------------------|----------------------------------|------------------------------|----------------------|
| Driver ICM<br>(ICM Sürü-<br>cüsü)<br>(Windows) | Yazıcı Sürü-<br>cüsü             | Yazıcı Sürü-<br>cüsü         | Yazıcı Sürü-<br>cüsü |
| Host ICM<br>(Ana ICM)<br>(Windows)             | Uygulama                         | Yazıcı Sürü-<br>cüsü         | Yazıcı Sürü-<br>cüsü |
| ColorSync<br>(Mac OS X)                        | Uygulama                         | Yazıcı Sürü-<br>cüsü         | Uygulama             |
| Uygulama                                       | Uygulama                         | Uygulama                     | Uygulama             |

Renk yönetimi sırasında her kağıt türü için gerekli olan yazıcı profilleri yazıcının yazıcı sürücüsü ile kurulur. Yazıcı sürücüsünün ayarlar ekranından profili seçebilirsiniz.

Yazıcı sürücüsünün ayarlar ekranından profili seçebilirsiniz.

∠ "ICM Sürücüsü ile renk yönetimi yazdırması (Sadece Windows)" sayfa 110

ColorSync ile renk yönetimi yazdırması (Mac OS X)" sayfa 110

"Uygulamalar ile renk yönetiminin ayarlanması" sayfa 107

## Uygulamalar ile renk yönetiminin ayarlanması

Bir renk yönetimi fonksiyonu bulunan uygulamalar ile yazdırma yapın. Uygulamadan renk yönetimi ayarlarını yapın ve yazıcı sürücüsünün renk ayarlama işlevini devre dışı bırakın.

1

Uygulamalardan renk yönetimi ayarlarını yapın.

Adobe Photoshop CS5 için ayar örneği

Print (Yazdır) ekranını açın.

Color Management (Renk Yönetimi) ve ardından Document (Belge) öğesini seçin. Color Handling (Renk Kullanımı) ayarı olarak Photoshop Manages Colors (Renkleri Photoshop Yönetir) öğesini seçin, ardından Printer Profile (Yazıcı Profili) ile Rendering Intent (İstek İşleniyor) öğesini seçerek Print (Yazdır) düğmesini tıklatın.

| lopies: 1                                | (Profile: shift throatsid-2.1)        |            |
|------------------------------------------|---------------------------------------|------------|
| Print Settings 🗿 🗟                       | Color Handlings                       |            |
| Postion                                  | Photoshop Manages Colors              |            |
| Ine Contrast.                            | A management to the print settings of | falog bos: |
| Left: 0-229-235                          | Printer Profile                       |            |
| Scaled Print Sca                         | EPSON 4RCB                            | •          |
| 🗖 Scale to Fe Media                      | Bandering Triterer                    |            |
| Scaler 200%                              | Perceptusi                            | 3          |
| Beght SALB - B                           | Sack Point Compensation               |            |
| Well's 722.4                             | Prove preserve                        | 241        |
| Wint Resolution: 71 200                  | Towned Cases                          | 싀          |
| -<br>Decision Bio                        | E Statut Fair One                     |            |
| as I I I I I I I I I I I I I I I I I I I | be manual the from                    |            |
| a. 1= 21                                 |                                       |            |
|                                          |                                       |            |
|                                          |                                       |            |

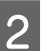

Yazıcı sürücüsü ayarları ekranını (Windows) ya da Yazdır ekranını (Mac OS X) görüntüleyin.

Yazıcı sürücüsü ayarlarını yapın.

Mac OS X için ∠͡͡͡͡ "Yazdırma (Mac OS X)" sayfa 50

#### Renk Yönetimi Yazdırma

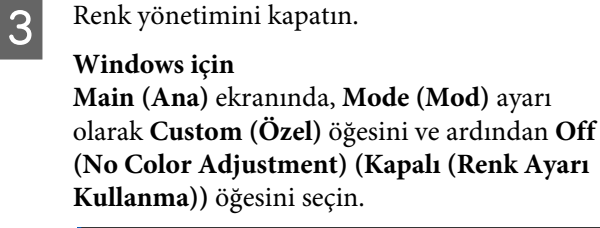

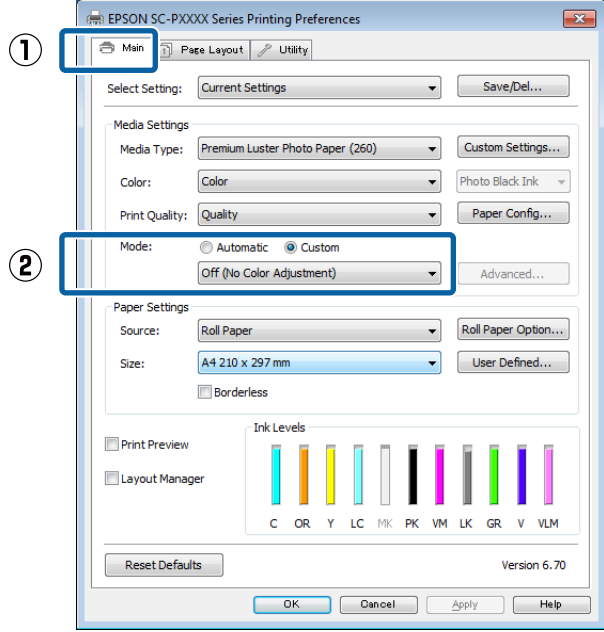

#### Not:

Windows 7, Windows Vista ve Windows XP'de (Service Pack 2 veya üstü ve .NET 3.0) Off (No Color Adjustment) (Kapalı (Renk Ayarı Kullanma)) otomatik seçilir. Mac OS X için

Listeden Print Settings (Yazdırma Ayarları) öğesini ve ardından Color Settings (Renk Ayarları) olarak Off (No Color Adjustment) (Kapalı (Renk Ayarı Kullanma)) öğesini seçin.

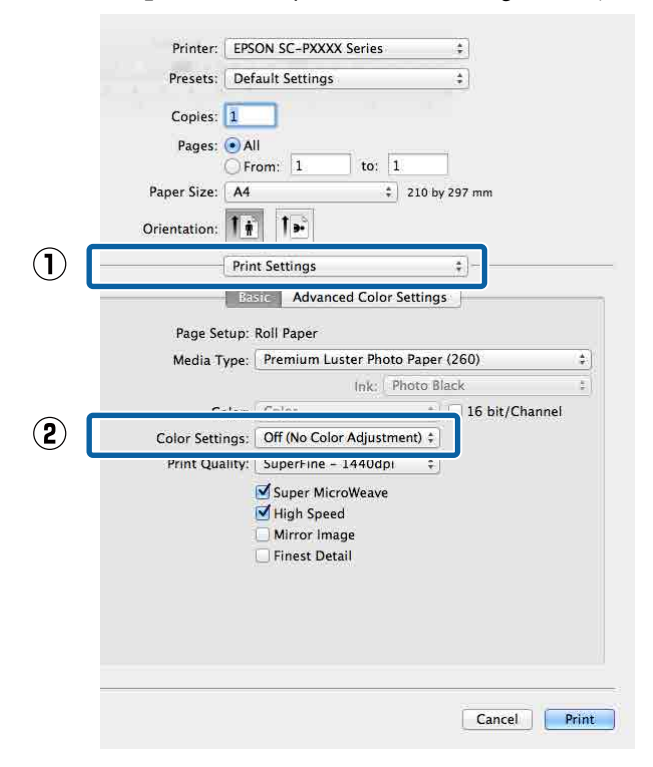

4

Diğer ayarları kontrol edin ve ardından yazdırmaya başlayın.
# Yazıcı sürücüsü ile renk yönetiminin ayarlanması

## Ana ICM ile renk yönetimi yazdırması (Windows)

Bir giriş profilinin gömülü olduğu görüntü verisini kullanın. Ayrıca, uygulama ICM özelliğini desteklemelidir.

Uygulamayı kullanarak renk ayarı için ayarlamaları yapın.

Uygulama tipine bağlı olarak, aşağıdaki tabloyu takip ederek ayarları yapın.

Adobe Photoshop CS3 veva sonrası Adobe Photoshop Elements 6.0 veya sonrası Adobe Photoshop Lightroom 1 veya sonrası

| İşletim sistemi                                                                  | Renk Yönetimi Ayarları                              |
|----------------------------------------------------------------------------------|-----------------------------------------------------|
| Windows 8.1,<br>Windows 8,<br>Windows 7,<br>Windows Vista                        | Printer Manages Colors<br>(Renkleri Yazıcı Yönetir) |
| Windows XP (Servi-<br>ce Pack 2 veya son-<br>rası ve .NET 3.0 ve-<br>ya sonrası) |                                                     |
| Windows XP (yuka-<br>rıdakilerin dışında)                                        | No Color Management<br>(Renk Yönetimi Yok)          |

Diğer uygulamalarda, No Color Management (Renk Yönetimi Yok) seçeneğini ayarlayın.

#### Not:

Desteklenen platformlar hakkında bilgi için, sözü edilen uygulamanın web sitesine bakın.

Adobe Photoshop CS5 için ayar örneği

Print (Yazdır) ekranını açın.

Color Management (Renk Yönetimi) ve ardından Document (Belge) öğesini seçin. Color Handling (Renk Kullanımı) ayarı olarak Printer Manages Colors (Renkleri Yazıcı Yönetir) öğesini seçin ve ardından Print (Yazdır) düğmesini tıklatın.

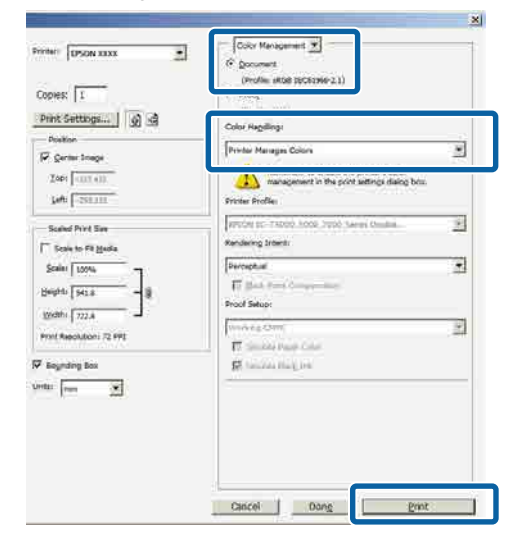

Renk yönetimi fonksiyonu olmayan uygulamaları kullanırken, adım 2'den başlayın.

Yazıcı sürücüsünün Main (Ana) ekranında,

2

Mode (Mod) olarak Custom (Özel) ve ICM öğesini seçin ve ardından Advanced (Gelişmiş) düğmesini tıklatın.

### ∠͡͡͡͡͡͡͡͡͡͡͡͡͡͡͡͡͡͡͡͡͡͡͡ː (Windows)" sayfa 48

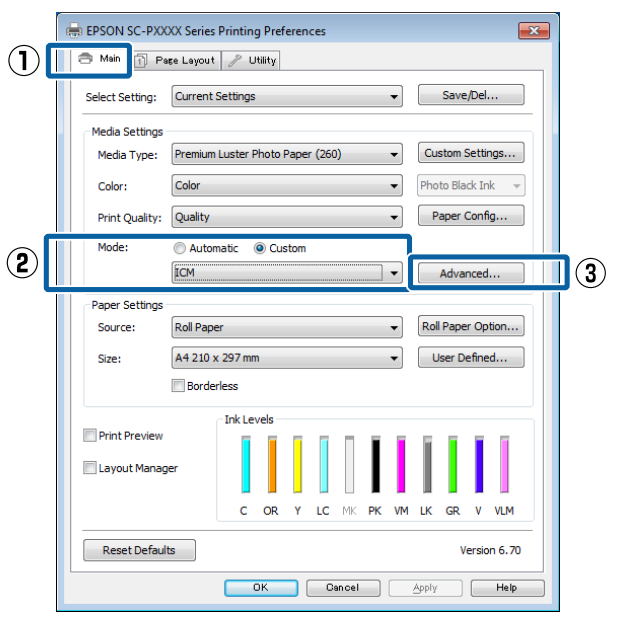

3 Printer Color Adjustment (Yazıcı Renk Ayarlaması) içinde ICM Mode (ICM Kipi) öğesini seçin.

Daha fazla ayrıntı için yazıcı sürücüsünün yardımına bakın.

Main (Ana) ekranda Media Type (Ortam Türü) seçeneği için Epson özel ortamı seçildiğinde, ortam türüyle ilgili yazıcı profili otomatik seçilir ve Printer Profile Description (Yazıcı Profili Tanımı) kutusunda gösterilir.

Profili değiştirmek için, alttaki Show all profiles (Tüm profilleri göster) öğesini seçin.

| ICM Mode:                   | Driver ICM (Basic) 🗸 | J                                                           |
|-----------------------------|----------------------|-------------------------------------------------------------|
| Jimage                      |                      |                                                             |
| Input Profile:              | sRGB IEC61966-2.1    | Printer Profile Description     Sc. P0000, P2000, Series, V |
| Intent:                     | Perceptual           | SC+9000_P7000_Series_v     PremiumLusterPhotoPaper26        |
| Printer Profile:            | EPSON Standard       | •                                                           |
| Intent:<br>Printer Profile: |                      | v l                                                         |
| Text                        |                      | Printer Profile Description                                 |
| Input Profile:              |                      | *                                                           |
| Intent:                     |                      | <b>*</b>                                                    |
| Printer Profile:            |                      | <b>*</b>                                                    |

Diğer ayarları kontrol edin ve ardından yazdırmaya başlayın.

## ColorSync ile renk yönetimi yazdırması (Mac OS X)

Bir giriş profilinin gömülü olduğu görüntü verisini kullanın. Ayrıca, uygulama ColorSync özelliğini desteklemelidir.

#### Not:

*Uygulamaya bağlı olarak, ColorSync ile renk yönetimi yazdırma desteklenmeyebilir.* 

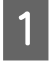

Uygulamadaki renk yönetimi işlevlerini devre dışı bırakın.

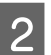

Yazdırma ekranını görüntüleyin.

∠ Yazdırma (Mac OS X)" sayfa 50

3

Listeden **Color Matching (Renk Eşleştirme)** öğesini seçin ve ardından **ColorSync** düğmesini tıklatın.

| Presets:     |                                                                         |                                                                                                    |                                                                                                    |
|--------------|-------------------------------------------------------------------------|----------------------------------------------------------------------------------------------------|----------------------------------------------------------------------------------------------------|
|              | Default settings                                                        |                                                                                                    |                                                                                                    |
| Copies:      | 1                                                                       |                                                                                                    |                                                                                                    |
| Pages:       | All     From: 1                                                         | to: 1                                                                                                    | 1                                                                                                    |
| Paper Size:  | A4                                                                      | 2101                                                                                                    | by 297 mm                                                                                                    |
| Orientation: | 19 14                                                                   |                                                                                                    |                                                                                                    |
| 1            | Color Matching                                                          |                                                                                                    | •                                                                                                    |
| () c         | olorSync DEPSON                                                         | Color Contro                                                                                                    | bis                                                                                                    |
| Prome: Aug   | omatic                                                                  |                                                                                                    | <b>3</b>                                                                                                    |
| 10. P        | and a state of the state                                                | in a                                                                                                    |                                                                                                    |
|              | Copies:<br>Pages:<br>Paper Size:<br>Orientation:<br>© C<br>Prome:   Aut | Copies:<br>Pages: All<br>Prom: 1<br>Paper Size: Ad<br>Orientation:<br>Color Matching<br>Color Matching<br>Color Sync<br>Prome: Ausomasic | Copies: E<br>Pages: All<br>Prom: 1 to: 1<br>Paper Size: A4 2 210 1<br>Orientation: The The<br>Color Matching<br>Color Matching<br>Color Sync<br>Prome: Puttomatic |

Diğer ayarları kontrol edin ve ardından yazdırmaya başlayın.

## ICM Sürücüsü ile renk yönetimi yazdırması (Sadece Windows)

Renk yönetimini yapmak için yazıcı sürücüsü kendi yazıcı profillerini kullanır. Aşağıdaki iki renk düzeltme metodunu kullanabilirsiniz.

- Driver ICM (Basic) (ICM Sürücüsü (Temel)) Tüm görüntü verilerinin işlenmesi için bir profil türünü ve amacı belirleyin.
- Driver ICM (Advanced) (ICM Sürücüsü (Gelişmiş))
   Yazıcı sürücüsü, görüntü verisini Image (İmge), Graphics (Grafik) ve Text (Metin) alanlarına atar. Her alanın işlenmesi için üç tür profil ve maksat belirleyin.

#### Bir renk yönetimi işlevi içeren uygulamaları kullanırken

Yazıcı sürücüsü ayarlarını yapmadan önce uygulamayı kullanarak renk işleme ayarlarını yapın.

Uygulama tipine bağlı olarak, aşağıdaki tabloyu takip ederek ayarları yapın.

Adobe Photoshop CS3 veya sonrası Adobe Photoshop Elements 6.0 veya sonrası Adobe Photoshop Lightroom 1 veya sonrası

| İşletim sistemi                                                         | Renk Yönetimi Ayarları                     |
|-------------------------------------------------------------------------|--------------------------------------------|
| Windows 8.1,                                                            | Printer Manages Colors                     |
| Windows 8,                                                              | (Renkleri Yazıcı Yönetir)                  |
| Windows 7,                                                              |                                            |
| Windows Vista                                                           |                                            |
| Windows XP (Service Pack<br>2 veya sonrası ve .NET 3.0<br>veya sonrası) |                                            |
| Windows XP (yukarıdakile-<br>rin dışında)                               | No Color Management<br>(Renk Yönetimi Yok) |

Diğer uygulamalarda, **No Color Management (Renk Yönetimi Yok)** seçeneğini ayarlayın.

Not:

Desteklenen platformlar hakkında bilgi için, sözü edilen uygulamanın web sitesine bakın.

Adobe Photoshop CS5 için ayar örneği

Print (Yazdır) ekranını açın.

Color Management (Renk Yönetimi) ve ardından Document (Belge) öğesini seçin. Color Handling (Renk Kullanımı) ayarı olarak Printer Manages Colors (Renkleri Yazıcı Yönetir) öğesini seçin ve ardından Print (Yazdır) düğmesini tıklatın.

| The second second secon | (* Doceanie<br>(accelerations 2.1)                                |  |
|----------------------------------------------------------------------------------------------------|-------------------------------------------------------------------|--|
| Print Settlogs                                                                                                    | Color Handling:<br>Priviter Manages Colors                        |  |
| Zobi (0111.41)                                                                                                    | management in the point settings dasing bits.<br>Sincher Profiles |  |
| Scaled Privit Say                                                                                                    | Arrite st. There have the same tents.                             |  |
| Scales   100%                                                                                                    | Perceptual T                                                      |  |
| igedhi (722.4                                                                                                    | Venderig Com 2                                                    |  |
| Bayrding Bas<br>No. Tran                                                                                                    | Statistical final lost                                            |  |
|                                                                                                    |                                                                   |  |
|                                                                                                    |                                                                   |  |

Yazıcı sürücüsünün **Main** (**Ana**) ekranında, **Mode** (**Mod**) olarak **Custom** (**Özel**) ve **ICM** öğesini seçin ve ardından **Advanced** (**Gelişmiş**) düğmesini tıklatın.

∠ "Yazdırma (Windows)" sayfa 48

#### ePSON SC-PXXXX Series Printing Preferences × (**1**) 🔿 Main 🔟 Page Layout 🥜 Utility Select Setting: Current Settings Save/Del... Media Settings Custom Settings... Media Type: Premium Luster Photo Paper (260) -Color: Color Photo Black Ink 🚽 -Print Quality: Quality Paper Config... Automatic O Custom Mode: (2) ICM 3 ] • Advanced.. Paper Settings • Roll Paper Option... Source: Roll Paper A4 210 x 297 mm Size User Defined... Borderless Ink Lev Print Preview Layout Manager Reset Defaults Version 6.70 OK Cancel Apply Help

2

ICM ekranındaki ICM Mode (ICM Kipi) seçeneğinden, Driver ICM (Basic) (ICM Sürücüsü (Temel)) ya da Driver ICM (Advanced) (ICM Sürücüsü (Gelişmiş)) öğesini seçin.

| см                   |                                       |                             |
|----------------------|---------------------------------------|-----------------------------|
| Printer Color Adjust | ment                                  |                             |
| ICM Mode:            | Driver ICM (Advanced) 🛛 🗸             |                             |
| Image                |                                       | Drinter Brofile Description |
| Input Profile:       | sRGB IEC61966-2.1 🔹                   | SC-P9000 P7000 Series V     |
| Intent:              | Perceptual                            | PremiumLusterPhotoPaper260  |
| Printer Profile:     | EPSON Standard                        |                             |
| Graphics             |                                       | Printer Profile Description |
| Input Profile:       | · · · · · · · · · · · · · · · · · · · |                             |
| Intent:              | v                                     |                             |
| Printer Profile:     | · · · · · · · · · · · · · · · · · · · |                             |
| Text                 |                                       | Dvintov Dvofilo Doccrintian |
| Input Profile:       | -                                     | Frinter Fronie Description  |
| Intent:              | -                                     |                             |
| Printer Profile:     |                                       |                             |
|                      |                                       | K Cancel Help               |

Driver ICM (Advanced) (ICM Sürücüsü (Gelişmiş)) öğesini seçerseniz, fotoğraflar, grafikler ve metin verisi gibi her resim için profilleri ve amacı belirleyebilirsiniz.

| Maksat      | Açıklama                      |
|-------------|-------------------------------|
| Saturation  | Mevcut doygunluğu aynen bıra- |
| (Doygunluk) | kır ve verileri dönüştürür.   |

| Maksat                                                     | Açıklama                                                                                                    |
|------------------------------------------------------------|----------------------------------------------------------------------------------------------------|
| Perceptual (Al-<br>gısal)                                  | Daha doğal bir resmin üretilme-<br>si için verileri dönüştürür. Bu özel-<br>lik, resim verisi için daha geniş<br>bir renk gamı seçildiğinde kulla-<br>nılır.                                                                                                    |
| Relative Colori-<br>metric (Bağıl<br>Kalorimetrik)         | Orijinal verilerdeki bir dizi renk<br>gamı ve beyaz noktanın (ya da<br>renk sıcaklığı) koordinatlarını il-<br>gili baskı koordinatları ile uyum-<br>lu olacak şekilde dönüştürür. Bu<br>özellik pek çok tür renk eşleştir-<br>me için kullanılır.                                                                               |
| Absolute Colo-<br>rimetric (Mut-<br>lak Kalorime-<br>trik) | Mutlak renk gamı koordinatları-<br>nı orijinal ve baskı verilerine atar<br>ve verileri dönüştürür. Bu neden-<br>le, orijinal ya da baskı verisi için<br>renk tonu ayarı herhangi bir be-<br>yaz noktada (ya da renk sıcak-<br>lığı) gerçekleştirilmez. Bu özellik<br>renkli logo yazdırma gibi özel<br>amaçlar için kullanılır. |

Diğer ayarları kontrol edin ve ardından yazdırmaya başlayın.

3

# Menü İşlemleri

Menüleri aşağıda gösterildiği gibi çalıştırın. Açıklamalarda örnek olarak Maintenance menüsü kullanılmaktadır.

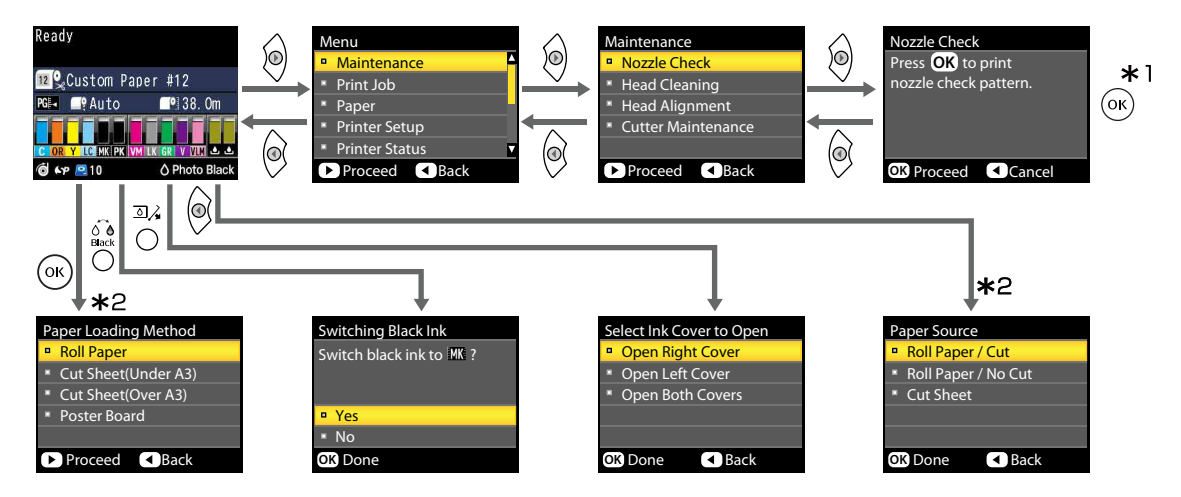

- \*1 Vurgulanan seçeneği seçmek için OK düğmesine bastıktan sonra, önceki menüye dönmek için ◀ düğmesine basın. Çıkmak için Ⅱ. 🗊 düğmesine basın.
- \*2 Kağıt yüklenmediğinde talimatlar görüntülenmez.

## Menü Listesi

Menüde bulunan öğeler ve seçenekler aşağıda açıklanmıştır. Her öğe hakkında ayrıntı için başvuru sayfalarına bakın.

### Maintenance menüsü

### ∠͡͡͡͡͡͡͡͡͡͡͡͡͡͡͡͡͡͡͡͡͡͡͡ː Maintenance" sayfa 119

| Menü öğesi     |                                                                  |                                                          | Açıklaması                                             |
|----------------|------------------------------------------------------------------|----------------------------------------------------------|--------------------------------------------------------|
| Nozzle Check   |                                                                  |                                                          | Yazdırmayı başlatmak için OK öğesine basın.            |
| Head Cleaning  | All Nozzles                                                      | Normal, Heavy                                            | Temizlemeyi başlatmak için OK öğesine basın.           |
|                | XX/XX (burada<br>XX, mürekkep<br>rengi kodunu<br>göstermektedir) | Normal, Heavy                                            |                                                        |
| Head Alignment | Auto                                                             | Uni-D, Bi-D 2-color,<br>Bi-D All Color, Bi-D<br>#1 to #4 | Yazdırmayı/hizalamayı başlatmak için OK öğesine basın. |
|                | Manual                                                           | Uni-D, Bi-D 2-color,<br>Bi-D All Color                   | Yazdırmayı başlatmak için OK öğesine basın.            |
| Cutter Mainte- | Adjust Cut Positio                                               | n                                                        | -3 ila 3 mm                                            |
| nance          | Replace Cutter                                                   |                                                          | Hareketi başlatmak için OK öğesine basın.              |

## Print Queues menüsü

Bu menü yalnızca isteğe bağlı sabit disk ünitesi takıldığında kullanılabilir.

### ∠ ? "Print Queues" sayfa 120

| Menü öğesi      |                                          |                                               | Açıklaması                                                                                                    |
|-----------------|------------------------------------------|-----------------------------------------------|----------------------------------------------------------------------------------------------------|
| Print Queue     | XXXXXXXXXXXXXXXXXXXXXXXXXXXXXXXXXXXXXX   |                                               | Waiting Job Name, User, Estimated Start Time, and Estima-<br>ted Print Time öğelerini listeler.                                  |
| Hold Queue      | View Hold<br>Queue                       | XXXXXXXXXXXX (bek-<br>leme kuyruğunun<br>adı) | Paused Job Name, User, Paper Type, Source, Size ve Rea-<br>son For Hold öğelerini listeler.                                      |
|                 | Resume All Jobs                          |                                               | Yazdırmayı başlatmak için OK öğesine basın.                                                                                      |
| Saved Job Queue | XXXXXXXXXXXX (kayıtlı iş kuyruğunun adı) |                                               | Stored Job Name, User, Paper Length, Pages, Paper Type,<br>Copies, Source, Size ve Estimated Print Time öğelerini liste-<br>ler. |
|                 |                                          |                                               | İş adı seçildiğinde ve ► düğmesine bastığınızda, File Op-<br>tions menüsü görüntülenir.                                          |

## Paper menüsü

Bir yıldızla (\*) işaretlenmiş öğeler yalnızca isteğe bağlı sabit disk ünitesi takıldığında kullanılabilir.

### ☑ "Paper" sayfa 121

| Menü öğesi             |                   | Açıklaması                                                 |
|------------------------|-------------------|------------------------------------------------------------|
| Select Paper Type      | Photo Paper       | Desteklenen Epson ortamını listeler.                       |
|                        | Proofing Paper    |                                                            |
|                        | Fine Art Paper    |                                                            |
|                        | Matte Paper       |                                                            |
|                        | Plain Paper       |                                                            |
|                        | Others            |                                                            |
|                        | Custom Paper      | Kullanıcı tanımlı özel kağıt türlerinin adlarını listeler. |
| Custom Paper Setting   | ·                 | -                                                          |
| xxxxxxxxxxxxxxxxxxxx   |                   | Özel kağıt türlerinin adlarını listeler.                   |
| Select Reference Paper | Photo Paper       | Desteklenen Epson ortamını listeler.                       |
|                        | Proofing Paper    |                                                            |
|                        | Fine Art Paper    |                                                            |
|                        | Matte Paper       |                                                            |
|                        | Plain Paper       |                                                            |
|                        | Others            |                                                            |
|                        | No Paper Selected | -                                                          |
| Platen Gap             | ·                 | Narrow, Standard, Wide, Wider, Widest                      |
| Detect Paper Thickness |                   | Yazdırmayı başlatmak için OK öğesine basın.                |
| Paper Feed Adjust      | Pattern           | Yazdırmayı başlatmak için OK öğesine basın.                |
|                        | Value             | %-0,70 ila +0,70                                           |
| Paper Suction          |                   | -4 ila 0                                                   |
| Drying Time Per Pass   |                   | 0 ila 10 sn                                                |
| Roll Paper Tension     |                   | Normal, High, Extra High                                   |
| Remove Skew            |                   | On, Off                                                    |
| Setting Name           |                   | 22 karakter veya daha az (harfler, sayılar ve semboller)   |
| Restore Settings       |                   | Yes, No                                                    |
| Print Paper List       |                   | Yazdırmayı başlatmak için OK öğesine basın.                |

| Menü öğesi           |                    | Açıklaması                                                                              |
|----------------------|--------------------|-----------------------------------------------------------------------------------------|
| Roll Paper Remaining | Remaining Setup    | On, Off                                                                                 |
|                      | Set Length         | 5,0 ila 99,5 m                                                                          |
|                      | Set Alert Length   | 1 ila 15 m                                                                              |
| Roll Paper Setup     | Auto Cut           | On, Off                                                                                 |
|                      | Page Line          | On, Off                                                                                 |
|                      | Roll Paper Margin  | Normal, Top15mm/Bottom15mm, Top35mm/Bot-<br>tom15mm, Top 150 mm/Bottom 15 mm, 3mm, 15mm |
|                      | Roll End Option    | Continue, Stop Printing, Reprint <sup>*</sup>                                           |
|                      | Roll Paper Tension | Lv1 ila 5                                                                               |
|                      | Refresh Margin     | On, Off                                                                                 |

## Printer Setup Menüsü

Bir yıldızla (\*) işaretlenmiş öğeler yalnızca isteğe bağlı sabit disk ünitesi takıldığında kullanılabilir.

### ∠ Printer Setup" sayfa 125

| Menü öğesi                  |                       | Açıklaması                            |
|-----------------------------|-----------------------|---------------------------------------|
| Platen Gap                  |                       | Narrow, Standard, Wide, Wider, Widest |
| Paper Size Check            |                       | On, Off                               |
| Paper Skew Check            |                       | On, Off                               |
| Auto Nozzle Check           | Auto Cleaning Setting | Periodically, Every Job, Off          |
|                             | Auto Clean Max Repeat | 1 ila 3                               |
| Timer Cleaning              |                       | XX hours, Off                         |
| Print Nozzle Pattern        |                       | Every 10 pages, Every Page, Off       |
| Auto Black Ink Change       |                       | On, Off                               |
| BK Ink Change Setting       |                       | Normal, Quick                         |
| Calibration Setting         |                       | On, Off                               |
| Store Held Job <sup>*</sup> |                       | On, Off                               |
| Restore Settings            |                       | Yes, No                               |

## Printer Status Menüsü

∠ Printer Status" sayfa 126

| Menü öğesi         | Açıklaması                                  |
|--------------------|---------------------------------------------|
| Firmware Version   | XXXXXX,XX,XX,XXXX                           |
| Option Status      | Bağlı seçenekleri görüntüler                |
| Print Status Sheet | Yazdırmayı başlatmak için OK öğesine basın. |
| Calibration Date   | MM/DD/YY HH:MM                              |

## **Option Setup Menüsü**

Aşağıdaki menüler yalnızca isteğe bağlı SpectroProofer mounter veya Otomatik Alma Makara Ünitesi takıldığında görüntülenir.

### ∠͡͡͡͡͡͡͡͡͡͡͡͡͡͡͡͡͡͡͡͡͡͡͡ː Control Setup" sayfa 127

| N | lenü öğesi                                                                 |                      | Açıklaması                                             |
|---|----------------------------------------------------------------------------|----------------------|--------------------------------------------------------|
| S | pectroProofer                                                              |                      |                                                        |
|   | SProofer Status Device Version:ILS30                                       |                      | X-Rite ILS30EP vxxxx                                   |
|   |                                                                            | Calibration Tile S/N | XXXXXX                                                 |
|   | Device Temperature<br>Firmware Version<br>Air Temperature<br>Backing Color |                      | XX ℃                                                   |
|   |                                                                            |                      | XXXXXX                                                 |
|   |                                                                            |                      | XX ℃                                                   |
|   |                                                                            |                      | Yüklü arkaplan rengini görüntüler.                     |
|   | SProofer Setting                                                           |                      | Yazdırmayı/hizalamayı başlatmak için OK öğesine basın. |
| A | Auto Take-up Reel Unit                                                     |                      | XXXXXX                                                 |

### Network Setup Menüsü

### ∠ Sr "Network Setup" sayfa 127

| Menü öğesi              |       | Açıklaması                                  |
|-------------------------|-------|---------------------------------------------|
| IP Address Setting Auto |       | -                                           |
|                         | Panel | IP Address, Subnet Mask, Default Gateway    |
| IPv6 Setting            |       | On, Off                                     |
| IEEE802.1x Setting      |       | On, Off                                     |
| HTTPS Redirect Setting  |       | On, Off                                     |
| Print Status Sheet      |       | Yazdırmayı başlatmak için OK öğesine basın. |
| Restore Settings        |       | Yes, No                                     |

## Preferences Menüsü

∠ Preferences" sayfa 128

| Menü öğesi        | Açıklaması                   |
|-------------------|------------------------------|
| Language          | Desteklenen dilleri listeler |
| Unit: Length      | m, ft/inç                    |
| Unit: Temperature | °C, °F                       |
| Sleep Mode        | 5 ila 210 dakika             |
| Power Off Timer   | Off, 1 ila 24 saat           |

## **Administrator Menu**

Bir yıldızla (\*) işaretlenmiş öğeler yalnızca isteğe bağlı sabit disk ünitesi takıldığında kullanılabilir.

### ∠͡͡͡͡͡͡͡͡͡͡͡͡͡͡͡͡͡͡͡͡͡͡ː Administrator Menu" sayfa 128

| Menü öğesi                                                      |                | Açıklaması                                                  |  |
|-----------------------------------------------------------------|----------------|-------------------------------------------------------------|--|
| Change Password                                                 |                | Bir parola girin                                            |  |
| Operational Control                                             | Network Setup  | Password Required, No Password Required                     |  |
| Powerful Cleaning                                               | All Nozzles    | Yes, No                                                     |  |
| XX/XX (burada XX, mürekkep<br>rengi kodunu göstermekte-<br>dir) |                | Yes, No                                                     |  |
| Date And Time                                                   |                | MM/DD/YY HH:MM                                              |  |
| Time Zone                                                       |                | GMT ila geçerli saat dilimi arasındaki zaman farkını girin. |  |
| Format HDD* Non-Secure (Quick)                                  |                | Görüntülenen mesajı onayladığınızda, biçimlendirme baş-     |  |
|                                                                 | Secure (Quick) | lar.                                                        |  |
| Secure (Sanitizing) Reset All Settings                          |                |                                                             |  |
|                                                                 |                | Yes, No                                                     |  |

# Menü Açıklamaları

### Maintenance

| Öğe                 |                                                            | Açıklaması                                                                                                    |
|---------------------|------------------------------------------------------------|----------------------------------------------------------------------------------------------------|
| Nozzle Check        |                                                            | Bir Püskürtme kontrol deseni yazdırmak için OK düğmesine basın. Dese-<br>ni görsel olarak inceleyin ve soluk veya eksik renk görürseniz kafa temiz-<br>leme işlemi gerçekleştirin.                                                                                     |
|                     |                                                            | ∠𝔅 "Tıkalı uçları kontrol etme" sayfa 131                                                                                                    |
| Head Cleaning       |                                                            | Kafa temizleme için mürekkep renkleri kombinasyonunu ve temizleme                                                                                                    |
| All Nozzles         | Normal                                                     | gucunu seçin. Bu menuyu yalnızca puskurtme uçları tikaliysa kullanın.                                                                                                    |
|                     | Heavy                                                      | Temizlenecek mürekkep renkleri kombinasyonu                                                                                                    |
| XX/XX               | Normal                                                     | Kontrol deseninde soluk veya eksik bölümleri olan mürekkep renklerini kontrol edin ve sonra hangi püskürtme uçlarının temizleneceğine karar                                                                                                    |
|                     | Heavy                                                      | verin. Görüntülenen öğeler kullanılmakta olan yazıcı modeli ve mürek-<br>kep ayarlarına göre değişir.                                                                                                    |
|                     |                                                            | Tüm renklerde soluk veya eksik bölümler varsa: All Nozzles öğesini seçin.                                                                                                    |
|                     |                                                            | Yalnızca birkaç renkte soluk veya eksik bölüm varsa: Temizlemek<br>istediğiniz belirli mürekkep renklerini seçin. Birden fazla öğeyi aynı<br>anda seçebilirsiniz.                                                                                                    |
|                     |                                                            | <b>Temizleme gücü</b><br>Normal olarak <b>Normal</b> 'i seçin. Birkaç kez <b>Normal</b> kafa temizleme gerçek-<br>leştirmenize rağmen püskürtme uçları hala tıkalıysa <b>Heavy</b> temizleme<br>işlemi gerçekleştirin.                                                 |
| Head Alignment      |                                                            | Yazıcıyı ilk kez ayarlarken ve yazıcıyı taşıdıktan veya nakil ettikten sonra                                                                                                    |
| Auto                | Uni-D, Bi-D 2-co-<br>lor, Bi-D All Color,<br>Bi-D #1 to #4 | yazdırma kafası hizalama işlemi gerçekleştirin. Yazdırma sonuçları net<br>değilse veya odak dışı gözüküyorsa yazdırma kafası hizalama işlemi ger-<br>çekleştirin. Normal olarak <b>Auto</b> 'yu seçin.                                                                 |
| Manual              | Uni-D, Bi-D 2-co-<br>lor, Bi-D All Color                   | ් "Yazdırma yanlış hizalamalarını ayarlama (Head Alignment)" say-<br>fa 135                                                                                                    |
|                     |                                                            | Auto: Yazıcı desenleri yazdırırken sensörü kullanarak ayarlama desenle-<br>rini okur ve ayarlamaları otomatik yapar.                                                                                                    |
|                     |                                                            | <b>Manual</b> : Yazıcı bir desen yazdırır; deseni görsel olarak inceleyin ve uy-<br>gun olduğunu düşündüğünüz değeri girin. Bunu, <b>Auto</b> kullanırken oto-<br>matik ayarlama gerçekleştiremiyorsanız veya ayarlama sonuçlarından<br>memnun kalmadıysanız kullanın. |
| Cutter Maintenance  |                                                            | Yazıcının dahili kesicisi için ayarları yapın.                                                                                                    |
| Adjust Cut Position | -3 ila 3 mm                                                | Tüm yönlerde hiç kenar boşluğu yokken rulo kağıda yazdırırken kesme<br>konumuna ince ayar yapabilirsiniz. Kesme konumu 0,2 mm'lik artışlarla<br>ayarlanabilir.                                                                                                    |
| Replace Cutter      |                                                            | Kesiciyi değiştirme konumuna taşır, böylece değiştirilebilir. Kesiciyi değiş-<br>tirme konumuna taşımak için OK düğmesine basın. Kağıt kesici değişti-<br>rilmeden çıkarılmalıdır. İlerlemeden önce kağıdı çıkarın.                                                    |
|                     |                                                            | ∠ℑ "Kesiciyi Değiştirme" sayfa 141                                                                                                    |

## **Print Queues**

Bu menü yalnızca isteğe bağlı sabit disk ünitesi takıldığında kullanılabilir. Yazıcıda bulunan yazıcı sürücüsünü kullanmadan yazdırırken, aşağıdaki tabloda iş adları ve tahmini süreler düzgün görüntülenmeyebilir.

| Öğe                                                          |                                                                                                    | Açıklaması                                                                                                    |
|--------------------------------------------------------------|----------------------------------------------------------------------------------------------------|----------------------------------------------------------------------------------------------------|
| Print Queue<br>XXXXXXXXXXX<br>(yazdırma kuy-<br>ruğunun adı) | Waiting Job Name<br>User<br>Estimated Start Ti-<br>me<br>Estimated Print Ti-<br>me                                      | Tahmini başlangıç zamanını ve seçili işi yazdırmak için gereken zamanı<br>listeler.<br>Yazdırmanın gerçekleştirilememesinin nedeni Remote Manager veya<br>LFP HDD Utility içinde görüntülenir ve işi bekletebilir veya iptal edebilir-<br>siniz.<br>37 "İşlev Özeti" sayfa 58                                                                                                    |
| Hold Queue<br>View Hold Queue                                |                                                                                                    | Bekletilen işler için yazdırma ayarlarını ve işin neden bekletildiğini görün-<br>tüler.<br>İs vazdırma avarları vazıcı için geçerli olarak seçilenlerden farklı bekleti-                                                                                                    |
| XXXXXXXXXXXX<br>(bekleme kuy-<br>ruğunun adı)                | Paused Job Name<br>User<br>Paper Type<br>Source<br>Size<br>Reason For Hold                                              | <ul> <li>len işler aşağıda açıklanan şekilde yazdırılabilir.</li> <li>(1) Kağıdı değiştirin ve aygıtı yazdırması için hazırlamak için gerekli<br/>diğer adımları izleyin.</li> <li>(2) <b>Resume All Jobs</b> öğesini seçin.</li> </ul>                                                                                                    |
| Resume All Jobs                                              |                                                                                                    | Geçerli olarak kuyrukta bekletilen tüm işleri sürdürmek için OK düğme-<br>sine basın.                                                                                                    |
| Saved Job Queue<br>XXXXXXXXXXX<br>(depolanan işin adı)       | Stored Job Name<br>User<br>Paper Length<br>Pages<br>Paper Type<br>Copies<br>Source<br>Size<br>Estimated Print Ti-<br>me | Son yazdırıldığında seçili depolanan işin durumunu gösterir.<br>Onayladıktan sonra ► düğmesine basarsanız, <b>File Options</b> menüsü gö-<br>rüntülenir.<br><b>Print File seçildiğinde</b><br>Kopya sayısını girebileceğiniz bir ekran görüntülenir. ▲/▼ düğmelerini<br>kullanarak kopya sayısını girdiğinizde, ekran Estimated Print Time'a ge-<br>çer. Yazdırma işlemini başlatmak için, OK düğmesine basın.<br><b>Delete seçildiğinde</b><br>Bir onay ekranı görüntülenir. İşi silmek için OK düğmesine basın. |

## Paper

\* Varsayılan ayar

| Öğe                           |                 |                              | Açıklaması                                                                                                    |  |
|-------------------------------|-----------------|------------------------------|----------------------------------------------------------------------------------------------------|--|
| Select Paper Type Photo Paper |                 | Photo Paper                  | Yüklenen kağıdın türünü seçin. Piyasada bulunan kağıt satın aldığınızda                                                                                                    |  |
|                               |                 | Proofing Paper               | veya özelleştirilmiş kağıt ayarları kullanırken, <b>Custom Paper</b> ayarları adı-<br>nı seçin.                                                                                                    |  |
|                               |                 | Fine Art Paper               |                                                                                                    |  |
|                               |                 | Matte Paper                  |                                                                                                    |  |
|                               |                 | Plain Paper                  |                                                                                                    |  |
|                               |                 | Others                       |                                                                                                    |  |
|                               |                 | Custom Paper                 |                                                                                                    |  |
| Custom Paper Setting          |                 |                              | Piyasada bulunan kağıt kullanırken veya orijinal Epson kağıt için özelleş-<br>tirilmiş kağıt ayarları kullanırken kağıt bilgilerini kaydedin. Ayar içeriği<br>hakkında ayrıntılar için aşağıdaki tabloya bakın.                                                                                                    |  |
|                               |                 |                              |                                                                                                    |  |
| Print Paper List              |                 |                              | Özel kağıt ayarları listesi yazdırmak için OK düğmesine basın.                                                                                                    |  |
| Roll Paper Remaining          |                 |                              | Geçerli olarak yüklü rulo kağıdın uzunluğunu ayarlayabilirsiniz.                                                                                                    |  |
| Remaining S                   | etup            | On                           | Kalan rulo kağıdın miktarını görüntülemeyi/kaydetmeyi ( <b>On</b> ) veya görün-                                                                                                    |  |
|                               |                 | Off*                         | tulememeyi/kaydetmemeyi ( <b>Off</b> ) seçin. <b>On</b> seçilirse, rulonun uzun-<br>luğunu girmeniz istenecektir. Yüklenen rulo kağıt için bir uzunluk giril-<br>diğinde, kalan uzunluk, kalan rulo uyarısı için seçili değer ve kağıt türü-<br>nü belirten bir barkod rulo çıkarıldığında ruloya otomatik yazdırılacaktır. |  |
|                               |                 |                              | Barkod otomatik olarak okur ve ayarlar kağıt bir sonraki kez kullanıldığın-<br>da ayarlanır, birden fazla kağıt rulosu kullanıldığında verimlilik artırılır.                                                                                                    |  |
| Set Length                    | gth             | 5,0 ila 99,5                 | Remaining Setup için On seçildiğinde görüntülenir.                                                                                                    |  |
|                               |                 |                              | Yüklenen rulo kağıdın uzunluğunu 5,0 ila 99,5 m arasında ayarlayın.<br>0,5 m'lik artışlarla ayarlayabilirsiniz.                                                                                                    |  |
| Set Alert Len                 | et Alert Length | 1 ila 15 m (5 <sup>*</sup> ) | Remaining Setup için On seçildiğinde görüntülenir.                                                                                                    |  |
|                               |                 |                              | Kalan rulo kağıdı o sınırın altına düştüğünde bir uyarı görüntülemek için<br>1 ila 15 m arasından seçim yapın. 1 m'lik artışlarla ayarlayabilirsiniz.                                                                                                    |  |
| Roll Paper Setup              |                 |                              | Yalnızca rulo kağıda yazdırırken kullanılabilir.                                                                                                    |  |

| Öğe                |                   |                            | Açıklaması                                                                                                    |
|--------------------|-------------------|----------------------------|----------------------------------------------------------------------------------------------------|
|                    | Auto Cut          | On*                        | Her sayfa yazdırıldığında dahili kesiciyi kullanarak otomatik olarak rulo<br>kağıdı kesmek için <b>On</b> öğesini veya otomatik kağıt kesmeyi devre dışı                                                                                                    |
|                    |                   | Off                        | bırakmak için <b>Off</b> öğesini seçin. Yazıcı sürücüsüyle seçilen ayarın yazıcı sürücüsü kullanılırken öncelik kazanır.                                                                                                    |
|                    | Page Line         | On*                        | Auto Cut Off ise rulo kağıtta kesme çizgilerini yazdırmayı (On) veya yaz-<br>dırmamayı (Off) seçebilirsiniz. Auto Cut öğesi On ise veya sayfa kesme                                                                                                    |
|                    |                   | Off                        | veya poster panosu kullanılırsa kesme çizgileri yazdırılmaz.                                                                                                    |
|                    |                   |                            | Ancak bilgisayarla seçilen rulo genişliği yazıcıya yüklenen kağıttan dar-<br>sa, kesme çizgileri <b>Auto Cut</b> için seçilen seçeneğe bakılmaksızın yazdırılır.                                                                                                    |
|                    |                   |                            | Yazıcı sürücüsüyle seçilen ayarın yazıcı sürücüsü kullanılırken öncelik ka-<br>zanır.                                                                                                    |
|                    | Roll Paper Margin | Normal*                    | <b>Normal</b> olarak ayarlandığında, üst ve alt kenar boşlukları 15 mm'dir ve<br>sol ve sağ kenar boşlukları 3 mm'dir.                                                                                                    |
|                    |                   | Top15mm/Bot-<br>tom15mm    | <b>15mm</b> hariç, diğer tüm ayarlar için sol ve sağ kenar boşlukları 3 mm'dir.                                                                                                    |
|                    |                   | Top35mm/Bot-<br>tom15mm    |                                                                                                    |
|                    |                   | Top150mm/Bot-<br>tom15mm   |                                                                                                    |
|                    |                   | 3mm                        |                                                                                                    |
|                    |                   | 15mm                       |                                                                                                    |
|                    | Refresh Margin    | On <sup>*</sup>            | Kenarlıksız yazdırma sırasında <b>On</b> seçilirse, yazıcı otomatik olarak önceki<br>konyayla kalan mürekken izlerini çıkarmak için ön kenarı kırnar: hu özel-                                                                                                    |
|                    |                   | Off                        | liği devre dışı bırakmak için, <b>Off</b> öğesini seçin.                                                                                                    |
| R                  | oll End Option    | Continue                   | Değiştirmeden sonra bir rulo için gerçekleştirilecek eylemi seçin: kalan                                                                                                    |
|                    |                   | Stop Printing <sup>*</sup> | verileri yazdır ( <b>Continue</b> )/yazdırma ( <b>Stop Printing</b> )/baştan yeniden yaz-<br>dır ( <b>Reprint</b> ).                                                                                                    |
|                    |                   | Reprint                    | Reprint yalnızca isteğe bağlı sabit disk ünitesi takıldığında kullanılabilir.                                                                                                    |
| Roll Paper Tension |                   | 1 ila 5 (3 <sup>*</sup> )  | Bu ayar <b>Extra High (Ekstra Yüksek)</b> öğesi aşağıdaki ayarlardan birine<br>ayarlandığında kullanılır: Paper menüsü — <b>Custom Paper Setting</b> —<br><b>Roll Paper Tension</b> veya yazıcı sürücüsündeki <b>Paper Configuration</b><br>(Kağıt Yapılandırması) — Roll Paper Back Tension (Rulo Kağıt Geri<br>Gerginlik). |
|                    |                   |                            | Yukarıda değinilen <b>Roll Paper Back Tension (Rulo Kağıt Geri Gergin-<br/>lik)</b> öğesi <b>High (Yüksek)</b> olduğunda yazdırma sırasında kağıtta buruşuk-<br>luklar oluşursa, <b>Extra High (Ekstra Yüksek)</b> olarak ayarlayın ve sonra bu<br>ayarı kullanarak gerilme gücünü yapılandırın.                             |
|                    |                   |                            | Yüksek değerler yüksek gerilmeler üretir.                                                                                                    |

### **Custom Paper Setting**

Kağıdın özelliklerine göre, piyasada bulunan kağıt için aşağıdaki tablodaki her öğeyi ayarlayın. Orijinal Epson kağıt için kağıt ayarlarını özelleştirirken, **Select Reference Paper**'dan ilgili kağıt türünü seçin ve sonra ayarlarınızı girin.

\* Varsayılan ayar

| Öğe        |                             |                                                                                                    | Açıklaması                                                                                                    |  |  |
|------------|-----------------------------|----------------------------------------------------------------------------------------------------|----------------------------------------------------------------------------------------------------|--|--|
| xxxxxxxxxx |                             | -                                                                                                    | Kayıtlı ayar adını görüntüler.                                                                                                    |  |  |
|            | Select Refe-<br>rence Paper | Photo Paper,<br>Proofing Pa-<br>per, Fine Art<br>Paper, Matte<br>Paper, Plain<br>Paper, Ot-<br>hers, No Pa-<br>per Selected | Kullandığınız kağıda en yakın ortam türünü seçebilirsiniz. Belirli bir kağıt türü belirtmek<br>istemiyorsanız <b>No Paper Selected</b> 'ı seçin.<br>Ancak, Epson Color Calibration Utility'de <b>No Paper Selected</b> öğesini <b>Select Reference</b><br><b>Paper</b> ayarı olarak kullanamazsınız. Diğer kağıt türlerinden birini seçtiğinizden emin olun. |  |  |
|            | Platen Gap                  | Narrow                                                                                                    | Yazdırma kafası ve kağıt arasındaki mesafe olan Kopya Camı Aralığını seçin. Normal                                                                                                    |  |  |
|            |                             | Standard <sup>*</sup>                                                                                                    | ayar seçin. Kafa hizalama gerçekleştirildiğinde hala tam olarak hizalanmadığını                                                                                                    |  |  |
|            |                             | Wide                                                                                                    | duşunuyorsanız, <b>Narrow</b> u seçin.                                                                                                    |  |  |
|            |                             | Wider                                                                                                    |                                                                                                    |  |  |
|            |                             | Widest                                                                                                    |                                                                                                    |  |  |
|            | Detect Paper Thickness      |                                                                                                    | Geçerli kağıdın kalınlığını belirlemek için bir desen yazdırmak için OK düğmesine basın.<br>Yazdırma sonuçlarından en az yanlış hizalamaya sahip desen numarasını seçin.<br>Aşağıdaki örnek görüntüde, "4" en iyi seçimdir.<br>1 2 3 4 5 6 7 8 9 10 11 12 13 14 15                                                                                           |  |  |

| Öġ | Öğe                     |                                        | Açıklaması                                                                                                    |
|----|-------------------------|----------------------------------------|----------------------------------------------------------------------------------------------------|
|    | Paper Feed              | Pattern                                | Kafa temizleme veya kafa hizalamadan sonra standart yazdırma alanında (sayfa kesme                                                                                                    |
|    | Adjust                  | Value                                  | için, kağıdın altından 1–2 cm şerit hariç alan) çizgi sorunlarını (yatay şeritli satırlar veya homojen olmayan renk) çözemezseniz bu ayarı kullanın.                                                                                                    |
|    |                         |                                        | <b>Seçili Pattern</b><br>Bir ayarlama deseni yazdırmak için OK düğmesine basın. A–D satırlarından en açık<br>renkleri içeren ayarlama desenini bulun ve değeri girin.                                                                                                    |
|    |                         |                                        | Aşağıdaki örnek görüntüde, "3" en iyi seçimdir.                                                                                                    |
|    |                         |                                        | 1 2 3 4 5<br>A                                                                                                    |
|    |                         |                                        | Ayarlama deseni yazdırıldığında, kontrol panelinde sayıyı girebileceğiniz bir ekran<br>görüntülenir. Sayıları sırayla girmek için ▼/▲ düğmelerini kullanın ve sonra OK<br>düğmesine basın.                                                                                                    |
|    |                         |                                        | <b>Seçili Value</b><br>%-0,70 ve +0,70 arasında bir ayarlama seçin.                                                                                                    |
|    |                         |                                        | Çok küçük bir değer seçme karanlık şeritlere neden olur; değeri yukarı doğru ayarlayın.<br>Benzer şekilde, çok büyük bir değer seçme beyaz şeritlere neden olur; miktarı aşağı<br>doğru ayarlayın.                                                                                                    |
|    | Paper Suc-<br>tion      | -4 ila 0 (0 <sup>*</sup> )             | Kağıt ve yazdırma kafası arasında doğru mesafeyi korumak için kullanılan kağıt için<br>uygun vakum miktarını seçmek önemlidir. İnce veya yumuşak kağıt için çok yüksek bir<br>değer seçme, kağıdın düzgün beslenmesini önleyen veya azaltan yazdırma kalitesine<br>neden olarak kağıt ve yazdırma kafası arasındaki mesafeyi artırır. Bu gibi durumlarda,<br>kağıt vakumunu azaltmanız gerekecektir. Parametre düşürüldüğünde vakum gücü<br>zayıflar. |
|    | Drying Time<br>Per Pass | 0 ila 10 sani-<br>ye (0 <sup>*</sup> ) | Her geçişten sonra kurutmaya izin vermek için yazdırma kafasının duraklatıldığı süreyi<br>seçin. 0,0 ve 10,0 saniye arasındaki değerlerden seçim yapın. Kağıt türüne bağlı olarak<br>mürekkebin kuruması biraz sürebilir. Kağıtta mürekkep bulanıklaşırsa, mürekkebi<br>kurutmak için daha uzun süre ayarlayın.<br>Kuruma süresini artırma yazdırma için gereken süreyi artırır.                                                                      |
|    | Roll Paper              | Standard <sup>*</sup>                  | Rulo kağıda yazdırırken kağıt kırışırsa <b>High</b> veya <b>Extra High</b> öğesini seçin.                                                                                                    |
|    |                         | High                                   | <b>Extra High</b> ayarlanırsa, Paper menüsündeki <b>Roll Paper Tension</b> ayarı etkinleştirilir.                                                                                                    |
|    |                         | Extra High                             | Sayta kesmeleri için bu seçeneği ayarıamak gerekmez.                                                                                                    |
|    | Remove<br>Skew          | On*                                    | Rulo kağıda yazdırırken kağıt eğikliğini azaltmayı etkinleştirmeyi (On) veya devre dışı<br>bırakmayı (Off) seçin.                                                                                                    |
|    |                         | Off                                    | Sayfa kesmeleri için bu seçeneği ayarlamak gerekmez.                                                                                                    |
|    | Setting Name            |                                        | Özel kağıt ayarları için en fazla 22 karakterden oluşan bir ad girin. Hızlı seçim için<br>hatırlanması kolay bir ad seçin.                                                                                                    |
|    | Restore Set-            | Yes                                    | Seçili özel kağıt ayarlarını varsayılan değerlerine geri yükleyin.                                                                                                    |
|    | tings                   | No                                     |                                                                                                    |

## **Printer Setup**

\* Varsayılan ayar

| Öğe                   |                           | Açıklaması                                                                                                    |
|-----------------------|---------------------------|----------------------------------------------------------------------------------------------------|
| Platen Gap            | Narrow                    | Yazdırma kafası ve kağıt arasındaki mesafe olan Kopya Camı Aralığını<br>seçin Normal olarak <b>Standard</b> 'ı seçin Vazdırma sonuçları çizilmişçe ve                                                                                                    |
|                       | Standard <sup>*</sup>     | ya bulaşmışsa daha geniş bir ayar seçin. Kafa hizalama işlemini gerçekleş-                                                                                                    |
|                       | Wide                      | tırdıkten sonra yazdırma kafasının tamamen hizalanmadığını duşunuyor-<br>sanız <b>Narrow</b> öğesini seçin.                                                                                                    |
|                       | Wider                     |                                                                                                    |
|                       | Widest                    |                                                                                                    |
| Paper Size Check      | On <sup>*</sup>           | Yazıcının ortam genişliğini otomatik olarak algılamasını ( <b>On</b> ) veya oto-                                                                                                    |
|                       | Off                       | matik olarak algılamamasını ( <b>Off</b> ) seçin. Bu ayarı genel olarak <b>Ofi</b> iken<br>çalıştırmanızı öneririz. Kağıt düzgün yüklendiğinde kağıt ayarı hatası gö-<br>rüntülenirse <b>Off</b> öğesini seçmeye çalışın. Ancak <b>Off</b> seçildiğinde yazıcı-<br>nın kağıdın dışına yazdıracağını unutmayın. Kağıdın kenarları dışına yaz-<br>dırırsa, yazıcının içi mürekkeple kirlenebilir. |
| Paper Skew Check      | On <sup>*</sup>           | <b>On</b> seçilirse, kağıt eğriyse kontrol panelinde bir hata görüntülenir ve yaz-                                                                                                    |
|                       | Off                       | dırma durdurulur; bu özelliği devre dişi birakmak için <b>Off</b> ögesini seçin.<br>Eğri kağıt yazıcıda sıkışmaya neden olacağından çoğu durumda <b>On</b> öne-<br>rilir.                                                                                                    |
| Auto Nozzle Check     |                           | Yazıcının püskürtme uçlarını kontrol etmesi için istediğiniz zamanlamayı<br>ayarlayın ve tıkanmış püskürtme uçları algılandıysa, otomatik temizleme<br>işleminin kaç kez gerçekleştirileceğini ayarlayın. Püskürtme uçları tıkan-<br>madıysa, temizleme gerçekleştirilmez.                                                                                                    |
|                       |                           | "Tıkalı püskürtme uçlarını otomatik algılama" sayfa 130                                                                                                    |
| Auto Cleaning Setting | Periodically*             | Yazdırma başlamadan önce çalışacak bir Auto Nozzle Check işlemi ger-<br>ceklestirmek icin zamanlamayı avarlayın.                                                                                                    |
|                       | Every Job                 | <b>Periodically</b> : Yazıcının belirlediği bir zamanlamada sabit aralıklarla kon-                                                                                                    |
|                       | Off                       | trol eder.<br><b>Every Job</b> : Her isi kontrol eder.                                                                                                    |
|                       |                           | <b>Off</b> : Yalnızca belirli koşullarda kontrol eder.                                                                                                    |
| Auto Clean Max Repeat | 1 ila 3 (1 <sup>*</sup> ) | Tıkalı püskürtme uçları algılandığında, temizlemeyi otomatik temizleme<br>sayısını ayarlayın.                                                                                                    |
| Timer Cleaning        | XX hours                  | Son yazdırma tamamlandığı zamandan ayarlanan süre geçtikten sonra                                                                                                    |
|                       | Off*                      | aşağıdaki işlemler gerçekleştirildiğinde, temizleme otomatik gerçekleşti-<br>rilir. Püskürtme uçları tıkanmadıysa, temizleme gerçekleştirilmez.                                                                                                    |
|                       |                           | Yazıcı açıktır.                                                                                                    |
|                       |                           | Yazıcı uyku moduna döner.                                                                                                    |
| Print Nozzle Pattern  | Every 10 pages*           | Her sayfayı veya her 10 sayfayı yazdırdıktan sonra sayfanın en üstüne bir<br>püskürtme denetimi deseni yazdırır.                                                                                                    |
|                       | Every Page                | Yazdırdıktan sonra deseni görüntüleyerek kontrol edebilir ve yazdırma-                                                                                                    |
|                       | Off                       | dan önce ve yazdırdıktan sonra yazdırma sonuçlarında bir sorun olup olmadığını belirleyebilirsiniz.                                                                                                    |

| Öğe                   |         | Açıklaması                                                                                                    |
|-----------------------|---------|----------------------------------------------------------------------------------------------------|
| Auto Black Ink Change | On      | Yazıcıdaki siyah mürekkep türü ayarı ve yazıcı sürücüsü farklıysa, yazıcı<br>türü tarafından seçili türe otomatik değiştirilebilir.                                                                                                    |
|                       | Off*    | 🖙 "Siyah Mürekkep Türünün Değiştirilmesi" sayfa 55                                                                                                    |
|                       |         | <b>On</b> : Siyah mürekkep türü otomatik değişir ve yazdırma gerçekleştirilir.                                                                                                    |
|                       |         | <b>Off</b> : Kontrol paneli ekranında bir hata mesajı görüntülenir ve yazdırma duraklatılır.                                                                                                    |
|                       |         | "Bir Mesaj Görüntülendiğinde Yapılması Gerekenler" sayfa 145                                                                                                    |
| BK Ink Change Setting | Normal* | <b>Quick</b> 'yı seçtiğinizde, siyah mürekkep türünü değiştirirken gereken za-<br>manı azaltabilirsiniz. Bununla birlikte, siyah mürekkebi değiştirdikten he-                                                                                                    |
|                       | Quick   | men sonra kullanırken, parlak kesitler eğri olabilir.                                                                                                    |
|                       |         | Siyah mürekkep türünü değiştirdikten hemen sonra baskı kalitesini sür-<br>dürmek için <b>Normal</b> 'i seçin.                                                                                                    |
| Calibration Setting   | On*     | Epson Color Calibration Utility için kalibrasyon verilerini etkinleştirip et-<br>kinleştirmeme ayarlarını yapabilirsiniz.                                                                                                    |
|                       | Off     | Kalibrasyon prosedürü vb. hakkında ayrıntılar için, yazılım kılavuzuna ba-<br>kın.                                                                                                    |
| Store Held Job        | On      | Yalnızca isteğe bağlı sabit disk ünitesi takıldığında kullanılabilir. <b>On</b> seçil-<br>diğinde yazıcıda gecerli olarak seçilenden farklı kağıt türü, kaynak yeya                                                                                                    |
|                       | Off*    | çıktı kağıt boyutu (genişlik) gerektiren yazdırma işleri bekletilen işler ola-<br>rak kaydedilir; bu özelliği devre dışı bırakmak için <b>Off</b> öğesini seçin.                                                                                                    |
|                       |         | <b>Off</b> seçilirse, seçilen kaynak yazıcıda seçilenle eşleşmeyen yazdırma işi için bir hata görüntülenir ve yazdırma durdurulur.                                                                                                    |
|                       |         | <b>On</b> seçilirse, bir hata oluşursa yazdırma duracaktır; bunun yerine, eşleş-<br>meyen ayarlara sahip işler sabit diske bekleyen işler olarak kaydedilecek-<br>tir. Bekletilen işler yazıcı hazırlandıktan sonra örneğin, doğru kağıt türü<br>yüklendiğinde Print Queue menüsünden yazdırılabilir. |
|                       |         | ∠͡͡͡͡͡͡͡͡͡͡͡͡͡͡͡͡͡͡͡ːː ˈsayfa 58                                                                                                    |
| Restore Settings      | Yes     | Yes seçilirse, Printer Setup varsayılan değerlere geri yüklenir.                                                                                                    |
|                       | No      |                                                                                                    |

## **Printer Status**

| Öğe                | Açıklaması                                                                                                    |
|--------------------|----------------------------------------------------------------------------------------------------|
| Firmware Version   | Bellenim sürümünü görebilirsiniz.                                                                                                    |
| Option Status      | Geçerli olarak yazıcıya bağlı ve kullanılabilir isteğe bağlı aksesuarları lis-<br>teler (Hard Disk Unit, SpectroProofer, Auto Take-up Reel Unit).                        |
| Print Status Sheet | Geçerli yazıcı ayarları listesi yazdırmak için OK düğmesine basın.<br>Bu seçeneği ayarları bir bakışta görüntülemek için seçin.                                          |
| Calibration Date   | En son Epson Color Calibration Utility yürütme günlüğünü görüntüler.<br>İşlemler hakkında ayrıntıları vb. Epson Color Calibration Utility'de kon-<br>trol edebilirsiniz. |

## **Option Setup**

| Ö  | ğe                    | Açıklaması                                                                                                    |
|----|-----------------------|----------------------------------------------------------------------------------------------------|
| Sp | pectroProofer         | Yazıcıda takılı SpectroProofer mounter'ın geçerli durumunu kontrol ede-<br>bilirsiniz ve ayarları başlatabilirsiniz.                                                                                                    |
|    | SProofer Status       | SpectroProofer mounter'ın durumunu kontrol edebilirsiniz.                                                                                                    |
|    | Device Version:ILS30  | Mounter'da takılı ILS30EP'nin sürümünü görüntüler.                                                                                                    |
|    | Calibration Tile S/N  | Mounter'da takılı ILS30EP'nin kalibrasyon döşemesinin seri numarasını<br>görüntüler.                                                                                                    |
|    | Device Temperature    | Mounter'da takılı ILS30EP'nin sıcaklığını görüntüler.                                                                                                    |
|    | Firmware Version      | Mounter'ın sürümünü görüntüler.                                                                                                    |
|    | Air Temperature       | Mounter çevresindeki hava sıcaklığını görüntüler.                                                                                                    |
|    | Backing Color         | Mounter'da yüklü arkaplan rengini görüntüler. Renk gerçek renkten fark-<br>lıysa, arkaplanın durumunu kontrol edin ve düzgün yüklendiğinden<br>emin olun. SpectroProofer mounter'ı takma hakkında ayrıntılar için, bkz.<br>"Kurulum kılavuzu" (kitapçık). |
|    | SProofer Setting      | Yazıcı SpectroProofer mounter için ayarları otomatik başlatır. Ayarları<br>başlatma vb. prosedürleri hakkında ayrıntılar için, bkz. "Kullanım Kılavuzu"<br>(PDF).                                                                                         |
| A  | uto Take-up Reel Unit | Yazıcıda yüklü otomatik alma makara ünitesinin firmware sürümünü gö-<br>rüntüler.                                                                                                    |

## **Network Setup**

\* Varsayılan ayar

| Öğe                    |                   | Açıklaması                                                                                                    |
|------------------------|-------------------|----------------------------------------------------------------------------------------------------|
| IP Address Setting     | Auto <sup>*</sup> | IP adresini ( <b>Auto</b> ) ayarlamak veya adresi manüel olarak ayarlamak ( <b>Pa</b> -                                                                                                    |
|                        | Panel             | <b>Mel</b> ) için DHCP yi kullanıp kullanmamayi seçin. <b>IP Address, Subhet</b><br><b>Mask</b> ve <b>Default Gateway</b> 'ni girmek için <b>Panel</b> 'i seçin. Ayrıntılı bilgi için<br>sistem yöneticinize başvurun. |
| IPv6 Setting           | On                | IPv6 işlevini etkinleştirmeyi veya devre dışı bırakmayı seçin.                                                                                                    |
|                        | Off*              |                                                                                                    |
| IEEE802.1x Setting     | On                | IEEE802.1X işlevini etkinleştirmeyi veya devre dışı bırakmayı seçin.                                                                                                    |
|                        | Off <sup>*</sup>  |                                                                                                    |
| HTTPS Redirect Setting | On*               | İşlevin HTTP'yi HTTPS'ye otomatik yönlendirme yapmasını etkinleştirme-                                                                                                    |
|                        | Off               | yı veya devre dişi birakınayı seçin.                                                                                                    |
| Print Status Sheet     |                   | <b>Network Setup</b> listesi yazdırmak için OK düğmesine basın. Ağ ayarları-<br>na eksiksiz bir genel bakış için bu bilgileri kullanın.                                                                                |

| Öğe              |     | Açıklaması                                                                 |
|------------------|-----|----------------------------------------------------------------------------|
| Restore Settings | Yes | Tüm <b>Network Setup</b> içeriğini varsayılan değerlere geri yüklemek için |
|                  | No  | Yes ogesini seçin.                                                         |

### Preferences

\* Varsayılan ayar

| Öğe               |                                                                                                    | Açıklaması                                                                                                    |
|-------------------|----------------------------------------------------------------------------------------------------|----------------------------------------------------------------------------------------------------|
| Language          | Japonca, İngilizce,<br>Fransızca, İtalyanca, Al-<br>manca, Portekizce, İs-<br>panyolca, Felemenk-<br>çe, Rusça, Korece, Çin-<br>ce | Kontrol paneli ekranında kullanılan dili seçin.                                                                                                    |
| Unit: Length      | m*                                                                                                    | Kontrol panelinin ekranında görüntülenen veya desenlerde yazdırılan                                                                                                    |
|                   | ft/inç                                                                                                    | uzunluk binnini seçin.                                                                                                    |
| Unit: Temperature | °C*                                                                                                    | Kontrol paneli ekranında kullanılan sıcaklık birimlerini seçin.                                                                                                    |
|                   | °F                                                                                                    |                                                                                                    |
| Sleep Mode        | 5 ila 210 dakika (15 <sup>*</sup> )                                                                                                | Hiç hata oluşmazsa, hiç yazdırma işi alınmazsa ve kontrol panelinde<br>uzun süre hiç eylem gerçekleştirilmezse yazıcı uyku moduna girecektir.<br>Bu ayar yazıcı uyku moduna girene kadar süre miktarını seçer.<br>@ "Power Off Timer'ı Kullanarak Gücü Kapatma" sayfa 56 |
| Power Off Timer   | Off                                                                                                    | Sekiz saat kadar hata olmadığında, hiç yazdırma işi alınmadığında ve hiç<br>kontrol paneli veya başka işlem gerçekleştirilmediğinde yazıcı otomatik<br>olarak kapanır.                                                                                                   |
|                   | 1 ila 24 saat (8 <sup>*</sup> )                                                                                                    |                                                                                                    |
|                   |                                                                                                    | Yazıcı kapanmadan önceki bekleme 1 saatlik artışlarla 1 ila 24 saat arasın-<br>daki değerlerden seçilebilir.                                                                                                    |
|                   |                                                                                                    | Yazıcının otomatik kapanmasını önlemek için <b>Off</b> öğesini seçin.                                                                                                    |

## **Administrator Menu**

Administrator Menu öğesi seçildiğinde bir parola istemi görüntülenir. Nakliye sırasında hiç parola girilmez; ilerlemek için OK düğmesine basın. Yönetici parolası değiştiyse, yönetici parolasını girin.

\* Varsayılan ayar

| Öğe                 |                      | Açıklaması                                                                                                    |
|---------------------|----------------------|----------------------------------------------------------------------------------------------------|
| Change Password     |                      | 20 karaktere kadar yönetici parolası girin.<br>Administrator Menu öğesi seçildiğinde bir parola istemi görüntülenir.<br>Yönetici olmayanların yanlışlıkla ayarları değiştirmelerini önlemek için<br>Administrator Monu yahızca doğru parola girildiğində görüntülenir.                                                                                                    |
|                     |                      | Parolayı güvenli bir yerde saklayın.                                                                                                    |
| Operational Control |                      | Kontrol panelinden veya Remote Manager'dan yönetici parolasının <b>Net</b> -                                                                                                    |
| Network Setup       | Password Required*   | work Setup'a erişmek için gerekip gerekmediğini seçin.                                                                                                    |
|                     | No Password Required |                                                                                                    |
| Powerful Cleaning   | All Nozzles          | Maintenance menüsündeki Head Cleaning'den daha güçlü temizleme gerçekleştirir. Kontrol deseninde soluk veya eksik bölümleri olan mürek-                                                                                                    |
|                     | XX/XX                | kep renklerini kontrol edin ve sonra hangi püskürtme uçlarının temizle-<br>neceğine karar verin. Görüntülenen öğeler kullanılmakta olan yazıcı mo-<br>deli ve mürekkep ayarlarına göre değişir.                                                                                                    |
|                     |                      | Tüm renklerde soluk veya eksik bölümler varsa: All Nozzles öğesini seçin.                                                                                                    |
|                     |                      | Yalnızca birkaç renkte soluk veya eksik bölüm varsa: Temizlemek<br>istediğiniz belirli mürekkep renklerini seçin. Birden fazla öğeyi aynı<br>anda seçebilirsiniz.                                                                                                    |
| Date And Time       | MM/DD/YY HH:MM       | Yazıcının dahili saatini ayarlayın. Günlükleri ve durum sayfalarını yazdırır-<br>ken saat ile sağlanan süre kullanılır.                                                                                                    |
| Time Zone           |                      | Geçerli saat dilimi ve GMT arasındaki farkı girin.                                                                                                    |
|                     |                      | Seçili saat dilimi bir hata oluştuğunda Remote Manager tarafından gön-<br>derilen e-posta bildirimlerinde kullanılır.                                                                                                    |
| Format HDD          | Non-Secure (Quick)   | Yalnızca isteğe bağlı sabit disk ünitesi takıldığında kullanılabilir.                                                                                                    |
|                     | Secure (Quick)       | Biçimlendirme türünü seçtikten ve görüntülenen mesajı onayladıktan<br>sonra biçimlendirme başlar.                                                                                                    |
|                     | Secure (Sanitizing)  | Aşağıdaki üç biçimlendirme türünden birini seçebilirsiniz.                                                                                                    |
|                     |                      | Non-Secure (Quick): Sabit diskteki veriler için dosya yönetimi<br>bilgilerini siler. Yazıcıyı, diğer yazıcılarla kullanılmış bir sabit diskle<br>kullanmak istediğinizde bunu seçin.                                                                                                    |
|                     |                      | Secure (Quick): Rastgele bir karakter deseniyle tüm sabit diskin<br>üzerine yazar. Verileri Non-Secure (Quick)'dan daha güvenilir bir<br>şekilde siler. Bununla birlikte, veriler özel bir veri kurtarma aracı<br>kullanılarak kurtarılabilir.                                                                                                    |
|                     |                      | Secure (Sanitizing): Rastgele 00/FF/ verileriyle verilerin üzerine<br>yazar ve ardından ABD Savunma Bakanlığı standardına dayanan<br>(DoD5220-22m) bir algoritmayı kullanarak kontrol eder.<br>Biçimlendirmenin bitirilmesi bu seçenekle diğerlerine göre daha<br>uzun sürer; bununla birlikte, verilerin silinmesi için en güvenli<br>yöntemdir. Gizli verileri silmeniz gerektiğinde bunu seçin. |
| Reset All Settings  | Yes                  | Preferences menüsünde Date And Time, Language ve Unit: Length seçe-<br>nekleri hariç tüm ayarların varsayılan değerlerini geri yüklemek icin <b>Yes</b> 'i                                                                                                    |
|                     | No                   | seçin.                                                                                                    |

# Bakım

# Yazdırma Kafası Bakımı

Çıktılarınızda beyaz satırlar oluşuyorsa veya baskı kalitesinin düştüğünü fark ediyorsanız yazdırma kafası bakımını gerçekleştirmeniz gerekir.

## Bakım İşlemleri

Yazdırma kafasına iyi durumda bakarak en iyi baskı kalitesini sağlamak amacıyla aşağıdaki yazıcı bakım fonksiyonlarını uygulayabilirsiniz. Yazdırma sonuçlarına ve duruma göre uygun bakımı uygulayın.

### Tıkalı püskürtme uçlarını otomatik algılama

Yazıcı, yazdırma kafasında tıkalı püskürtme uçlarının konumunu otomatik olarak algılamayı sağlayan ve bir püskürtme denetimi deseni yazdırmadan temizleme gerçekleştiren işlevlere sahiptir.

### Not:

- Bu işlev, tıkalı püskürtme uçlarının %100 algılanmasını garantilemez.
- □ *Tıkalı püskürtme uçları algılanırken az miktarda mürekkep tüketilir.*
- □ Mürekkep otomatik temizleme gerçekleştirilirken tüketilir.

Printer Setup menüsünde aşağıdaki iki öğeyi ayarlayabilirsiniz.

### ∠ Printer Setup" sayfa 125

### Auto Nozzle Check

Bu, On olarak ayarlandığında, püskürtme uçlarının durumu aşağıdaki zamanlarda kontrol edilir. Tıkalı püskürtme uçları algılandığında, temizleme kontrol panelinde ayarlanan sayı kadar otomatik gerçekleştirilir.

Yazdırma başladığında (periyodik olarak veya her işte)

□ Kafa temizlemeden önce ve sonra

### 🛛 Önemli:

Auto Nozzle Check öğesinden Auto Cleaning Setting Off olarak ayarlanmış olsa bile, bir otomatik püskürtme denetimi aşağıdaki zamanlarda her zaman gerçekleştirilir.

- İlk mürekkep şarjından sonra Püskürtme uçlarının durumunu denetlemek için mürekkep değiştirdikten sonra bir otomatik püskürtme denetimi gerçekleştirildiğinde. Tıkanan püskürtme uçları algılandığında, otomatik temizleme bir kez gerçekleştirilir.
- Siyah mürekkebin türünü değiştirmeden önce Püskürtme uçları tıkalıysa siyah mürekkepler düzgün değiştirilemeyebilir ve otomatik püskürtme denetimi gerçekleştirilir. Püskürtme uçları tıkalıysa, Auto Clean Max Repeat ayarına bakılmaksızın otomatik temizleme püskürtme uçları temizlenene kadar gerçekleştirilir (en fazla üç kez).

### Timer Cleaning

Önceki yazdırma işinin sonundan ayarlanan süre geçtikten sonra, aşağıdaki işlemler gerçekleştirildiğinde otomatik temizleme gerçekleştirilir. Püskürtme uçları tıkanmadıysa, temizleme gerçekleştirilmez.

- Yazıcı açıktır.
- □ Yazıcı uyku moduna döner.

### Yazdırılan kontrol deseni kullanılarak tıkalı püskürtme uçlarını kontrol etme

Aşağıdaki iki yöntem mevcuttur.

### İsteğe Bağlı Püskürtme Denetimi Deseni

Yazıcı uzun süre kullanılmadığında veya önemli yazdırma işleri yazdırılırken, yazdırmadan önce bir püskürtme denetimi deseni yazdırmanızı ve bir görsel inceleme gerçekleştirmenizi öneririz. Yazdırılan deseni görsel olarak inceleyin ve soluk veya eksik alana rastlarsanız yazdırma kafasını temizleyin.

د€ "Tıkalı uçları kontrol etme" sayfa 131

# Print Nozzle Pattern işlevi (yalnızca rulo kağıt için)

Belirtilen sayfanın (her sayfa veya her 10 sayfa) en üstüne bir püskürtme denetimi deseni yazdırılır. Büyük bir makara iş yazdırırken veya önemli yazdırma işleri yazdırırken, yazdırmadan önce ve yazdırdıktan sonra tıkanmış püskürtme uçları olmadığını kontrol etmeli ve yazdırma sonuçlarında bir sorun olmadığını belirlemelisiniz.

### ∠ Printer Setup" sayfa 125

### Yazdırma kafasını temizleme

Bu işlev yazdırma kafasının yüzeyini temizler ve tıkanan püskürtme uçlarını temizler. Bunu, kontrol deseninde soluk veya eksik segmentler algılandığında kullanın.

∠ "Yazdırma kafasını temizleme" sayfa 132

### Yazdırma yanlış hizalamalarını ayarlama (Head Alignment)

Bu işlev yazdırma yanlış hizalamalarını ayarlar. Bunu, çizgiler yanlış hizalandıysa veya yazdırma sonuçları silikse gerçekleştirin.

🏿 "Yazdırma yanlış hizalamalarını ayarlama (Head Alignment)" sayfa 131

## Tıkalı uçları kontrol etme

Püskürtme ucu kontrolleri bir bilgisayardan veya yazıcının kontrol paneli kullanılarak gerçekleştirilebilir.

### Bilgisayardan

Bu kısımdaki açıklamalar Windows yazıcı sürücüsünü örnek olarak kullanır.

Mac OS X için Epson Printer Utility 4 kullanın.

∠ F "Epson Printer Utility 4 İşlevleri" sayfa 71

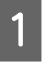

Rulo kağıdın veya A4 boyutta veya daha büyük sayfa kesmenin yazıcıya yüklendiğinden emin olun.

∠ "Rulo Kağıdı Takma ve Çıkarma" sayfa 28

∠ Sayfa Kesmelerini Yükleme ve Çıkarma" sayfa 34

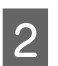

Yazıcıdaki kağıtla eşleşen bir kağıt türü seçin.

∠ ‴Kağıt Türünü Kontrol Etme ve Ayarlama" sayfa 37

3 Yazıcı sürücüsünün Properties (Özellikler) (veya Printing preferences (Yazdırma tercihleri)) ekranındaki Utility (Yardımcı Program) sekmesinden Nozzle Check (Püskürtme Denetimi) öğesini tıklatın.

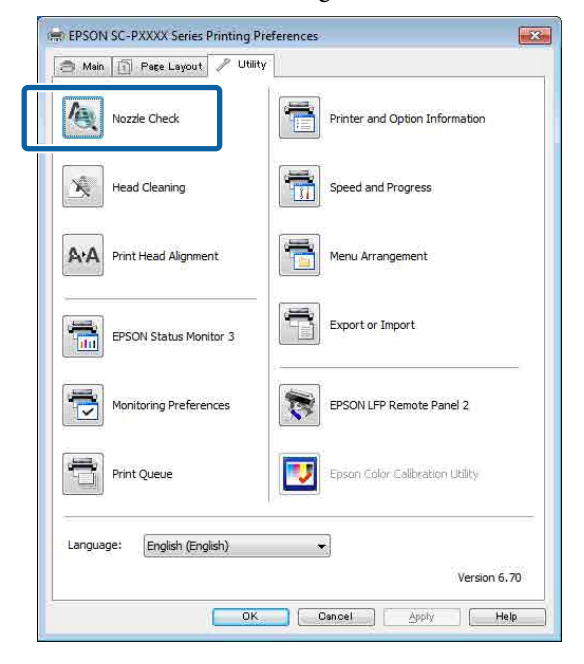

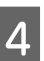

5

Print (Yazdır)'i tıklatın.

Püskürtme ucu kontrol deseni yazdırılır.

Püskürtme ucu kontrol desenini kontrol edin.

Sorun yoksa: Finish (Son)'i tıklatın.

Sorun varsa: Clean (Temizle)'i tıklatın.

Bir püskürtme ucu kontrol deseni yazdırdıktan sonra, verilerinizi yazdırmadan veya yazdırma kafasını temizlemeden önce püskürtme ucu kontrol deseni yazdırmanın tamamlandığından emin olun.

### Yazıcıdan

Aşağıdaki ayarlarda kullanılan düğmeler

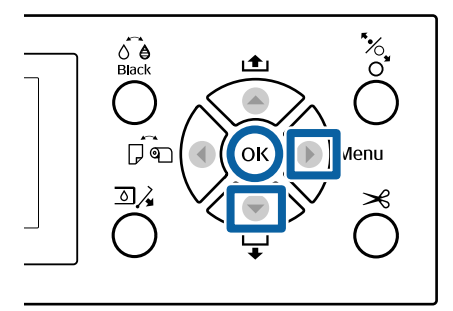

Rulo kağıdın veya A4 boyutta veya daha büyük sayfa kesmenin yazıcıya yüklendiğinden emin olun.

د Trulo Kağıdı Takma ve Çıkarma" sayfa 28 د کچ

∠ Sayfa Kesmelerini Yükleme ve Çıkarma" sayfa 34

Yazıcıdaki kağıtla eşleşen bir kağıt türü seçin. ∠ℱ "Kağıt Türünü Kontrol Etme ve Ayarlama" sayfa 37

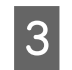

Δ

2

Ayar menüsünü görüntülemek için ► düğmesine basın.

Maintenance öğesinin vurgulandığını onaylayın ve sonra ► düğmesine iki kez basın.

Bir onay iletişim kutusu görüntülenir.

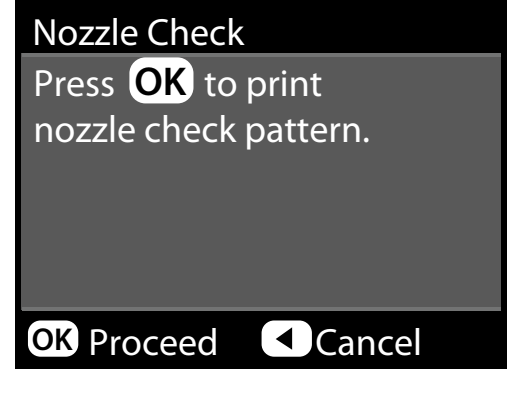

5

Bir kontrol deseni yazdırmak için OK düğmesine basın.

Aşağıdaki bölüme bakarak yazdırılan kontrol desenini inceleyin.

#### Örnek temiz uçlar

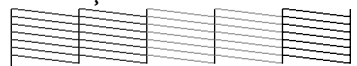

Püskürtme denetimi deseninde boşluk yoktur.

#### Örnek tıkalı uçlar

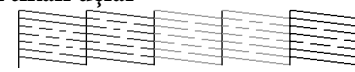

Püskürtme denetimi deseninde herhangi bir bölüm eksikse, kafa temizleme yapın.

🖅 "Yazdırma kafasını temizleme" sayfa 132

### Yazdırma kafasını temizleme

Kafa temizleme bilgisayardan veya yazıcıdan gerçekleştirilse de temizleme prosedürleri aşağıda açıklanan şekilde farklı olabilir.

#### Bilgisayardan

Tüm püskürtme uçları temizlenir.

∠͡͡͡͡͡͡͡͡͡͡͡͡͡͡͡͡͡͡͡͡͡͡͡ː Bilgisayardan" sayfa 133

#### Yazıcıdan

Tüm püskürtme uçlarını temizleyebilir veya yalnızca yazdırılan püskürtme denetimi deseninde sorunlu olarak gösterilenleri seçebilirsiniz. Ayrıca, iki temizleme gücü de seçebilirsiniz.

∠ "Yazıcıdan" sayfa 133

### Head Cleaning hakkında notlar

#### Kafa temizleme sırasında mürekkep tüketilir

Yazdırma kafasını yalnızca yazdırma kalitesi düşerse, örneğin çıktılar bulanık veya renkler yanlış ya da eksikse temizleyin.

# Tüm püskürtme uçları temizlenirken, tüm renklerden mürekkep tüketilir

Siyah ve beyaz yazdırma için sadece siyah mürekkep kullansanız bile, renkli mürekkepler de tüketilir.

#### Kutuda yeterince boş alan olmadığında yeni bir bakım kutusu hazırlayın

Kısa bir süre içerisinde birçok kez kafa temizlemeyi tekrarlarsanız, bakım kutusundaki mürekkep hızlıca buharlaşmadığı için bakım kutusundaki mürekkep seviyesi dolabilir.

#### Powerful Cleaning, Maintenance menüsündeki Head Cleaning'den daha fazla mürekkep tüketir

Önceden kalan mürekkep düzeyini kontrol edin ve mürekkep azsa temizlemeye başlamadan önce yeni bir mürekkep kartuşu hazırlayın.

Powerful Cleaning işlemini gerçekleştirdikten sonra püskürtme uçları hala tıkalıysa, yazıcıyı kapatın ve bir gece veya daha uzun süre açmayın Bir süre dinlendirildiğinde, tıkanan mürekkep çözülebilir.

Uçlar hala tıkalıysa, bayiinizle veya Epson Destek ile irtibata geçin.

### Bilgisayardan

Bu prosedürü başlatmadan önce, aşağıdakini okuduğunuzdan emin olun:

∠͡͡͡͡͡͡͡͡͡͡͡͡͡͡͡͡͡͡͡͡͡͡ː "Head Cleaning hakkında notlar" sayfa 132

Bu kısımdaki açıklamalar Windows yazıcı sürücüsünü örnek olarak kullanır.

Mac OS X için Epson Printer Utility 4 kullanın.

∠͡͡͡͡͡͡͡͡͡͡͡͡͡͡͡͡͡͡͡͡͡͡ː Chara and a construction of the second second

1 Yazıcı sürücüsünün Properties (Özellikler) (veya Printing preferences (Yazdırma tercihleri)) ekranındaki Utility (Yardımcı Program) sekmesinden Head Cleaning (Kafa Temizleme) öğesini tıklatın.

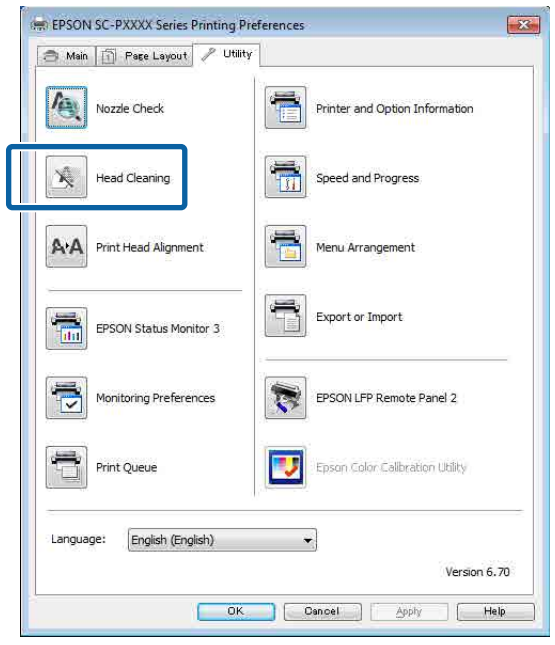

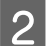

### Start (Başlat)'ı tıklatın.

Kafa temizleme işlemi başlar ve yaklaşık dört dakika sürer. Not:

Auto Nozzle Check öğesi On olarak ayarlandığında, püskürtme uçları kafa temizlemeden sonra denetlenir ve tıkanma algılanırsa, otomatik temizleme gerçekleştirilir. Püskürtme uçlarının durumuna ve Auto Clean Max Repeat ayarına göre, bu işlev 15 dakika kadar sürebilir.

| $\mathbf{U}$ |  |
|--------------|--|

# Print Nozzle Check Pattern (Püskürtme Denetimi Desenini Yazdır)'i tıklatın.

Püskürtme ucu kontrol desenini onaylayın.

Püskürtme denetimi deseninde bir solukluk veya eksiklik varsa, **Cleaning (Temizleniyor)** öğesini tıklatın.

Temizlemeyi başarıyla birkaç kez tekrarladıktan sonra bile tıkanan püskürtme uçlarını temizleyemezseniz, yazıcının kontrol panelindeki **Head Cleaning** öğesinden **Heavy** öğesini seçin.

∠ "Yazıcıdan" sayfa 133

### Yazıcıdan

Bu prosedürü başlatmadan önce, aşağıdakini okuduğunuzdan emin olun:

∠ "Head Cleaning hakkında notlar" sayfa 132

Aşağıdaki ayarlarda kullanılan düğmeler

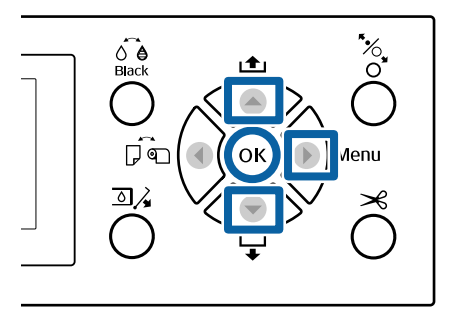

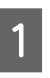

Ayar menüsünü görüntülemek için ► düğmesine basın.

2

Maintenance öğesinin vurgulandığını onaylayın ve sonra ► düğmesine basın. Maintenance menüsü görüntülenir.

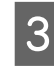

Head Cleaning öğesini seçmek için ▼/▲ düğmelerine basın ve sonra ► düğmesine basın.

Tüm renklerde soluk veya eksik bölümler varsa 2 All Nozzles'ı seçin ve sonra ▶ düğmesine basın. Rengin bir bölümünde soluk veya eksik 3 Onaylanması gereken renkleri seçin ve sonra onaylamak için OK düğmesine basın. Bir kerede birden fazla seçebilirsiniz. Seçmeyi 4 bitirdiğinizde, ► düğmesine basın. 5

Temizleme gücünü seçin. Başlamak için, Normal'i seçin.

Gücü seçmek için ▲/▼ düğmelerine basın ve sonra temizlemeyi başlatmak için OK düğmesine basın.

Temizlemek için püskürtme ucu dizilerini seçin.

▲/▼ düğmelerine basın ve kontrol deseninde

soluk veya eksik bölümleri olan renk çiftlerini

Kafa temizleme yaklaşık 3 ila 14 dakika sürer.

#### Not:

4

5

secin.

bölümler varsa

Ne kadar fazla renk çifti seçiliyse, temizlemeyi gerçekleştirmek o kadar uzun sürer. Püskürtme uçlarının durumuna ve Auto Clean Max Repeat ayarına göre, bu işlev 24 dakika kadar sürebilir.

Temizleme tamamlandığında bir onay mesajı görüntülenir.

Bir denetim deseni yazdırmak için ve tıkanma 6 durumunu kontrol etmek için, Nozzle Check öğesini seçin ve sonra OK düğmesine basın.

> Bir püskürtme denetimi gerçekleştirmeden çıkmak için, Exit öğesini seçin ve sonra OK düğmesine basın.

Püskürtme uçları hala tıkalıysa, adım 1-5 arasını birkaç kez tekrarlayın. Prosedürü art arda birkaç kez gerçekleştirdikten sonra püskürtme uçları hala tıkalıysa, adım 1'i tekrarlayın ve adım 5'te Heavy öğesini seçin.

Heavy işlemi gerçekleştirdikten sonra püskürtme uçları hala tıkalıysa, aşağıdaki bölüme bakın ve Powerful Cleaning işlemini gerçekleştirin.

### **Powerful Cleaning**

Bu prosedürü başlatmadan önce, aşağıdakini okuduğunuzdan emin olun:

#### P "Head Cleaning hakkında notlar" sayfa 132

Ayar menüsünü görüntülemek için 🕨 düğmesine basın.

- Administrator Menu öğesini seçmek için ▼/▲ düğmelerine basın ve sonra ► düğmesine basın.
- Yönetici parolasını girin ve sonra OK düğmesine basın.

Powerful Cleaning öğesini seçmek için ▼/▲ düğmelerine basın ve sonra ► düğmesine basın.

Powerful Cleaning için püskürtme ucu dizilerini seçin.

▲/▼ düğmelerine basın ve kontrol deseninde soluk veya eksik bölümleri olan renk çiftlerini seçin.

Tüm renklerde soluk veya eksik bölümler varsa All Nozzles'ı seçin ve sonra ► düğmesine basın.

Rengin bir bölümünde soluk veya eksik bölümler varsa

Onaylanması gereken renkleri seçin ve sonra onaylamak için OK düğmesine basın. Bir kerede birden fazla seçebilirsiniz. Seçmeyi bitirdiğinizde, ► düğmesine basın.

6

Bir onay iletişim kutusu görüntülenir. Yes'i seçin ve sonra Powerful Cleaning işlemini başlatmak için OK düğmesine basın.

Powerful Cleaning yaklaşık 4-16 dakika sürer.

#### Not:

Ne kadar fazla renk çifti seçiliyse, temizlemeyi gerçekleştirmek o kadar uzun sürer. Ayrıca, püskürtme uçlarının durumuna bağlı olarak, yaklaşık 27 dakika sürebilir.

Powerful Cleaning tamamlandığında, temizleme gerçekleştirilmeden önce görüntülenen ekrana dönersiniz.

Bir kontrol deseni yazdırın ve sorunun çözülüp çözülmediğini belirtmek için sonuçları inceleyin.

∠ "Yazıcıdan" sayfa 132

7

## Yazdırma yanlış hizalamalarını ayarlama (Head Alignment)

Çizgiler yanlış hizalandıysa veya yazdırma sonuçları silikse, yazdırma yanlış hizalamasını ayarlamak için Head Alignment işlemini gerçekleştirin.

Yazdırma kafası, yazdırırken sola veya sağa hareket ettiğinde mürekkep püskürtür. Kağıt yüzeyi ve yazdırma kafası arasında kısa bir mesafe (boşluk) olduğundan, kağıt kalınlığına bağlı olarak bir yazdırma yanlış hizalaması, sıcaklıkta veya nemde değişiklikler ve kafa hareketlerini yazdırırken iç eylemsizlik oluşabilir.

Head Alignment bilgisayardan veya yazıcıdan gerçekleştirilse de hizalama prosedürleri aşağıda açıklanan şekilde farklı olabilir.

#### Bilgisayardan

Otomatik ayarlamada (Bi-D 2-color), yüklenen kağıda bir ayarlama deseni yazdırılır, sensörler tarafından okunur ve optimum ayarlama değeri yazıcıya kaydedilir. Ayarlamaları tamamlamak yaklaşık 6 dakika sürer.

Çoğu durumda, yalnızca bu işlemle kafa hizalama başarıyla gerçekleştirilebilir. Bu en basit yöntem olduğundan normalde bu yöntemi öneririz.

### ∠͡͡͡͡͡͡͡͡͡͡͡͡͡͡͡͡͡͡͡͡͡͡͡ː And State And State

#### Yazıcıdan

Otomatik veya manuel ayarlamalar gerçekleştirebilirsiniz. Her menüden **Uni-D**, **Bi-D 2-color** ve **Bi-D All Color** ayarlamalarını da seçebilirsiniz.

- Otomatik ayarlama Sensör, kağıtta yazılı ayarlama desenini okur ve otomatik olarak optimum ayarlama değerini yazıcıya kaydeder. Ayarlamaları tamamlamak yaklaşık 3–10 dakika sürer. Gerekli süre seçili menüye göre değişir.
- Manuel ayarlama Görsel olarak kağıtta yazılı ayarlama desenlerini kontrol edin ve optimum ayarlama değerlerini girin. Bunu, Otomatik'i kullanırken otomatik

ayarlama gerçekleştiremiyorsanız veya ayarlama sonuçlarından memnun kalmadıysanız kullanın. Aşağıdaki üç menü manuel ayarlama için kullanılabilir.

| Öğe Adı           | Açıklama                                                                                                    |
|-------------------|----------------------------------------------------------------------------------------------------|
| Uni-D             | Light Cyan (Açık Deniz Mavisi)'ne gö-<br>re her renk için tek yönlü yazdırma<br>için yazdırma konumundaki farklılık-<br>ları ayarlar.                                           |
| Bi-D 2-co-<br>lor | İki renk için (Light Cyan (Açık Deniz<br>Mavisi) ve Vivid Light Magenta (Can-<br>lı Açık Eflatun)) çift yönlü yazdırma<br>için yazdırma konumundaki farklılık-<br>ları ayarlar. |
| Bi-D All<br>Color | Tüm renkler için çift yönlü yazdırma<br>için yazdırma konumundaki farklılık-<br>ları ayarlar.                                                                                   |

Bir ayarlama desenini yazdırma yaklaşık 17 dakika sürer. Gerekli süre seçili menüye göre değişir.

### ∠ "Yazıcıdan" sayfa 136

### Head Alignment hakkında notlar

**Ayarlamalar yazıcıda yüklü kağıda göre yapılır** Kağıdın düzgün yüklendiğinden ve **Select Paper Type** öğesinin seçildiğinden emin olun.

دع "Rulo Kağıdı Takma ve Çıkarma" sayfa 28

∠ Sayfa Kesmelerini Yükleme ve Çıkarma" sayfa 34

Piyasada bulunan kağıdı kullanarak ayarlarken, özel kağıdı önceden kaydettiğinizden emin olun.

② "Piyasada Bulunan Kağıda Yazdırmadan Önce" sayfa 185

Püskürtme uçlarının tıkalı olmadığından emin olun Püskürtme uçları tıkalıysa, ayarlama düzgün gerçekleştirilemeyebilir. Kontrol desenini yazdırın, görsel inceleme gerçekleştirin ve gerekirse kafa temizleme gerçekleştirin.

دع "Tıkalı uçları kontrol etme" sayfa 131

Aşağıdaki kağıt kullanılırken otomatik ayarlama gerçekleştirilemez

Düz Kağıt

3

- Enhanced Matte Poster Board (Kaliteli Mat Poster Panosu)
- Saydam veya renkli kağıt

Bu tür kağıtları kullanırken manuel ayarlama gerçekleştirin.

### ∠ "Yazıcıdan" sayfa 136

#### Otomatik ayarlama gerçekleştirirken, yazıcıya giren hiç harici ışığın olmadığından (doğrudan güneş ışığı) emin olun.

Aksi halde, yazıcının sensörleri ayarlama desenini düzgün okuyamayabilir. Yazıcıya hiç harici ışığın girmediğinden emin olduktan sonra bile otomatik ayarlama gerçekleştirilemezse, manuel ayarlama gerçekleştirin.

∠ "Yazıcıdan" sayfa 136

### Bilgisayardan

Bu prosedürü başlatmadan önce, aşağıdakini okuduğunuzdan emin olun:

∠ "Head Alignment hakkında notlar" sayfa 135

Bu kısımdaki açıklamalar Windows yazıcı sürücüsünü örnek olarak kullanır.

Mac OS X için Epson Printer Utility 4 kullanın.

🖙 "Epson Printer Utility 4 Kullanma" sayfa 71

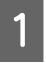

2

Rulo kağıdın veya A4 boyutta veya daha büyük sayfa kesmenin yazıcıya yüklendiğinden emin olun.

∠ rRulo Kağıdı Takma ve Çıkarma" sayfa 28

∠ Sayfa Kesmelerini Yükleme ve Çıkarma" sayfa 34

Piyasada bulunan kağıdı kullanarak ayarlarken, Özel Kağıdı önceden kaydettiğinizden emin olun.

∠͡͡͡͡͡͡͡͡͡͡͡͡͡͡͡͡͡͡͡͡͡͡ː Augusta Angela Angela Ang

Yazıcıdaki kağıtla eşleşen bir kağıt türü seçin.

∠ \* "Kağıt Türünü Kontrol Etme ve Ayarlama" sayfa 37 Yazıcı sürücüsünün **Properties (Özellikler)** (veya **Printing preferences (Yazdırma tercihleri**)) ekranındaki Utility (Yardımcı Program) sekmesinden **Print Head Alignment** (**Yazdırma Kafası Hizalama**) öğesini tıklatın.

|                             | 1                               |
|-----------------------------|---------------------------------|
| Nozzle Check                | Printer and Option Information  |
| Head Cleaning               | Speed and Progress              |
| AA Print Head Alignment     | Menu Arrangement                |
| EPSON Status Monitor 3      | Export or Import                |
| Monitoring Preferences      | EPSON LFP Remote Panel 2        |
| Print Queue                 | Epson Color Calibration Utility |
| Language: English (English) | -                               |
|                             | Version 6.70                    |

Ekrandaki yönergeleri izleyin.

Yazdırırken sensör hizalama desenini okur ve otomatik olarak optimum hizalama değerini yazıcıya kaydeder.

Yazdırılan görüntüde grenlik veya yanlış hizalamanın yeniden oluşup oluşmadığını onaylamak için ayarlama sonuçlarını kontrol edin.

Ayarlama sonuçlarından memnun değilseniz, yazıcıdan manuel ayarlama gerçekleştirin.

∠ "Yazıcıdan" sayfa 136

### Yazıcıdan

Bu prosedürü başlatmadan önce, aşağıdakini okuduğunuzdan emin olun:

🗇 "Head Alignment hakkında notlar" sayfa 135

Aşağıdaki ayarlarda kullanılan düğmeler

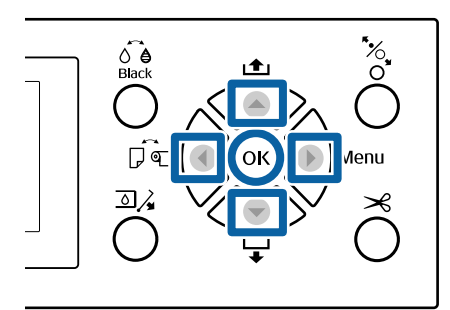

- Rulo kağıdın veya A4 boyutta veya daha büyük sayfa kesmenin yazıcıya yüklendiğinden emin olun.
  - دع "Rulo Kağıdı Takma ve Çıkarma" sayfa 28

∠ "Sayfa Kesmelerini Yükleme ve Çıkarma" sayfa 34

Piyasada bulunan kağıdı kullanarak ayarlarken, Özel Kağıdı önceden kaydettiğinizden emin olun.

∠ "Piyasada Bulunan Kağıda Yazdırmadan Önce" sayfa 185

Yazıcıdaki kağıtla eşleşen bir kağıt türü seçin.

∠ ‴Kağıt Türünü Kontrol Etme ve Ayarlama" sayfa 37

3

4

6

2

Ayar menüsünü görüntülemek için ► düğmesine basın.

Maintenance öğesinin vurgulandığını onaylayın ve sonra ► düğmesine basın.

Maintenance menüsü görüntülenir.

- 5 Head Alignment öğesini seçmek için ▼/▲ düğmelerine basın ve sonra ► düğmesine basın.
  - Bir ayarlama öğesi seçin.

### Otomatik ayarlarken

Auto öğesini seçmek için ▼/▲ düğmelerine basın ve sonra ► düğmesine basın. Sonra, Adım 7'e ilerleyin.

### Manuel ayarlarken

Manual öğesini seçmek için ▼/▲ düğmelerine basın ve sonra ► düğmesine basın. Sonra, Adım 8'e ilerleyin.

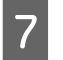

**Bi-D 2-color**'ı seçmek için **▼/▲** düğmelerine basın ve sonra OK düğmesine basın.

Yazdırırken sensör hizalama desenini okur ve otomatik olarak optimum hizalama değerini yazıcıya kaydeder.

Ayarlama tamamlandığında, kafa hizalama gerçekleştirilmeden önce görüntülenen ekrana dönersiniz. Yazdırılan görüntüde grenlik veya yanlış hizalamanın yeniden oluşup oluşmadığını onaylamak için ayarlama sonuçlarını kontrol edin.

Ayarlama sonuçlarından memnun değilseniz Adım 1'den itibaren otomatik ayarlama gerçekleştirin, ancak adım 7'de Bi-D All Color öğesini seçin. Bi-D All Color sonuçlarından memnun değilseniz, Uni-D için olanla aynı prosedürü gerçekleştirin.

Daha ayrıntılı ayarlamalar yapmak istiyorsanız, **Bi-D #1, Bi-D #2, Bi-D #3** veya **Bi-D #4** işlemini gerçekleştirin. [#1]–[#4] mürekkep noktalarının boyutunu görüntüler. Bu, yazdırırkenki yazıcı sürücüsü ayarlarına göre değiştiğinden, sırayla [#1]–[#4] işlemlerini gerçekleştirin.

8

**Bi-D 2-color**'ı seçmek için ▼/▲ düğmelerine basın ve sonra OK düğmesine basın.

Ayarlama deseni yüklenen kağıda yazdırılır.

#### Not:

Birden fazla ayarlama deseni sayfa kesmelere yazdırılır. İlk sayfayı yazdırma tamamlandıktan sonra, sonraki kağıt sayfasını yükleyin.

En az beyaz çizgileri olan veya beyaz çizgileri en eşit şekilde aralıklı olan desenlerin sayısını not edin.

Bu, çizimde gösterilen örnekte desen "3"tür.

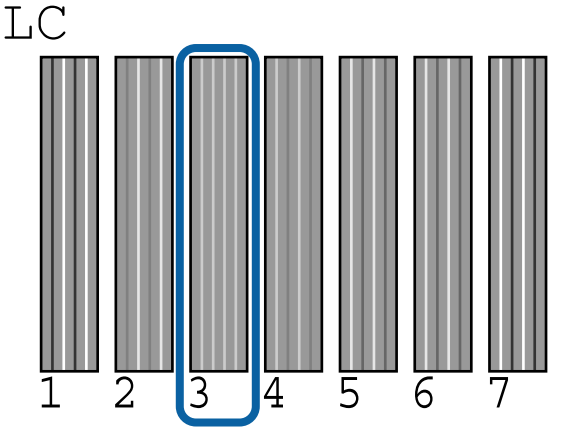

10 Sayısal bir değer girme ekranı görüntülenir. Adım 9'da kontrol ettiğiniz her kontrol deseni numarası (örneğin #1) ve mürekkep rengi için değer girin ve sonra OK düğmesine basın.

> Tüm desen numaraları ve mürekkep renkleri için sırayla bir değer girin. Tüm değerler girildikten sonra, kafa hizalama gerçekleştirilmeden önce görüntülenen ekrana dönersiniz. Yazdırılan görüntüde grenlik veya yanlış hizalamanın yeniden oluşup oluşmadığını onaylamak için ayarlama sonuçlarını kontrol edin.

Ayarlama sonuçlarından memnun değilseniz Adım 1'den itibaren manuel ayarlama gerçekleştirin, ancak adım 8'de **Bi-D All Color** öğesini seçin. **Bi-D All Color** sonuçlarından memnun değilseniz, Uni-D için olanla aynı prosedürü gerçekleştirin.

# Sarf Malzemelerini Değiştirme

## Mürekkep Kartuşlarını Değiştirme

Takılı mürekkep kartuşlarından biri bitmişse, yazdırma gerçekleştirilemez. Mürekkep az uyarısı gösterilirse, mürekkep kartuş(larını)nu en kısa sürede değiştirmenizi öneririz.

Bir mürekkep kartuşu yazdırma sırasında biterse, mürekkep kartuşunu değiştirdikten sonra yazdırmaya devam edebilirsiniz. Fakat, mürekkebi yazdırma işlemi sırasında değiştirirken, kuruma koşullarına göre renkte farklılıklar görebilirsiniz.

Desteklenen mürekkep kartuşları 🏼 Seçenekler ve Sarf Malzemeleri" sayfa 162

### Nasıl değiştirilir

Bütün mürekkep kartuşlarını değiştirmek için aynı işlemi uygulayabilirsiniz.

Mürekkep değiştirirken aşağıdaki noktaları unutmayın. Aksi takdirde, yazıcı işlemleri düzgün gerçekleştirilemeyebilir.

- Mürekkebi değiştirirken yazıcının açıldığından emin olun.

### 🚺 Önemli:

Epson, orijinal Epson mürekkep kartuşları kullanmanızı önerir. Epson, orijinal olmayan mürekkeplerin kalitesini ve güvenilirliğini garanti edemez. Orijinal olmayan mürekkep kullanılması Epson'ın garanti kapsamına girmeyen hasarlara neden olabilir ve bazı koşullarda yazıcının istikrarsız çalışmasına yol açabilir. Orijinal olmayan mürekkep seviyeleriyle ilgili bilgiler gösterilemeyebilir ve orijinal olmayan mürekkep kullanımı servis desteğinde kullanmak üzere kaydedilir.

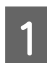

Yazıcının açık olduğundan emin olun.

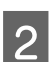

Δ

Kontrol panelindeki 勐∡ düğmesine basın.

Not:

Yazdırırken veya temizlerken 善≩ düğmesi devre dışıdır.

3 Değiştirmek istediğiniz mürekkep kartuşunun kapağını seçin ve sonra OK düğmesine basın.

Mürekkep kapağı kilidi serbest bırakılır ve kapak yaklaşık 5 mm açılır.

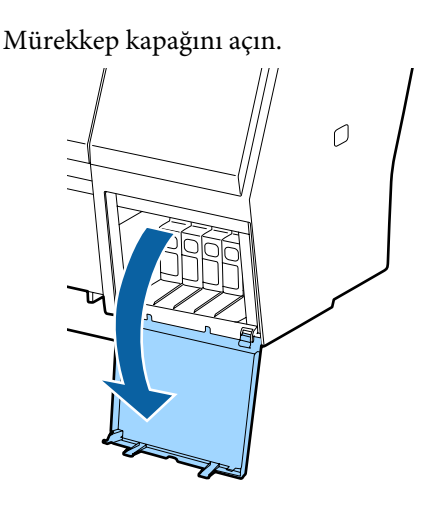

### Önemli:

Mürekkep kartuşu kapağını, kilit açılana kadar zorlamayın.

5 Değiştirmek istediğiniz mürekkep kartuşunu geri itin.

Bir tıklama sesi duyduğunuzda, mürekkep kartuşu biraz dışarı çıkacaktır.

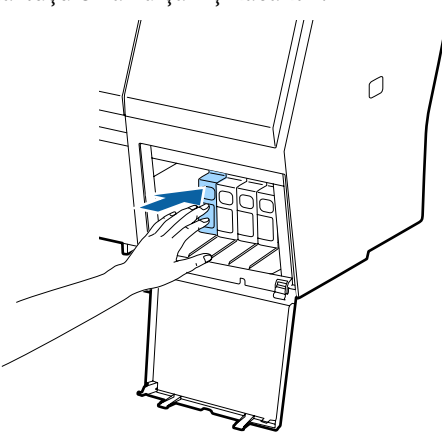

6 Mürekkep kartuşunu çekerek çıkarın.

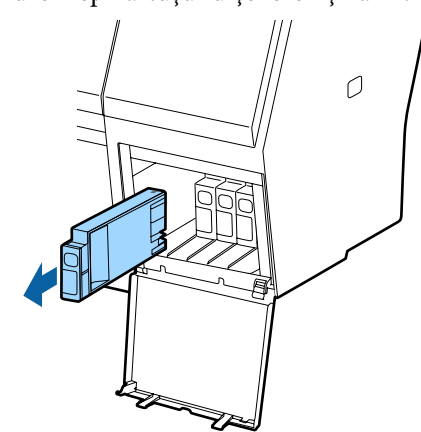

### Önemli:

Çıkarılan mürekkep kartuşlarının mürekkep besleme portu çevresinde mürekkep bulunabilir, bu nedenle kartuşları değiştirirken çevreye mürekkep bulaştırmamaya dikkat edin.

7

Yeni mürekkep kartuşunu paketinden çıkarın. Mürekkep kartuşunu resimde gösterildiği gibi yaklaşık 5 cm'lik hareketlerle 5 saniye kadar 15 kez yatay olarak sallayın.

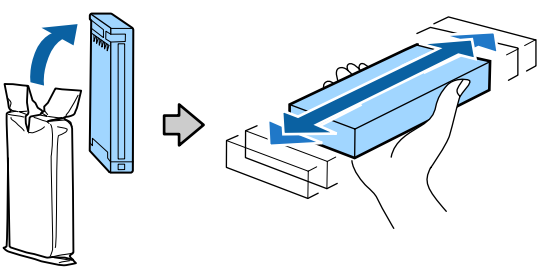

### Önemli:

Mürekkep kartuşlarındaki mürekkep denetimi yongalarına dokunmayın. Düzgün baskı yapamayabilirsiniz.

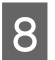

9

Mürekkep kartuşu üzerindeki ▲ işareti yukarı bakarken, tıkladığını duyana kadar basın.

Mürekkep kartuşunun rengini, mürekkep kapağının arkasındaki etiketin rengiyle eşleştirin.

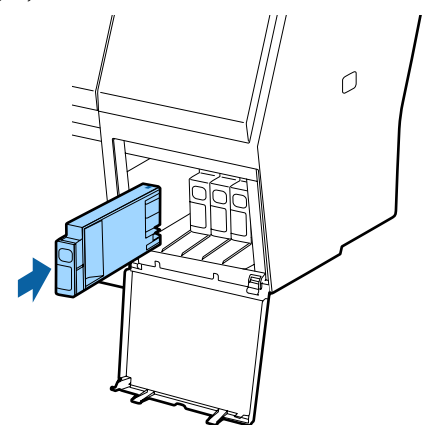

### 🛛 Önemli:

Tüm mürekkep kartuşlarını her yuvaya takın. Yuvalardan herhangi biri boş ise yazdırma yapamazsınız.

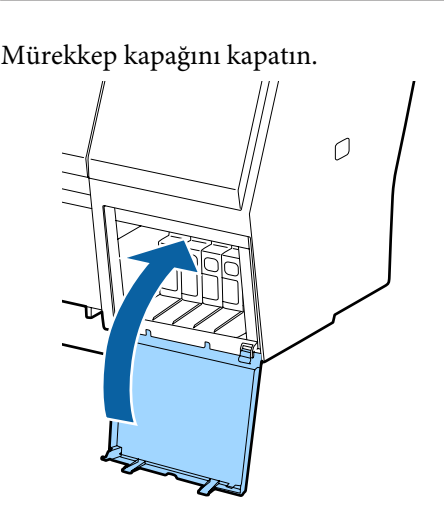

## Maintenance Boxes (Bakım Kutusu)'nı değiştirme

**No Enough Space** mesajı görüntülenirse, belirtilen Maintenance Box (Bakım Kutusu)'nu değiştirin.

Desteklenen Maintenance Boxes (Bakım Kutusu)

∠ Seçenekler ve Sarf Malzemeleri" sayfa 162

### 🚺 Önemli:

Çıkarılan ve uzun süre açık bırakılan bakım kutularını yeniden kullanmayın. İçindeki mürekkep kuruyacak ve sertleşecek yeterli mürekkep emilmesini engeller.

### Nasıl değiştirilir

Aşağıda bakım kutularının sayısı ve takma konumları gösterilmektedir.

SC-P9000 Series/SC-P8000 Series: 2 (sol ve sağ)

SC-P7000 Series/SC-P6000 Series: 1 (yalnızca sağ)

No Enough Space mesajı görüntülenen taraftaki Maintenance Box (Bakım Kutusu)'nu değiştirin. Değiştirme prosedürü her iki taraf için de aynıdır. Her iki tarafı da değiştirmeniz gerektiğinde, Adım 2–5'i tekrarlayın.

### 🚺 Önemli:

Maintenance Box (Bakım Kutusu)'nu yazıcı açıkken değiştirmeyin. Atık mürekkep akabilir.

Yazıcıyı kapatın.

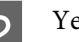

Yeni bakım kutusunu paketinden çıkarın.

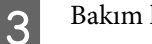

Bakım kutusunu eğmeden çıkarın.

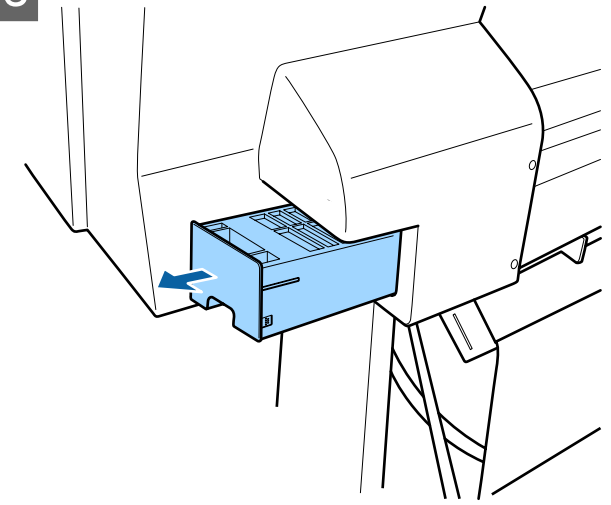

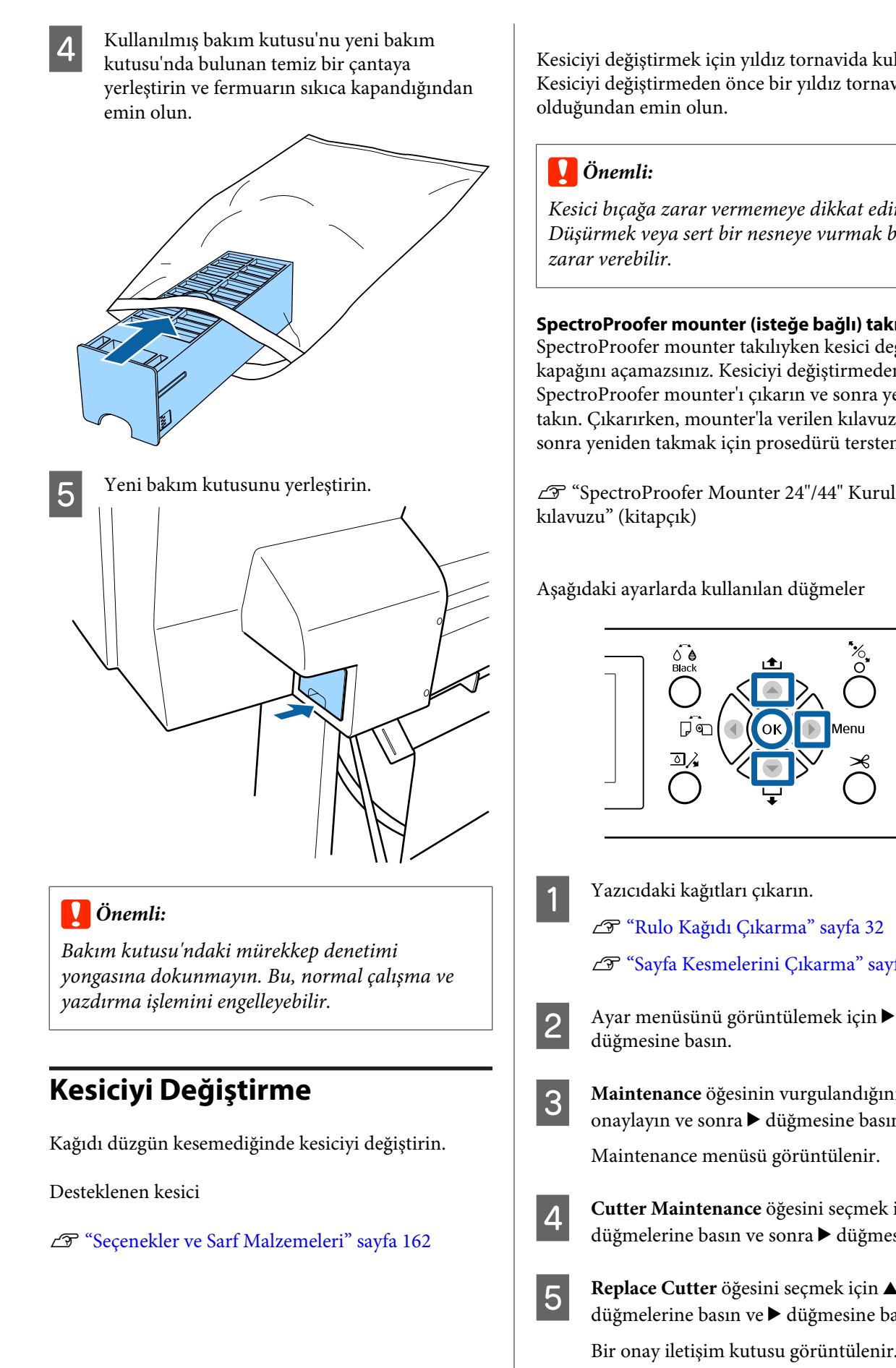

Kesiciyi değiştirmek için yıldız tornavida kullanın. Kesiciyi değiştirmeden önce bir yıldız tornavidanızın

Kesici bıçağa zarar vermemeye dikkat edin. Düşürmek veya sert bir nesneye vurmak bıçağa

SpectroProofer mounter (isteğe bağlı) takıldığında SpectroProofer mounter takılıyken kesici değiştirme kapağını açamazsınız. Kesiciyi değiştirmeden önce SpectroProofer mounter'ı çıkarın ve sonra yeniden takın. Çıkarırken, mounter'la verilen kılavuza bakın ve sonra yeniden takmak için prosedürü tersten izleyin.

∠ SpectroProofer Mounter 24"/44" Kurulum

Aşağıdaki ayarlarda kullanılan düğmeler

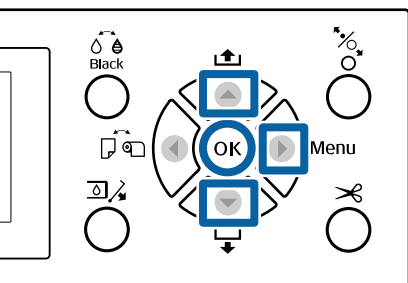

Yazıcıdaki kağıtları çıkarın.

∠ "Rulo Kağıdı Çıkarma" sayfa 32 ∠ Sayfa Kesmelerini Çıkarma" sayfa 37

Maintenance öğesinin vurgulandığını onaylayın ve sonra ► düğmesine basın.

Maintenance menüsü görüntülenir.

Cutter Maintenance öğesini seçmek için ▲/▼ düğmelerine basın ve sonra ► düğmesine basın.

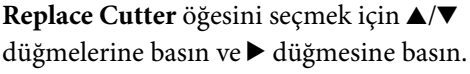

Bir onay iletişim kutusu görüntülenir.

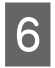

7

Kesiciyi değiştirme konumuna taşımak için OK düğmesine basın.

Kesici değiştirme kapağındaki düğmeye basın ve çıkarmak için aşağı ve kendinize doğru çekin.

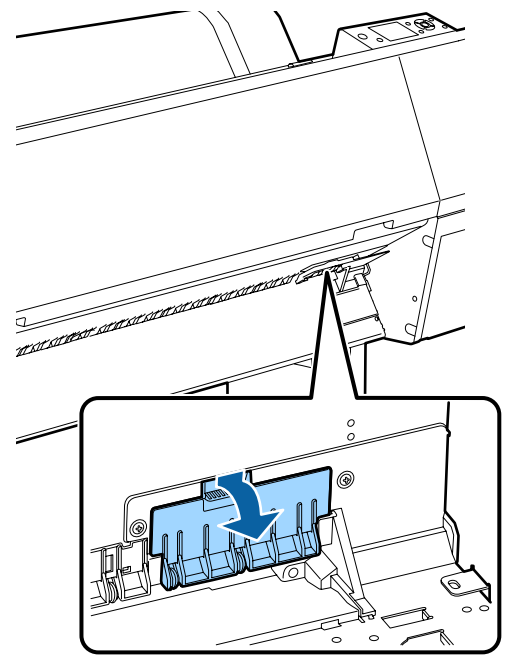

8

Bir yıldız tornavida ile kesiciyi sabitleyen vidayı gevşetin.

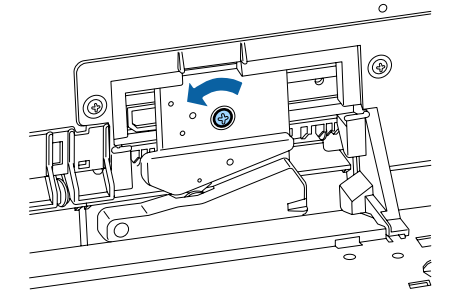

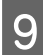

Eski kesiciyi yazıcıdan çıkarın.

### Dikkat:

Kesiciyi çocukların erişebilecekleri bir yerde tutmayın. Kesicinin bıçağı yaralanmaya neden olabilir. Kesiciyi değiştirirken dikkatli olun.

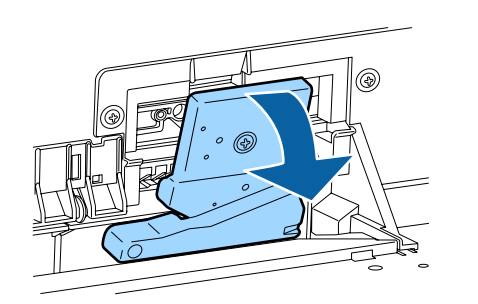

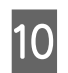

Yeni kesiciyi takın.

Yazıcıdaki deliğin kesici tarafına bir vida takın.

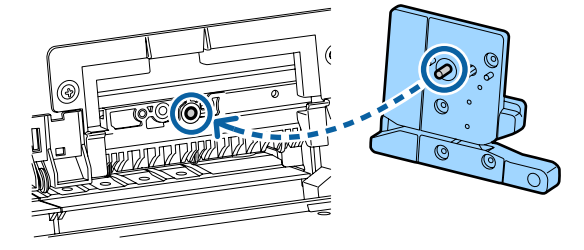

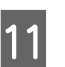

Kesiciyi sabitlemek için bir yıldız tornavida ile vidayı sıkın.

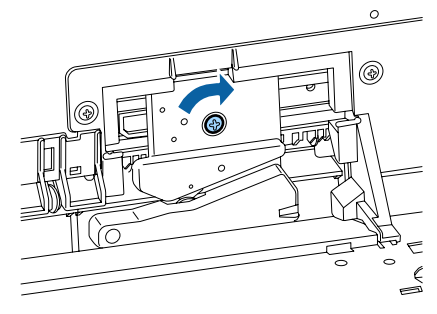

### Önemli:

Kesiciyi sıkıca vidalayın, aksi halde kesme konumu biraz kaydırılabilir veya eğrilebilir.

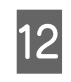

Kesici değiştirme kapağının tabanını doğru yere takın ve üst tarafı içe itin.

Yerine oturduğunu duyana kadar itin.

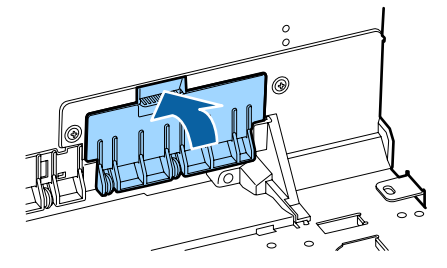

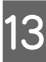

Kesiciyi yerleştirdikten sonra, OK düğmesine basın.

Kesici orijinal konuma döner.

Kontrol panelindeki ekran değiştirme işlemini başlatmadan önce görüntülenen ekrana döndüğünde kesici değiştirme işlemi tamamlanır.

# Yazıcıyı Temizleme

Yazıcıyı optimum çalıştırma durumunda tutmak için düzenli olarak temizleyin (yaklaşık ayda bir).

## Dışı temizleme

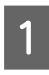

3

Yazıcıdaki kağıtları çıkarın.

2 Yazıcının kapandığından ve ekranın kapandığından emin olun ve sonra güç kablosunu prizden çıkarın.

Toz veya kiri temizlemek için yumuşak, temiz bir bez kullanın.

Yazıcı çok kirliyse, bezi az miktarda doğal deterjan içeren suyla nemlendirip, yazıcı yüzeyini silmek için kullanmadan önce iyice sıkarak kurutun. Ardından, kalan nemi silmek için kuru bir bez kullanın.

### 🛛 Önemli:

Yazıcıyı temizlemek için asla benzen, tiner veya alkol kullanmayın. Renk solmasına ve deformasyona neden olabilirler.

## İçi temizleme

Baskılarda leke veya kir varsa basınç silindirlerini temizleyin.

Merdaneye yapışan mürekkep ve kağıt partikülleri çıkarılmalıdır aksi halde kağıt kirlenebilir.

### 🛛 Önemli:

Tozu ve kağıt partiküllerini merdaneden çıkaramama tıkanmış püskürtme uçlarıyla sonuçlanabilir veya yazdırma kafasına zarar verebilir.

### Silindiri temizleme

Düz kağıt yükleyerek silindiri temizlemek için aşağıdaki adımları izleyin.

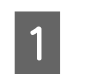

Yazıcıyı açın ve kullanılabilir en geniş rulo kağıt yükleyin.

لات "Rulo Kağıdı Takma ve Çıkarma" sayfa 28

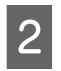

▼ düğmesine basın.

▼ düğmesine basılırken kağıt beslenir. Kağıt kirli değilse, temizleme tamamlanmıştır.

Temizleme tamamlandıktan sonra kağıdı kesin.

∠ ‴Manüel kesme yöntemi" sayfa 32

## Yazıcının İçini Temizleme

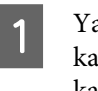

Yazıcının kapandığından ve ekranın kapandığından emin olun ve sonra güç kablosunu prizden çıkarın.

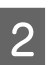

Yazıcıyı bir dakika dinlendirin.

3 Ön kapağı açın ve yazıcının içindeki tozu ve kiri dikkatle temizlemek için yumuşak, temiz bir bez kullanın.

Aşağıdaki resimde gösterilen açık mavi alanları (a) dikkatli silin. Bu yüzden kiri bulaştırmamak için, çizimdeki okla gösterilen yönde silin. Yazıcı çok kirliyse (yazdırırken kağıdın arkası kirlendiyse), bezi az miktarda doğal deterjan içeren suyla nemlendirip, yazıcı yüzeyini silmek için kullanmadan önce iyice sıkarak kurutun. Sonra, yazıcının içini kuru, yumuşak bir bezle silin.

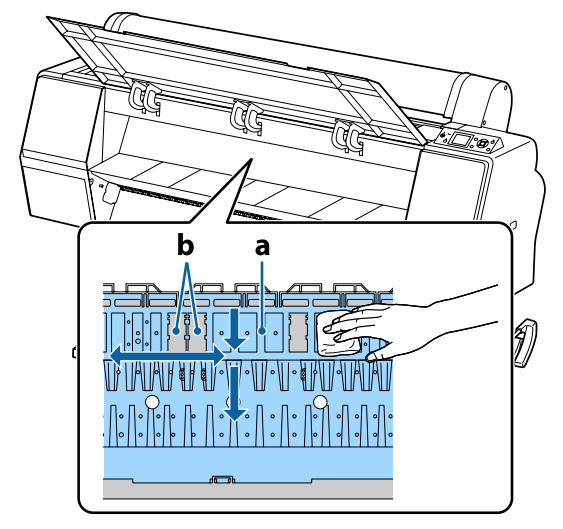

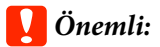

- Temizleme sırasında silindire veya mürekkep emme alanlarına (b, gri gösterilir) dokunmadığınızdan emin olun; aksi halde baskılar kirlenebilir.
- Yazıcının içindeki mürekkep tüplerine dokunmadığınızdan emin olun, aksi halde, yazıcı hasar görebilir.
- 4 Kağıt partikülleri (pudra gibi görünen) merdanede birikirse, içine itmek için kanepe kürdanı gibi bir şey kullanın.

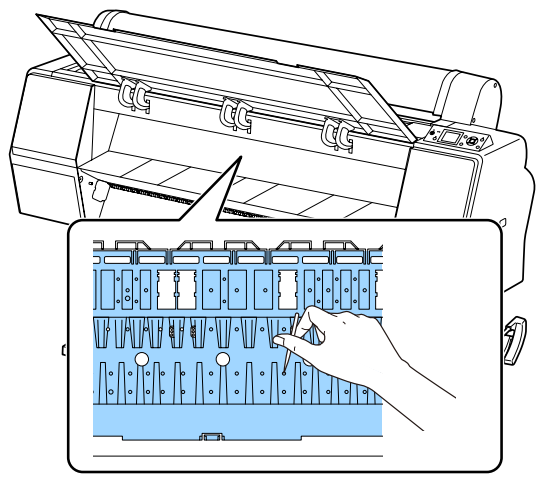

5

Temizledikten sonra, ön kapağı kapatın.
# Sorun Çözücü

# Bir Mesaj Görüntülendiğinde Yapılması Gerekenler

Yazıcıda aşağıda gösterilen mesajlardan biri görüntülenirse, listelenen çözüme bakın ve gerekli adımları uygulayın.

| Mesajlar                                                                                                    | Ne yapılmalı                                                                                                    |  |  |
|----------------------------------------------------------------------------------------------------|----------------------------------------------------------------------------------------------------|--|--|
| Ink Cartridge Error<br>Ink cartridge cannot be recogni-<br>zed. Insert again or replace ink car-<br>tridge.                                                                                                    | <ul> <li>Mürekkep kartuşunu çıkarın ve yeniden takın. Mesaj çıkmaya devam ederse, yeni bir kartuş takın (hataya neden olan kartuşu yeniden takmayın).</li> <li>"Nasıl değiştirilir" sayfa 138</li> <li>Mürekkep kartuşunda yoğuşma oluşabilir. Mürekkep kartuşunu takmadan önce en</li> </ul>                                                                                                    |  |  |
| Ink Cartridge Error<br>Ink cartridge cannot be detected.<br>Insert again or replace ink cartrid-<br>ge.                                                                                                    | az dört saat oda sıcaklığında bırakın.                                                                                                    |  |  |
| Ink Cartridge Error<br>Please install the correct ink car-<br>tridge.                                                                                                    | Yazıcıda kullanılması onaylanmış orijinal bir Epson mürekkep kartuşu takın.<br>27 "Seçenekler ve Sarf Malzemeleri" sayfa 162<br>27 "Mürekkep Kartuşlarını Değiştirme" sayfa 138                                                                                                    |  |  |
| Ink Low                                                                                                    | Mürekkep azalmış. Yeni bir mürekkep kartuşunu hazırda bekletin.                                                                                                    |  |  |
| Cleaning Error<br>Automatic head cleaning failed.<br>Retry?                                                                                                    | Ayarlanan sayı kadar Otomatik Temizleme işlemi gerçekleştirildikten sonra bile tıkanan<br>püskürtme uçları temizlenmedi. Otomatik Temizleme'yi yeniden gerçekleştirmek için,<br><b>Yes</b> 'i seçin. Bitirmek için, <b>No</b> 'yu seçin.                                                                                                    |  |  |
| Paper Load Error<br>No paper detected.                                                                                                    | <ul> <li>Roll Paper<br/>Rulo kağıdı çıkarın ve yeniden yükleyin. Kağıdı sıfırlamadan önce, rulo kağıdın<br/>ucunu yatay olarak düz kesin. Pürüzlü veya katlanmış bölüm varsa kesin. Kenarda<br/>bir sorun varsa, yeniden bir kağıt yükleme hatası oluşur.</li> <li>"Rulo Kağıdı Takma ve Çıkarma" sayfa 28</li> <li>Poster Board<br/>Poster panosunu çıkarın ve yeniden yükleyin. Kağıdı çarpık olmayacak şekilde dü<br/>yükleyin.</li> <li>"A3 Boyutta veya Daha Büyük Sayfa Kesmeleri ve Poster Panosu Yükleme"<br/>sayfa 34</li> </ul> |  |  |
| Paper Eject Error       Hatayı temizlemek için OK düğmesine basın. Yazıcıda kağıt kaldıysa çıka         Could not eject paper.       Image: "Rulo kağıt sıkışması" sayfa 157         Image: "Sayfa kesmesi sıkışması" sayfa 159         Rulo kağıt yüklendiği halde Paper Source menüsünden <b>Cut Sheet</b> öğesin ayarı <b>Roll Paper</b> olarak değiştirin ve sonra kağıdı yeniden yükleyin.         Image: "Rulo Kağıdı Takma ve Çıkarma" sayfa 28 |                                                                                                    |  |  |
| Paper Cut Error<br>Remove uncut paper.                                                                                                    | OK düğmesine bastıktan sonra, kağıdı çıkarın ve makas veya piyasada bulunan bir<br>kesici kullanarak başarısız olan kesme çizgisi boyunca kesin.<br>Kağıdın kenarını yazıcıdan düz bir şekilde dışarı çekin.                                                                                                    |  |  |

| Mesajlar                                                                                 | Ne yapılmalı                                                                                                    |  |  |
|------------------------------------------------------------------------------------------|----------------------------------------------------------------------------------------------------|--|--|
| Paper Size Error                                                                         | Yüklenen kağıt genişliği desteklenmiyor. OK düğmesine basın ve kağıdı çıkarın.                                                                                                    |  |  |
| Loaded paper is not supported si-<br>ze.                                                 | Yazıcıda kullanılacak kağıt en az 254 mm genişliğinde olmalıdır. En az 254 mm<br>genişliğinde kağıt kullanın.                                                                                                    |  |  |
|                                                                                          | Yazıcıda kullanılabilen genişlikte kağıtla bu mesaj görüntülenirse, Printer Setup<br>menüsünde <b>Paper Size Check</b> için <b>Off</b> 'u seçerseniz yazdırabilirsiniz.                                                                                                |  |  |
|                                                                                          | ∠ Printer Setup" sayfa 125                                                                                                    |  |  |
| Paper Sensor Error                                                                       | Hatayı kontrol panelinden temizlemek için <b>ıı</b> 🗊 düğmesine basın.                                                                                                    |  |  |
| Loaded paper or print out has a problem.<br>Refer to manual for details.                 | Otomatik kafa hizalama gerçekleştirilirken bu mesaj görüntülenirse şu öğeleri kontrol<br>edin.                                                                                                    |  |  |
|                                                                                          | Kağıt otomatik kafa hizalamayı destekliyor mu?<br>Kafa hizalama saydam veya renkli ortam, aydınger kağıdı, otomatik kafa hizalama<br>işlevinin desteklemediği kağıt veya 1,0 mm veya daha kalın kağıtla kullanılamaz.<br>23 "Head Alignment hakkında notlar" sayfa 135 |  |  |
|                                                                                          | Dışarıdan gelen ışık kaynakları işlemi etkiliyor mu?<br>Yazıcı doğrudan güneş ışığına veya optik etkileşime neden olan başka bir ışık<br>kaynağına maruz kalırsa, yazıcıyı bu kaynaklara karşı gölgelendirin.                                                          |  |  |
|                                                                                          | Platen Gap için varsayılan değerler seçildi mi?<br>Öğeyi varsayılan değerine geri yükleyin.                                                                                                    |  |  |
|                                                                                          | <ul> <li>Bazı yazdırma kafası püskürtme uçları tıkalı mı?<br/>Kafa temizleme işlemi gerçekleştirin.</li> <li>"Yazdırma kafasını temizleme" sayfa 131</li> </ul>                                                                                                    |  |  |
|                                                                                          | Yukarıda listelenen durumlar hariç durumlarda bu hata görüntülenirse, yazıcının<br>geçerli kağıdı destekleyip desteklemediğini kontrol edin.                                                                                                    |  |  |
|                                                                                          | ∠3 "Desteklenen Ortam" sayfa 166                                                                                                    |  |  |
| F/W Install Error                                                                        | Yazıcıyı kapatın, birkaç dakika bekleyin ve sonra yazıcıyı yeniden açın.                                                                                                    |  |  |
| Restart the printer.                                                                     | Bellenimi yeniden güncelleyin.                                                                                                    |  |  |
|                                                                                          | LCD panelde tekrar bu mesaj görünürse, bayinize veya Epson Desteğine başvurun.                                                                                                    |  |  |
| Command Error<br>Check driver settings.                                                  | II ·፹ düğmesine basın ve yazdırmayı durdurmak için <b>Job Cancel</b> öğesini seçin.<br>Kullandığınız yazıcı sürücüsünün bu yazıcıyı desteklediğini onaylayın.                                                                                                    |  |  |
| Reel Unit Error                                                                          | Yazıcıyı kapatın, birkaç dakika bekleyin ve sonra yazıcıyı yeniden açın.                                                                                                    |  |  |
| Check Auto Take-up Reel Unit<br>and restart printer.                                     | LCD panelde tekrar bu mesaj görünürse, bayinize veya Epson Desteğine başvurun.                                                                                                    |  |  |
| Reel Unit Error<br>Connect Auto Take-up Reel Unit                                        | Otomatik alma makara ünitesini yazıcıya bağlayan kabloyu yeniden bağladıktan sonra, yazıcıyı kapatın ve sonra yeniden açın.                                                                                                    |  |  |
| cable and restart printer.                                                               | 🖅 İsteğe bağlı otomatik alma makara ünitesiyle sağlanan Kurulum kılavuzu.                                                                                                    |  |  |
| Reel Unit Disconnected<br>Auto Take-up reel unit is discon-<br>netcted. Do you continue? | Otomatik alma makara ünitesi bağlı değildir. Otomatik alma makara ünitesini yazıcıya<br>bağlayan kabloyu yeniden bağladıktan sonra, yazıcıyı kapatmak için <b>No</b> 'yu seçin. Kısa<br>bir duraklamadan sonra yazıcıyı yeniden açın.                                  |  |  |
|                                                                                          | 🖙 İsteğe bağlı otomatik alma makara ünitesiyle sağlanan Kurulum kılavuzu.                                                                                                    |  |  |
|                                                                                          | Otomatik alma makara ünitesini kullanmadan yazdırmaya devam etmek için, <b>Yes</b> 'i seçin.                                                                                                    |  |  |

| Mesajlar                                                                                                    | Ne yapılmalı                                                                                                    |  |  |
|----------------------------------------------------------------------------------------------------|----------------------------------------------------------------------------------------------------|--|--|
| Take-Up Error<br>Is anything obstructing the ta-                                                                           | Alma makara ünitesi sensörünü kontrol ettikten ve engelleri kaldırdıktan sonra, OK<br>düğmesine basın.                                                                                                    |  |  |
| ke-up reel sensor system?                                                                                                  | Alma makarası ünitesi rulo çekirdeği etrafında gevşek kağıt varsa, Auto anahtarını Off<br>olarak ayarlayın ve gevşekliği gidermek için alma yönünde Manual anahtarını basılı<br>tutun. Kağıdın düzgün şekilde takıldığını onayladıktan sonra, Auto anahtarını orijinal<br>konumuna döndürün ve OK düğmesine basın.                                           |  |  |
|                                                                                                    |                                                                                                    |  |  |
| HDD Error<br>HDD used for another printer<br>needs to be formatted. Continue?                                              | Diğer aygıtlarda takılı isteğe bağlı sabit disk üniteleri bu yazıcıya aktarıldıktan sonra<br>biçimlendirilmelidir. Disk biçimlendirilene kadar kullanılamaz. Diski biçimlendirmek<br>için, kontrol panelinde Administrator Menu menüsünü kullanın.                                                                                                    |  |  |
|                                                                                                    | ঞ্জি "Administrator Menu" sayfa 128                                                                                                    |  |  |
| Storage Error<br>Check if hard disk unit is correctly                                                                      | u∙៍ düğmesine basın ve yazdırmayı durdurmak için <b>Job Cancel</b> öğesini seçin. Sabit<br>disk ünitesini çıkarın ve yeniden takın.                                                                                                    |  |  |
| installed.                                                                                                    | LCD panelde tekrar bu mesaj görünürse, bayinize veya Epson Desteğine başvurun.                                                                                                    |  |  |
|                                                                                                    | Yazıcıyla birlikte gelen yazıcı sürücüsü yoluyla yazdırırken, <b>Hard Disk Unit Settings</b><br>( <b>Sabit Disk Ünitesi Ayarları)</b> 'nda <b>Print only (Yalnızca yazdır)</b> 'ı seçtiğinizde sabit disk<br>durumu ne olursa olsun yazdırabilirsiniz.                                                                                                    |  |  |
|                                                                                                    | 🗇 "Yazdırma İşlerini Kaydetme" sayfa 59                                                                                                    |  |  |
| Data Size Error<br>Data size of print job is too large.<br>Check on print job.                                             | İsteğe bağlı sabit disk ünitesi 100 GB'ye kadar boyutta yazdırma işlerini depolayabilir.<br>Daha büyük işleri yazdırmak için, yazıcı sürücüsünde <b>Hard Disk Unit Settings (Sabit<br/>Disk Ünitesi Ayarları)</b> 'ndan <b>Print only (Yalnızca yazdır)</b> 'ı seçin; alternatif olarak,<br>yazdırma işlerinin boyutunun 100 GB'tan az olduğundan emin olun. |  |  |
|                                                                                                    | 🖙 "Yazdırma İşlerini Kaydetme" sayfa 59                                                                                                    |  |  |
| HDD Store Error<br>Hard disk does not have enough<br>space.<br>See documentation for how to de-<br>lete stored print jobs. | İstenmeyen işler Remote Manager veya LFP HDD Utility içinden silinebilir. 🖅 "Yazdırma İşi Yönetimi" sayfa 58                                                                                                    |  |  |
| HDD Boot Error<br>Hard disk error. Hard disk cannot<br>be used.                                                            | Hatayı kontrol panelinden temizlemek için OK düğmesine basın. Yazıcıyla birlikte<br>gelen yazıcı sürücüsü yoluyla yazdırırken, <b>Hard Disk Unit Settings (Sabit Disk Ünitesi<br/>Ayarları)</b> 'nda <b>Print only (Yalnızca yazdır)</b> 'ı seçtiğinizde sabit disk durumu ne olursa<br>olsun yazdırabilirsiniz.                                             |  |  |
|                                                                                                    | 🖙 "Yazdırma İşlerini Kaydetme" sayfa 59                                                                                                    |  |  |
|                                                                                                    | LCD panelde tekrar bu mesaj görünürse, bayinize veya Epson Desteğine başvurun.                                                                                                    |  |  |
| Held Jobs Limit                                                                                                    | Bekletilen işlerin sayısı 200'e erişti.                                                                                                    |  |  |
| Held job queue full.                                                                                                    | OK düğmesine basın ve <b>Resume All Jobs</b> öğesini seçin.                                                                                                    |  |  |
|                                                                                                    | "İşlev Özeti" sayfa 58                                                                                                    |  |  |
| Checking hard disk                                                                                                    | İsteğe bağlı sabit disk ünitesine kayıtlı veri kontrol ediliyor. Kontrol sonucu veri geri<br>yüklemesinin gerekli olduğunu gösteriyorsa, yeri yükleme daha sonra gerçekleştirilir.<br>Geri yükleme en fazla 20 dakika sürer.                                                                                                    |  |  |
|                                                                                                    | Geri yükleme biterse, başlatma tamamlanır.                                                                                                    |  |  |
|                                                                                                    | Verileri geri yüklemek mümkün olmadığında, sabit diskin biçim menüsü görünür. Sabit<br>disk biçimlendirilirse, sabit disk yeniden kullanılabilir. Sabit diski biçimlendirmeden<br>menüden çıkarsanız, yalnızca sabit diski kullanmayan yazdırma mümkündür.                                                                                                   |  |  |

| Mesajlar                                                                                                    | Ne yapılmalı                                                                                                    |  |
|----------------------------------------------------------------------------------------------------|----------------------------------------------------------------------------------------------------|--|
| SP Connection Error<br>See manual and reconnect cables<br>of SpectroProofer Mounter to prin-<br>ter.                | İsteğe bağlı SpectroProofer mounter (bundan sonra, mounter olarak geçecek) yazıcıya<br>düzgün takılmamış. Yazıcıyı kapatın ve sonra SpectroProofer mounter'ın kablolarını<br>yeniden düzgün şekilde bağlayın. Kısa bir duraklamadan sonra yazıcıyı yeniden açın.<br>Kabloları bağlama hakkında daha fazla bilgi için mounter ile sağlanan kılavuza bakın. |  |
| SProofer Disconnected<br>SpectroProofer Mounter is not re-<br>cognized. Continue?                                   | Mounter yazıcıya düzgün bağlanmamıştır. Mounter'ın kablolarını düzgün bağlayın ve<br>sonra yazıcıyı kapatmak için <b>No</b> 'yu seçin. Kısa bir duraklamadan sonra yazıcıyı yeniden<br>açın.<br>Kabloları bağlama hakkında daha fazla bilgi için mounter ile sağlanan kılavuza bakın.<br>Mounter'ı kullanmak istemiyorsanız, <b>Yes</b> 'i seçin.         |  |
| ILS30EP Error<br>See manual and reconnect<br>ILS30EP to SpectroProofer Moun-<br>ter. Turn printer off and on again. | İsteğe bağlı renk yönetimi aygıtı ILS30EP (bundan sonra, ILS30EP) mounter'a düzgün<br>takılmamış. Yazıcıyı kapatın ve sonra ILS30EP'nin kablolarını yeniden düzgün şekilde<br>bağlayın. Kısa bir duraklamadan sonra yazıcıyı yeniden açın.<br>Kabloları bağlama hakkında daha fazla bilgi için ILS30EP ile sağlanan kılavuza bakın.                       |  |
| ILS30EP Disconnected<br>ILS30EP is not recognized. Conti-<br>nue?                                                   | ILS30EP yazıcıya düzgün bağlanmamıştır. ILS30EP kablolarını düzgün bağlayın ve sonra<br>yazıcıyı kapatmak için <b>No</b> 'yu seçin. Kısa bir duraklamadan sonra yazıcıyı yeniden açın.<br>Kabloları bağlama hakkında daha fazla bilgi için ILS30EP ile sağlanan kılavuza bakın.<br>Mounter'ı kullanmak istemiyorsanız, <b>Yes</b> 'i seçin.               |  |
| SpectroProofer Error<br>See documentation for how to sol-<br>ve the problem.<br>NN (burada, NN hata numarasıdır)    | Çözüm hata numarasına bağlıdır. Aşağıdaki tabloya bakın. 🖅 "SpectroProofer Hatası" sayfa 148                                                                                                    |  |

# SpectroProofer Hatası

**SpectroProofer Error** görüntülenirse, çözüm için hata numarasının sonundaki iki numaraya bakın. Mounter'ı çıkarma, temizleme ve yükleme hakkında daha fazla bilgi için mounter ile sağlanan kılavuza bakın.

LCD panelde tekrar bu mesaj görünürse, bayinize veya Epson Desteğine başvurun.

∠ Bkz. "Nereden Yardım Alınır" sayfa 195

| Hata Numarası | Ne yapılmalı                                                                              |
|---------------|-------------------------------------------------------------------------------------------|
| 01            | Mounter düzgün takılmamıştır. Yazıcıyı kapatın, mounter'ı çıkarın ve sonra yeniden takın. |

| Hata Numarası                             | Ne yapılmalı                                                                                                    |  |  |
|-------------------------------------------|----------------------------------------------------------------------------------------------------|--|--|
| 13, 15                                    | Aşağıdaki noktaları kontrol edin.                                                                                                    |  |  |
|                                           | Arkaplanda bir hata var mı?<br>Mounter'ı çıkarın ve arkaplan durumunu kontrol edin. Düzgün takılmadıysa<br>yeniden takın. Ortam tutma plakaları ve arkaplan arasındaki ambalaj malzemesini<br>veya yabancı maddeleri çıkarın.                                                                                                    |  |  |
|                                           | Kartuş hareket alanında bir hata var mı?<br>Mounter'ı çıkarın ve tabanı ve içi kontrol edin. Ambalaj malzemesini veya yabancı<br>maddeleri çıkarın.                                                                                                    |  |  |
|                                           | <ul> <li>Kalibrasyon döşemesi tutucusunda bir hata var mı?</li> <li>Mounter'ı çıkarın ve kalibrasyon döşemesi tutucusunun durumunu kontrol edin.</li> <li>Düzgün takılmadıysa yeniden takın.</li> </ul>                                                                                                    |  |  |
|                                           | <ul> <li>Gereken özellikleri karşılamayan kağıt mı kullanıyorsunuz?<br/>Mounter'ın desteklemediği kağıdı kullanmayın.</li> <li>"Desteklenen Ortam" sayfa 166</li> </ul>                                                                                                    |  |  |
|                                           | Yazıcı gerekli özellikleri karşılamayan bir ortamda mı kullanılıyor?<br>Yazıcı, mounter ve kağıdı gerekli özelliklere uyan ortamda kullandığınızdan emin<br>olun. Mounter ve kağıt için önerilen ortam koşulları hakkında daha fazla bilgi için<br>aksesuarlarla verilen kılavuza bakın.<br>Yazıcı için önerilen ortam  ? "Özellikler Tablosu" sayfa 191 |  |  |
| 80                                        | Aşağıdaki noktaları kontrol edin.                                                                                                    |  |  |
|                                           | ILS30EP üzerindeki ve kalibrasyon döşemesi etiketindeki numaralar eşleşiyor mu?<br>Mounter'ı çıkarın ve ILS30EP ve kalibrasyon döşemesi etiketini kontrol edin. Birden<br>fazla ILS30EP varsa, kalibrasyon döşemesi üzerindeki numarayla eşleşeni<br>taktığınızdan emin olun.                                                                            |  |  |
|                                           | <ul> <li>ILS30EP lensi veya kalibrasyon döşemesi kirli mi?</li> <li>Parçaları temizlemek için mounter ile sağlanan kılavuza bakın.</li> </ul>                                                                                                    |  |  |
| Yukarıdakilerden farklı numaralar<br>için | Görüntülenen numarayı not edin ve yardım için müşteri destek hizmetlerine başvurun.<br>Bölgenizdeki müşteri desteği aşağıdaki listede bulunmuyorsa, ürünü satın aldığınız<br>bayi ile irtibat kurun.                                                                                                    |  |  |
|                                           | د العندي: "Nereden Yardım Alınır" sayfa 195                                                                                                    |  |  |

# Bakım Çağrısı/Servis Çağrısı Oluştuğunda

| Hata mesajları                                                       | Ne yapılmalı                                                                                                    |
|----------------------------------------------------------------------|----------------------------------------------------------------------------------------------------|
| Maintenance Request<br>Replace Part Soon/Replace Part Now<br>XXXXXXX | Yazıcıda kullanılan bir bölüm hizmet ömrünün sonuna yaklaşıyor.<br>Bayinize veya Epson Desteğine başvurun ve bakım isteği kodunu söyleyin.<br>Parça değiştirilene kadar bakım isteğini temizleyemezsiniz. Yazıcıyı kullanmaya<br>devam ederseniz bir servis çağrısı oluşur. |

| Hata mesajları                                                                                                    | Ne yapılmalı                                                                                                    |
|----------------------------------------------------------------------------------------------------|----------------------------------------------------------------------------------------------------|
| Call For Service<br>XXXX Error XXXX<br>Power off and then on. If this doesn't<br>work, note the code and call for service. | <ul> <li>Servis çağrısı şu durumda oluşur:</li> <li>Güç kablosu güvenle bağlanmadığında</li> <li>Temizlenemeyen bir hata oluştuğunda</li> <li>Servis çağrısı oluştuğunda, yazıcı otomatik olarak yazdırmayı durdurur. Yazıcıyı kapatın, güç kablosunu prizden ve yazıcıdaki AC girişinden çıkarın ve sonra yeniden bağlayın. Yazıcıyı tekrar birkaç kez açın.</li> <li>LCD panelde aynı servis çağrısı görüntülendiğinde, yardım için bayinize veya Epson Desteğine başvurun. Servis çağrısı kodunun "XXXX" olduğunu söyleyin.</li> </ul> |

# Sorun Giderme

# Yazdıramıyorsunuz (çünkü yazıcı çalışmıyor)

# Yazıcı açılmıyor

Güç kablosu elektrik prizine veya yazıcıya takılı mı?
 Güç kablosunun yazıcıya güvenli bir şekilde takılı olduğundan emin olun.

**Prizde bir sorun var mı?** Başka bir elektrikli ürünün güç kablosunu takarak, prizinizin çalıştığından emin olun.

# Yazıcı otomatik olarak kapanır

Power Off Timer etkin mi Yazıcının otomatik kapanmasını önlemek için, Off'u seçin.

Preferences sayfa 128

# Yazıcı sürücüsü düzgün yüklenmemiş (Windows)

- Devices and Printers (Aygıtlar ve Yazıcılar)/ Printer (Yazıcı)/Printers and Faxes (Yazıcı ve Fakslar) klasöründe bu yazıcı için simge görüntüleniyor mu?
  - Yes Yazıcı sürücüsü yüklendi. Sonraki sayfadaki "Yazıcı bilgisayara düzgün bağlanmamış" konusuna bakın.
  - No Yazıcı sürücüsü yüklenmedi. Yazıcı sürücüsünü kurun.

I Yazıcının bağlantı noktası ayarı yazıcının bağlantı portuyla uyumlu mu? Yazıcı portunu kontrol edin.

Yazıcının Properties (Özellikler) iletişim kutusunda Port (Bağlantı Noktası) sekmesini tıklatın ve Print to following port(s) (Şu bağlantı noktalarına yazdır) için seçilen seçeneği işaretleyin.

- USB: USB bağlantısı için USB xxx (x port numarasıdır)
- Ağ: Ağ bağlantısı için doğru IP adresi

Eğer belirtilmemişse, yazıcı sürücüsü doğru şekilde kurulmaz. Yazıcı sürücüsünü silin ve tekrar kurun.

"Yazılımın Yüklemesini Kaldırma" sayfa 27

# Yazıcı sürücüsü düzgün yüklenmemiş (Mac OS X)

Yazıcı, yazıcı listesine eklendi mi? Apple menüsü — System Preferences (Sistem Tercihleri) — Printers & Scanners (Yazıcılar ve Tarayıcılar) (veya Print & Fax (Yazdır ve Faks Gönder)) öğesini tıklatın.

Yazıcı adı görüntülenmiyorsa, yazıcıyı ekleyin.

# Yazıcı bilgisayarla iletişim kurmuyor

# Kablo doğru şekilde takılı mı?

Arayüz kablosunun hem yazıcı portuna hem de bilgisayara sıkıca bağlandığını onaylayın. Ayrıca, kablonun kırılmadığından veya kıvrılmadığından emin olun. Yedek bir kablonuz varsa, yedek kabloyla bağlanmayı deneyin.

# Arabirim kablosunun özellikleri,

**bilgisayarın özellikleriyle uyumlu mu?** Arabirim kablosunun özelliklerinin yazıcı ve bilgisa-

yarın özellikleriyle uyumlu olduğundan emin olun.

Sistem Gereksinimleri" sayfa 190

# USB hub kullanılırken, doğru bir şekilde kullanılıyor mu?

USB özelliklerinde, beş USB hub'a kadar papatya dizimi mümkündür. Fakat, yazıcıyı doğrudan bilgisayara bağlı olan ilk hub'a bağlamanızı öneririz. Kullandığınız hub'a bağlı olarak, yazıcının çalışmasında kararsızlıklar gerçekleşebilir. Bu durumda, USB kablosunu doğrudan bilgisayarınızın USB girişine takın.

# USB hub doğru şekilde tanımlandı mı?

USB hub'ının bilgisayarda doğru bir şekilde tanımlandığından emin olun. Bilgisayar USB hubını düzgün algılarsa, tüm USB hublarının bilgisayarla olan bağlantılarını kesin ve yazıcıyı doğrudan bilgisayarın USB portuna bağlayın. USB hub üreticisine USB hub'ın işletimini sorun.

# Ağ ortamı altında yazdırılamıyor

Ağ ayarları doğru mu? Ağ yöneticinize ağ ayarlarını sorun.

 Yazıcıyı bir USB kablosu kullanarak doğrudan bilgisayara bağlayın ve ardından yazdırmayı deneyin.
 USB yoluyla yazdırabiliyorsanız, ağ ayarlarında bir so-

USB yoluyla yazdırabiliyorsanız, ağ ayarlarında bir sorun var demektir. Sistem yöneticinize danışın veya ağ sisteminizin kılavuzuna bakın. USB aracılığıyla yazdıramıyorsanız, Kullanım Kılavuzundaki uygun bölüme bakın.

# Yazıcıda bir hata var

■ Kontrol panelinde gösterilen mesajı görüntüleyin.

> △ "Bir Mesaj Görüntülendiğinde Yapılması Gerekenler" sayfa 145

# Yazıcı yazdırmayı durduruyor

Yazdırma kuyruğunun durumu Pause (Duraklat) mu? (Windows)

Yazdırmayı durdurursanız veya yazıcı bir hata yüzünden yazdırmayı durdurursa, yazdırma kuyruğu bir **Pause (Duraklat)** durumuna girer. Bu durumda yazdıramazsınız.

Devices and Printers (Aygıtlar ve Yazıcılar), Printers (Yazıcılar) veya Printers and Faxes (Yazıcı ve Fakslar) klasöründe yazıcı simgesini çift tıklatın; yazdırma duraklatılırsa, Printer (Yazıcı) menüsünü açın ve Pause (Duraklat) onay kutusunu temizleyin.

#### Geçerli yazıcı durumunda Printing Paused (Yazdırma Duraklatıldı) (Mac OS X) gösteriliyor mu?

Yazıcınızın durum iletişim kutusunu açın ve yazdırmanın duraklatılıp duraklatılmadığını kontrol edin.

(1) Apple menüsünden System Preferences (Sistem Tercihleri) > Printers & Scanners (Yazıcılar ve Tarayıcılar) (veya Print & Fax (Yazdır ve Faks Gönder)) > Open Print Queue (Yazıcı Kuyruğunu Aç) öğesini seçin.

(2) **Paused (Duraklatılan)** yazıcılar için simgeyi çift tıklatın.

(3) Resume Printer (Yazıcıyı Devam Ettir) öğesini tıklatın.

# Sorununuz burada sıralanmamıştır

```
    Sorunun yazıcı sürücüsünden mi yoksa
uygulamadan mı kaynaklandığına karar
verin. (Windows)
```

Yazıcı ile bilgisayar arasındaki bağlantının ve yazıcı sürücü ayarlarının doğru olduğunu kontrol edebilmeniz için yazıcı sürücüsünde bir yazdırma testi gerçekleştirin.

(1) Yazıcının açık ve hazır konumunda olduğundan emin olun ve A4 veya daha büyük bir kağıt koyun.

(2) Devices and Printers (Aygıtlar ve Yazıcılar), Printers (Yazıcılar) veya Printers and Faxes (Yazıcı ve Fakslar) klasörünü açın.

(3) Hedef yazıcı simgesini sağ tıklatın ve **Properties** (**Özellikler)** öğesini seçin.

(4) Properties (Özellikler) iletişim kutusunda, **Gene**ral (Genel) sekmesini seçin ve **Print Test Page (Test Sayfası Yazdır)** öğesini tıklatın.

Bir süreden sonra yazıcı bir test sayfası yazdırmaya başlayacaktır.

- Test sayfası düzgün yazdırılırsa yazıcı ve bilgisayar arasındaki bağlantı doğrudur. Sonraki kısma gidin.
- Test sayfası düzgün yazdırılmamışsa, yukarıdaki öğeleri yeniden gözden geçirin.
   "Yazdıramıyorsunuz (çünkü yazıcı çalışmıyor)" sayfa 151

Test sayfasında gösterilen "Driver Version (Sürücü Sürümü)" Windows dahili sürücüsünün sürüm numarasıdır. Bu kurduğunuz Epson yazıcı sürücüsü sürümünden farklıdır.

# Yazıcı yazdırır gibi ses çıkartıyor fakat hiçbir şey yazdırmıyor

# Yazdırma kafası hareket eder, ancak hiçbir şey yazdırılmaz

# Yazıcı çalışmasını onaylayın.

Püskürtme denetimi deseni yazdırın. Bir püskürtme ucu kontrol deseni bir bilgisayara bağlanmadan yazdırılabilir, işlemleri kontrol edebilir ve yazıcının durumunu yazdırabilirsiniz.

🖅 "Tıkalı uçları kontrol etme" sayfa 131

Püskürtme ucu kontrol deseni düzgün yazdırılmazsa sonraki bölümü kontrol edin.

Motor Self Adjustment mesajı kontrol panelinin ekranında görüntüleniyor mu? Yazıcı iç motoru ayarlar. Yazıcıyı kapatmadan biraz bekleyin.

# Püskürtme ucu kontrol deseni düzgün yazdırılmadı

Kafa temizleme işlemi gerçekleştirin. Püskürtme uçları tıkanmış olabilir. Kafa temizleme işlemi gerçekleştirdikten sonra yeniden bir püskürtme ucu kontrolü deseni yazdırın.

∠ "Yazdırma kafasını temizleme" sayfa 132

 Yazıcı uzun süre kullanılmadı mı?

 Yazıcı uzun süre kullanılmamışsa, uçlar kurumuş ve tıkanmış olabilir.

# Baskılar beklediğiniz gibi değil

# Baskı kalitesi düşük, düzensiz, çok açık veya çok karanlık

Yazdırma kafası püskürtme uçları tıkalı mı? Uçlar tıkalıysa, belirli uçlar mürekkep püskürtmez ve baskı kalitesi düşer. Püskürtme denetimi deseni yazdırın.

"Tıkalı uçları kontrol etme" sayfa 131

#### Head Alignment gerçekleştirildi mi?

İki yönlü yazdırma ile, yazdırma kafası sola ve sağa hareket ederken yazdırır. Yazdırma kafası hizalanmamışsa, çizilen satırlar buna uygun olarak düzgün hizalanmamış olabilir. Dikey çizilen satırlar çift yönlü yazdırma ile yanlış hizalanmışsa, Head Alignment gerçekleştirin.

"Yazdırma yanlış hizalamalarını ayarlama (Head Alignment)" sayfa 131

# Orijinal bir Epson mürekkep kartuşu mu kullanıyorsunuz?

Bu yazıcı Epson mürekkep kartuşları ile kullanılmak üzere tasarlanmıştır. Epson mürekkep kartuşları dışında mürekkep kartuşları kullanırsanız, çıktılar soluk olabilir veya kalan mürekkep seviyesi düzgün algılanamadığından yazdırılan görüntünün rengi değişebilir. Doğru mürekkep kartuşunu kullandığınızdan emin olun.

# Eski bir mürekkep kartuşu mu kullanıyorsunuz?

Eski bir mürekkep kartuşu kullanılırsa baskı kalitesi düşecektir. Eski mürekkep kartuşunu yenisiyle değiştirin. Pakette yazan son kullanma tarihinden (takıldıktan sonra bir altı ay içinde) önce kartuştaki tüm mürekkebi kullanmanızı öneririz.

**Mürekkep kartuşlarını salladınız mı?** Bu yazıcının mürekkep kartuşları pigment mürekkepleri içeriyor. Yazıcıya takmadan önce kartuşları iyice sallayın.

"Mürekkep Kartuşlarını Değiştirme" sayfa 138

Media Type (Ortam Türü) ayarları doğru mu? Printer Settings (Yazıcı Ayarları) ekranında (Windows) veya yazıcı sürücüsündeki Yazdırma ekranında (Mac OS X) seçtiğiniz Media Type (Ortam Türü) yazıcıda yüklü kağıtla eşleşmezse baskı kalitesi etkilenir. Ortam türü ayarının yazıcıya yüklenen kağıt ile uyuştuğundan emin olun.

 Baskı Kalitesi olarak düşük bir kalite modu mu (Speed (Hız) gibi) seçtiniz?
 Print Quality (Baskı Kalitesi) > Quality Options (Kalite Seçenekleri) için seçilen ayarlarda hız öncelik kazandıysa, yazdırma hızı için kaliteden ödün verilir, bu durum baskı kalitesinin azalmasına neden olabilir. Baskı kalitesini artırmak için, kaliteye öncelik veren Resolution (Çözünürlük) seçeneklerini seçin.

| ■    <br>   | Renk yönetimi etkin mi?<br>Renk yönetimini etkinleştirin.                                                                                                    | ren  | ık, bir başka yazıcıda elde edilen<br>İqin aynısı değil                                                                                                    |
|-------------|----------------------------------------------------------------------------------------------------|------|----------------------------------------------------------------------------------------------------|
| 4           | 🖅 "Renk Yönetimi Yazdırma" sayfa 106                                                                                                    |      |                                                                                                    |
| E           | Yazdırma sonuçlarını ekrandaki imgeyle<br>karşılaştırdınız mı?<br>Ekranlar ve yazıcılar farklı renkler üretebileceğinden,<br>yazdırılmış renkler her zaman ekrandaki renklerle mü-                                                                          |      | Yazıcının özellikleri yüzünden renkler yazıc<br>türüne göre değişir.<br>Her yazıcı modeli için mürekkepler, yazıcı sürücüleri<br>ve yazıcı profilleri geliştirildiğinden, değişik yazıcı mo<br>delleri tarafından yazdırılan renkler birebir aynı deği<br>dir. |
|             |                                                                                                    |      | Yazıcı sürücüsünü kullanarak aynı renk ayarlama me<br>toduyla veya aynı gama ayarıyla benzer renklere ula<br>şabilirsiniz.                                                                                                    |
| 1           | Yazdırırken yazıcı kapagını açtınız mi?<br>Yazdırırken yazıcı kapağı açılırsa, yazdırma kafası                                                                                                    |      | 🖅 "Renk Yönetimi Yazdırma" sayfa 106                                                                                                    |
|             | Yazdırırken yazıcı kapağını açmayın.                                                                                                    |      | Rengi tam eşleştirmek için, renk yönetimini gerçek-<br>leştirmek için renk yönetimi aygıtını kullanın.                                                                                                    |
| _           | Kontrol panelinde Ink Low görüntülenivor                                                                                                    | Cule | tı ortam üzorine düzgünce                                                                                                    |
| 1           | <b>mu?</b><br>Mürekkep seviyesi düşük olduğunda yazdırma kalite-                                                                                                    | kor  | numlandırılmamış                                                                                                    |
| 5           | si azalabilir. Mürekkep kartuşunu yenisi ile değiştir-                                                                                                    |      |                                                                                                    |
| r<br>c<br>r | menizî tavsiye ederîz. Murekkep kartûşûnû degiştir-<br>dikten sonra, renkte bir farklilik varsa, kafa temizle-<br>me işlemini bir kaç kez deneyin.                                                                                                    |      | Yazdırma alanını belirlediniz mi?<br>Uygulamanın ve yazıcının ayarlarındaki yazdırma ala<br>nını kontrol edin.                                                                                                    |
|             | Diverse hulunshilir kažitta High Spood                                                                                                    |      |                                                                                                    |
| (<br>       | (Yüksek Hızlı) mı yazdırıyorsunuz?<br>Paper Type'nden Custom Paper'ı seçtiyseniz ve çık-                                                                                                    |      | Page Size (Sayfa Boyutu) için doğru seçenek<br>seçildi mi?<br>Yazıcı sürücüsünde Page Size (Sayfa Boyutu) veya                                                                                                    |
| t<br>  [    | tılarınızdaki renkler eğriys, aşağıdakileri deneyin.<br>D Piyasada bulunabilir kağıt için ayarları                                                                                                    |      | Paper Size (Kağıt Boyutu) için seçilen seçenek yazı<br>cıda yüklü kağıtla eşleşmiyorsa, yazdırma doğru ko-                                                                                                    |
|             | kaydetmediyseniz<br>Ayarları kaydetmek için aşağıya bakın.<br>∠⊋ "Piyasada Bulunan Kağıda Yazdırmadan<br>Önce" sayfa 185                                                                                                    |      | şına yazdırılabilir. Bu durumda, yazdırma ayarlarını<br>kontrol edin.                                                                                                    |
|             | <ul> <li>Piyasada bulunabilir kağıt için ayarları<br/>kaydettiyseniz</li> <li>Tek yönlü yazdırma yapın. Yazıcı sürücüsünde</li> <li>High Speed (Yüksek Hızlı) onay kutusundaki<br/>onay işaretini kaldırmak için aşağıdaki adımları<br/>izleyin.</li> </ul> |      | Kağıt eğri mi?<br>Printer Setup menüsünde Paper Skew Check için<br>Off seçilirse kağıt eğik olsa bile yazdırma devam<br>eder, sonuç olarak veriler kağıdın dışına yazdırılır.<br>Printer Setup menüsünde Paper Skew Check için<br>On öğesini seçin.            |
|             | (Baskı Kalitesi)'nden Quality Options (Kalite<br>Seçenekleri) öğesini seçin.                                                                                                    |      | "Printer Setup" sayfa 125                                                                                                    |
|             | Mac OS X: Listeden <b>Print Settings (Yazdırma</b><br><b>Ayarları)</b> 'nı seçin ve ardından <b>Advanced Color</b><br><b>Settings (Gelişmiş Renk Ayarları)</b> sekmesini<br>seçin.                                                                          |      | Yazdırma verileri kağıt genişliğine sığıyor<br>mu?<br>Yazdırılan görüntü kağıttan genişse normal koşullar<br>da yazdırma dursa da Printer Setup menüsünde <b>Pa-</b>                                                                                           |
|             |                                                                                                    |      | per Size Check için Off seçilirse yazıcı kağıdın kenar<br>ları dısına yazdırılabilir. Ayarı On olarak değistirin.                                                                                                    |

# 154

∠ Printer Setup Menüsü" sayfa 116

# Rulo kağıt kenar boşlukları 15 mm veya35 mm olarak mı ayarlanmış?Paper menüsünde Roll Paper Margin için seçilendeğer uygulamada seçilen kenar boşluklarından ge-nişse, öncelik Roll Paper Margin için seçilen değereverilir. Örneğin, yazıcının Paper menüsünde sol vesağ kenar boşlukları olarak 15 mm seçilirse ve belgesayfayı doldurursa, sayfanın sol ve sağ tarafındaki

∠ "Yazdırılabilir alan" sayfa 53

15 mm yazdırılmaz.

# Dikey çizilmiş çizgiler yanlış hizalanmış

Yazdırma başlığı yanlış mı hizalanmış? (çift taraflı yazdırmada)

İki yönlü yazdırma ile, yazdırma kafası sola ve sağa hareket ederken yazdırır. Yazdırma kafası hizalanmamışsa, çizilen satırlar buna uygun olarak düzgün hizalanmamış olabilir. Dikey çizilen satırlar çift yönlü yazdırma ile yanlış hizalanmışsa, Head Alignment gerçekleştirin.

∠ "Yazdırma yanlış hizalamalarını ayarlama (Head Alignment)" sayfa 131

# Yazdırılan alan çizilmiş veya kirli

#### Kağıt çok kalın veya çok ince mi?

Kağıt özelliklerinin bu yazıcı ile uyumlu olup olmadığını kontrol edin.

2 "Desteklenen Ortam" sayfa 166

RIP yazılımını kullanma veya diğer marka kağıtlara yazdırmak için ortam türleri ve uygun ayarları yapma hakkında daha fazla bilgi için kağıtla birlikte verilen belgeye bakın veya kağıdın veya RIP üreticisinin bayisiyle irtibata geçin.

#### Kağıt katlanmış mı?

Eski kağıtları veya katlanmış kağıtları kullanmayın. Her zaman yeni kağıt kullanın.

#### Kağıt buruşmuş veya kırışmış mı? Sıcaklık veya nemlilikteki değişikliklerden dolayı kağıt buruşur veya kırışırsa, kağıt yırtılabilir.

Aşağıdaki noktaları kontrol edin.

- Galance Kağıdı yazdırmadan hemen önce takın.
- Buruşmuş veya kırışmış kağıt kullanmayın. Rulo kağıt için, buruşmuş veya kırışmış kısımları kesin ve ardından kağıdı tekrar yükleyin. Sayfa kesmeleri için, yeni kağıt kullanın.

#### Yazdırma kafası yazdırma yüzeyini çiziyor mu?

Kağıdın yüzeyi çiziliyse, **Wide** ve **Widest** arasında bir **Platen Gap** seçeneği seçin.

Cr "Custom Paper Setting" sayfa 122

- ∠ Printer Setup" sayfa 125
- Yazdırma kafası kağıdın kenarını çiziyor mu? Paper menüsünde, Roll Paper Setup — Roll Paper Margin seçeneği olarak Top35mm/Bottom15mm öğesini seçin.

∠ "Paper" sayfa 121

# Alt kenar boşluğunu genişletin

Kullanılan kağıda, depolama koşullarına ve yazdırılan verilerin içeriğine bağlı olarak, yazdırılırken alt kenar çizilebilir. Bu durumda verilerinizi daha geniş alt kenar boşluğuyla oluşturmak en iyisidir.

#### Yazıcının iç kısmı temizleme gerektiriyor mu? Silindirler temizleme gerektirebilir. Kağıt besleyerek ve çıkararak silindirleri temizleyin.

∠ fici temizleme" sayfa 143

# Kağıt katlanmış

# Yazıcıyı normal oda sıcaklığında mı kullanıyorsunuz?

Epson özel ortamı normal oda koşullarında kullanılmalıdır (sıcaklık: 15 ila 25 °C; nem: %40 ila %60). İnce kağıtlar gibi özel kullanım gerektiren diğer üreticilerden gelen kağıtlar hakkında bilgi için, kağıtla birlikte sağlanan belgelere bakın.

#### Epson marka olmayan özel ortam kullanırken, kağıt yapılandırmasını yaptınız mı?

Epson marka olmayan özel ortam kullanırken, yazdırmadan önce kağıt özelliklerini (özel kağıt) yapılandırın.

 "Piyasada Bulunan Kağıda Yazdırmadan Önce" sayfa 185

# Yazdırılan kağıdın ters tarafı kirli

# Ayarlar menüsünde Paper Size Check için On öğesini seçin.

Printer Setup menüsünde **Paper Size Check** için **Off** seçildiğinde yazdırılan görüntü kağıttan genişse normal yazdırma durdurulsa da işlemde yazıcının içindeki mürekkebi alarak yazıcı kağıdın sınırları dışına yazdırabilir. Bu, ayar **On** olarak değiştirilerek önlenebilir.

△ "Printer Setup" sayfa 125

#### 

Mürekkep yazdırılan yüzeyde kuruyor mu? Yazdırma yoğunluğu veya ortam türüne bağlı olarak mürekkebin kuruması biraz sürebilir. Yazdırılan yüzey kuruyana kadar kağıtları istiflemeyin.

Ayrıca, yazıcı sürücüsünden **Paper Configuration** (Kağıt Yapılandırması) içindeki Drying Time per Head Pass (Kafa Geçişi başına Kuruma Süresi) öğesini ayarlarsanız, yazdırdıktan sonra işlemi durdurabilir (kağıdı çıkararak ve keserek) ve mürekkep kuruyana kadar bekleyebilirsiniz. Paper Configuration (Kağıt Yapılandırması) iletişim kutusu hakkında daha fazla ayrıntı için yazıcı sürücüsü yardımına bakın.

# Çok fazla mürekkep püskürtülüyor

- Media Type (Ortam Türü) ayarları doğru mu? Yazıcı sürücüsünün Media Type (Ortam Türü) ayarlarının kullandığınız kağıtla uyuştuğuna emin olun. Püskürtülecek mürekkep miktarı ortam türüne göre kontrol edilir. Ayarlar yüklenen kağıtla uyuşmuyorsa, çok fazla mürekkep püskürtülebilir.
- Color Density (Renk Yoğunluğu) ayarı doğru mu? Yazıcı sürücüsünden Paper Configuration (Kağıt Yapılandırması) iletişim kutusundaki mürekkebin yoğunluğunu azaltın. Yazıcı bazı kağıtlar için çok fazla mürekkep püskürtebilir. Paper Configuration (Kağıt Yapılandırması) iletişim kutusu hakkında daha fazla ayrıntı için yazıcı sürücüsü yardımına bakın.

Aydınger kağıda mı yazdırıyorsunuz? Aydınger kağıda B&W yazdırırken çok fazla mürekkep kullanılırsa, Paper Configuration (Kağıt Yapılandırması) iletişim kutusunda daha düşük yazdırma yoğunluğu kullanarak daha iyi sonuç alabilirsiniz.

# Kenarlıksız yazdırmada kenar boşlukları oluşuyor

#### Uygulamadaki yazdırma verisi için ayarlar doğru mu?

Uygulamanın içindeki ve yazıcı sürücüsü içindeki kağıt ayarlarının doğru olduğundan emin olun.

∠ \* "Kenarlıksız Yazdırma" sayfa 80

#### Kağıt ayarları doğru mu?

Yazıcının kağıt ayarlarının kullandığınız kağıtla uyuştuğundan emin olun.

# Büyütme miktarını değiştirdiniz mi?

Kenarlıksız yazdırma için büyütme miktarını ayarlayın. Büyütme miktarını **Min**'e ayarlarsanız kenar boşlukları oluşabilir.

∠ \* "Kenarlıksız Yazdırma" sayfa 80

Kağıt düzgün olarak yerleştirilmiş mi? Düzgün olarak yerleştirilmediği takdirde kağıt genişleyebilir veya büzüşebilir, bu yüzden kenarlıksız durumdayken bile kenar boşlukları belirebilir. Yerleştirme yöntemi hakkında daha fazla bilgi için kağıtla birlikte verilen belgelere bakın.

# Kenarlıksız yazdırmayı destekleyen kağıt mı kullanıyorsunuz?

Kenarlıksız yazdırmayı desteklemeyen kâğıt, yazdırma sırasında genişleyebileceği veya büzüşebileceğinden dolayı, kenarlıksız durumdayken bile kenar boşlukları belirebilir. Kenarlıksız yazdırmayı destekleyen kâğıt kullanmanızı öneririz.

#### Kesiciyi ayarlamaya çalışın.

Kenarlıksız yazdırma gerçekleştirilirken rulo kağıdın üstünde ve altında kenar boşlukları varken, **Adjust Cut Position** gerçekleştirmeyi deneyin. Kenar boşlukları küçülebilir.

∠ 37 "Maintenance" sayfa 119

# Besleme veya çıkarma sorunları

# Kağıdı besleyemiyor veya çıkaramıyor

| • | <b>Kağıt doğru konumda yerleştirildi mi?</b><br>Düzgün kağıt yerleştirme konumları için aşağıdakine<br>bakın. |  |  |
|---|----------------------------------------------------------------------------------------------------|--|--|
|   | 🖅 "Rulo Kağıdı Takma ve Çıkarma" sayfa 28                                                                     |  |  |
|   | "Sayfa Kesmelerini Yükleme ve Çıkarma" say-<br>fa 34                                                          |  |  |

Kağıt düzgün olarak yerleştirilmişse, kullandığınız kağıdın durumunu kontrol edin.

# Kağıt doğru yönde yerleştirilmiş mi?

Sayfa kesmelerini dik olacak şekilde yerleştirin. Doğru yönde yüklenmediyse, kağıt tanınmayabilir ve bir hata oluşabilir.

∠ "Sayfa Kesmelerini Yükleme ve Çıkarma" sayfa 34

# Kağıt katlanmış mı?

Eski kağıtları veya katlanmış kağıtları kullanmayın. Her zaman yeni kağıt kullanın.

# Kağıt nemli mi?

Nemli kağıt kullanmayın. Ayrıca, Epson özel ortamı kullanılana kadar paketinde saklanmalıdır. Uzun bir zaman boyunca bırakılırsa, kağıt kıvrılır ve nemlenir bu yüzden düzgün olarak besleme yapamaz.

# Kağıt buruşmuş veya kırışmış mı?

Sıcaklık veya nemlilikteki değişikliklerden dolayı kağıt buruşur veya kırışırsa, yazıcı kağıt boyutunu düzgün tanıyamayabilir.

Aşağıdaki noktaları kontrol edin.

- Kağıdı yazdırmadan hemen önce takın.
- Buruşmuş veya kırışmış kağıt kullanmayın. Rulo kağıt için, buruşmuş veya kırışmış kısımları kesin ve ardından kağıdı tekrar yükleyin. Sayfa kesmeleri için, yeni kağıt kullanın.

# Kağıt çok kalın veya çok ince mi?

Kağıt özelliklerinin bu yazıcı ile uyumlu olup olmadığını kontrol edin. RIP yazılımını kullanma veya diğer marka kağıtlara yazdırmak için ortam türleri ve uygun ayarları yapma hakkında daha fazla bilgi için kağıtla birlikte verilen belgeye bakın veya kağıdın veya RIP üreticisinin bayisiyle irtibata geçin.

# Yazıcıyı normal oda sıcaklığında mı kullanıyorsunuz?

Epson özel ortamı normal oda koşullarında kullanılmalıdır (sıcaklık: 15 ila 25 °C; nem: %40 ila %60).

# Kağıt yazıcıya sıkıştı mı?

Yazıcının kapağını açın ve içinde hiçbir kağıdın sıkışmadığını ve yabancı cisim olup olmadığını kontrol edin. Kağıt sıkışmışsa, aşağıdaki "Kağıt sıkışıklıkları"na bakın ve sıkışan kağıdı temizleyin.

# Kağıt vakumu çok mu güçlü?

Çıkarılan kağıtla ilgili sorunlar devam ediyorsa, Kağıt Vakumunu (kağıdı kağıt besleme yolunda tutmak için gereken vakum miktarı) azaltmaya çalışın.

△ "Custom Paper Setting" sayfa 122

# Kağıt, kağıt sepeti içinde toplanmıyor ya da kağıt sepeti kullanıldığında buruşmuş veya katlanmış

#### Yazdırma işi çok fazla mürekkep gerektiriyor mu ya da çalışma alanının nemi çok yüksek mi?

İşe ve çalışma ortamına bağlı olarak, kağıt, kağıt sepetinde toplanmayabilir. Uygun şekilde aşağıdaki önlemleri alın.

- Kağıt kağıt sepetinde toplanmıyor: Ellerinizi kullanarak kağıdı yazıcıdan çıktıkça yavaşça kağıt sepetine doğru bastırın.
- Kağıt otomatik kesildikten sonra katlanır: Manüel kesmeyi kullanın ve kesildikten sonra kağıdı iki elinizle alın.
- Kağıt buruşuyor ve kağıt sepetinde düzgün toplanmıyor: Kağıt sepetini kapattıktan sonra yazdırmayı sürdürün. Yazıcıdan çıkan kağıt yere değmeden önce, kağıt çıkarma kılavuzlarında her iki elinizle kağıdı tutun ve yazdırma tamamlanana kadar yavaşça desteklemeye devam edin.

# Rulo kağıt sıkışması

Sıkışan kağıdı kaldırmak için, aşağıdaki adımları izleyin:

5

- 1
- Rulo kağıt kapağını açın ve sonra piyasada bulunan bir kesici kullanarak kağıdı kağıt kesme yuvasının üzerinden kesin.

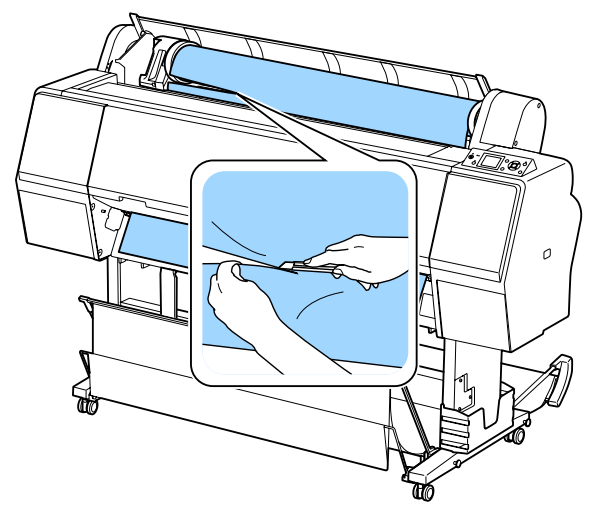

2 Duraklatma ışığının yanıp sönmediğini kontrol edin ve sonra basınç rulosunu serbest bırakmak için % düğmesine basın.

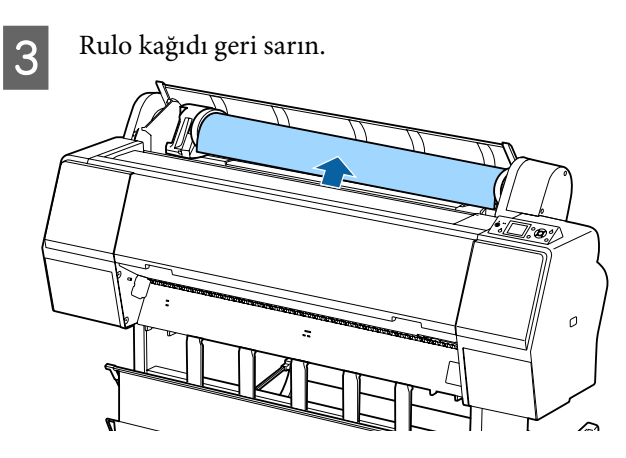

d Ön kapağı açın.

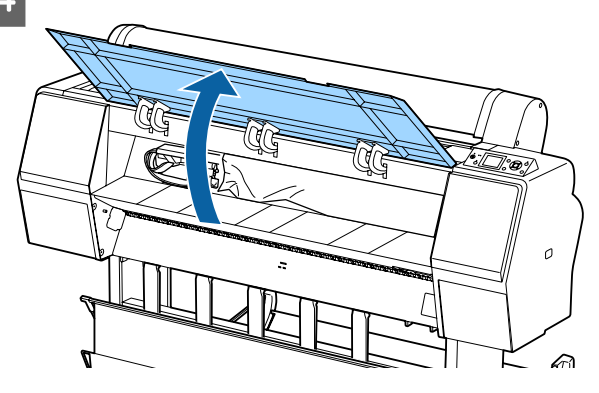

# Önemli:

Yazdırma kafasının çevresindeki kablolara dokunmayın. Bu talimata uyulmaması yazıcıya zarar verebilir.

Elinizi kullanarak, yavaşça yazdırma kafasını kağıdın sıkışmadığı tarafa kaydırın.

# 🚺 Önemli:

Kağıt sıkışıklıklarını giderdiğiniz zaman dışında yazdırma kafasına dokunmayın. Elinizle yazdırma kafasına dokunursanız, statik elektrik bir arızaya neden olabilir.

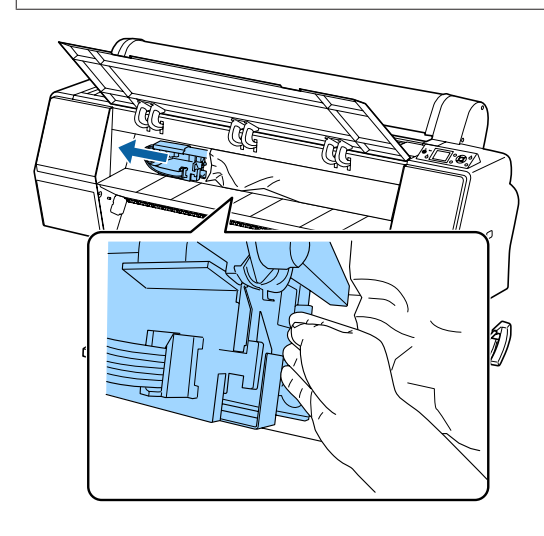

6 <sup>s</sup>

Sıkışan kağıdı çıkarın.

Silindirlere, mürekkep emme alanlarına veya mürekkep tüplerine dokunmayın.

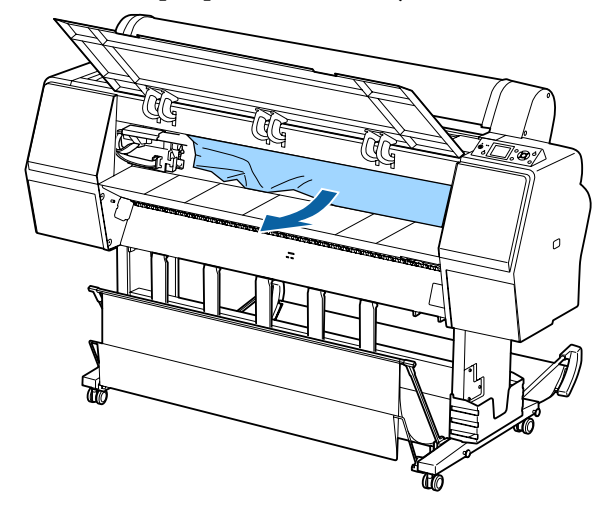

Ön kapağı kapatın.

7

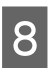

9

Yazıcıyı kapatıp yeniden açın.

Kağıdı yeniden yükleyin ve yazdırmayı sürdürün.

∠ rRulo Kağıt Yükleme" sayfa 28

# 🚺 Önemli:

Rulo kağıdı yeniden yüklemeden önce, kenarı yatay olarak düz kesin. Dalgalı veya kırışık bölüm varsa kesin. Kenarda bir sorun varsa, azaltılmış yazdırma kalitesi ve kağıt sıkışıklığı oluşabilir.

# Sayfa kesmesi sıkışması

Sıkışan kağıdı kaldırmak için, aşağıdaki adımları izleyin:

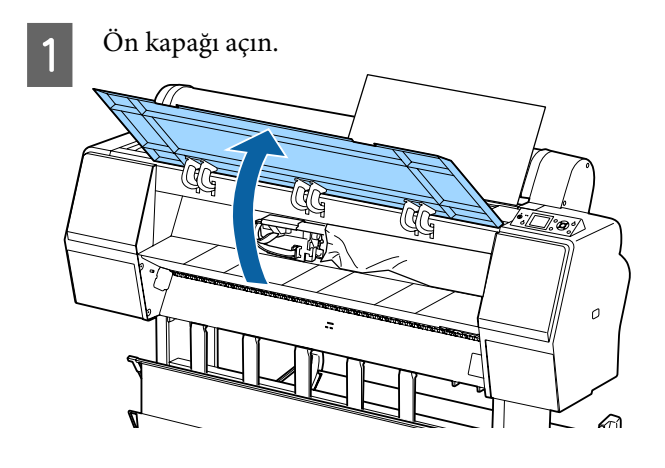

# 🚺 Önemli:

Yazdırma kafasının çevresindeki kablolara dokunmayın. Bu talimata uyulmaması yazıcıya zarar verebilir.

Elinizi kullanarak, yavaşça yazdırma kafasını kağıdın sıkışmadığı tarafa kaydırın.

# Önemli:

2

Kağıt sıkışıklıklarını giderdiğiniz zaman dışında yazdırma kafasına dokunmayın. Elinizle yazdırma kafasına dokunursanız, statik elektrik bir arızaya neden olabilir.

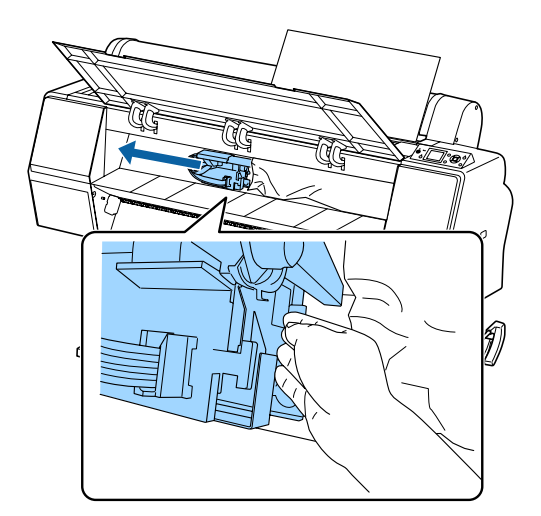

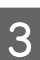

Sıkışan kağıdı çıkarın.

Silindirlere, mürekkep emme alanlarına veya mürekkep tüplerine dokunmayın.

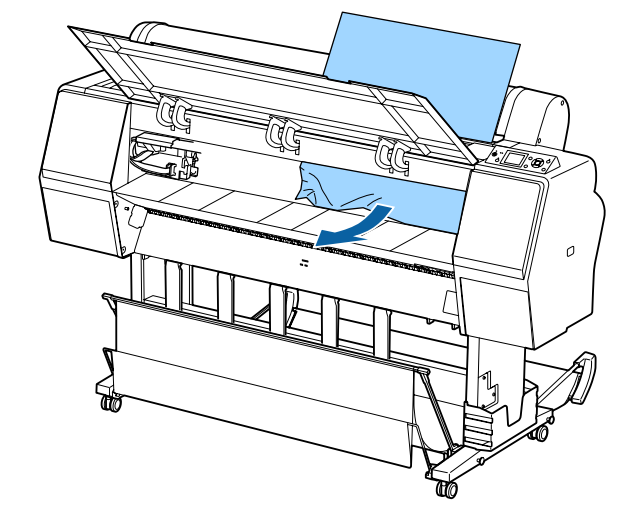

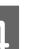

5

6

Ön kapağı kapatın.

- Yazıcıyı kapatıp yeniden açın.
- Kağıdı yeniden yükleyin ve yazdırmayı sürdürün.

∠ Sayfa Kesmelerini Yükleme ve Çıkarma" sayfa 34

# Diğerleri

# Kontrol paneli ekranı sürekli kapanıyor

Yazıcı uyku modunda mı? Bir yazdırma işi alınırsa veya kontrol panelinde <sup>(J)</sup> düğmesine basılırsa Uyku modundan çıkılır. Bekleme Preferences menüsünden değiştirilebilir.

△ Preferences" sayfa 128

# Renkli mürekkep Siyah Beyaz modda yazdırırken veya siyah veri yazdırırken de hızla tükenir

 Renkli mürekkep kafa temizleme işlemi sırasında da tüketilir.
 Head Cleaning veya Powerful Cleaning işlemi gerçekleştirirken tüm püskürtme uçları seçilirse, tüm renklerin mürekkepleri kullanılır. (Geçerli olarak siyah beyaz yazdırsanız bile bu doğrudur.)

∠ "Yazdırma kafasını temizleme" sayfa 132

# Kağıt düzgün kesilmiyor

**Kesiciyi değiştirin.** Kağıt düzgün kesilmezse, kesiciyi değiştirin.

"Kesiciyi Değiştirme" sayfa 141

# Yazıcının içinde bir ışık görünür

**Bu bir arıza değildir.** Işık yazıcının içinde bir ışıktır.

# Yönetici parolası kayboldu

Yönetici parolasını unutursanız, bayinize veya Epson Desteğine başvurun.

# Kafa temizleme otomatik gerçekleşir

Yazıcı, yazdırma kalitesi sağlamak için otomatik olarak kafa temizlemeyi gerçekleştirebilir.

# Renk ölçümü sırasında bir hata oluşursa (SpectroProofer mounter kullanılırken), renk kalibrasyonu yapıldıktan sonra bile renkler eşleşmez

Sıcaklık ve nem yazıcı (çalışma sırası) ve kağıt için belirtilen aralık içinde mi? Renk yönetimi çizelgesi önerilen ortam koşulları dışında yazdırılırsa, doğru renk yönetimi elde edilmez. Önerilen ortam koşulları için yazıcıyla sağlanan kılavuzlara ve kağıda bakın.

Yazıcı için önerilen ortam 🏼 "Özellikler Tablosu" sayfa 191

# RIP veya uygulama yazdırma ayarları gerçek yazdırma koşullarından farklı mı gerçekleştiriliyor?

Kağıt türü veya siyah mürekkep türü RIP veya uygulama ayarlarından farklıysa yazdırma düzgün gerçekleştirilemez. Yazıcıda yüklü kağıt türü ve siyah mürekkep türü ayarlarının doğru olduğunu kontrol edin.

# Renk ölçüm çizelgesi tıkalı püskürtme uçlarıyla mı yazdırıldı?

Renk ölçüm çizelgesinde görünür bir çizgi (düzenli aralıklarla yatay çizgiler) olmadığını kontrol edin. Tıkalı püskürtme uçlarıyla bir renk ölçüm çizelgesi yazdırıldıysa, doğru renk ölçüm sonucu elde edilemez. Tıkalı püskürtme uçları varsa, kafa temizleme işlemi gerçekleştirin ve sonra renk ölçüm çizelgesini yeniden yazdırın.

🖅 "Yazdırma kafasını temizleme" sayfa 131

# Renk ölçüm çizelgenizde izler veya çizikler veya mürekkep soyulması var mı?

Renk ölçüm çizelgesinde izler veya çizikler varsa veya mürekkep soyuluyorsa, doğru renk ölçüm sonucu elde edilemez. Renk ölçüm çizelgesini yeniden yazdırın.

Renk ölçüm çizelgesi yeterince kuru mu? Mürekkep yeterince kurumazsa, doğru renk ölçümü sonucu elde edilemez. Piyasada bulunan kağıt kullanılırken, kurutma süresi standart süreden fazla artırılmazsa, mürekkep yeterince kurumaz. RIP veya uygulamada, kullandığınızdan daha uzun kuruma süresi bir ayarlayın. Kuruma süresini ayarlama hakkında daha fazla bilgi için RIP veya uygulamayla sağlanan kılavuza bakın. Kuruma koşulu hakkında daha fazla bilgi için kağıtla birlikte verilen kılavuza bakın.

# ■ Özel kağıt bilgisi kayıtlı mı?

Piyasada bulunan kağıt için kalibrasyon gerçekleştirirken, özel kağıt bilgilerini kaydetmek için aşağıdaki yöntemlerden birini kullanın. Kağıt kaydedilmediyse, Epson Color Calibration Utility kağıt türlerinden seçemezsiniz.

- Yazıcıda kağıdı kaydedin.
   Select Reference Paper'da, No Paper Selected hariç bir öğeyi seçin. No Paper Selected'ı seçerseniz, Epson Color Calibration Utility'de bir hata oluşturulur ve kalibrasyon gerçekleştirilemez.

Custom Paper Setting" sayfa 122

#### Renk ölçümü gerçekleştirilirken harici bir ışık (doğrudan güneş ışığı) yazıcıya giriyor mu?

Harici bir ışık yazıcıya giriyorsa, doğru renk ölçümü sonucu elde edilemeyebilir. Harici ışığın yazıcıya girmesini önleyin.

# Yazıcı güç kesintisi nedeniyle kapandı

| - | <b>Yazıcıyı kapatın ve sonra tekrar açın.</b><br>Yazıcı normal kapatılmadığında, yazdırma kafası düz-<br>gün takılmayabilir. Yazdırma kafası kapatılmadan<br>uzun süre bırakılırsa, yazdırma kalitesi düşebilir.                                                                                       |
|---|----------------------------------------------------------------------------------------------------|
|   | Yazıcıyı açtığınızda, kapaklama birkaç dakika sonra<br>otomatik gerçekleştirilir.                                                                                                    |
|   | Ayrıca, yazıcı kalibrasyon sırasında kapatılırsa, veri ile-<br>timi ve yazma ayarlama değerleri düzgün gerçekleş-<br>tirilmeyebilir. Yazıcıyı açın ve sonra Printer Status me-<br>nüsünden <b>Calibration Date</b> öğesini kontrol edin. Ta-<br>rih başlatıldığında, ayarlama değerleri de başlatılır. |
|   | Epson Color Calibration Utility'den çıkın ve sonra ye-<br>niden başlatın. Ayarlama değerleri otomatik geri yük-<br>lenir.                                                                                                    |
|   | ∠ "Printer Status" sayfa 126                                                                                                    |
|   |                                                                                                    |

∠ 27 "Epson Color Calibration UtilityKullanım Kılavuzu" (PDF)

# Ek

# Seçenekler ve Sarf Malzemeleri

Aşağıdaki seçenekler ve sarf malzemeleri yazıcınızla kullanılabilir (ekim 2015'ten itibaren).

En güncel bilgiler için Epson web sitesine bakınız.

# Epson Özel Ortam

∠ ‴Epson Özel Ortam Tablosu" sayfa 166

# Mürekkep kartuşları

Epson, orijinal Epson mürekkep kartuşları kullanmanızı önerir. Epson, orijinal olmayan mürekkeplerin kalitesini ve güvenilirliğini garanti edemez. Orijinal olmayan mürekkep kullanılması Epson'ın garanti kapsamına girmeyen hasarlara neden olabilir ve bazı koşullarda yazıcının istikrarsız çalışmasına yol açabilir.

Orijinal olmayan mürekkep seviyeleriyle ilgili bilgiler gösterilemeyebilir ve orijinal olmayan mürekkep kullanımı servis desteğinde kullanmak üzere kaydedilir.

# ∠ "Mürekkep Kartuşlarını Değiştirme" sayfa 138

#### SC-P9000/SC-P7000, SC-P8000/SC-P6000

|                                               | Parça numarası |        |        |  |
|-----------------------------------------------|----------------|--------|--------|--|
| Kenk Adı                                      | 700 ml         | 350 ml | 150 ml |  |
| Photo Black (Fotoğraf Siyahı)                 | T8041          | T8241  | T8341  |  |
| Cyan (Deniz Mavisi)                           | T8042          | T8242  | T8342  |  |
| Vivid Magenta (Canlı Eflatun)                 | T8043          | T8243  | T8343  |  |
| Yellow (Sarı)                                 | T8044          | T8244  | T8344  |  |
| Light Cyan (Açık Deniz Mavisi)                | T8045          | T8245  | T8345  |  |
| Vivid Light Magenta (Canlı Açık Ef-<br>latun) | T8046          | T8246  | T8346  |  |
| Light Black (Açık Siyah)                      | T8047          | T8247  | T8347  |  |
| Matte Black (Mat Siyah)                       | T8048          | T8248  | T8348  |  |
| Light Light Black (Açık Açık Siyah)           | T8049          | T8249  | T8349  |  |
| Orange (Turuncu) <sup>*</sup>                 | T804A          | T824A  | T834A  |  |
| Green (Yeşil) <sup>*</sup>                    | T804B          | T824B  | T834B  |  |
| Violet (Mor) <sup>*</sup>                     | T804D          | T824D  | T834D  |  |

\* Yalnızca SC-P9000/SC-P7000 için kullanılabilir.

# SC-P9070/SC-P7070, SC-P8070/SC-P6070

|                                               | Parça numarası |        |        |
|-----------------------------------------------|----------------|--------|--------|
| Kenk Adı                                      | 700 ml         | 350 ml | 150 ml |
| Photo Black (Fotoğraf Siyahı)                 | T7681          | T7691  | T7701  |
| Cyan (Deniz Mavisi)                           | T7682          | T7692  | T7702  |
| Vivid Magenta (Canlı Eflatun)                 | T7683          | T7693  | T7703  |
| Yellow (Sarı)                                 | T7684          | T7694  | T7704  |
| Light Cyan (Açık Deniz Mavisi)                | T7685          | T7695  | T7705  |
| Vivid Light Magenta (Canlı Açık Ef-<br>latun) | T7686          | T7696  | T7706  |
| Light Black (Açık Siyah)                      | T7687          | T7697  | T7707  |
| Matte Black (Mat Siyah)                       | T7688          | T7698  | T7708  |
| Light Light Black (Açık Açık Siyah)           | T7689          | T7699  | T7709  |
| Orange (Turuncu) <sup>*</sup>                 | T768A          | T769A  | T770A  |
| Green (Yeşil) <sup>*</sup>                    | T768B          | Т769В  | Т770В  |
| Violet (Mor)*                                 | T768D          | T769D  | T770D  |

\* Yalnızca SC-P9070/SC-P7070 için kullanılabilir.

# SC-P9080/SC-P7080, SC-P8080/SC-P6080

|                                               | Parça numarası |        |        |  |
|-----------------------------------------------|----------------|--------|--------|--|
| Kenk Adi                                      | 700 ml         | 350 ml | 150 ml |  |
| Photo Black (Fotoğraf Siyahı)                 | T8061          | T8261  | T8361  |  |
| Cyan (Deniz Mavisi)                           | T8062          | T8262  | T8362  |  |
| Vivid Magenta (Canlı Eflatun)                 | T8063          | T8263  | T8363  |  |
| Yellow (Sarı)                                 | T8064          | T8264  | T8364  |  |
| Light Cyan (Açık Deniz Mavisi)                | T8065          | T8265  | T8365  |  |
| Vivid Light Magenta (Canlı Açık Ef-<br>latun) | T8066          | T8266  | T8366  |  |
| Light Black (Açık Siyah)                      | T8067          | T8267  | T8367  |  |
| Matte Black (Mat Siyah)                       | T8068          | T8268  | T8368  |  |
| Light Light Black (Açık Açık Siyah)           | T8069          | T8269  | T8369  |  |

| Daula Ash                     | Parça numarası |        |        |  |
|-------------------------------|----------------|--------|--------|--|
| Kenk Adi                      | 700 ml         | 350 ml | 150 ml |  |
| Orange (Turuncu) <sup>*</sup> | T806A          | T826A  | T836A  |  |
| Green (Yeşil) <sup>*</sup>    | T806B          | T826B  | T836B  |  |
| Violet (Mor)*                 | T806D          | T826D  | T836D  |  |

\* Yalnızca SC-P9080/SC-P7080 için kullanılabilir.

# Diğerleri

| Ürün                                                                   | Parça numarası | Açıklama                                                                                                    |
|------------------------------------------------------------------------|----------------|----------------------------------------------------------------------------------------------------|
| Maintenance Box (Bakım Kutusu)                                         | T6997          | Geçerli parça kullanım ömrü sonuna geldiğinde yedek<br>parça.                                                                                                    |
|                                                                        |                | "Maintenance Boxes (Bakım Kutusu)'nı değiştirme"<br>sayfa 140                                                                                                    |
| Auto Cutter Spare Blade (Yedek<br>Otomatik Kesici Bıçak)               | C12C815331     | ∠ #Kesiciyi Değiştirme sayfa 141                                                                                                    |
| Roll Media Adapter (Rulo Ortam<br>Adaptörü)                            | C12C811241     | Rulo kağıt yüklerken, bu, kağıt çekirdeğinin her iki ucuna<br>da eklenir.                                                                                                    |
|                                                                        |                | ∠𝔅 "Rulo Kağıdı Takma ve Çıkarma" sayfa 28                                                                                                    |
| SpectroProofer Mounter 44" <sup>*1</sup>                               | C12C890521     | İsteğe bağlı renkli ölçüm aygıtı ILS30EP kurulduğunda ve<br>vazıcıya takıldığında, yazdırılan malzeme icin renk ölcü-                                                                             |
| SpectroProofer Mounter 24"*2                                           | C12C890531     | mü otomatik gerçekleştirilir. Yükleme hakkında daha faz-<br>la bilgi için mounter ile sağlanan kılavuza bakın.                                                                                    |
|                                                                        |                | mounter'ı kullanmak için piyasada bulunan bir RIP yazılı-<br>mına ihtiyacınız vardır.                                                                                                    |
| ILS30EP                                                                | C12C932021     | Mounter'da takılı renk ölçümü aygıtı. Mounter'ı takma<br>hakkında daha fazla bilgi için renk ölçümü aygıtıyla sağla-<br>nan kılavuza bakın.                                                       |
| Auto Take-up Reel Unit (Otomatik<br>alma makara ünitesi) <sup>*1</sup> | C12C815323     | Yazdırılan rulo kağıdı otomatik olarak kağıt masurasına<br>sarar. Takma hakkında daha fazla bilgi için Auto take-up<br>reel unit (Otomatik alma makara ünitesi) ile sağlanan kıla-<br>vuza bakın. |
|                                                                        |                | "Otomatik Alma Makara Ünitesini Kullanma (yalnızca<br>SC-P9000 Series/SC-P8000 Series)" sayfa 43 kullanın                                                                                         |
| Hard Disk Unit (Sabit Disk Ünitesi)                                    | C12C848031     | ঞ্চে "İsteğe Bağlı Sabit Disk Ünitesini Kullanma" sayfa 58                                                                                                    |
| Roll Paper Belt (Rulo Kağıt Kayışı)                                    | C12C890121     | Bu tutucu rulo kağıdı yazıcıdan çıkarıldıktan sonra açılma-<br>dan tutar.                                                                                                    |
|                                                                        |                | 🖙 "Rulo Kağıdı Çıkarma" sayfa 32                                                                                                    |

\*1 SC-P9000 Series/SC-P8000 Series için kullanılabilir.

\*2 SC-P7000 Series/SC-P6000 Series için kullanılabilir.

# Desteklenen Ortam

Yüksek kaliteli baskı sonuçları için, aşağıdaki Epson özel ortamlarını kullanmanızı öneririz.

#### Not:

Epson özel ortamından başka bir kağıda yazdırırken veya raster görüntü işleme (RIP) yazılımını kullanırken, ortam türleri ve uygun ayarlar hakkında daha fazla bilgi için kağıtla birlikte verilen belgelere başvurun veya kağıdın ya da RIP üreticisinin bayisiyle irtibata geçin.

# Epson Özel Ortam Tablosu

Aşağıda desteklenen kağıt boyutları için tablo başlıklarının anlamı sağlanmaktadır.

| Başlık       | Açıklama                                                                                                    |
|--------------|----------------------------------------------------------------------------------------------------|
| Boyut:       | Sayfa kesme ortamı veya rulo kağıdı genişliğine ait boyutu açıklar.                                                                                                    |
| Kenarlıksız: | Kenarlıksız yazdırmanın kullanılabilir olup olmadığını tanımlar.<br>✔: Önerilen kağıt, -: Kullanılamayan kağıt                                                                                                    |
| Kalibrasyon: | Epson Color Calibration Utility öğesinin kullanılabilir olup olmadığını açıklar.<br>✔: Kullanılabilir, -: Kullanılamaz                                                                                                    |
| Mounter:     | İsteğe bağlı SpectroProofer mounter'ın kullanılabilir olup olmadığını açıklar.<br>✔: Kullanılabilir, -: Kullanılamaz                                                                                                    |
| Alma:        | İsteğe bağlı otomatik alma makara ünitesinin SC-P9000 Series/SC-P8000 Series için<br>kullanılabilir olup olmadığını açıklar. (Kullanılabilir olduğunda, alma yönü de bildirilir.)<br>F: İleri (yazdırılan taraf dışarıda), B: Geri (yazdırılan taraf), -: Kullanılamıyor |

# Roll Paper (Rulo Kağıt)

# Premium Glossy Photo Paper (250) (Premium Parlak Fotoğraf Kâğıdı (250))

Kağıt kalınlığı: 0,27 mm

Rulo çekirdeği boyutu: 3 inç

#### Yazıcı sürücüsü ayarları

| Media Type (Ortam Türü) | Photo Paper (Fotoğraf Kağıdı) — Premium Glossy Photo Paper (250) (Premium Parlak Fotoğraf<br>Kağıdı (250)) |
|-------------------------|----------------------------------------------------------------------------------------------------|
| Siyah mürekkep türü     | Photo Black (Fotoğraf Siyahı) (PK)                                                                         |

| SC-P9000 Series/SC-P7000           | LLK mürekkep seti: SC-P9000_P7000_Series_LLK PremiumGlossyPhotoPaper250.icc |
|------------------------------------|-----------------------------------------------------------------------------|
| Series                             | V mürekkep seti: SC-P9000_P7000_Series_V PremiumGlossyPhotoPaper250.icc     |
| SC-P8000 Series/SC-P6000<br>Series | SC-P8000_P6000_Series PremiumGlossyPhotoPaper250.icc                        |

# Desteklenen kağıt boyutları

| Boyut                       | Kenarlıksız | Calibration | Mounter | Alma |
|-----------------------------|-------------|-------------|---------|------|
| 406 mm/16 inç               |             |             |         |      |
| 610 mm/24 inç               |             |             |         |      |
| 914 mm/36 inç <sup>*</sup>  |             |             | 1       | F/B  |
| 1118 mm/44 inç <sup>*</sup> |             |             |         |      |

\* SC-P7000 Series/SC-P6000 Series desteklenmez.

# Premium Semigloss Photo Paper (250) (Premium Yarı Parlak Fotoğraf Kâğıdı (250))

Kağıt kalınlığı: 0,27 mm

Rulo çekirdeği boyutu: 3 inç

#### Yazıcı sürücüsü ayarları

| Media Type (Ortam Türü) | Photo Paper (Fotoğraf Kağıdı) — Premium Semigloss Photo Paper (250) (Premium Yarı Parlak<br>Fotoğraf Kağıdı (250)) |
|-------------------------|----------------------------------------------------------------------------------------------------|
| Siyah mürekkep türü     | Photo Black (Fotoğraf Siyahı) (PK)                                                                                 |

#### **ICC** profile

| SC-P9000 Series/SC-P7000           | LLK mürekkep seti: SC-P9000_P7000_Series_LLK PremiumSemiglossPhotoPaper250.icc |
|------------------------------------|--------------------------------------------------------------------------------|
| Series                             | V mürekkep seti: SC-P9000_P7000_Series_V PremiumSemiglossPhotoPaper250.icc     |
| SC-P8000 Series/SC-P6000<br>Series | SC-P8000_P6000_Series PremiumSemiglossPhotoPaper250.icc                        |

## Desteklenen kağıt boyutları

| Boyut                       | Kenarlıksız | Calibration | Mounter | Alma |
|-----------------------------|-------------|-------------|---------|------|
| 406 mm/16 inç               |             |             |         |      |
| 610 mm/24 inç               |             | _           |         |      |
| 914 mm/36 inç <sup>*</sup>  |             |             |         | F/B  |
| 1118 mm/44 inç <sup>*</sup> |             |             |         |      |

\* SC-P7000 Series/SC-P6000 Series desteklenmez.

# Premium Luster Photo Paper (260) (Premium Parlak Fotoğraf Kâğıdı (260))

Kağıt kalınlığı: 0,27 mm
Rulo çekirdeği boyutu: 3 inç

#### Yazıcı sürücüsü ayarları

| Media Type (Ortam Türü) | Photo Paper (Fotoğraf Kağıdı) — Premium Luster Photo Paper (260) (Premium Parlak Fotoğraf |
|-------------------------|-------------------------------------------------------------------------------------------|
|                         | Kâğıdı (260))                                                                             |

| Siyah mürekkep türü                | Photo Black (Fotoğraf Siyahı) (PK)                                          |  |
|------------------------------------|-----------------------------------------------------------------------------|--|
| ICC profile                        |                                                                             |  |
| SC-P9000 Series/SC-P7000<br>Series | LLK mürekkep seti: SC-P9000_P7000_Series_LLK PremiumLusterPhotoPaper260.icc |  |
|                                    | V mürekkep seti: SC-P9000_P7000_Series_V PremiumLusterPhotoPaper260.icc     |  |
| SC-P8000 Series/SC-P6000<br>Series | SC-P8000_P6000_Series PremiumLusterPhotoPaper260.icc                        |  |

## Desteklenen kağıt boyutları

| Boyut                       | Kenarlıksız | Calibration | Mounter | Alma |
|-----------------------------|-------------|-------------|---------|------|
| 254 mm/10 inç               |             | -           |         |      |
| 300 mm                      | 1           |             |         | -    |
| 406 mm/16 inç               |             |             |         |      |
| 508 mm/20 inç               | -           | _           | 1       |      |
| 610 mm/24 inç               |             |             |         | F/B  |
| 914 mm/36 inç <sup>*</sup>  | 1           |             |         |      |
| 1118 mm/44 inç <sup>*</sup> | -           |             |         |      |

\* SC-P7000 Series/SC-P6000 Series desteklenmez.

# Premium Semimatte Photo Paper (260) (Premium Yarı Mat Fotoğraf Kâğıdı (260))

🗅 Kağıt kalınlığı: 0,268 mm

Rulo çekirdeği boyutu: 3 inç

## Yazıcı sürücüsü ayarları

| Media Type (Ortam Türü) | Photo Paper (Fotoğraf Kağıdı) — Premium Semimatte Photo Paper (260) (Premium Yarı Mat<br>Fotoğraf Kâğıdı (260)) |
|-------------------------|----------------------------------------------------------------------------------------------------|
| Siyah mürekkep türü     | Photo Black (Fotoğraf Siyahı) (PK)                                                                              |

| SC-P9000 Series/SC-P7000           | LLK mürekkep seti: SC-P9000_P7000_Series_LLK PremiumSemimattePhotoPaper260.icc |
|------------------------------------|--------------------------------------------------------------------------------|
| Series                             | V mürekkep seti: SC-P9000_P7000_Series_V PremiumSemimattePhotoPaper260.icc     |
| SC-P8000 Series/SC-P6000<br>Series | SC-P8000_P6000_Series PremiumSemimattePhotoPaper260.icc                        |

## Desteklenen kağıt boyutları

| Boyut                      | Kenarlıksız | Calibration | Mounter | Alma |
|----------------------------|-------------|-------------|---------|------|
| 406 mm/16 inç              |             |             |         |      |
| 610 mm/24 inç              |             |             |         |      |
| 914 mm/36 inç <sup>*</sup> |             |             |         | F/B  |
| 1118 mm/44 inç*            |             |             |         |      |

\* SC-P7000 Series/SC-P6000 Series desteklenmez.

# Premium Glossy Photo Paper (170) (Premium Parlak Fotoğraf Kâğıdı (170))

🗅 Kağıt kalınlığı: 0,18 mm

Rulo çekirdeği boyutu: 2 inç

#### Yazıcı sürücüsü ayarları

| Media Type (Ortam Türü) | Photo Paper (Fotoğraf Kağıdı) — Premium Glossy Photo Paper (170) (Premium Parlak Fotoğraf<br>Kâğıdı (170)) |
|-------------------------|----------------------------------------------------------------------------------------------------|
| Siyah mürekkep türü     | Photo Black (Fotoğraf Siyahı) (PK)                                                                         |

#### **ICC** profile

| SC-P9000 Series/SC-P7000           | LLK mürekkep seti: SC-P9000_P7000_Series_LLK PremiumGlossyPhotoPaper170.icc |
|------------------------------------|-----------------------------------------------------------------------------|
| Series                             | V mürekkep seti: SC-P9000_P7000_Series_V PremiumGlossyPhotoPaper170.icc     |
| SC-P8000 Series/SC-P6000<br>Series | SC-P8000_P6000_Series PremiumGlossyPhotoPaper170.icc                        |

## Desteklenen kağıt boyutları

| Boyut                       | Kenarlıksız | Calibration | Mounter | Alma |
|-----------------------------|-------------|-------------|---------|------|
| 420 mm/A2                   | -           |             |         |      |
| 610 mm/24 inç               |             |             |         |      |
| 728 mm/B1*                  | -           | 1           | 1       | F/B  |
| 914 mm/36 inç <sup>*</sup>  | ✓           |             |         |      |
| 1118 mm/44 inç <sup>*</sup> |             |             |         |      |

\* SC-P7000 Series/SC-P6000 Series desteklenmez.

# Premium Semigloss Photo Paper (170) (Premium Yarı Parlak Fotoğraf Kâğıdı (170))

🗅 Kağıt kalınlığı: 0,18 mm

Rulo çekirdeği boyutu: 2 inç

# Yazıcı sürücüsü ayarları

| Media Type (Ortam Türü) | Photo Paper (Fotoğraf Kağıdı) — Premium Semigloss Photo Paper (170) (Premium Yarı Parlak<br>Fotoğraf Kâğıdı (170)) |
|-------------------------|----------------------------------------------------------------------------------------------------|
| Siyah mürekkep türü     | Photo Black (Fotoğraf Siyahı) (PK)                                                                                 |

# ICC profile

| SC-P9000 Series/SC-P7000           | LLK mürekkep seti: SC-P9000_P7000_Series_LLK PremiumSemiglossPhotoPaper170.icc |
|------------------------------------|--------------------------------------------------------------------------------|
| Series                             | V mürekkep seti: SC-P9000_P7000_Series_V PremiumSemiglossPhotoPaper170.icc     |
| SC-P8000 Series/SC-P6000<br>Series | SC-P8000_P6000_Series PremiumSemiglossPhotoPaper170.icc                        |

# Desteklenen kağıt boyutları

| Boyut                       | Kenarlıksız | Calibration | Mounter | Alma |
|-----------------------------|-------------|-------------|---------|------|
| 420 mm/A2                   | -           |             |         |      |
| 610 mm/24 inç               |             |             |         |      |
| 914 mm/36 inç <sup>*</sup>  | ✓           |             |         | F/B  |
| 1118 mm/44 inç <sup>*</sup> |             |             |         |      |

\* SC-P7000 Series/SC-P6000 Series desteklenmez.

# Photo Paper Gloss (Fotoğraf Kağıdı Parlak) 250

📮 Kağıt kalınlığı: 0,25 mm

Rulo çekirdeği boyutu: 3 inç

### Yazıcı sürücüsü ayarları

| Media Type (Ortam Türü) | Photo Paper (Fotoğraf Kağıdı) — Photo Paper Gloss (Fotoğraf Kağıdı Parlak) 250 |
|-------------------------|--------------------------------------------------------------------------------|
| Siyah mürekkep türü     | Photo Black (Fotoğraf Siyahı) (PK)                                             |

| SC-P9000 Series/SC-P7000           | LLK mürekkep seti: SC-P9000_P7000_Series_LLK PhotoPaperGloss250.icc |
|------------------------------------|---------------------------------------------------------------------|
| Series                             | V mürekkep seti: SC-P9000_P7000_Series_V PhotoPaperGloss250.icc     |
| SC-P8000 Series/SC-P6000<br>Series | SC-P8000_P6000_Series PhotoPaperGloss250.icc                        |

## Desteklenen kağıt boyutları

| Boyut                       | Kenarlıksız | Calibration | Mounter | Alma |
|-----------------------------|-------------|-------------|---------|------|
| 432 mm/17 inç               |             |             |         |      |
| 610 mm/24 inç               |             |             |         |      |
| 914 mm/36 inç <sup>*</sup>  |             |             | 1       | F/B  |
| 1118 mm/44 inç <sup>*</sup> |             |             |         |      |

\* SC-P7000 Series/SC-P6000 Series desteklenmez.

# **EPSON Proofing Paper White Semimatte**

Gağıt kalınlığı: 0,2 mm

Rulo çekirdeği boyutu: 3 inç

#### Yazıcı sürücüsü ayarları

| Media Type (Ortam Türü) | Proofing Paper (Prova Kağıdı) — Epson Proofing Paper White Semimatte |
|-------------------------|----------------------------------------------------------------------|
| Siyah mürekkep türü     | Photo Black (Fotoğraf Siyahı) (PK)                                   |

## **ICC** profile

| SC-P9000 Series/SC-P7000           | LLK mürekkep seti: SC-P9000_P7000_Series_LLK EpsonProofingPaperWhiteSemimatte.icc |
|------------------------------------|-----------------------------------------------------------------------------------|
| Series                             | V mürekkep seti: SC-P9000_P7000_Series_V EpsonProofingPaperWhiteSemimatte.icc     |
| SC-P8000 Series/SC-P6000<br>Series | SC-P8000_P6000_Series EpsonProofingPaperWhiteSemimatte.icc                        |

#### Desteklenen kağıt boyutları

| Boyut                      | Kenarlıksız | Calibration | Mounter | Alma |
|----------------------------|-------------|-------------|---------|------|
| 329 mm/13 inç              |             |             |         | -    |
| 432 mm/17 inç              |             |             |         |      |
| 610 mm/24 inç              | -           | 1           | 1       |      |
| 914 mm/36 inç <sup>*</sup> |             |             |         | F/B  |
| 1118 mm/44 inç*            |             |             |         |      |

\* SC-P7000 Series/SC-P6000 Series desteklenmez.

# **EPSON Proofing Paper Commercial**

- Kağıt kalınlığı: 0,196 mm
- Rulo çekirdeği boyutu: 3 inç

#### Yazıcı sürücüsü ayarları

| Media Type (Ortam Türü) Proofing Paper (Prova Kağıdı) — Epson Proofing Paper Commercial |  |
|-----------------------------------------------------------------------------------------|--|
|-----------------------------------------------------------------------------------------|--|

| Siyah mürekkep türü                | Photo Black (Fotoğraf Siyahı) (PK)                                                                                                    |
|------------------------------------|----------------------------------------------------------------------------------------------------|
| ICC profile                        |                                                                                                    |
| SC-P9000 Series/SC-P7000<br>Series | LLK mürekkep seti: SC-P9000_P7000_Series_V EpsonProofingPaperCommercial.icc<br>V mürekkep seti: SC-P9000_P7000_Series_LLK EpsonProofingPaperCommercial.icc |
| SC-P8000 Series/SC-P6000<br>Series | SC-P8000_P6000_Series EpsonProofingPaperCommercial.icc                                                                                                    |

#### Desteklenen kağıt boyutları

| Boyut                       | Kenarlıksız | Calibration | Mounter | Alma |
|-----------------------------|-------------|-------------|---------|------|
| 329 mm/13 inç               |             |             |         | -    |
| 432 mm/17 inç               |             |             |         |      |
| 610 mm/24 inç               | -           | 1           | 1       |      |
| 914 mm/36 inç <sup>*</sup>  | •           |             |         | F/B  |
| 1118 mm/44 inç <sup>*</sup> |             |             |         |      |

\* SC-P7000 Series/SC-P6000 Series desteklenmez.

# Singleweight Matte Paper

Gağıt kalınlığı: 0,14 mm

Rulo çekirdeği boyutu: 2 inç

# Yazıcı sürücüsü ayarları

| Media Type (Ortam Türü) | Matte Paper (Mat Kağıt) — Singleweight Matte Paper (Singleweight Mat Kağıt) |
|-------------------------|-----------------------------------------------------------------------------|
| Siyah mürekkep türü     | Matte Black (Mat Siyah) (MK)                                                |

# **ICC** profile

| SC-P9000 Series/SC-P7000<br>Series | SC-P9000_P7000_Series Standard.icc |
|------------------------------------|------------------------------------|
| SC-P8000 Series/SC-P6000<br>Series | SC-P8000_P6000_Series Standard.icc |

# Desteklenen kağıt boyutları

| Boyut                        | Kenarlıksız | Calibration | Mounter | Alma            |
|------------------------------|-------------|-------------|---------|-----------------|
| 419 mm/16,5 inç              | -           |             |         | F               |
| 432 mm/17 inç                | 7           |             |         | F               |
| 610 mm/24 inç                |             | 1           | -       |                 |
| 914 mm/36 inç <sup>*1</sup>  |             |             |         | F <sup>*2</sup> |
| 1118 mm/44 inç <sup>*1</sup> |             |             |         |                 |

- \*1 SC-P7000 Series/SC-P6000 Series desteklenmez.
- \*2 İsteğe bağlı otomatik alma makara ünitesiyle sağlanan gerdiriciyi kullanın.

# Doubleweight Matte Paper

Kağıt kalınlığı: 0,21 mm
Rulo çekirdeği boyutu: 2 inç

#### Yazıcı sürücüsü ayarları

| Media Type (Ortam Türü) | Matte Paper (Mat Kağıt) — Doubleweight Matte Paper |
|-------------------------|----------------------------------------------------|
| Siyah mürekkep türü     | Matte Black (Mat Siyah) (MK)                       |

# ICC profile

| SC-P9000 Series/SC-P7000<br>Series | SC-P9000_P7000_Series Standard.icc |
|------------------------------------|------------------------------------|
| SC-P8000 Series/SC-P6000<br>Series | SC-P8000_P6000_Series Standard.icc |

## Desteklenen kağıt boyutları

| Boyut                        | Kenarlıksız | Calibration | Mounter     | Alma |
|------------------------------|-------------|-------------|-------------|------|
| 610 mm/24 inç                |             |             |             |      |
| 914 mm/36 inç <sup>*1</sup>  | 1           | 1           | <b>√</b> *2 | F    |
| 1118 mm/44 inç <sup>*1</sup> |             |             |             |      |

- \*1 SC-P7000 Series/SC-P6000 Series desteklenmez.
- \*2 Yalnızca çalışması garantilenir. (Renk yönetimi garantilenmez.)

# Enhanced Matte Paper (Kaliteli Mat Kâğıt)

Kağıt kalınlığı: 0,2 mm
Rulo çekirdeği boyutu: 3 inç

# Yazıcı sürücüsü ayarları

| Media Type (Ortam Türü) | Matte Paper (Mat Kağıt) — Enhanced Matte Paper (Kaliteli Mat Kağıt) |
|-------------------------|---------------------------------------------------------------------|
| Siyah mürekkep türü     | Photo Black (Fotoğraf Siyahı) (PK), Matte Black (Mat Siyah) (MK)    |

#### ICC profile

| SC-P9000 Series/SC-P7000           | LLK mürekkep seti:                                      |  |  |
|------------------------------------|---------------------------------------------------------|--|--|
| Series                             | PK: SC-P9000_P7000_Series_LLK EnhancedMattePaper_PK.icc |  |  |
|                                    | MK: SC-P9000_P7000_Series_LLK EnhancedMattePaper_MK.icc |  |  |
|                                    | V mürekkep seti:                                        |  |  |
|                                    | PK: SC-P9000_P7000_Series_V EnhancedMattePaper_PK.icc   |  |  |
|                                    | MK: SC-P9000_P7000_Series_V EnhancedMattePaper_MK.icc   |  |  |
| SC-P8000 Series/SC-P6000<br>Series | PK: SC-P8000_P6000_Series EnhancedMattePaper_PK.icc     |  |  |
|                                    | MK: SC-P8000_P6000_Series EnhancedMattePaper_MK.icc     |  |  |

#### Desteklenen kağıt boyutları

| Boyut                        | Kenarlıksız | Calibration | Mounter     | Alma |
|------------------------------|-------------|-------------|-------------|------|
| 432 mm/17 inç                |             |             |             |      |
| 610 mm/24 inç                |             |             | *2          |      |
| 914 mm/36 inç <sup>*1</sup>  | -           |             | <b>√</b> *2 | F    |
| 1118 mm/44 inç <sup>*1</sup> |             |             |             |      |

- \*1 SC-P7000 Series/SC-P6000 Series desteklenmez.
- \*2 Yalnızca çalışması garantilenir. (Renk yönetimi garantilenmez.)

# Watercolor Paper - Radiant White (Suluboya Kağıdı - Parlak Beyaz)

Kağıt kalınlığı: 0,29 mm

Rulo çekirdeği boyutu: 3 inç

# Yazıcı sürücüsü ayarları

| Media Type (Ortam Türü) | Fine Art Paper (Güzel Sanatlar Kağıdı) — Watercolor Paper - Radiant White (Suluboya Kağıdı -<br>Parlak Beyaz) |
|-------------------------|----------------------------------------------------------------------------------------------------|
| Siyah mürekkep türü     | Photo Black (Fotoğraf Siyahı) (PK), Matte Black (Mat Siyah) (MK)                                              |

| SC-P9000 Series/SC-P7000 | LLK mürekkep seti:                                                |  |  |  |  |
|--------------------------|-------------------------------------------------------------------|--|--|--|--|
| Series                   | PK: SC-P9000_P7000_Series_LLK WatercolorPaper-RadiantWhite_PK.icc |  |  |  |  |
|                          | MK: SC-P9000_P7000_Series_LLK WatercolorPaper-RadiantWhite_MK.icc |  |  |  |  |
|                          | V mürekkep seti:                                                  |  |  |  |  |
|                          | PK: SC-P9000_P7000_Series_V WatercolorPaper-RadiantWhite_PK.icc   |  |  |  |  |
|                          | MK: SC-P9000_P7000_Series_V WatercolorPaper-RadiantWhite_MK.icc   |  |  |  |  |
| SC-P8000 Series/SC-P6000 | PK: SC-P8000_P6000_Series WatercolorPaper-RadiantWhite_PK.icc     |  |  |  |  |
| Series                   | MK: SC-P8000_P6000_Series WatercolorPaper-RadiantWhite_MK.icc     |  |  |  |  |

# Desteklenen kağıt boyutları

| Boyut                        | Kenarlıksız | Calibration | Mounter     | Alma |
|------------------------------|-------------|-------------|-------------|------|
| 610 mm/24 inç                | _           |             |             |      |
| 914 mm/36 inç <sup>*1</sup>  | -           | 1           | <b>√</b> *2 | F/B  |
| 1118 mm/44 inç <sup>*1</sup> |             |             |             |      |

- \*1 SC-P7000 Series/SC-P6000 Series desteklenmez.
- \*2 Yalnızca çalışması garantilenir. (Renk yönetimi garantilenmez.)

# UltraSmooth Fine Art Paper (Çok Pürüzsüz Resim Kağıdı)

|  | Kağıt kalınlığı: 0,32 mm |  |
|--|--------------------------|--|
|--|--------------------------|--|

Rulo çekirdeği boyutu: 3 inç

# Yazıcı sürücüsü ayarları

| Media Type (Ortam Türü) | Fine Art Paper (Güzel Sanatlar Kağıdı) — UltraSmooth Fine Art Paper (Çok Pürüzsüz Resim Kağıdı) |
|-------------------------|-------------------------------------------------------------------------------------------------|
| Siyah mürekkep türü     | Photo Black (Fotoğraf Siyahı) (PK), Matte Black (Mat Siyah) (MK)                                |

# **ICC profile**

| SC-P9000 Series/SC-P7000 | LLK mürekkep seti:                                           |  |  |
|--------------------------|--------------------------------------------------------------|--|--|
| Series                   | PK: SC-P9000_P7000_Series_LLK UltraSmoothFineArtPaper_PK.icc |  |  |
|                          | MK: SC-P9000_P7000_Series_LLK UltraSmoothFineArtPaper_MK.icc |  |  |
|                          | / mürekkep seti:                                             |  |  |
|                          | PK: SC-P9000_P7000_Series_V UltraSmoothFineArtPaper_PK.icc   |  |  |
|                          | MK: SC-P9000_P7000_Series_V UltraSmoothFineArtPaper_MK.icc   |  |  |
| SC-P8000 Series/SC-P6000 | PK: SC-P8000_P6000_Series UltraSmoothFineArtPaper_PK.icc     |  |  |
| Series                   | MK: SC-P8000_P6000_Series UltraSmoothFineArtPaper_MK.icc     |  |  |

#### Desteklenen kağıt boyutları

| Boyut                        | Kenarlıksız | Calibration | Mounter     | Alma |
|------------------------------|-------------|-------------|-------------|------|
| 432 mm/17 inç                |             |             |             |      |
| 610 mm/24 inç                | -           | 1           | <b>√</b> *2 | F/B  |
| 1118 mm/44 inç <sup>*1</sup> |             |             |             |      |

- \*1 SC-P7000 Series/SC-P6000 Series desteklenmez.
- \*2 Yalnızca çalışması garantilenir. (Renk yönetimi garantilenmez.)

# Enhanced synthetic paper

Kağıt kalınlığı: 0,12 mm

Rulo çekirdeği boyutu: 2 inç

## Yazıcı sürücüsü ayarları

| Media Type (Ortam Türü) | Others (Diğerleri) — Enhanced Synthetic Paper (Kaliteli Sentetik Kağıt) |
|-------------------------|-------------------------------------------------------------------------|
| Siyah mürekkep türü     | Matte Black (Mat Siyah) (MK)                                            |

# **ICC** profile

| SC-P9000 Series/SC-P7000<br>Series | SC-P9000_P7000_Series Standard.icc |
|------------------------------------|------------------------------------|
| SC-P8000 Series/SC-P6000<br>Series | SC-P8000_P6000_Series Standard.icc |

## Desteklenen kağıt boyutları

| Boyut                       | Kenarlıksız | Calibration | Mounter | Alma |
|-----------------------------|-------------|-------------|---------|------|
| 610 mm/24 inç               |             |             |         |      |
| 1118 mm/44 inç <sup>*</sup> | -           | 7           | -       | F/B  |

\* SC-P7000 Series/SC-P6000 Series desteklenmez.

# Enhanced adhesive synthetic paper

📮 Kağıt kalınlığı: 0,17 mm

Rulo çekirdeği boyutu: 2 inç

#### Yazıcı sürücüsü ayarları

| Media Type (Ortam Türü) | Others (Diğerleri) — Enhanced Adhesive Synthetic Paper (Kaliteli Yapışkan Sentetik Kağıt) |
|-------------------------|-------------------------------------------------------------------------------------------|
| Siyah mürekkep türü     | Matte Black (Mat Siyah) (MK)                                                              |

#### **ICC** profile

| SC-P9000 Series/SC-P7000<br>Series | SC-P9000_P7000_Series Standard.icc |
|------------------------------------|------------------------------------|
| SC-P8000 Series/SC-P6000<br>Series | SC-P8000_P6000_Series Standard.icc |

# Desteklenen kağıt boyutları

| Boyut                       | Kenarlıksız | Calibration | Mounter | Alma |
|-----------------------------|-------------|-------------|---------|------|
| 610 mm/24 inç               |             |             |         | - 10 |
| 1118 mm/44 inç <sup>*</sup> | -           |             | -       | F/B  |

\* SC-P7000 Series/SC-P6000 Series desteklenmez.

# Sayfa Kesme

# Premium Glossy Photo Paper (Premium Parlak Fotoğraf Kağıdı)

Gağıt kalınlığı: 0,27 mm

# Yazıcı sürücüsü ayarları

| Media Type (Ortam Türü) | Photo Paper (Fotoğraf Kağıdı) — Premium Glossy Photo Paper (Premium Parlak Fotoğraf Kağıdı) |
|-------------------------|---------------------------------------------------------------------------------------------|
| Siyah mürekkep türü     | Photo Black (Fotoğraf Siyahı) (PK)                                                          |

# ICC profile

| SC-P9000 Series/SC-P7000           | LLK mürekkep seti: SC-P9000_P7000_Series_LLK PremiumGlossyPhotoPaper.icc |
|------------------------------------|--------------------------------------------------------------------------|
| Series                             | V mürekkep seti: SC-P9000_P7000_Series_V PremiumGlossyPhotoPaper.icc     |
| SC-P8000 Series/SC-P6000<br>Series | SC-P8000_P6000_Series PremiumGlossyPhotoPaper.icc                        |

# Desteklenen kağıt boyutları

| Boyut   | Kenarlıksız | Calibration | Mounter |
|---------|-------------|-------------|---------|
| A3      |             |             |         |
| S-B/A3+ | -           | 1           | -       |
| A2      |             |             |         |

# Premium Semigloss Photo Paper (Premium Yarı Parlak Fotoğraf Kağıdı)

🗅 Kağıt kalınlığı: 0,27 mm

# Yazıcı sürücüsü ayarları

| Media Type (Ortam Türü) | Photo Paper (Fotoğraf Kağıdı) — Premium Semigloss Photo Paper (Premium Yarı Parlak<br>Fotoğraf Kağıdı) |
|-------------------------|----------------------------------------------------------------------------------------------------|
| Siyah mürekkep türü     | Photo Black (Fotoğraf Siyahı) (PK)                                                                     |

| SC-P9000 Series/SC-P7000           | LLK mürekkep seti: SC-P9000_P7000_Series_LLK PremiumSemiglossPhotoPaper.icc |
|------------------------------------|-----------------------------------------------------------------------------|
| Series                             | V mürekkep seti: SC-P9000_P7000_Series_V PremiumSemiglossPhotoPaper.icc     |
| SC-P8000 Series/SC-P6000<br>Series | SC-P8000_P6000_Series PremiumSemiglossPhotoPaper.icc                        |

# Desteklenen kağıt boyutları

| Boyut   | Kenarlıksız | Calibration | Mounter |
|---------|-------------|-------------|---------|
| A3      |             |             |         |
| S-B/A3+ | -           | 1           | -       |
| A2      |             |             | 1       |

# Premium Luster Photo Paper

🗅 Kağıt kalınlığı: 0,27 mm

# Yazıcı sürücüsü ayarları

| Media Type (Ortam Türü) | Photo Paper (Fotoğraf Kağıdı) — Premium Luster Photo Paper (Premium Parlak Fotoğraf Kağıdı) |
|-------------------------|---------------------------------------------------------------------------------------------|
| Siyah mürekkep türü     | Photo Black (Fotoğraf Siyahı) (PK)                                                          |

# ICC profile

| SC-P9000 Series/SC-P7000           | LLK mürekkep seti: SC-P9000_P7000_Series_LLK PremiumLusterPhotoPaper.icc |
|------------------------------------|--------------------------------------------------------------------------|
| Series                             | V mürekkep seti: SC-P9000_P7000_Series_V PremiumLusterPhotoPaper.iccc    |
| SC-P8000 Series/SC-P6000<br>Series | SC-P8000_P6000_Series PremiumLusterPhotoPaper.icc                        |

# Desteklenen kağıt boyutları

| Boyut   | Kenarlıksız | Calibration | Mounter |
|---------|-------------|-------------|---------|
| S-B/A3+ |             |             | -       |
| A2      | -           | 7           | ✓       |

# **EPSON Proofing Paper White Semimatte**

Gağıt kalınlığı: 0,2 mm

# Yazıcı sürücüsü ayarları

| Media Type (Ortam Türü) | Proofing Paper (Prova Kağıdı) — Epson Proofing Paper White Semimatte |
|-------------------------|----------------------------------------------------------------------|
| Siyah mürekkep türü     | Photo Black (Fotoğraf Siyahı) (PK)                                   |

| SC-P9000 Series/SC-P7000           | LLK mürekkep seti: SC-P9000_P7000_Series_LLK EpsonProofingPaperWhiteSemimatte.icc |
|------------------------------------|-----------------------------------------------------------------------------------|
| Series                             | V mürekkep seti: SC-P9000_P7000_Series_V EpsonProofingPaperWhiteSemimatte.icc     |
| SC-P8000 Series/SC-P6000<br>Series | SC-P8000_P6000_Series EpsonProofingPaperWhiteSemimatte.icc                        |

# Desteklenen kağıt boyutları

| Boyut   | Kenarlıksız | Calibration | Mounter |
|---------|-------------|-------------|---------|
| S-B/A3+ |             |             |         |
| A3++    | -           |             | -       |

# Photo Quality Ink Jet Paper

Kağıt kalınlığı: 0,12 mm

# Yazıcı sürücüsü ayarları

| Media Type (Ortam Türü) | Matte Paper (Mat Kağıt) — Photo Quality Ink Jet Paper (Fotoğraf Kalitesinde Mürekkep<br>Püskürtücülü Yazıcı Kağıdı) |
|-------------------------|----------------------------------------------------------------------------------------------------|
| Siyah mürekkep türü     | Matte Black (Mat Siyah) (MK)                                                                                        |

# ICC profile

| SC-P9000 Series/SC-P7000<br>Series | SC-P9000_P7000_Series Standard.icc |
|------------------------------------|------------------------------------|
| SC-P8000 Series/SC-P6000<br>Series | SC-P8000_P6000_Series Standard.icc |

#### Desteklenen kağıt boyutları

| Boyut   | Kenarlıksız | Calibration | Mounter |
|---------|-------------|-------------|---------|
| A3      |             |             |         |
| S-B/A3+ | -           | -           | -       |
| A2      |             |             |         |

# Archival Matte Paper (Arşivsel Mat Kağıt)

Gağıt kalınlığı: 0,2 mm

# Yazıcı sürücüsü ayarları

| Media Type (Ortam Türü) | Matte Paper (Mat Kağıt) — Archival Matte Paper (Arşivsel Mat Kağıt) |
|-------------------------|---------------------------------------------------------------------|
| Siyah mürekkep türü     | Photo Black (Fotoğraf Siyahı) (PK), Matte Black (Mat Siyah) (MK)    |

| SC-P9000 Series/SC-P7000 | LLK mürekkep seti:                                      |  |
|--------------------------|---------------------------------------------------------|--|
| Series                   | PK: SC-P9000_P7000_Series_LLK ArchivalMattePaper_PK.icc |  |
|                          | MK: SC-P9000_P7000_Series_LLK ArchivalMattePaper_MK.icc |  |
|                          | V mürekkep seti:                                        |  |
|                          | PK: SC-P9000_P7000_Series_V ArchivalMattePaper_PK.icc   |  |
|                          | MK: SC-P9000_P7000_Series_V ArchivalMattePaper_MK.icc   |  |

| SC-P8000 Series/SC-P6000 | PK: SC-P8000_P6000_Series ArchivalMattePaper_PK.icc |
|--------------------------|-----------------------------------------------------|
| Series                   | MK: SC-P8000_P6000_Series ArchivalMattePaper_MK.icc |

# Desteklenen kağıt boyutları

| Boyut              | Kenarlıksız | Calibration | Mounter |
|--------------------|-------------|-------------|---------|
| A3                 |             |             |         |
| S-B/A3+            | -           | 1           | -       |
| A2                 |             |             | *1      |
| US-C <sup>*1</sup> |             |             |         |

- \*1 SC-P7000 Series/SC-P6000 Series desteklenmez.
- \*2 Yalnızca çalışması garantilenir. (Renk yönetimi garantilenmez.)

# Enhanced Matte Paper (Kaliteli Mat Kâğıt)

Kağıt kalınlığı: 0,2 mm

#### Yazıcı sürücüsü ayarları

| Media Type (Ortam Türü) | Matte Paper (Mat Kağıt) — Enhanced Matte Paper (Kaliteli Mat Kağıt) |
|-------------------------|---------------------------------------------------------------------|
| Siyah mürekkep türü     | Photo Black (Fotoğraf Siyahı) (PK), Matte Black (Mat Siyah) (MK)    |

#### ICC profile

| SC-P9000 Series/SC-P7000<br>Series | LLK mürekkep seti:                                      |  |  |
|------------------------------------|---------------------------------------------------------|--|--|
|                                    | PK: SC-P9000_P7000_Series_LLK EnhancedMattePaper_PK.icc |  |  |
|                                    | MK: SC-P9000_P7000_Series_LLK EnhancedMattePaper_MK.icc |  |  |
|                                    | V mürekkep seti:                                        |  |  |
|                                    | PK: SC-P9000_P7000_Series_V EnhancedMattePaper_PK.icc   |  |  |
|                                    | MK: SC-P9000_P7000_Series_V EnhancedMattePaper_MK.icc   |  |  |
| SC-P8000 Series/SC-P6000<br>Series | PK: SC-P8000_P6000_Series EnhancedMattePaper_PK.icc     |  |  |
|                                    | MK: SC-P8000_P6000_Series EnhancedMattePaper_MK.icc     |  |  |

#### Desteklenen kağıt boyutları

| Boyut              | Kenarlıksız | Calibration | Mounter     |
|--------------------|-------------|-------------|-------------|
| A2                 | -           | 1           | <b>√</b> *2 |
| US-C <sup>*1</sup> |             |             |             |

\*1 SC-P7000 Series/SC-P6000 Series desteklenmez.

\*2 Yalnızca çalışması garantilenir. (Renk yönetimi garantilenmez.)
### Watercolor Paper - Radiant White (Suluboya Kağıdı - Parlak Beyaz)

Gağıt kalınlığı: 0,29 mm

#### Yazıcı sürücüsü ayarları

| Media Type (Ortam Türü) | Fine Art Paper (Güzel Sanatlar Kağıdı) — Watercolor Paper - Radiant White (Suluboya Kağıdı -<br>Parlak Beyaz) |
|-------------------------|----------------------------------------------------------------------------------------------------|
| Siyah mürekkep türü     | Photo Black (Fotoğraf Siyahı) (PK), Matte Black (Mat Siyah) (MK)                                              |

#### ICC profile

| SC-P9000 Series/SC-P7000 | LLK mürekkep seti:                                                |  |  |
|--------------------------|-------------------------------------------------------------------|--|--|
| Series                   | PK: SC-P9000_P7000_Series_LLK WatercolorPaper-RadiantWhite_PK.icc |  |  |
|                          | MK: SC-P9000_P7000_Series_LLK WatercolorPaper-RadiantWhite_MK.icc |  |  |
|                          | V mürekkep seti:                                                  |  |  |
|                          | PK: SC-P9000_P7000_Series_V WatercolorPaper-RadiantWhite_PK.icc   |  |  |
|                          | MK: SC-P9000_P7000_Series_V WatercolorPaper-RadiantWhite_MK.icc   |  |  |
| SC-P8000 Series/SC-P6000 | PK: SC-P8000_P6000_Series WatercolorPaper-RadiantWhite_PK.icc     |  |  |
| Series                   | MK: SC-P8000_P6000_Series WatercolorPaper-RadiantWhite_MK.icc     |  |  |

#### Desteklenen kağıt boyutları

| Boyut   | Kenarlıksız | Calibration | Mounter |
|---------|-------------|-------------|---------|
| S-B/A3+ | -           | 1           | -       |

### UltraSmooth Fine Art Paper (Çok Pürüzsüz Resim Kağıdı)

🗅 Kağıt kalınlığı: 0,46 mm

#### Yazıcı sürücüsü ayarları

| Media Type (Ortam Türü) | Fine Art Paper (Güzel Sanatlar Kağıdı) — UltraSmooth Fine Art Paper (Çok Pürüzsüz Resim Kağıdı) |
|-------------------------|-------------------------------------------------------------------------------------------------|
| Siyah mürekkep türü     | Photo Black (Fotoğraf Siyahı) (PK), Matte Black (Mat Siyah) (MK)                                |

**ICC** profile

| SC-P9000 Series/SC-P7000 | LLK mürekkep seti:                                           |  |  |
|--------------------------|--------------------------------------------------------------|--|--|
| Series                   | PK: SC-P9000_P7000_Series_LLK UltraSmoothFineArtPaper_PK.icc |  |  |
|                          | MK: SC-P9000_P7000_Series_LLK UltraSmoothFineArtPaper_MK.icc |  |  |
|                          | V mürekkep seti:                                             |  |  |
|                          | PK: SC-P9000_P7000_Series_V UltraSmoothFineArtPaper_PK.icc   |  |  |
|                          | MK: SC-P9000_P7000_Series_V UltraSmoothFineArtPaper_MK.icc   |  |  |
| SC-P8000 Series/SC-P6000 | PK: SC-P8000_P6000_Series UltraSmoothFineArtPaper_PK.icc     |  |  |
| Series                   | MK: SC-P8000_P6000_Series UltraSmoothFineArtPaper_MK.icc     |  |  |

#### Desteklenen kağıt boyutları

| Boyut              | Kenarlıksız | Calibration | Mounter |
|--------------------|-------------|-------------|---------|
| S-B/A3+            |             |             | -       |
| A2                 | -           | 1           | *2      |
| US-C <sup>*1</sup> |             |             | ✓*2     |

\*1 SC-P7000 Series/SC-P6000 Series desteklenmez.

\*2 Yalnızca çalışması garantilenir. (Renk yönetimi garantilenmez.)

### Velvet Fine Art Paper (Yumuşak Resim Kağıdı)

Kağıt kalınlığı: 0,48 mm

#### Yazıcı sürücüsü ayarları

| Media Type (Ortam Türü) | Fine Art Paper (Güzel Sanatlar Kağıdı) — Velvet Fine Art Paper (Yumuşak Resim Kağıdı) |
|-------------------------|---------------------------------------------------------------------------------------|
| Siyah mürekkep türü     | Photo Black (Fotoğraf Siyahı) (PK), Matte Black (Mat Siyah) (MK)                      |

#### ICC profile

| SC-P9000 Series/SC-P7000 | LLK mürekkep seti:                                      |  |  |
|--------------------------|---------------------------------------------------------|--|--|
| Series                   | PK: SC-P9000_P7000_Series_LLK VelvetFineArtPaper_PK.icc |  |  |
|                          | MK: SC-P9000_P7000_Series_LLK VelvetFineArtPaper_MK.icc |  |  |
|                          | V mürekkep seti:                                        |  |  |
|                          | PK: SC-P9000_P7000_Series_V VelvetFineArtPaper_PK.icc   |  |  |
|                          | MK: SC-P9000_P7000_Series_V VelvetFineArtPaper_MK.icc   |  |  |
| SC-P8000 Series/SC-P6000 | PK: SC-P8000_P6000_Series VelvetFineArtPaper_PK.icc     |  |  |
| Series                   | MK: SC-P8000_P6000_Series VelvetFineArtPaper_MK.icc     |  |  |

#### Desteklenen kağıt boyutları

| Boyut              | Kenarlıksız | Calibration | Mounter     |
|--------------------|-------------|-------------|-------------|
| S-B/A3+            |             |             | -           |
| A2                 | -           | 1           | *2          |
| US-C <sup>*1</sup> | _           |             | <b>√</b> ^2 |

\*1 SC-P7000 Series/SC-P6000 Series desteklenmez.

\*2 Yalnızca çalışması garantilenir. (Renk yönetimi garantilenmez.)

### Enhanced Matte Poster Board (Kaliteli Mat Poster Panosu)

Kağıt kalınlığı: 1,3 mm

#### Yazıcı sürücüsü ayarları

| Media Type (Ortam Türü) | Fine Art Paper (Güzel Sanatlar Kağıdı) — Enhanced Matte Poster Board (Kaliteli Mat Poster Panosu) |
|-------------------------|---------------------------------------------------------------------------------------------------|
| Siyah mürekkep türü     | Photo Black (Fotoğraf Siyahı) (PK), Matte Black (Mat Siyah) (MK)                                  |

### **ICC** profile

| SC-P9000 Series/SC-P7000 | LLK mürekkep seti:                                            |  |  |
|--------------------------|---------------------------------------------------------------|--|--|
| Series                   | PK: SC-P9000_P7000_Series_LLK EnhancedMattePosterBoard_PK.icc |  |  |
|                          | MK: SC-P9000_P7000_Series_LLK EnhancedMattePosterBoard_MK.icc |  |  |
|                          | V mürekkep seti:                                              |  |  |
|                          | PK: SC-P9000_P7000_Series_V EnhancedMattePosterBoard_PK.icc   |  |  |
|                          | MK: SC-P9000_P7000_Series_V EnhancedMattePosterBoard_MK.icc   |  |  |
| SC-P8000 Series/SC-P6000 | PK: SC-P8000_P6000_Series EnhancedMattePosterBoard_PK.icc     |  |  |
| Series                   | MK: SC-P8000_P6000_Series EnhancedMattePosterBoard_MK.icc     |  |  |

#### Desteklenen kağıt boyutları

| Boyut                                        | Kenarlıksız | Calibration | Mounter |
|----------------------------------------------|-------------|-------------|---------|
| 610 mm (24") × 762 mm<br>(30")               |             |             |         |
| 762 mm (30") × 1016 mm<br>(40") <sup>*</sup> | -           | -           | -       |

\* SC-P7000 Series/SC-P6000 Series desteklenmez.

# Desteklenen Piyasada Bulunan Kağıt

Piyasada bulunan kağıt kullanırken, kağıt bilgilerini kaydettiğinizden emin olun.

🗇 "Piyasada Bulunan Kağıda Yazdırmadan Önce" sayfa 185

Yazıcı Epson harici ortam için aşağıdaki kağıt özelliklerini destekler.

### 🚺 Önemli:

- L Kırışmış, çizilmiş, yırtılmış veya kirli kağıt kullanmayın.
- Diğer şirketler tarafından üretilen düz kağıt veya geri dönüşümlü kağıtlar, aşağıdaki özellikleri karşıladıkları sürece yazıcıya yüklenebilir ve yazıcıda beslenebilir olsalar da, Epson yazdırma kalitesini garanti edemez.
- Diğer şirketler tarafından üretilen diğer kağıt türleri, aşağıdaki özellikleri karşıladıkları sürece yazıcıya yüklenebilir ve yazıcıda beslenebilir olsalar da, Epson yazdırma kalitesini garanti edemez.
- **General SectroProofer mounter'ı kullanırken, RIP yazılımızla sağlanan belgelere bakın.**

#### Roll Paper (Rulo Kağıt)

| Rulo çekirdeği boyutu | 2 inç ve 3 inç                                                                                                    |
|-----------------------|----------------------------------------------------------------------------------------------------|
| Rulo kağıt dış çapı   | 2 inç çekirdek: 103 mm veya daha az<br>3 inç çekirdek: 150 mm veya daha az                                                                     |
| Kağıt Genişliği       | SC-P9000 Series/SC-P8000 Series: 254 mm (10 inç) ila 1,118 mm (44 inç)<br>SC-P7000 Series/SC-P6000 Series: 254 mm (10 inç) ila 610 mm (24 inç) |
| Kağıt Uzunluğu        | 2 inç çekirdek: 45 m veya daha az<br>3 inç çekirdek: 202 m veya daha az                                                                        |
| Kalınlık              | 0,08 mm ila 0,5 mm                                                                                                    |

#### Sayfa Kesme

| Kağıt Genişliği              | SC-P9000 Series/SC-P8000 Series: 182 mm (B5) ila 1,118 mm (44 inç)    |
|------------------------------|-----------------------------------------------------------------------|
|                              | SC-P7000 Series/SC-P6000 Series: 182 mm (B5) ila 620 mm <sup>*1</sup> |
| Kağıt Uzunluğu <sup>*2</sup> | SC-P9000 Series/SC-P8000 Series: 297 mm (A4) ila 1580 mm (B0+)        |
|                              | SC-P7000 Series/SC-P6000 Series: 297 mm (A4) ila 914 mm (A1+)         |
| Kalınlık                     | 0,08 mm ila 1,5 mm (kalın kağıt için 0,5 mm ila 1,5 mm)               |

\*1 Yazdırılabilir alan 610 mm (24 inç).

🖙 "Sayfa Kesme Yazdırılabilir Alanı" sayfa 54

\*2 Kalın kağıt için 762 mm.

# Kenarlıksız yazdırma için desteklenen kağıt genişlikleri (rulo kağıt ve sayfa kesme)

| Tüm modeller için kullanılabilir |                        | Yalnızca SC-P9000 Series/SC-P8000<br>Series için |
|----------------------------------|------------------------|--------------------------------------------------|
| 254 mm/10 inç                    | US C/ 432 mm/17 inç    | B1/728 mm                                        |
| 300 mm/11,8 inç                  | B2/515 mm              | Süper A0/914 mm/36 inç                           |
| Süper A3/B/329 mm/13 inç         | A1/594 mm              | Süper B0/1118 mm/44 inç                          |
| 406 mm/16 inç                    | Süper A1/610 mm/24 inç |                                                  |

## **Epson Color Calibration Utility kullanırken**

### Belirtilen koşullar karşılanmış olsa bile aşağıdaki kağıt türlerini kullanamazsınız

- □ İnce ve yumuşak kağıt (düz kağıt vb.)
- Düzensiz baskı yüzeyine sahip kağıt
- Renkli veya saydam kağıt
- Yazdırırken mürekkebin bulaştığı veya taştığı kağıt
- □ Yüklerken veya yazdırırken çok fazla eğilen kağıt

#### Birden fazla yazıcı için kağıt kalibrasyonu gerçekleştirirken, yalnızca A3 boyutta veya daha büyük sayfa kesmeleri kullanın

Bir yazıcı için, A3 boyutta veya daha büyük rulo kağıt ve sayfa kesmeleri kullanabilirsiniz.

# Piyasada Bulunan Kağıda Yazdırmadan Önce

Not:

- □ Kağıtla birlikte verilen kılavuzdaki kağıt özelliklerini mutlaka kontrol edin (kağıdın parlak olup olmadığı, malzemesi, kalınlığı gibi) veya kağıdı satın aldığınız yerle temasa geçin.
- **Q** *Çok miktarda kağıt satın almadan önce bu yazıcıyla baskı kalitesini test edin.*

Epson olmayan ortam (Özel Kağıt) kullanırken, yazdırmadan önce kağıt yapılandırmasını kağıt özelliklerine göre yapın. Yapılandırma yapmadan yazdırma buruşma, sürtünme, homojen olmayan renkler, vb.'ne neden olabilir.

Aşağıdaki üç öğeyi ayarladığınızdan emin olun.

| Select Reference<br>Paper | Farklı türlerde Epson özel ortamın kullanılması için en uygun ayarlar bu yazıcıya kaydedilmiştir.<br>Aşağıdakileri kontrol edin ve ardından kullanmakta olduğunuz kağıda en yakın Epson özel ortam<br>türünü seçin. |
|---------------------------|----------------------------------------------------------------------------------------------------|
|                           | Parlak kağıt <sup>*</sup> : Photo Paper veya Proofing Paper                                                                                                    |
|                           | Parlak olmayan kalın kağıt: Matte Paper                                                                                                    |
|                           | Parlak olmayan, ince, yumuşak kağıt: Plain Paper                                                                                                    |
|                           | Pürüzlü yüzeyli pamuklu kağıt: Fine Art Paper                                                                                                    |
|                           | Film, kumaş, posterpano ve aydınger kağıdı gibi özel ortam: Others                                                                                                    |
| Kalınlık                  | Kağıdın kalınlığını ayarlayın. Tam kalınlığı bilmiyorsanız, denetim masasının Paper menüsünden<br><b>Detect Paper Thickness</b> öğesini ayarlayın.                                                                  |
|                           | Bu, yazdırma konumu ve renkteki farklılıklarla birlikte, çıktılardaki taneli görüntüyü ve kepek izlerini<br>azaltmanıza izin verir.                                                                                 |
| Paper Feed Adjust         | Yazdırırken kağıt beslemesini en uygun hale getirir. Şeritleri (yatay çizgiler) ve homojen olmayan<br>renkleri azaltır.                                                                                             |

\* Hangisinin seçilmesi gerektiğini kağıtla birlikte verilen kılavuzdan kontrol edin veya kağıdı satın aldığınız yerle temasa geçin.

Aşağıdaki yöntemlerden birini kullanarak ayarları yapın.

- EPSON LFP Remote Panel 2'de ayarlayın (birlikte verilen yazılım) Aynı ayarları bir bilgisayarda denetim masasının Paper menüsünden yapabilirsiniz. Ayrıntılar için, EPSON LFP Remote Panel 2 yardımına bakın.
- Yazıcı sürücüsünden ayarlayın.
   Yazıcı sürücüsünden ayarları yapın ve bir bilgisayara kaydedin.
   Denetim masasının Paper menüsünde Select Paper Type'den Custom Paper seçildiğinde, denetim masasının ayarları yazıcı sürücüsü ayarları dikkate alınmaksızın etkinleştirilir.
   "Yazıcı sürücüsünden" sayfa 187

Ayarları yapmayı tamamladığınızda, kaydedilen ayarları kullanarak yazdırın ve sonuçları kontrol edin. Yazdırma sonuçlarından memnun değilseniz, aşağıdakileri kontrol edin ve öğeyi soruna göre ayarlayın.

∠ "Baskılar beklediğiniz gibi değil" sayfa 153

### 🚺 Önemli:

Paper menüsündeki bir öğenin ayarını değiştirdiğinizde, Paper Feed Adjust'nı tekrar yapmanız gerekir.

### Yazıcıdan

2

Aşağıdaki ayarlarda kullanılan düğmeler

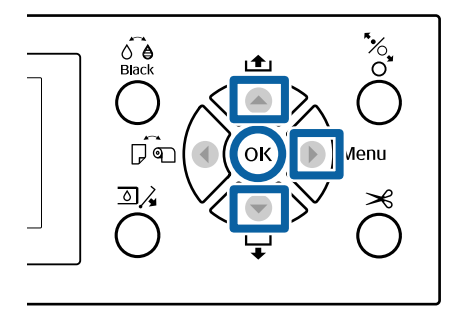

- Ayarlar menüsünü görüntülemek için yazıcının kontrol panelinde ► düğmesine basın.
  - **Paper** öğesini seçmek için ▼/▲ düğmelerine basın ve sonra ► düğmesine basın.

Paper menüsü görüntülenecektir.

3 **Custom Paper Setting** öğesini seçmek için ▼/ ▲ düğmelerine basın ve sonra ► düğmesine basın.

Custom Paper Setting menüsü görüntülenir.

4 Ayarları kaydetmek istediğiniz özel kağıt numarasını (1 ila 10) seçmek için ▼/▲ düğmelerine basın ve ardından OK düğmesine basın.

> Bir ayar öğesi ekranı görüntülenir. Ayarların önceden kaydedildiği bir numarayı seçmek istiyorsanız ayarların üzerine yazılır.

Aşağıdaki üç öğeyi ayarladığınızdan emin olun.

- Select Reference Paper
- Detect Paper Thickness
- Paper Feed Adjust

Her ayar öğesi hakkında daha fazla bilgi almak için aşağıdakilere bakın.

∠͡͡͡͡͡͡͡͡͡͡͡͡͡͡͡͡͡͡͡͡͡͡ː Custom Paper Setting" sayfa 122

### Yazıcı sürücüsünden

Windows
 Main (Ana) ekranı açın ve ardından Paper
 Configuration (Kağıt Yapılandırması)'ndan

Custom Settings (Özel Ayarlar)'da ayarları kaydedin.

□ Mac OS X

Listeden **Paper Configuration (Kağıt Yapılandırması)**'nı seçin, ayarları yapın ve ardından ayarları Presets (Önayarlar)'da kaydedin. 27 "Presets (Önayarlar)'a kaydetme" sayfa 69

5

# Yazıcıyı Taşıma veya Nakliye Notları

Bu bölümde ürünü taşırken veya naklederken alınması gereken önlemler açıklanmaktadır.

# Yazıcıyı Taşımayla İlgili Notlar

Bu bölümde ürünün merdiven, rampa veya asansör kullanmadan aynı katta başka bir konuma taşındığı farz edilmektedir. Yazıcıyı katlar arasında veya başka bir binaya taşıma hakkında bilgi için aşağıdaki bölüme bakın.

### ∠͡͡͡͡͡͡͡͡͡͡͡͡͡͡͡͡͡͡͡͡͡ː "Nakliye Notları" sayfa 188

## 🔨 Dikkat:

Taşırken ürünü 10 dereceden fazla ileri veya geri eğmeyin. Bu önleme uyulmaması yazıcının düşmesiyle sonuçlanarak kazalara neden olabilir.

### 🚺 Önemli:

Mürekkep kartuşlarını çıkarmayın. Bu önleme uyulmaması yazdırma kafası uçlarının kurumasına neden olabilir.

## Hazırlanma

- Yazıcının kapalı olduğunu onaylayın.
  - Güç kablolarının ve diğer tüm kabloların bağlantısını kesin.
- 3

Kağıt sepetini depolama konumuna yerleştirin.

- Takılıysa isteğe bağlı otomatik alma makara ünitesini veya SpectroProofer mounter'ı çıkarın.

② İsteğe bağlı öğelerle sağlanan Kurulum kılavuzu (kitapçık) Tekerleklerin kilidini açın.

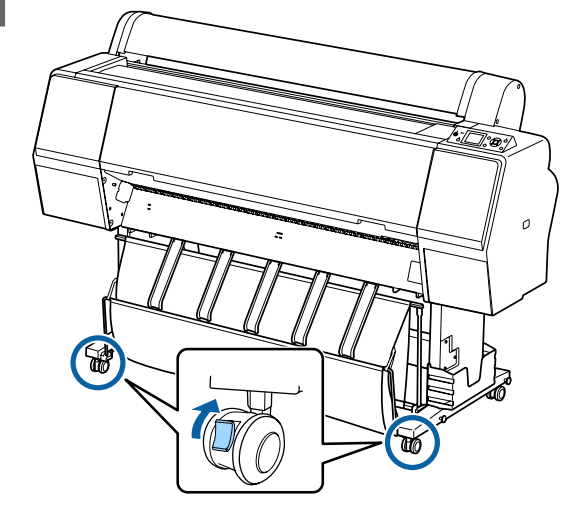

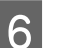

### Yazıcıyı taşıyın.

🚺 Önemli:

Yazıcıyı düz bir zeminde kısa bir mesafede iç mekanda taşımak için tekerlekleri kullanın. Aktarım için kullanılamazlar.

# Nakliye Notları

Yazıcıyı nakletmeden önce şu hazırlıkları yapın.

- Yazıcıyı kapatın ve tüm kabloları çıkarın.
- Tüm kağıtları çıkarın.
- Takılı isteğe bağlı bileşenler varsa çıkarın. İsteğe bağlı bileşenleri çıkarmak için, her biriyle verilen Kurulum kılavuzu'na bakın ve sonra takma prosedürünün tersini uygulayın.

Ayrıca, şok ve titreşimden korumak için orijinal kutuyu ve ambalaj malzemelerini kullanarak yeniden paketleyin.

Paketlerken, yazdırma kafasını sabitlemek için koruyucu malzemeyi taktığınızdan emin olun.

Yükleme yöntemi için yazıcıyla sağlanan "Kurulum kılavuzu" (kitapçık) içine bakın ve yazıcı taşınmadan önce orijinal konuma yükleyin.

### 🚺 Dikkat:

- Yazıcı ağır. Yazıcıyı paketlerken veya taşırken dört veya daha fazla kişiyle taşıyın.
- **U** Yazıcıyı kaldırdığınızda, doğal duruşunuzu koruyun.
- □ Yazıcıyı kaldırdığınızda, ellerinizi aşağıdaki çizimde belirtilen konumlara yerleştirin. Diğer bölümleri tutarken yazıcıyı kaldırırsanız yaralanabilirsiniz. Örneğin, yazıcıyı düşürebilirsiniz veya parmaklarınız vazıcının altına sıkısabilir.

Paketlerken yazıcıyı hareket ettirirseniz, ellerinizi çizimdeki konumlara yerleştirin ve sonra kaldırın.

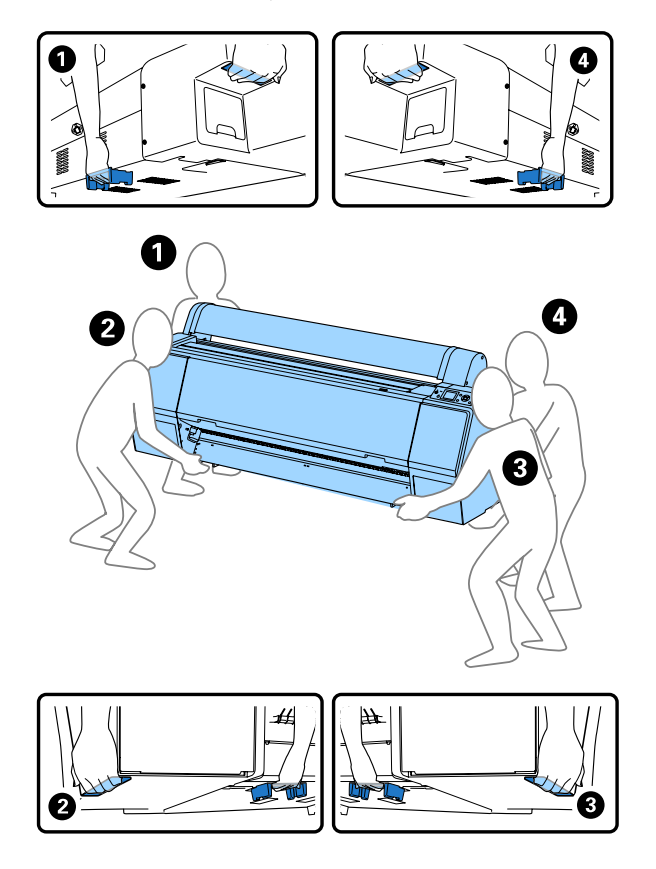

### 🛛 Önemli:

- Gadece gerekli alanı tutun; aksi takdirde, yazıcı hasar görebilir. Bu talimata uyulmaması yazıcıya zarar verebilir.
- **U** *Yazıcıyı takılı mürekkep kartuşlarıyla birlikte* hareket ettirin ve taşıyın. Mürekkep kartuşlarını çıkarmayın; aksi takdirde, püskürtme uçları tıkanabilir ve yazdırmak imkansızlaşır veya mürekkep sızabilir.

# Yazıcının yeniden kullanımına ilişkin notlar

Yazıcıyı taşıdıktan veya nakil ettikten sonra, yazıcıyı hazır durumuna getirmek için aşağıdaki adımları izleyin.

Konumun yazıcıyı kurmak için uygun yer olduğundan emin olmak için önceden "Kurulum kılavuzu"nun (kitapçık) Yazıcı için Yer Seçme kısmına bakın.

Yazıcıyı kurmak için "Kurulum kılavuzu"na bakın.

∠ "Kurulum kılavuzu" (kitapçık)

## Önemli:

Yazıcıyı kurduktan sonra tekerlekleri kilitlediğinizden emin olun.

- Bir kontrol deseni yazdırın ve tıkalı püskürtme 2 ucu olup olmadığını kontrol edin.
  - ∠ "Yazıcıdan" sayfa 132
- Head Alignment (otomatik ayarlama) işlemi 3 gerçekleştirin.
  - ∠ <sup>¬</sup> "Yazıcıdan" sayfa 132

# Sistem Gereksinimleri

# Yazıcı Sürücüsü İçin Sistem Gereksinimleri

Aşağıdaki çizelgede bu yazıcıyla verilen yazıcı sürücüsünü yüklemek ve kullanmak için sistem gereksinimleri gösterilmektedir. Desteklenen işletim sistemleri hakkında bilgi için, Epson web sitesine bakın.

#### Windows

| İşletim sistemi                    | Windows XP/Windows XP x64                                                                                                    |
|------------------------------------|----------------------------------------------------------------------------------------------------|
|                                    | Windows Vista//Windows Vista x64                                                                                                    |
|                                    | Windows 7/Windows 7 x64                                                                                                    |
|                                    | Windows 8/Windows 8 x64                                                                                                    |
|                                    | Windows 8.1/Windows 8.1 x64                                                                                                    |
|                                    | Windows Server 2003/Windows<br>Server 2003 x64/Windows Server<br>2008/Windows Server 2008 x64/<br>Windows Server 2008 R2/Windows<br>Server 2012 |
| CPU                                | Core 2 Duo 3,05 GHz veya daha iyisi                                                                                                    |
| Bellek                             | 1 GB veya daha fazla kullanılabilir<br>bellek                                                                                                   |
| Kullanılabilir sabit<br>disk alanı | 32 GB veya daha fazla                                                                                                    |
| Arabirim                           | Yüksek Hızlı USB-USB 2.0 Teknik<br>Özelliğiyle Uyumlu. <sup>*1</sup>                                                                            |
|                                    | Ethernet 10BASE-T, 100BASE-TX/<br>1000BASE-T <sup>*2</sup>                                                                                      |
| Ekran çözünürlüğü                  | SVGA (800 × 600) veya üstü çözü-<br>nürlük                                                                                                    |

- \*1 USB bağlantısı sırasında bir USB hub (birden fazla USB aygıtını bağlamak için bir röle aygıtı) kullanırken, ilk sıra USB hubıyla bilgisayara doğrudan bağlantı yapmanızı öneririz. Kullandığınız USB hub'ına bağlı olarak, yazıcının çalışmasında kararsızlıklar gerçekleşebilir. Bu durumda, USB kablosunu doğrudan bilgisayarınızın USB girişine takın.
- \*2 Korumalı çift bükümlü kablo kullanın (Kategori 5 veya daha yükseği).

#### Not:

Yüklerken, computer administrator (bilgisayar yöneticisi) (Administrators group (Administrators grubu)'na dahil bir kullanıcı) olarak oturum açmanız gerekir.

#### Mac OS X

| İşletim sistemi                    | Mac OS X v10.6.8 veya üstü                                           |
|------------------------------------|----------------------------------------------------------------------|
| CPU                                | Core 2 Duo 3,05 GHz veya daha iyisi                                  |
| Bellek                             | 1 GB veya daha fazla kullanılabilir<br>bellek                        |
| Kullanılabilir sabit<br>disk alanı | 32 GB veya daha fazla                                                |
| Ekran çözünürlüğü                  | WXGA (1280 × 800) veya üstü çözü-<br>nürlük                          |
| Arabirim                           | Yüksek Hızlı USB-USB 2.0 Teknik<br>Özelliğiyle Uyumlu. <sup>*1</sup> |
|                                    | Ethernet 10BASE-T, 100BASE-TX/<br>1000BASE-T <sup>*2</sup>           |

- \*1 USB bağlantısı sırasında bir USB hub (birden fazla USB aygıtını bağlamak için bir röle aygıtı) kullanırken, ilk sıra USB hubıyla bilgisayara doğrudan bağlantı yapmanızı öneririz. Kullandığınız USB hub'ına bağlı olarak, yazıcının çalışmasında kararsızlıklar gerçekleşebilir. Bu durumda, USB kablosunu doğrudan bilgisayarınızın USB girişine takın.
- \*2 Korumalı çift bükümlü kablo kullanın (Kategori 5 veya daha yükseği).

# Özellikler Tablosu

| Yazıcı Özellikleri            |                                                                                                    |  |
|-------------------------------|----------------------------------------------------------------------------------------------------|--|
| Yazdırma metodu               | İsteğe bağlı mürekkep püskürtme                                                                                                    |  |
| Püskürtme konfi-<br>gürasyonu | SC-P9000 Series/SC-P7000<br>Series<br>360 püskürtme ucu × 10 renk<br>(Cyan (Deniz Mavisi), Light Cyan<br>(Açık Deniz Mavisi), Vivid Magenta<br>(Canlı Eflatun), Vivid Light Magen-<br>ta (Canlı Açık Eflatun), Yellow (Sa-<br>rı), Orange (Turuncu), Green (Ye-<br>şil), Violet (Mor) <sup>*</sup> /Light Light Black<br>(Açık Açık Siyah) <sup>*</sup> , Light Black (Açık<br>Siyah), Photo Black (Fotoğraf Siya-<br>hı)/Matte Black (Mat Siyah))<br>* Bu renklerden birini seçin. |  |
|                               | SC-P8000 Series/SC-P6000<br>Series<br>360 püskürtme ucu × 8 renk (Cyan<br>(Deniz Mavisi), Light Cyan (Açık De-<br>niz Mavisi), Vivid Magenta (Canlı Ef-<br>latun), Vivid Light Magenta (Canlı<br>Açık Eflatun), Yellow (Sarı), Light<br>Light Black (Açık Açık Siyah), Light<br>Black (Açık Siyah), Photo Black (Fo-<br>toğraf Siyahı)/Matte Black (Mat Si-<br>yah))                                                                                                    |  |
| Çözünürlük (mak-<br>simum)    | 2880 × 1440 dpi                                                                                                    |  |
| Kontrol kodu                  | ESC/P raster (gizli komut)                                                                                                    |  |
| Ortam besleme<br>yöntemi      | Sürtünerek besleme                                                                                                    |  |
| Dahili bellek                 | Ana için 1 GB<br>Ağ için 64 MB                                                                                                    |  |
| Ağ İşlevleri                  | IPv4, IPv6, WSD, SSL iletişimi,<br>IEEE802.1X                                                                                                    |  |
| Voltaj değerleri              | AC 100–240 V                                                                                                    |  |
| Nominal frekans               | 50 ile 60 Hz arası                                                                                                    |  |
| Nominal akım                  | 2 A                                                                                                    |  |
| Güç tüketimi                  |                                                                                                    |  |

| Yazıcı Özellikleri |                                                                                                    |  |
|--------------------|----------------------------------------------------------------------------------------------------|--|
| Kullanımdayken     | SC-P9000 Series/SC-P8000<br>Series<br>Yaklaşık 75 W                                                                                                   |  |
|                    | <b>SC-P7000 Series/SC-P6000</b><br><b>Series</b><br>Yaklaşık 65 W                                                                                     |  |
| Hazır modu         | Yaklaşık 19 W                                                                                                    |  |
| Uyku modu          | Yaklaşık 2,0 W                                                                                                    |  |
| Güç kapalı         | 0,5 W veya daha az                                                                                                    |  |
| Sıcaklık           | Çalıştırma: 10 ila 35 °C (50 ila 95 °F)<br>arası                                                                                                    |  |
|                    | Saklama (ambalajdan çıkarmadan<br>önce):<br>-20 ila 60 °C (-4 ila 140 °F) (120 saat<br>içinde 60 °C'de (140 °F), bir ay için-<br>de 40 °C'de (104 °F) |  |
|                    | Saklama (ambalajından çıkardık-<br>tan sonra):<br>-20 ila 40 °C (-4 ila 104 °F) (bir ay<br>içinde 40 °C'de (104 °F))                                  |  |
| Nem                | İşletim: %20 ila %80 (yoğunlaşma<br>olmadan)                                                                                                    |  |
|                    | Saklama (ambalajından çıkarma-<br>dan önce): %5 ila %85 (yoğunlaş-<br>ma olmadan)                                                                     |  |
|                    | Depolama (ambalajından çıkardık-<br>tan sonra): %5 ila %85 (yoğunlaş-<br>ma olmadan)                                                                  |  |

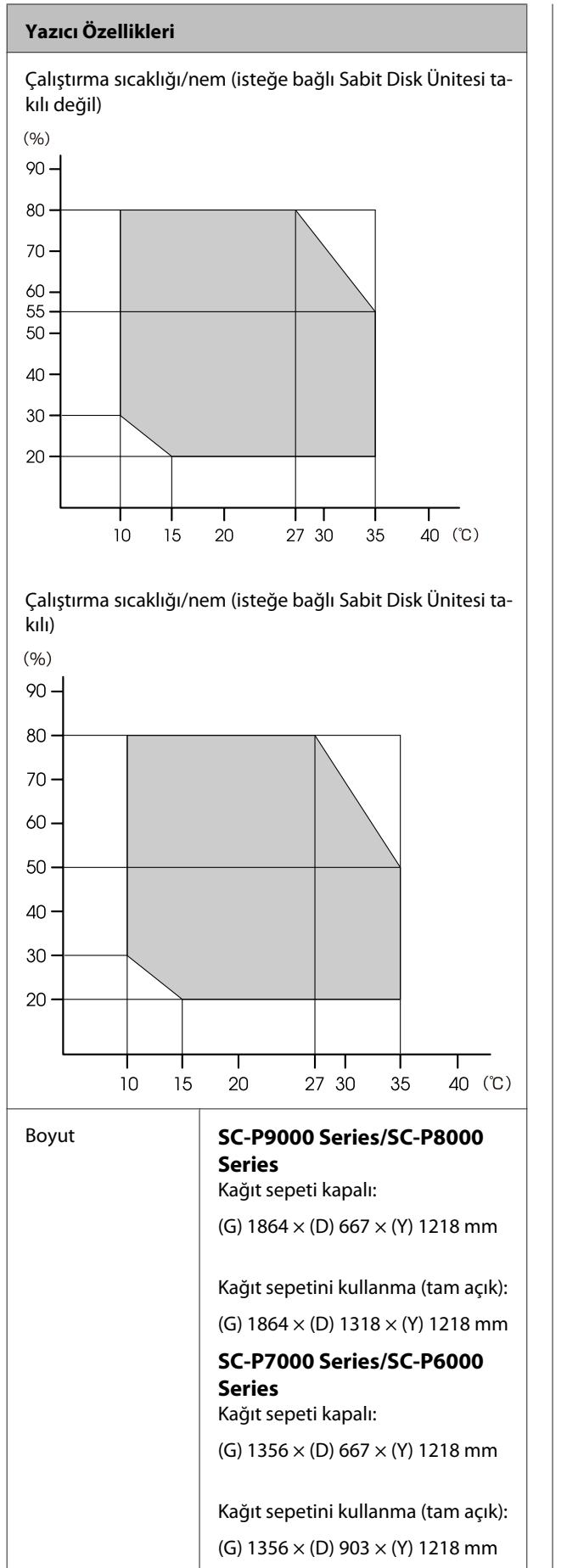

| Yazıcı Özellikleri   |                                                     |
|----------------------|-----------------------------------------------------|
| Ağırlık <sup>*</sup> | SC-P9000 Series/SC-P8000 Series:<br>Yaklaşık 135 kg |
|                      | SC-P7000 Series/SC-P6000 Series:<br>Yaklaşık 101 kg |

\* Mürekkep kartuşları hariç

| Mürekkep Özellikleri                        |                                                                                                    |
|---------------------------------------------|----------------------------------------------------------------------------------------------------|
| Tür                                         | Özel mürekkep kartuşları                                                                                                    |
| Pigment mürek-<br>kep                       | SC-P9000 Series/SC-P7000<br>Series<br>Siyah: Light Light Black (Açık Açık<br>Siyah), Light Black (Açık Siyah), Pho-<br>to Black (Fotoğraf Siyahı), Matte<br>Black (Mat Siyah)<br>Renkli: Cyan (Deniz Mayisi) Light |
|                                             | Cyan (Açık Deniz Mavisi), Vivid Ma-<br>genta (Canlı Eflatun), Vivid Light<br>Magenta (Canlı Açık Eflatun), Yel-<br>low (Sarı), Orange (Turuncu),<br>Green (Yeşil), Violet (Mor)                                    |
|                                             | SC-P8000 Series/SC-P6000                                                                                                    |
|                                             | <b>Series</b><br>Siyah: Light Light Black (Açık Açık<br>Siyah), Light Black (Açık Siyah), Pho-<br>to Black (Fotoğraf Siyahı), Matte<br>Black (Mat Siyah)                                                           |
|                                             | Renkli: Cyan (Deniz Mavisi), Light<br>Cyan (Açık Deniz Mavisi), Vivid Ma-<br>genta (Canlı Eflatun), Vivid Light<br>Magenta (Canlı Açık Eflatun), Yel-<br>Iow (Sarı)                                                |
| Son kullanma tarihi                         | Paket üzerinde yazılı tarihe bakın<br>(normal sıcaklıkta)                                                                                                    |
| Yazdırma kalitesi<br>garantisi bitiş tarihi | Altı ay (yazıcı kurulduktan sonra)                                                                                                    |
| Saklama sıcaklığı                           | Kurulmamış:<br>-20 ila 40 °C (bir ay boyunca<br>40 °C'de)                                                                                                    |
|                                             | Yazıcıya takılı:<br>-20 ila 40 °C (bir ay boyunca<br>40 °C'de)                                                                                                    |
|                                             | Nakliye:<br>-20 ila 60 °C (72 saat içinde 60 °C,<br>bir ay boyunca 40 °C)                                                                                                    |
| Kartuş boyutları                            | 700 ml:<br>(G) 40 × (D) 320 × (Y) 107 mm                                                                                                    |
|                                             | 350 ml/150 ml:<br>(G) 40 × (D) 240 × (Y) 107 mm                                                                                                    |

### 🚺 Önemli:

- Mürekkep uzun süre -15 °C'de bırakılırsa donar. Donarsa, oda sıcaklığında (25 °C) en az dört saat bırakın (yoğuşma olmadan).
- Mürekkep kartuşlarını parçalarına ayırmayın veya yeniden doldurmayın.

# Standartlar ve Onaylar

| Güvenlik | UL 60950-1                       |
|----------|----------------------------------|
|          | CAN/CSA C22.2 No.60950-1         |
| EMC      | FCC bölüm 15 alt bölüm B Sınıf B |
|          | CAN/CSA-CEI/IEC CISPR 22 Sinif B |
|          | AS/NZS CISPR 32 Sınıf B          |

# Müşteri Bilgileri

| Üretici | SEIKO EPSON CORPORATION<br>Adres: 3-5, Owa 3-chome, Su-<br>wa-shi,<br>Nagano-ken 392-8502 Japan<br>Tel: 81-266-52-3131<br>Web: http://www.epson.com                                                                                                    |
|---------|----------------------------------------------------------------------------------------------------|
| AEEE    | AEEE Yönetmeliğine Uygundur.                                                                                                    |
| WEEE    | <ul> <li>Ürününüzün üzerinde bulunan çar-<br/>pı işaretli tekerlekli kutu etiketi, bu<br/>ürünün normal ev atık sistemi vası-<br/>tasıyla elden çıkarılmaması gerek-<br/>tiğini gösterir. Çevreye ve insan<br/>sağlığına zarar vermeyi önlemek<br/>için, lütfen bu ürünü çevreye zarar<br/>vermeyecek şekilde geri dönüşü-<br/>me tabi tutulmak üzere diğer atık-<br/>lardan ayırın. Mevcut toplama tesis-<br/>leri ile ilgili ayrıntılı bilgi edinmek<br/>için, yerel devlet makamlarıyla ve-<br/>ya bu ürünü satın aldığınız satıcıy-<br/>la irtibata geçin.</li> <li>This information only applies to<br/>customers in the European Union,<br/>according to Directive 2012/19/EU<br/>of the EUROPEAN PARLIAMENT<br/>AND OF THE COUNCIL OF 04 July<br/>2012 on waste electrical and elec-<br/>tronic equipment (WEEE) and legis-<br/>lation transposing and implemen-<br/>ting it into various national legal<br/>systems, and to customers in coun-<br/>tries in Europe, Middle East and Af-<br/>rica (EMEA) where they have imp-<br/>lemented equivalent regulations.<br/>For other countries, please contact<br/>your local government to investi-<br/>gate the possibility of recycling<br/>your product.</li> </ul> |
|         |                                                                                                    |
|         |                                                                                                    |

Ürünün Sanayi ve Ticaret Bakanlığınca tespit ve ilan edilen kullanma ömrü 5 yıldır. □ Tüketicilerin şikayet ve itirazları konusundaki başvuruları tüketici mahkemelerine ve tüketici hakem heyetlerine yapılabilir.

# Teknik Destek Web Sitesi

Epson'un Teknik Destek Web Sitesi, ürününüzün belgelerindeki sorun giderme bilgilerini kullanarak çözülemeyen sorunlarda size yardımcı olur. Web tarayıcınız varsa ve Internet'e bağlanabiliyorsanız, siteye aşağıdaki adresten ulaşabilirsiniz:

### http://support.epson.net/

En son sürücüler, Sık Sorulan Sorular (SSS), kullanım kılavuzları ya da indirilebilir diğer içerik için siteye aşağıdaki adresten ulaşabilirsiniz:

#### http://www.epson.com

Siteye ulaştıktan sonra, yerel Epson Web sitenizdeki destek bölümünü seçin.

# Epson Desteğe Başvurma

# Epson'la Bağlantı Kurmadan Önce

Epson ürününüz düzgün çalışmıyorsa ve sorunu ürünle birlikte verilen belgelerdeki sorun giderme bilgileriyle çözemiyorsanız, Epson destek hizmetleriyle bağlantı kurup yardım alın. Bölgenizdeki Epson desteği aşağıdaki listede bulunmuyorsa, ürünü satın aldığınız bayi ile irtibat kurun.

Aşağıdaki bilgileri vermeniz durumunda Epson desteği size çok daha hızlı yardımcı olacaktır:

- Ürün seri numarası (Seri numarası etiketi genelde ürünün arka kısmında bulunur.)
- Ürün modeli
- Ürün yazılım sürümü (Ürün yazılımında About, Version Info ya da benzeri bir düğmeyi tıklatın.)
- □ Bilgisayarınızın markası ve modeli
- D Bilgisayarınızdaki işletim sisteminin adı ve sürümü
- Normalde ürünle birlikte kullandığınız yazılım uygulamalarının adları ve sürümleri

# Kuzey Amerika'daki Kullanıcılar için Yardım

Epson aşağıda belirtilen teknik destek hizmetlerini sunmaktadır.

## İnternet Desteği

Epson'un destek web sitesini

http://epson.com/support ziyaret edin ve ortak problemlere yönelik çözümler için ürününüzü seçin. Sürücüleri ve belgeleri indirebilir, SSS ve sorun giderme önerilerine bakabilir ya da Epson'a sorularınız için e-posta gönderebilirsiniz.

## Destek Temsilcisiyle Konuşun

Tl: (562) 276-1300 (ABD) veya (905) 709-9475 (Kanada), 06:00 – 18:00 arası, Pasifik Zamanı, Pazartesi'den Cuma'ya. Destek günleri ve saatleri bildirimde bulunmadan değiştirilebilir. Ücretlendirme ya da uzun mesafe masrafları geçerli olabilir.

Destek için Epson'u aramadan önce, lütfen aşağıdaki bilgileri hazır bulundurun:

- 🖵 Ürün adı
- Ürün seri numarası
- Satın alma belgesi (mağaza fişi gibi) ve satın alma tarihi
- Bilgisayar yapılandırması
- Problemin tanımı

#### Not:

Sisteminizde başka bir yazılım kullandığınızda, yardım için bu yazılımla birlikte verilen belgelerdeki teknik destek bilgilerine bakın.

## Sarf Malzemeleri ve Aksesuar Satın Alma

Orijinal Epson mürekkep kartuşlarını, şerit kartuşlarını, kağıt ve aksesuarları bir Epson yetkili satıcısından satın alabilirsiniz. Size en yakın satıcıyı öğrenmek için, 800-GO-EPSON (800-463-7766)'yı arayın. Ya da çevrimiçi ortamda http://www.epsonstore.com (ABD için) veya http://www.epson.ca (Kanada için) adreslerinden satın alabilirsiniz.

# Avrupa'daki Kullanıcılar için Yardım

Epson desteğiyle irtibat bilgileri için **Tüm Avrupa Garanti Belgesi**'ne bakın.

# Avustralya'daki Kullanıcılar için Yardım

Epson Avustralya, size yüksek düzeyde müşteri hizmeti sunmak için çalışmaktadır. Ürün belgelerine ek olarak, bilgi almak için aşağıdaki kaynakları sunuyoruz:

## Bayiniz

Bayinizin sorunları tanımlamak ve çözmek konusunda yardımcı olabileceğini unutmayın. Sorunlar hakkında öneri almak için ilk olarak bayinizi aramalısınız; bayiler, sorunları hızlı, kolay bir biçimde çözebilir ve bir sonraki adım için öneride de bulunabilirler.

### Internet URL http://www.epson.com.au

Epson Avustralya World Wide Web sayfalarına erişim. Ara sıra sörf yapmak için modeminizi buraya getirmenize değecektir! Site, sürücüler için indirme bölümü, Epson iletişim noktaları, yeni ürün bilgileri ve teknik destek (e-posta) hizmetleri sağlamaktadır.

### Epson Yardım Masası

Epson Yardım Masası, müşterilerimizin bilgiye ulaşmasını sağlamak için sunulan nihai bir destektir. Yardım Masası operatörleri Epson ürününüzü kurma, yapılandırma ve çalıştırma konusunda yardımcı olabilir. Satış Öncesi Yardım Masası personeli yeni Epson ürünleri hakkındaki belgeleri sağlayabilir ve en yakın bayi ya da servis acentesinin yeri hakkında bilgi verebilir. Birçok soru burada yanıtlanmaktadır.

Yardım Masası numaraları aşağıdadır:

| Telefon: | 1300 361 054   |
|----------|----------------|
| Faks:    | (02) 8899 3789 |

Aradığınızda ilgili tüm bilgilerin hazırda bulundurmanızı öneririz. Ne kadar çok bilgi hazırlarsanız, sorununuzu o kadar hızlı çözebiliriz. Bu bilgiler Epson ürün belgelerini, bilgisayar türünü, işletim sistemini, uygulama programlarını ve gerekli olduğunu düşündüğünüz her türlü bilgiyi içermektedir.

# Singapur'daki Kullanıcılar için Yardım

Epson Singapur'un sunduğu bilgi kaynakları, destek ve hizmetleri aşağıdadır:

### World Wide Web (http://www.epson.com.sg)

Ürün özellikleriyle ilgili bilgiler, indirilebilen sürücüler, Sık Sorulan Sorular (SSS), Satışla İlgili Sorular ve e-postayla Teknik Destek mevcuttur.

## Epson Yardım Masası (Telefon: (65) 65863111)

Yardım Masası ekibimiz size, aşağıdaki konularda telefonla yardımcı olabilir:

- □ Satışla ilgili sorular ve ürün bilgileri
- DÜrün kullanımıyla ilgili sorular ya da sorunlar
- Onarım hizmeti ve garantiyle ilgili sorular

# Tayland'daki Kullanıcılar için Yardım

Bilgi, destek ve hizmetler için bağlantılar:

### World Wide Web (http://www.epson.co.th)

Ürün özellikleriyle ilgili bilgiler, indirilebilen sürücüler, Sık Sorulan Sorular (SSS) ve e-posta mevcuttur.

### Epson Yardım Hattı (Telefon: (66) 2685-9899)

Yardım Hattı ekibimiz size aşağıdaki konularda telefonla yardımcı olabilir:

- □ Satışla ilgili sorular ve ürün bilgileri
- Ürün kullanımıyla ilgili sorular ya da sorunlar
- Onarım hizmeti ve garantiyle ilgili sorular

# Vietnam'daki Kullanıcılar için Yardım

Bilgi, destek ve hizmetler için bağlantılar:

Epson Yardım Hattı (Tele-84-8-823-9239 fon):

Servis Merkezi:

80 Truong Dinh Street, District 1, Hochiminh City Vietnam

# Endonezya'daki Kullanıcılar için Yardım

Bilgi, destek ve hizmetler için bağlantılar:

### World Wide Web (http://www.epson.co.id)

Ürün özellikleri hakkında bilgiler, indirilebilir sürücüler

 Sık Sorulan Sorular (SSS), Satışla İlgili Sorular, e-postayla soru sorma

### **Epson Yardım Hattı**

- □ Satışla ilgili sorular ve ürün bilgileri
- Teknik destek
   Telefon
   Faks
   (62) 21-572 4350

# Epson Servis Merkezi

| Jakarta    | Mangga Dua Mall 3rd floor No 3A/B<br>Jl. Arteri Mangga Dua,<br>Jakarta |
|------------|------------------------------------------------------------------------|
|            | Telefon/Faks: (62) 21-62301104                                         |
| Bandung    | Lippo Center 8th floor<br>Jl. Gatot Subroto No.2<br>Bandung            |
|            | Telefon/Faks: (62) 22-7303766                                          |
| Surabaya   | Hitech Mall lt IIB No. 12<br>Jl. Kusuma Bangsa 116 – 118<br>Surabaya   |
|            | Telefon: (62) 31-5355035<br>Faks: (62)31-5477837                       |
| Yogyakarta | Hotel Natour Garuda<br>Jl. Malioboro No. 60<br>Yogyakarta              |
|            | Telefon: (62) 274-565478                                               |
| Medan      | Wisma HSBC 4th floor<br>Jl. Diponegoro No. 11<br>Medan                 |
|            | Telefon/Faks: (62) 61-4516173                                          |
| Makassar   | MTC Karebosi Lt. Ill Kav. P7-8<br>JI. Ahmad Yani No.49<br>Makassar     |
|            | Telefon: (62) 411-350147/411-350148                                    |

# Hong Kong'daki Kullanıcılar için Yardım

Kullanıcılar teknik destek ve satış sonrası diğer hizmetler için Epson Hong Kong Limited'e başvurabilirler.

## Internet Ana Sayfası

Epson Hong Kong, kullanıcılara aşağıdaki bilgileri sağlamak için Internet'te Çince ve İngilizce dillerinde yerel bir ana sayfa oluşturdu:

- Ürün bilgileri
- □ Sık Sorulan Sorular (SSS) ve Yanıtları
- **D** Epson ürün sürücülerinin en son sürümleri

Kullanıcılar World Wide Web ana sayfamıza aşağıdaki adresten ulaşabilirler:

http://www.epson.com.hk

### Teknik Destek Yardım Hattı

Teknik ekibimize aşağıdaki telefon ve faks numaralarından da ulaşabilirsiniz:

| Telefon: | (852) 2827-8911 |
|----------|-----------------|
| Faks:    | (852) 2827-4383 |

# Malezya'daki Kullanıcılar için Yardım

Bilgi, destek ve hizmetler için bağlantılar:

### World Wide Web (http://www.epson.com.my)

- Ürün özellikleri hakkında bilgiler, indirilebilir sürücüler
- Sık Sorulan Sorular (SSS), Satışla İlgili Sorular, e-postayla soru sorma

## Epson Trading (M) Sdn. Bhd.

Merkez Ofis

Telefon: 603-56288288

Faks: 603-56288388/399

### Epson Yardım Masası

- Satışla ilgili sorular ve ürün bilgileri (Infoline) Telefon: 603-56288222
- Onarım hizmetleri ve garantiyle ilgili sorular, ürün kullanımı ve teknik destek (Techline) Telefon: 603-56288333

# Hindistan'daki Kullanıcılar için Yardım

Bilgi, destek ve hizmetler için bağlantılar:

### World Wide Web (http://www.epson.co.in)

Ürün özellikleri hakkında bilgi, indirilebilir sürücüler edinilebilir ve ürünlerle ilgili sorular sorulabilir.

### Epson Hindistan Merkez Ofisi — Bangalore:

Telefon: 080-30515000

Faks: 30515005

## Epson Hindistan Bölge Ofisleri:

| Adres   | Telefon numara-<br>sı  | Faks numarası |
|---------|------------------------|---------------|
| Mumbai  | 022-28261515/<br>16/17 | 022-28257287  |
| Delhi   | 011-30615000           | 011-30615005  |
| Chennai | 044-30277500           | 044-30277575  |
| Kolkata | 033-22831589/90        | 033-22831591  |

| Adres      | Telefon numara-<br>sı                  | Faks numarası |
|------------|----------------------------------------|---------------|
| Hyderabad  | 040-66331738/39                        | 040-66328633  |
| Cochin     | 0484-2357950                           | 0484-2357950  |
| Coimbatore | 0422-2380002                           | Yok           |
| Pune       | 020-30286000/<br>30286001/<br>30286002 | 020-30286000  |
| Ahmedabad  | 079-26407176/77                        | 079-26407347  |

### Yardım Hattı

Servis, Ürün bilgisi ya da kartuş siparişi için — 18004250011 (09:00–21:00) — Bu telefon ücretsiz hattır.

Servis için (CDMA ve Mobil Kullanıcılar) — 3900 1600 (09:00 – 18:00) Yerel ön ek STD kodu

# Filipinler'deki Kullanıcılar için Yardım

Kullanıcılar, teknik destek ve satış sonrası diğer hizmetler için aşağıdaki telefon ve faks numaraları ile e-posta adresinden Epson Philippines Corporation'a ulaşabilirler:

| Ana Hat:                       | (63-2) 706 2609              |
|--------------------------------|------------------------------|
| Faks:                          | (63-2) 706 2665              |
| Yardım Masası<br>Direkt Hattı: | (63-2) 706 2625              |
| E-posta:                       | epchelpdesk@epc.epson.com.ph |

### World Wide Web

(http://www.epson.com.ph)

Ürün özellikleriyle ilgili bilgiler, indirilebilen sürücüler, Sık Sorulan Sorular (SSS), E-postayla Soru Sorma.

#### Ücretsiz Telefon Hattı 1800-1069-EPSON(37766)

Yardım Hattı ekibimiz size aşağıdaki konularda telefonla yardımcı olabilir:

- □ Satışla ilgili sorular ve ürün bilgileri
- □ Ürün kullanımıyla ilgili sorular ya da sorunlar
- Onarım hizmeti ve garantiyle ilgili sorular

# AÇIK KAYNAKLI YAZILIM LİSANSI

1) Bu yazıcı ürünü, Bölüm 5'da ilgili açık kaynaklı yazılım programlarının lisans koşullarına göre listelenmiş olan açık kaynaklı yazılım programları içermektedir.

2) GPL Programlarının, LGPL Programlarının, Apache Lisans Programının ve ncftp Lisans Programının (her biri Bölüm 5'te tanımlanmıştır) kaynak kodlarını bu yazılım ürününün aynı modelinin üretimden kaldırılmasından beş (5) yıl sonrasına kadar sağlayacağız. Yukarıdaki kaynak kodunu almak isterseniz, lütfen Kullanım Kılavuzu'ndaki veya "Epson Teknik Destek İletişimi"ne bakın ve bölgenizdeki müşteri destek bölümüyle görüşün. Her bir açık kaynaklı yazılımın lisans koşullarına uymanız gereklidir.

3) Açık kaynaklı yazılım programları GARANTİSİZ olup, zımnen dahi olsa TİCARİ OLARAK SATILABİLİRLİK VE BELİRLİ BİR AMACA UYGUNLUK garantisi içermez. Daha ayrıntılı bilgi için, her ilgili açık kaynaklı yazılım programının Yazıcı Yazılım Diskinde \Manual\Data\oss.pdf belgesinde açıklanan lisans sözleşmesine bakın.

4) Her bir açık kaynaklı yazılım programının lisans koşulları Yazıcı Yazılım Diskinde \Manual\Data\oss.pdf belgesinde açıklanmıştır.

5) Bu yazıcı ürününün içerdiği açık kaynaklı yazılım programlarının listesi aşağıdadır.

GNU GPL

Bu yazıcı ürünü, GNU Genel Kamu Lisansı Sürüm 2 veya daha ileri bir sürümün kapsamındaki açık kaynaklı yazılım programlarını ("GPL Programları") içerir.

GPL Programlarının listesi: linux-2.6.35-arm1-epson12 busybox-1.17.4 ethtool-2.6.35 e2fsprogs-1.41.14 scrub-2.4 smartmontools-5.40 WPA Supplicant 0.7.3 Shred(Coreutils v8.23)

GNU Kısıtlı GPL

Bu yazıcı ürünü, GNU Kısıtlı Genel Kamu Lisansı Sürüm 2 veya daha ileri bir sürümün kapsamındaki açık kaynaklı yazılım programlarını ("Kısıtlı GPL Programları") içerir.

LGPL Programlarının listesi: uclibc-0.9.32 libusb-1.0.8 libiConv-1.14

Apache Lisansı

Bu yazıcı ürünü, Apache Lisansı Sürüm 2.0 ("Apache Lisansı Programı") kapsamındaki açık kaynaklı yazılım programı "Bonjour"u içerir.

Bonjour Lisansı

Bu yazıcı ürünü, açık kaynaklı yazılım programı "Bonjour" u içerir; program, "Bonjour" telif hakkının sahibinin belirlediği hüküm ve koşullara tabidir.

#### Net-SNMP lisansı

Bu yazıcı ürünü, açık kaynaklı yazılım programı "Net-SNMP" yi içerir; program, "Net-SNMP" telif hakkının sahibinin belirlediği hüküm ve koşullara tabidir.

BSD Lisansı (Berkeley Yazılım Dağıtım Lisansı)

Bu yazıcı ürünü, Berkeley Yazılım Dağıtım Lisansı ("BSD Programı") kapsamındaki açık kaynaklı yazılım programını içerir.

BSD Lisans Programlarının listesi:

busybox-1.17.4 WPA Supplicant 0.7.3

#### Sun RPC Lisansı

Bu yazıcı ürünü, Sun RPC Lisansı ("Sun RPC Programı") kapsamındaki "busybox-1.17.4" açık kaynaklı yazılım programını içerir.

#### ncftp lisansı

Bu yazıcı ürünü, açık kaynaklı yazılım programı "ncftp-3.2.4"ü içerir; program, "ncftp" telif hakkının sahibinin belirlediği hüküm ve koşullara tabidir.

#### e2fsprogs lisansı

Bu yazıcı ürünü, açık kaynaklı yazılım programı "e2fsprogs-1.41.14"ü içerir; program, "e2fsprogs" telif hakkının sahibinin belirlediği hüküm ve koşullara tabidir.

#### MIT lisansı

Bu yazıcı ürünü MIT Lisansına uygun açık kaynak yazılım programı "jQuery v1.8.2" içerir.

### **Bonjour**

This printer product includes the open source software programs which apply the Apple Public Source License Version1.2 or its latest version ("Bonjour Programs").

We provide the source code of the Bonjour Programs pursuant to the Apple Public Source License Version1.2 or its latest version until five (5) years after the discontinuation of same model of this printer product. If you desire to receive the source code of the Bonjour Programs, please see the "Contacting Customer Support" in Appendix or Printing Guide of this User's Guide, and contact the customer support of your region.

You can redistribute Bonjour Programs and/or modify it under the terms of the Apple Public Source License Version1.2 or its latest version.

These Bonjour Programs are WITHOUT ANY WARRANTY; without even the implied warranty of MERCHANTABILITY AND FITNESS FOR A PARTICULAR PURPOSE.

The Apple Public Source License Version1.2 is as follows. You also can see the Apple Public Source License Version1.2 at http://www.opensource.apple.com/apsl/. APPLE PUBLIC SOURCE LICENSE Version 2.0 - August 6, 2003

1. General; Definitions. This License applies to any program or other work which Apple Computer, Inc. ("Apple") makes publicly available and which contains a notice placed by Apple identifying such program or work as "Original Code" and stating that it is subject to the terms of this Apple Public Source License version 2.0 ("License"). As used in this License:

1.1 "Applicable Patent Rights" mean: (a) in the case where Apple is the grantor of rights, (i) claims of patents that are now or hereafter acquired, owned by or assigned to Apple and (ii) that cover subject matter contained in the Original Code, but only to the extent necessary to use, reproduce and/or distribute the Original Code without infringement; and (b) in the case where You are the grantor of rights, (i) claims of patents that are now or hereafter acquired, owned by or assigned to You and (ii) that cover subject matter in Your Modifications, taken alone or in combination with Original Code.

1.2 "Contributor" means any person or entity that creates or contributes to the creation of Modifications.

1.3 "Covered Code" means the Original Code, Modifications, the combination of Original Code and any Modifications, and/or any respective portions thereof.

1.4 "Externally Deploy" means: (a) to sublicense, distribute or otherwise make Covered Code available, directly or indirectly, to anyone other than You; and/or (b) to use Covered Code, alone or as part of a Larger Work, in any way to provide a service, including but not limited to delivery of content, through electronic communication with a client other than You.

1.5 "Larger Work" means a work which combines Covered Code or portions thereof with code not governed by the terms of this License.

1.6 "Modifications" mean any addition to, deletion from, and/or change to, the substance and/or structure of the Original Code, any previous Modifications, the combination of Original Code and any previous Modifications, and/ or any respective portions thereof. When code is released as a series of files, a Modification is: (a) any addition to or deletion from the contents of a file containing Covered Code; and/or (b) any new file or other representation of computer program statements that contains any part of Covered Code.

1.7 "Original Code" means (a) the Source Code of a program or other work as originally made available by Apple under this License, including the Source Code of any updates or upgrades to such programs or works made available by Apple under this License, and that has been expressly identified by Apple as such in the header file(s) of such work; and (b) the object code compiled from such Source Code and originally made available by Apple under this License

1.8 "Source Code" means the human readable form of a program or other work that is suitable for making modifications to it, including all modules it contains, plus any associated interface definition files, scripts used to control compilation and installation of an executable (object code).

1.9 "You" or "Your" means an individual or a legal entity exercising rights under this License. For legal entities, "You" or "Your" includes any entity which controls, is controlled by, or is under common control with, You, where "control" means (a) the power, direct or indirect, to cause the direction or management of such entity, whether by contract or otherwise, or (b) ownership of fifty percent (50%) or more of the outstanding shares or beneficial ownership of such entity.

2. Permitted Uses; Conditions & Restrictions. Subject to the terms and conditions of this License, Apple hereby grants You, effective on the date You accept this License and download the Original Code, a world-wide, royalty-free, non-exclusive license, to the extent of Apple's Applicable Patent Rights and copyrights covering the Original Code, to do the following:

2.1 Unmodified Code. You may use, reproduce, display, perform, internally distribute within Your organization, and Externally Deploy verbatim, unmodified copies of the Original Code, for commercial or non-commercial purposes, provided that in each instance:

(a) You must retain and reproduce in all copies of Original Code the copyright and other proprietary notices and disclaimers of Apple as they appear in the Original Code, and keep intact all notices in the Original Code that refer to this License; and

(b) You must include a copy of this License with every copy of Source Code of Covered Code and documentation You distribute or Externally Deploy, and You may not offer or impose any terms on such Source Code that alter or restrict this License or the recipients' rights hereunder, except as permitted under Section 6.

2.2 Modified Code. You may modify Covered Code and use, reproduce, display, perform, internally distribute within Your organization, and Externally Deploy Your Modifications and Covered Code, for commercial or non-commercial purposes, provided that in each instance You also meet all of these conditions:

(a) You must satisfy all the conditions of Section 2.1 with respect to the Source Code of the Covered Code;

(b) You must duplicate, to the extent it does not already exist, the notice in Exhibit A in each file of the Source Code of all Your Modifications, and cause the modified files to carry prominent notices stating that You changed the files and the date of any change; and

(c) If You Externally Deploy Your Modifications, You must make Source Code of all Your Externally Deployed Modifications either available to those to whom You have Externally Deployed Your Modifications, or publicly available. Source Code of Your Externally Deployed Modifications must be released under the terms set forth in this License, including the license grants set forth in Section 3 below, for as long as you Externally Deploy the Covered Code or twelve (12) months from the date of initial External Deployment, whichever is longer. You should preferably distribute the Source Code of Your Externally Deployed Modifications electronically (e.g. download from a web site).

2.3 Distribution of Executable Versions. In addition, if You Externally Deploy Covered Code (Original Code and/ or Modifications) in object code, executable form only, You must include a prominent notice, in the code itself as well as in related documentation, stating that Source Code of the Covered Code is available under the terms of this License with information on how and where to obtain such Source Code.

2.4 Third Party Rights. You expressly acknowledge and agree that although Apple and each Contributor grants the licenses to their respective portions of the Covered Code set forth herein, no assurances are provided by Apple or any Contributor that the Covered Code does not infringe the patent or other intellectual property rights of any other entity. Apple and each Contributor disclaim any liability to You for claims brought by any other entity based on infringement of intellectual property rights or otherwise. As a condition to exercising the rights and licenses granted hereunder, You hereby assume sole responsibility to secure any other intellectual property rights needed, if any. For example, if a third party patent license is required to allow You to distribute the Covered Code, it is Your responsibility to acquire that license before distributing the Covered Code.

3. Your Grants. In consideration of, and as a condition to, the licenses granted to You under this License, You hereby grant to any person or entity receiving or distributing Covered Code under this License a non-exclusive, royalty-free, perpetual, irrevocable license, under Your Applicable Patent Rights and other intellectual property rights (other than patent) owned or controlled by You, to use, reproduce, display, perform, modify, sublicense, distribute and Externally Deploy Your Modifications of the same scope and extent as Apple's licenses under Sections 2.1 and 2.2 above.

4. Larger Works. You may create a Larger Work by combining Covered Code with other code not governed by the terms of this License and distribute the Larger Work as a single product. In each such instance, You must make sure the requirements of this License are fulfilled for the Covered Code or any portion thereof.

5. Limitations on Patent License. Except as expressly stated in Section 2, no other patent rights, express or implied, are granted by Apple herein. Modifications and/or Larger Works may require additional patent licenses from Apple which Apple may grant in its sole discretion.

6. Additional Terms. You may choose to offer, and to charge a fee for, warranty, support, indemnity or liability obligations and/or other rights consistent with the scope of the license granted herein ("Additional Terms") to one or more recipients of Covered Code. However, You may do so only on Your own behalf and as Your sole responsibility, and not on behalf of Apple or any Contributor. You must obtain the recipient's agreement that any such Additional Terms are offered by You alone, and You hereby agree to indemnify, defend and hold Apple and every Contributor harmless for any liability incurred by or claims asserted against Apple or such Contributor by reason of any such Additional Terms.

7. Versions of the License. Apple may publish revised and/or new versions of this License from time to time. Each version will be given a distinguishing version number. Once Original Code has been published under a particular version of this License, You may continue to use it under the terms of that version. You may also choose to use such Original Code under the terms of any subsequent version of this License published by Apple. No one other than Apple has the right to modify the terms applicable to Covered Code created under this License.

8. NO WARRANTY OR SUPPORT. The Covered Code may contain in whole or in part pre-release, untested, or not fully tested works. The Covered Code may contain errors that could cause failures or loss of data, and may be incomplete or contain inaccuracies. You expressly acknowledge and agree that use of the Covered Code, or any portion thereof, is at Your sole and entire risk. THE COVERED CODE IS PROVIDED "AS IS" AND WITHOUT WARRANTY, UPGRADES OR SUPPORT OF ANY KIND AND APPLE AND APPLE'S LICENSOR(S) (COLLECTIVELY REFERRED TO AS "APPLE" FOR THE PURPOSES OF SECTIONS 8 AND 9) AND ALL CONTRIBUTORS EXPRESSLY DISCLAIM ALL WARRANTIES AND/OR CONDITIONS, EXPRESS OR IMPLIED, INCLUDING, BUT NOT LIMITED TO, THE IMPLIED WARRANTIES AND/OR CONDITIONS OF MERCHANTABILITY, OF SATISFACTORY QUALITY, OF FITNESS FOR A PARTICULAR PURPOSE, OF ACCURACY, OF QUIET ENJOYMENT, AND NONINFRINGEMENT OF THIRD PARTY RIGHTS. APPLE AND EACH CONTRIBUTOR DOES NOT WARRANT AGAINST INTERFERENCE WITH YOUR ENJOYMENT OF THE COVERED CODE, THAT THE FUNCTIONS CONTAINED IN THE COVERED CODE WILL MEET YOUR REQUIREMENTS, THAT THE OPERATION OF THE COVERED CODE WILL BE UNINTERRUPTED OR ERROR-FREE, OR THAT DEFECTS IN THE COVERED CODE WILL BE CORRECTED. NO ORAL OR WRITTEN INFORMATION OR ADVICE GIVEN BY APPLE, AN APPLE AUTHORIZED REPRESENTATIVE OR ANY CONTRIBUTOR SHALL CREATE A WARRANTY. You acknowledge that the Covered Code is not intended for use in the operation of nuclear facilities, aircraft navigation, communication systems, or air traffic control machines in which case the failure of the Covered Code could lead to death, personal injury, or severe physical or environmental damage.

9. LIMITATION OF LIABILITY. TO THE EXTENT NOT PROHIBITED BY LAW, IN NO EVENT SHALL APPLE OR ANY CONTRIBUTOR BE LIABLE FOR ANY INCIDENTAL, SPECIAL, INDIRECT OR CONSEQUENTIAL DAMAGES ARISING OUT OF OR RELATING TO THIS LICENSE OR YOUR USE OR INABILITY TO USE THE COVERED CODE, OR ANY PORTION THEREOF, WHETHER UNDER A THEORY OF CONTRACT, WARRANTY, TORT (INCLUDING NEGLIGENCE), PRODUCTS LIABILITY OR OTHERWISE, EVEN IF APPLE OR SUCH CONTRIBUTOR HAS BEEN ADVISED OF THE POSSIBILITY OF SUCH DAMAGES AND NOTWITHSTANDING THE FAILURE OF ESSENTIAL PURPOSE OF ANY REMEDY. SOME JURISDICTIONS DO NOT ALLOW THE LIMITATION OF LIABILITY OF INCIDENTAL OR CONSEQUENTIAL DAMAGES, SO THIS LIMITATION MAY NOT APPLY TO YOU. In no event shall Apple's total liability to You for all damages (other than as may be required by applicable law) under this License exceed the amount of fifty dollars (\$50.00).

10. Trademarks. This License does not grant any rights to use the trademarks or trade names "Apple", "Apple Computer", "Mac", "Mac OS", "QuickTime", "QuickTime Streaming Server" or any other trademarks, service marks, logos or trade names belonging to Apple (collectively "Apple Marks") or to any trademark, service mark, logo or trade name belonging to any Contributor. You agree not to use any Apple Marks in or as part of the name of products derived from the Original Code or to endorse or promote products derived from the Original Code other than as expressly permitted by and in strict compliance at all times with Apple's third party trademark usage guidelines which are posted at http://www.apple.com/legal/guidelinesfor3rdparties.html.

11. Ownership. Subject to the licenses granted under this License, each Contributor retains all rights, title and interest in and to any Modifications made by such Contributor. Apple retains all rights, title and interest in and to the Original Code and any Modifications made by or on behalf of Apple ("Apple Modifications"), and such Apple Modifications will not be automatically subject to this License. Apple may, at its sole discretion, choose to license such Apple Modifications under this License, or on different terms from those contained in this License or may choose not to license them at all.

12. Termination.

12.1 Termination. This License and the rights granted hereunder will terminate:

(a) automatically without notice from Apple if You fail to comply with any term(s) of this License and fail to cure such breach within 30 days of becoming aware of such breach;

(b) immediately in the event of the circumstances described in Section 13.5(b); or

(c) automatically without notice from Apple if You, at any time during the term of this License, commence an action for patent infringement against Apple; provided that Apple did not first commence an action for patent infringement against You in that instance.

12.2 Effect of Termination. Upon termination, You agree to immediately stop any further use, reproduction, modification, sublicensing and distribution of the Covered Code. All sublicenses to the Covered Code which have been properly granted prior to termination shall survive any termination of this License. Provisions which, by their nature, should remain in effect beyond the termination of this License shall survive, including but not limited to Sections 3, 5, 8, 9, 10, 11, 12.2 and 13. No party will be liable to any other for compensation, indemnity or damages of any sort solely as a result of terminating this License in accordance with its terms, and termination of this License will be without prejudice to any other right or remedy of any party.

13. Miscellaneous.

13.1 Government End Users. The Covered Code is a "commercial item" as defined in FAR 2.101. Government software and technical data rights in the Covered Code include only those rights customarily provided to the public as defined in this License. This customary commercial license in technical data and software is provided in accordance with FAR 12.211 (Technical Data) and 12.212 (Computer Software) and, for Department of Defense purchases, DFAR 252.227-7015 (Technical Data -- Commercial Items) and 227.7202-3 (Rights in Commercial Computer Software or Computer Software Documentation). Accordingly, all U.S. Government End Users acquire Covered Code with only those rights set forth herein.

13.2 Relationship of Parties. This License will not be construed as creating an agency, partnership, joint venture or any other form of legal association between or among You, Apple or any Contributor, and You will not represent to the contrary, whether expressly, by implication, appearance or otherwise.

13.3 Independent Development. Nothing in this License will impair Apple's right to acquire, license, develop, have others develop for it, market and/or distribute technology or products that perform the same or similar functions as, or otherwise compete with, Modifications, Larger Works, technology or products that You may develop, produce, market or distribute.

13.4 Waiver; Construction. Failure by Apple or any Contributor to enforce any provision of this License will not be deemed a waiver of future enforcement of that or any other provision. Any law or regulation which provides that the language of a contract shall be construed against the drafter will not apply to this License.

13.5 Severability. (a) If for any reason a court of competent jurisdiction finds any provision of this License, or portion thereof, to be unenforceable, that provision of the License will be enforced to the maximum extent permissible so as to effect the economic benefits and intent of the parties, and the remainder of this License will continue in full force and effect. (b) Notwithstanding the foregoing, if applicable law prohibits or restricts You from fully and/or specifically complying with Sections 2 and/or 3 or prevents the enforceability of either of those Sections, this License will immediately terminate and You must immediately discontinue any use of the Covered Code and destroy all copies of it that are in your possession or control.

13.6 Dispute Resolution. Any litigation or other dispute resolution between You and Apple relating to this License shall take place in the Northern District of California, and You and Apple hereby consent to the personal jurisdiction of, and venue in, the state and federal courts within that District with respect to this License. The application of the United Nations Convention on Contracts for the International Sale of Goods is expressly excluded.

13.7 Entire Agreement; Governing Law. This License constitutes the entire agreement between the parties with respect to the subject matter hereof. This License shall be governed by the laws of the United States and the State of California, except that body of California law concerning conflicts of law.

Where You are located in the province of Quebec, Canada, the following clause applies: The parties hereby confirm that they have requested that this License and all related documents be drafted in English.

Les parties ont exigé que le présent contrat et tous les documents connexes soient rédigés en anglais.

EXHIBIT A.

"Portions Copyright (c) 1999-2003 Apple Computer, Inc. All Rights Reserved.

This file contains Original Code and/or Modifications of Original Code as defined in and that are subject to the Apple Public Source License Version 2.0 (the 'License'). You may not use this file except in compliance with the License. Please obtain a copy of the License at http://www.opensource.apple.com/apsl/ and read it before using this file.

The Original Code and all software distributed under the License are distributed on an 'AS IS' basis, WITHOUT WARRANTY OF ANY KIND, EITHER EXPRESS OR IMPLIED, AND APPLE HEREBY DISCLAIMS ALL SUCH WARRANTIES, INCLUDING WITHOUT LIMITATION, ANY WARRANTIES OF MERCHANTABILITY, FITNESS FOR A PARTICULAR PURPOSE, QUIET ENJOYMENT OR NON-INFRINGEMENT. Please see the License for the specific language governing rights and limitations under the License."

# Diğer Yazılım Lisansları

# Info-ZIP copyright and license

This is version 2007-Mar-4 of the Info-ZIP license. The definitive version of this document should be available at ftp://ftp.info-zip.org/pub/infozip/license.html indefinitely and a copy at http://www.info-zip.org/pub/infozip/license.html.

Copyright © 1990-2007 Info-ZIP. All rights reserved.

For the purposes of this copyright and license, "Info-ZIP" is defined as the following set of individuals:

Mark Adler, John Bush, Karl Davis, Harald Denker, Jean-Michel Dubois, Jean-loup Gailly, Hunter Goatley, Ed Gordon, Ian Gorman, Chris Herborth, Dirk Haase, Greg Hartwig, Robert Heath, Jonathan Hudson, Paul Kienitz, David Kirschbaum, Johnny Lee, Onno van der Linden, Igor Mandrichenko, Steve P. Miller, Sergio Monesi, Keith Owens, George Petrov, Greg Roelofs, Kai Uwe Rommel, Steve Salisbury, Dave Smith, Steven M. Schweda, Christian Spieler, Cosmin Truta, Antoine Verheijen, Paul von Behren, Rich Wales, Mike White.

Permission is granted to anyone to use this software for any purpose, including commercial applications, and to alter it and redistribute it freely, subject to the above disclaimer and the following restrictions:

- 1. Redistributions of source code (in whole or in part) must retain the above copyright notice, definition, disclaimer, and this list of conditions.
- 2. Redistributions in binary form (compiled executables and libraries) must reproduce the above copyright notice, definition, disclaimer, and this list of conditions in documentation and/or other materials provided with the distribution. The sole exception to this condition is redistribution of a standard UnZipSFX binary (including SFXWiz) as part of a self-extracting archive; that is permitted without inclusion of this license, as long as the normal SFX banner has not been removed from the binary or disabled.
- 3. Altered versions--including, but not limited to, ports to new operating systems, existing ports with new graphical interfaces, versions with modified or added functionality, and dynamic, shared, or static library versions not from Info-ZIP--must be plainly marked as such and must not be misrepresented as being the original source or, if binaries, compiled from the original source. Such altered versions also must not be misrepresented as being Info-ZIP releases--including, but not limited to, labeling of the altered versions with the names "Info-ZIP" (or any variation thereof, including, but not limited to, different capitalizations), "Pocket UnZip," "WiZ" or "MacZip" without the explicit permission of Info-ZIP. Such altered versions are further prohibited from misrepresentative use of the Zip-Bugs or Info-ZIP e-mail addresses or the Info-ZIP URL(s), such as to imply Info-ZIP will provide support for the altered versions.
- 4. Info-ZIP retains the right to use the names "Info-ZIP", "Zip", "UnZip", "UnZipSFX", "WiZ", "Pocket UnZip", "Pocket Zip", and "MacZip" for its own source and binary releases.